## DIRECTORATE OF DISTANCE EDUCATION UNIVERSITY OF JAMMU JAMMU

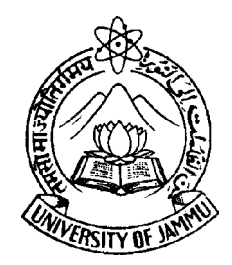

# SELF LEARNING MATERIAL FOR

## **MDP SOCIOLOGY**

## **SEMESTER - III**

Subject : Social Statistics and Computer Analysis Course No. : SOC-C-302 Unit I to IV Lesson No. 1 to 18

Course Co-ordinator Prof. Abha Chauhan HOD, Deptt. of Sociology University of Jammu **Teacher Incharge** 

Dr. Neha Vij PG Sociology University of Jammu

Printed and Published on behalf of the Directorate of Distance Education, University of Jammu, Jammu by the Director, DDE, University of Jammu, Jammu.

http://www.distanceeducationju.in

## MDP SOCIOLOGY (SOCIAL STATISTICS AND COMPUTER ANALYSIS)

#### **COURSE CONTRIBUTORS**

- Prof. J. R. Pandita
- Prof. B. K. Nagla
- Prof. Madhu Nagla
- Prof. Abha Chouhan
- Prof. Ashish Saxena
- Prof. J. P. Singh Joorel
- Mr. Raman Gupta

© Directorate of Distance Education, University of Jammu, Jammu 2020

- All rights reserved. No part of this work may be reproduced in any form, by mimeograph or any other means, without permission in writing from the DDE, University of Jammu.
- The Script writer shall be responsible for the lesson/script submitted to the DDE and any plagiarism shall be his/her entire responsibility.

Printed by : BMS Printing Press, Rajpura Chowk, Jammu / 2020 / Nos.

#### Syllabus of Sociology M.A. IIIrd Semester for the examination to be held in the year Dec. 2019, 2020, 2021 (NON-CBCS)

| Course No. SOC-C-302                                       | Title : Social Statistics and Computer Analysis |
|------------------------------------------------------------|-------------------------------------------------|
| Credits : 6                                                | Maximum Marks : 100                             |
| Duration of examination 2 <sup>1</sup> / <sub>2</sub> hrs. | a) Semester examination (External): 80          |
|                                                            | b) Internal assessment (Internal): 20           |

**Objectives :** To train the students of Sociology in basic statistical methods which are applicable in Sociological problems and data analysis. The course also intends to acquaint the students with the different computer applications and their use in the Research.

#### UNIT-I <u>Quantitative Methods and Survey Research</u>

Measures of Central tendency : Mean, Median and Mode; Geometric Mean and Harmonic Mean; Measurement and Scaling; Reliability and Validity in quantitative Research.

#### UNIT-II Statistics in Social Research

**Measures of Dispersion :** Standard Deviation, Quartile Deviation, and Mean Deviation; Correlation Analysis, Regressional Analysis & their Relationship; Association of Attributes.

#### UNIT-III Sampling and Statistical Tests

Meaning and Methods of Sampling; Procedure of testing a hypothesis; Tests of Significance - Student's t-test, f-test and Chi-square test.

#### UNIT-IV <u>Computer Application</u>

Statistical data and use of Computers, Introduction to Windows Operating System; M-S Word, MS-Excel, M.S. Power Point, Introduction to MS Office

#### **NOTE FOR PAPER SETTING :**

The question paper will consist of three sections A, B and C.

Section A will consist of eight long answer type questions, two from each unit with internal choice. The candidates is required to answer any four questions selecting one from each unit. Each questions carriers 12 Marks (12x4=48 marks).

Section B will consist of eight short answer type questions two from each unit with internal choice. The candidate is required to answer any four questions selecting one from each unit. Each question carriers 6 marks (6x4=24 marks).

Section C will consist of eight objective type questions of one mark each. The candidate is required to answer all the eight questions. Total weightage will be of

 $1 \ge 8 = 8$  marks.

#### **PRESCRIBED READINGS:**

- 1. Agarwal, B.L. 2000. *Basic Statistics*, New Delhi: New Age International (P) Limited Publisher.
- 2. Argyrous, G. 1997. *Statistics for Social Research*, New York: Mc Millan Press Ltd.
- 3. Bohrnstedt, George W. & David Knoke. 1994. *Statictics for Social Data Analysis*, ITASCA: F.E. Peacock Publishers.
- 4. Druchman. D (2005), Doing Research, Sage Publication, New Delhi.
- 5. Ellit Jane (2005) Using Narrative in Social Research, Sage Publication, London.
- 6. Goods, W.J. & Hatt, P.K. 1981. *Methods in Social Research*, New York: Mc Graw Hill.
- 7. Gupta, S.C. 1981. *Fundamentals of Statictics*, Bombay: Himalayan Publishing House.
- 8. Gupta, S.P. 2004. *Statistical Methods*, New Delhi: Sultan Chand and Sons.
- 9. Healey, Joseph H. 1990. *Statistics: A Tool for Social Research*, Calofornia: Wadsworth Publication Co.

- 10. Kanji, Gopal K. 1999. 100 Statistical Tests, New Delhi: Sage Publications,
- Majumdar P.K. (2005) Research Methods in Social Sciences, Viva Books, New Delhi.
- 12. Majumdar, P.K. 2002. *Statistics : A Tool for Social Sciences*, New Delhi: Rawat Publications.
- 13. Mcneill & Chapman (2005) Research Methods Routledge, London.
- 14. Mueller & J.H. and Schuessler Karl. F. 1961. *Statistical Reasoning in Sociology*, New Delhi: Oxford and IBH Publications.
- 15. Nachmias, C.F. and D. Nachmias. 1996. *Research Methods in Social Sciences*, Arnold.
- 16. Neuman, W. Lawrence, 1997, Social Research Methods, Allyn & Bacon, London.
- 17. Ram, B. 2000. *Computer Fundamentals*, New Delhi: New Age International (P) Limited Publishers.
- 18. Sarantakos. S. (2005) Social Research, Palgrave Mc Millan, New York.
- 19. Scale, Clive (ed) 2004, Social Research Methods- A Reader, Routledge, London.
- 20. Shelvin and Miles. 2001. *Applying Research & Correlation: A Guide to Students and Researchers,* New Delhi: Sage Publications.
- 21. Sjoberg and Nett, 1992 A Methodology for Social Research, Rawat Publication, Jaipur.
- 22. Smith, Gray: 1998. *Introduction to Statistical Reasoning*, New York : Mc Graw-Hill.
- 23. Srivastava 2004, Methodology and Field Work, OUP, New Delhi.
- 24. Vaus, D.A. DE (2002) Surveys in Social Research, Rawat Jaipur.
- 25. Xavier, C. 2002. *Introduction to Computers and Basic Programming*, New Delhi: New Age International (P) Limited, Publishers.
- 26. Yadava, Surender & Yadava, K.N. S. 1995. *Statistical Analysis for Social Sciences*, New Delhi: Manak Publications.
- 27. Young, P.V. 1969. *Scientific Social Survey and Research*, New Delhi: Prentice Hall.

## CONTENTS

| Unit   | Less     | on Topic                                         | Page No. |
|--------|----------|--------------------------------------------------|----------|
|        | No       |                                                  |          |
| I. Qu  | antita   | tive Methods and Survey Research                 |          |
|        | 1.       | Measures of Central Tendency : Mean,             | 1        |
|        |          | Geometric Mean, Harmonic Mean                    |          |
|        | 2.       | Median and Mode                                  | 23       |
|        | 3.       | Measurement and scaling in Quantitative Research | 39       |
|        | 4.       | Validity and Reliability                         | 52       |
| II. S  | tatistic | cs in Social Research                            | •        |
| 1      | 5.       | Measures of Dispersion : Range, Interquartile    | 58       |
|        |          | Range, Quartile Deviation, Mean Deviation        |          |
|        |          | Standard Deviation, Co-efficient of Variation    |          |
|        | 6.       | Correlation Analysis                             | 86       |
|        | 7.       | Regression Analysis and their relationship       | 107      |
|        | 8.       | Association of Attributes                        | 129      |
| III. S | Sampli   | ing                                              |          |
|        | 9.       | Meaning and Methods of Sampling                  | 153      |
|        | 10.      | Procedure of Testing a hypothesis,               | 175      |
|        | 11.      | Tests of significance – Student's T-test         | 179      |
|        | 12.      | Chi Square (χ) Test                              | 197      |
|        | 13.      | F-Test                                           | 212      |
| IV.    | Compu    | iter Applications                                |          |
|        | 14.      | Introduction to Computer Operating System        | 232      |
|        | 15.      | Word Processing (Ms Word)                        | 258      |
|        | 16.      | Introduction to Microsoft Excel XP (Ms Excel)    | 280      |
|        | 17.      | M.S Powerpoint                                   | 295      |
|        | 18.      | Introduction to MS Office                        | 349      |

| Course No. : S | Lesson No. 1                 |              |
|----------------|------------------------------|--------------|
| Unit - I       | MEASURES OF CENTRAL TENDENCY | Semester-III |

#### **STRUCTURE**

| 1 1  | Turkun alan selar m                    |
|------|----------------------------------------|
| 1.1  | Introduction                           |
| 1.2  | Objectives                             |
| 1.3  | Concept of Central Tendency            |
| 1.4  | Different Measures of Central Tendency |
| 1.5  | Arithmetic Mean                        |
|      | 1.5.1 Computation of Arithmetic Mean   |
|      | 1.5.2 Properties of Arithmetic Mean    |
| 1.6  | Geometric Mean                         |
|      | 1.6.1 Computation of Geometric Mean    |
| 1.7  | Harmonic Mean                          |
| 1.8  | Summary                                |
| 1.9  | Glossary                               |
| 1.10 | Assignments                            |
| 1.11 | Lesson End Exercise                    |

1.12 Suggested Readings

#### **1.1 INTRODUCTION**

With this lesson, we begin our formal discussion of the statistical methods for summarising and describing numerical methods for summarising and describing numerical data. The first step in that direction is to find one representative value which can be used to locate and summaries the entire set of varying values (data). This one value can be used to make many decisions concerning the entire set of values. We can define measures of central tendency or location to find some central value around which the data and to cluster.

In this lesson you will study the concept of measures of central tendency and its types, Computation of Arithmetic mean, Geometric mean and Harmonic mean. You will further learn in detail the properties, and limitations of these measures of central tendency.

#### **1.2 OBJECTIVES**

After going through this lesson, you should be able to :

- understand the concept and significance of measures of central tendency.
- learn about different types of measures of central tendency.
- compute various measures of central tendency, such as Arithmetic mean, Geometric mean and Harmonic mean.
- explain the properties and merits of central tendency, and
- state the limitations of the central tendency.

#### **1.3 CONCEPT OF CENTRAL TENDENCY**

In the general pattern of frequency distribution in the data we may identify a single value around which many other items or values of the data congregate. This is a value which is some where in the central part of the range of all values. When this typical item/value of the data ais towards the central part of the data, it is known as Central Tendency . As it indicates the location of the clustering of items, is also called a measures of location. Thus, the central tendency (value) of the numerical data gives the central idea of the entire data. Such a value is called central value or an average or the expected value of the variable. The word average is very commonly used in day-to-day conversation. Measures of central tendency enable us to compare two or more sets of data to facilitate comparison. For example, the average sales figures of a particular item of June may be compared with the sales figures of previous months.

It should be clear that the concept of a measure of central tendency is concerned only with quantitative variables (data) and is undefined for qualitative variables (data) as these are unmeasurable on a scale. As the average is a single representative value of the mass of complex data, it must have the following characteristics :

- (i) It should be rigidly defined.
- (ii) It should be easy to understand and simple to compute.
- (iii) It should be based on all the observations of data.

(iv) It should not be affected by extreme values of the observations. As single extreme value i.e., a maximum or a minimum value can unduly affect the average. A too small item can reduce the value of an average, and a too large item can also inflate its value to a large extent.

(v) It should be capable of further algebraic treatment. That is an average should be amenable to further algebraic treatment. That should add to its utility. For example, if we are given the averages of three data sets of same type, it should be possible to obtain the combined average of all those three data sets.

#### **1.4 DIFFERENT TYPES OF MEASURES OF CENTRAL TENDENCY**

In statistics, various types of measures of central tendencies or averages are studied. For simplification and clearity, the different measures of central tendencies are classified as under :

#### (a)Mathematical Averages :

- 1. Arithmetic Mean or Mean
- 2. Geometric Mean
- 3. Harmonic Mean

#### (b)Positional Averages :

- 1. Median
- 2. Mode
- 3. Partition values.

At presents however, we are confined to the first set of measures which A.M., G.M. and H.M. The second set of measures shall be discussed in lesson 10.

#### **1.5 ARITHMETIC MEAN**

The arithmetic mean (A.M.) or mean or average is the most popular and widely used measure of central tendency. It is obtained by dividing the sum of the values of all the observations in the given data by the number of observations in that data.

#### **1.5.1** Computation of Arithmetic Mean

In classification and tabulation of data, we observed that the values of the variable or observations can be put in the form of any of the following statistical series ; namely :-

- (i) Individual series or ungrouped data.
- (ii) Discrete Frequency Distribution.
- (iii) Continuous Frequency Distribution.

Arithmetic mean for the above series is calculated as under :

(I)Individual Series or Ungrouped Data : Following two methods are used for calculating arithmetic mean of an individual series or ungrouped data or data without any frequencies :

(a)Direct Method : Computation of A.M. is very simple when the data is ungrouped i.e., frequency distribution is not given or done. Just add all the values of the observation and divide it by the number of observations. Normally, the A.M. is denoted by which  $\overline{X}$  which is read as 'X bar'. If the values of N observations on a variable X are  $X_1, X_2, X_3, \dots, X_N$ ; then the A.M., denoted by  $\overline{X}$ , is defined by

$$\overline{\mathbf{X}} = \frac{\mathbf{X}_1 + \mathbf{X}_2 + \mathbf{X}_3 \dots \mathbf{X}_N}{\mathbf{N}} = \frac{\sum \mathbf{X}}{\mathbf{N}}$$

where  $\Sigma X$  means sum of all the observations of variable X and N be the number of observations.

**NOTE :**  $\Sigma$  (read it as sigma is the Greek symbol denoting the summation over all values.

**Example 1.** The following table gives the daily income of 8 employees in an office. Find out the average income of the employees.

| Employes :     | 1   | 2   | 3   | 4   | 5   | 6   | 7   | 8   |
|----------------|-----|-----|-----|-----|-----|-----|-----|-----|
| Income (Rs.) : | 150 | 350 | 200 | 180 | 250 | 100 | 350 | 200 |

Solution : Average income can be computed as follows :

$$\overline{X} = \frac{\sum X}{N}$$
$$= \frac{150 + 350 + 200 + 180 + 250 + 100 + 350 + 200}{8}$$
$$= \frac{1780}{8} = 222.50$$

Thus, average income of the employees is Rs. 222.50 per day.

(b)Short-cut Method : When the values of the observation in the given data are too large or they are in fraction; then the computation of mean through direct method becomes difficult.

This difficulty can be solved by using the short-cut method. Under this method, the following steps are to be followed :

**Step–I**: Assume any arbitrary mean (A) to find out the deviations of items from assumed mean. The assumed mean is usually chosen to be a round number in the middle of the range of the given observations, so that deviations can be easily obtained by subtraction.

**Step–II :** Compute the deviation (D) of each observation from the assumed mean i.e. D = X-A.

**Step–III :** Obtain the sum of all deviations i.e.,  $\Sigma D$ .

Step–IV : Compute the A.M. (average or mean) by using the following formula.

$$\overline{X} = A + \frac{\sum D}{N}$$

**Example 2.** Obtain average income of data given in example 1 with short-cut method.

| Employee No. | Daily income | D = X - A        |
|--------------|--------------|------------------|
|              | (X)          |                  |
| 1            | 150          | -50              |
| 2            | 350          | 150              |
| 3            | 200          | 0                |
| 4            | 180          | -20              |
| 5            | 250          | 50               |
| 6            | 100          | -100             |
| 7            | 350          | 150              |
| 8            | 200          | 0                |
| N = 8        |              | $\Sigma D = 180$ |

Solution : Suppose assumed mean is 200, then make the following table :

Thus, the average income is

$$\overline{X} = A + \frac{\sum D}{N} = 200 + \frac{180}{8}$$
  
= 200+22.50  
= Rs. 222.50

- NOTE : It may be observed here that answer obtained by the direct method and the short-cut method is the same.
- II. **Discrete Frequency Distribution or Discrete Series or Grouped Data :** The following methods are used for computing arithmetic mean in a discrete series or grouped data :
  - (a) Direct Method, (b) Short Cut Method
  - (c) Step-Deviation Method.
  - (a) **Direct Method :** In grouped data or discrete series the average or mean can be obtained by using the following formula :

$$\overline{\mathbf{X}} = \frac{f_1 X_1 + f_2 X_2 + \dots + f_n X_n}{f_1 + f_2 + \dots + f_n} = \frac{\sum f X}{\sum f}$$
$$= \frac{\sum f X}{\mathbf{N}}$$

Where  $X_1, X_2, X_3, \dots, X_n$  are the observations of the variable and  $f_1, f_2, f_3, \dots, f_n$  are the respective frequencies.

The procedure will be more clear from the following examples :

**Example 3.** Following table gives the wages paid to 125. Workers in a factory per day. Calculate the average of wages :

| Wages (Rs.)               | 200                  | 210     | 220            | 230 | 240 | 250            | 260     |  |
|---------------------------|----------------------|---------|----------------|-----|-----|----------------|---------|--|
| No. of Workers            | 5                    | 15      | 32             | 42  | 15  | 12             | 4       |  |
| Solution : Calculation of | Arith                | metic N | /Iean          |     |     |                |         |  |
| Wages (Rs.)               | Number of Workers fX |         |                |     |     | fX             |         |  |
| Х                         |                      |         | f              |     |     |                |         |  |
| 200                       |                      |         | 5              |     |     | 1              | 000     |  |
| 210                       |                      |         | 15             |     |     | 3              | 3150    |  |
| 220                       |                      |         | 32             |     |     | 7040           |         |  |
| 230                       |                      |         | 42             |     |     | ç              | 9660    |  |
| 240                       |                      | 15      |                |     |     | 3600           |         |  |
| 250                       |                      | 12      |                |     |     | 3000           |         |  |
| 260                       |                      |         | 4              |     |     | 1              | 040     |  |
|                           |                      | N =     | $\Sigma f = 1$ | 25  |     | $\Sigma f X =$ | = 28490 |  |

The average wage is

$$\overline{\mathbf{X}} = \frac{\sum fX}{\sum f} = \frac{28490}{125} = 227.92$$

Thus, average wage is Rs. 227.92 per day.

(b) **Short-cut method :** According to this method, the formula for calculating arithmetic mean is

$$\overline{X} = A + \frac{\sum f D}{N}$$

Where

A = Assumed mean

D = X-A, i.e. deviations from assumed mean.

 $\Sigma fD$  = Sum of the products of frequencies and their respective deviations.

**Example 4.** Calculate the arithmetic mean for the data in example 3 by using short cut method.

**Solution :** In this case, assumed mean (A) is taken to be 230 as it is at the centre of the range of the variable X. The other needed calculations are given in the table.

| Wages $(\overline{X})$ | No. of Workers       | Deviations | fD                  |
|------------------------|----------------------|------------|---------------------|
|                        | f                    | D=X-230    |                     |
| 200                    | 5                    | -30        | -150                |
| 210                    | 15                   | -20        | -300                |
| 220                    | 32                   | -10        | -320                |
| 230                    | 42                   | 0          | 0                   |
| 240                    | 15                   | 10         | 150                 |
| 250                    | 12                   | 20         | 240                 |
| 260                    | 4                    | 30         | 120                 |
|                        | $N = \Sigma f = 125$ |            | $\Sigma f D = -260$ |

The arithmetic mean will be

$$\overline{\mathbf{X}} = \mathbf{A} + \frac{\sum f \mathbf{D}}{\sum f} = 230 + \frac{-260}{125}$$
  
= 230 - 2.08

= 227.92

(e) **Step–Deviation Method :** In the short cut method, the deviations taken from an assumed mean generally have a common factor. In continuous series this common factor is nothing but the uniform class interval. The computational work in short-cut method can be further simplified if the deviations are divided by this common factors. The deviations divided by the common factor are called step–deviations. According to this method the arithmetic mean is calculated by the formula :

$$\overline{\mathbf{X}} = \mathbf{A} + \frac{\sum f \mathbf{D}}{\mathbf{N}} \times \mathbf{C}$$

Here C = the common factor in deviations X–A

D = 
$$\frac{X-A}{h}$$
, the step deviations

**Example 5.** Use step deviation method for calculating arithmetic mean for the data in example 3.

| Wages<br>X | No. of Workers | Deviations<br>X–230 | $D = \frac{X - 230}{10}$ | fD      |
|------------|----------------|---------------------|--------------------------|---------|
| 200        | 5              | -30                 | -3                       | -15     |
| 210        | 15             | -20                 | -2                       | -30     |
| 220        | 32             | -10                 | -1                       | -32     |
| 230        | 42             | 0                   | 0                        | 0       |
| 240        | 45             | 10                  | 1                        | 15      |
| 250        | 12             | 20                  | 2                        | 24      |
| 260        | 4              | 30                  | 3                        | 12      |
|            | N = 125        |                     |                          | ΣfD=-26 |

Solution : Computation of Arithmetic mean by step Deviation method

Thus, the arithmetic mean becomes

$$\overline{X} = A + \frac{\sum f D}{N} \times C$$
$$= 230 + 10 \left(\frac{-26}{125}\right)$$
$$= 230 - 2.08$$
$$= 227.92$$

(III) **Continuous Series :** In continuous series, the procedure of computing arithmetic mean is the same as in the case of discrete series. The only difference is that in continuous series the frequencies within each class are assumed to be distributed uniformly over its range. With this assumption each class is then represented by its mid-point, denoted by m. using these mid-points (m) of the classes and the corresponding frequencies, arithmetic mean for the continuous series can be calculated by using any of the methods used in a discrete series. The following example will clearity the procedure:

**Example 6.** Calculate the arithmetic mean from the following data by using Direct Method and Step Deviation Method :

| Class :     | 20–25 | 25–30 | 30–35 | 35–40 | 40–45 | 45–50 | 50-55 |
|-------------|-------|-------|-------|-------|-------|-------|-------|
| Frequency : | 8     | 10    | 12    | 20    | 11    | 4     | 5     |

|     |     | •   |     |
|-----|-----|-----|-----|
| S A | 111 | inn | • • |
| 00  | uu  | IUL | ۰.  |
|     |     |     |     |

Computation of A. M.

| Class | Frequency <i>f</i> | Mid-Points<br>m           | fm     | $D = \frac{m - 37.5}{5}$ | fD  |
|-------|--------------------|---------------------------|--------|--------------------------|-----|
| 20-25 | 8                  | $\frac{20+25}{2} = 22.5$  | 180.00 | -3                       | -24 |
| 25–30 | 10                 | $\frac{25+30}{2} = 27.50$ | 275.00 | -2                       | -20 |

| 30–35 | 12     | $\frac{30+35}{2} = 32.50$ | 390.00             | -1 | -12 |
|-------|--------|---------------------------|--------------------|----|-----|
| 35–40 | 20     | $\frac{35+40}{2} = 37.50$ | 750.00             | 0  | 0   |
| 40–45 | 11     | $\frac{40+45}{2} = 42.5$  | 467.50             | 1  | 11  |
| 45–50 | 4      | $\frac{45+50}{2} = 47.50$ | 190.00             | 2  | 8   |
| 50-55 | 5      | $\frac{50+55}{2} = 52.50$ | 262.50             | 3  | 15  |
| Total | N = 70 |                           | $\Sigma fm = 2515$ |    | -21 |

Therefore, arithmetic mean is

By Direct Method :

$$\overline{\mathbf{X}} = \frac{\sum fm}{\sum f} = \frac{2515}{70} = 35.93$$

By Step Deviation Method :

$$\overline{X} = A + h \frac{\sum fD}{\sum f} = 37.50 + 5 \left(\frac{-22}{70}\right)$$
$$= 37.50 - 1.57 = 35.93$$

1.5.2 **Properties of Arithmetic Mean :** The following are the main properties of arithmetic mean :

(i) The sum of the deviations of the observations from the arithmetic mean is always zero i.e.,  $\Sigma(X-\overline{X}) = 0$ . This is explained in the following illustration.

| Х                | $X-\overline{X}$           |
|------------------|----------------------------|
| 10               | -25                        |
| 20               | -15                        |
| 30               | -5                         |
| 40               | 5                          |
| 50               | 15                         |
| 60               | 25                         |
| $\Sigma X = 210$ | $\Sigma(X-\overline{X})=0$ |

Here 
$$\bar{X} = \frac{\sum X}{N} = \frac{210}{6} = 35$$

(ii) If the number of items and mean are known, the total of the items can be

obtained as 
$$\overline{X} = \frac{\sum X}{N}$$
, thus  $\Sigma X = N\overline{X}$ .

(iii) The sum of squares of deviations from the arithmetic mean is minimum i.e., it is always less than the sum of squares of deviations of the items taken from any other value. In other words  $\Sigma(X-\overline{X})^2$  is always minimum. We can verify this by taking the example

| Х     | $X-\overline{X}$           | $(X-\overline{X})^2$ | X-10 | X-20 | $(X-10)^2$ | $(X-20)^2$ |
|-------|----------------------------|----------------------|------|------|------------|------------|
| 5     | -10                        | 100                  | -5   | -15  | 25         | 225        |
| 10    | -5                         | 25                   | 0    | -10  | 0          | 100        |
| 15    | 0                          | 0                    | 5    | -5   | 25         | 25         |
| 20    | 5                          | 25                   | 10   | 0    | 100        | 0          |
| 25    | 10                         | 100                  | 15   | 5    | 225        | 25         |
| ΣX=75 | $\Sigma(X-\overline{X})=0$ | 250                  |      |      | 375        | 375        |

Here 
$$\overline{X} = \frac{\sum X}{N} = \frac{75}{5} = 15$$
  
 $\Sigma (X - \overline{X})^2 = 250, \ \Sigma (X - 10)^2 = \Sigma (X - 20)^2 = 375$   
 $\therefore \Sigma (X - \overline{X})^2$  is minimum.

- (iv) If we add or delete an observation which is equal to mean, the A.M. remains unaffected.
- (v) If each observation is increased or decreased by some constant C, the A. M. also increase or decrease by C. Similarly, when each observation is multiplied by a constant, say K the A.M. is also multiplied by the same quantity K.
- (vi) If the means and the number of observations of two or more related groups are known, we can obtain the combined mean of these groups as follows :

Combined Mean

$$\overline{\mathbf{X}} = \frac{\mathbf{N}_1 \overline{\mathbf{X}}_1 + \mathbf{N}_2 \overline{\mathbf{X}}_2}{\mathbf{N}_1 + \mathbf{N}_2}$$

Here  $\overline{\mathbf{X}}$  = Combined mean

 $N_1 = No.$  of observations in first group

 $N_2$  = No. of observations in second group.

 $\overline{\mathbf{X}}_{1}$  = Mean of the first group

 $\overline{\mathbf{X}}_2$  = Mean of the second group

The formula may also be extended for K-groups as

$$\overline{\mathbf{X}} = \frac{\mathbf{N}_1 \overline{\mathbf{X}}_1 + \mathbf{N}_2 \overline{\mathbf{X}}_2 \dots \mathbf{N}_k \overline{\mathbf{X}}_k}{\mathbf{N}_1 + \mathbf{N}_2 + \dots \mathbf{N}_k}$$

**Example :** The A. M. of the production of a item. during the period January to August 4000 items per months and A.M. for the period September to December is

4300 items per month. Find the average production for the whole year.

**Solution :** Here  $N_1 = 8$  (Jan. to August)

$$N_2 = 4$$
 (Sept. to Dec.)  
 $\overline{X}_1 = 4000$   
 $\overline{X}_2 = 4300$ 

The average production for the whole year  $(\overline{X})$  can be obtained by combined mean formula i.e.

$$\overline{X} = \frac{N_1 \overline{X}_1 + N_2 \overline{X}_2}{N_1 + N_2}$$

$$= \frac{8 \times 4000 + 4 \times 4300}{8 + 4}$$

$$= \frac{32000 + 17200}{12}$$

$$= \frac{49200}{12} = 4100 \text{ items per month.}$$

#### **1.6 GEOMETRIC MEAN.**

In the situations where we deal with quantities that change over a period of time, we may be interested to know the average rate of change. In such cases the simple arithmetic mean is not suitable and we have to resort to the geometric mean. The geometric mean (G. M.) of a set of N positive items is defined as the N<sup>th</sup> root of their product.

1.6.1 **Computation of Geometric Mean :** Like arithmetic mean, computation procedure of geometric mean is different for grouped and ungrouped data. As defined, the geometric mean is given by

G. M. =  $(X_1, X_2, X_3, \dots, X_N)^{1/N}$  for individual series

$$= \left(X_1^{f_1}.X_2^{f_2}...X_n^{f_n}\right)^{\frac{1}{N}}$$
 for discrete series

$$= \left(m_1^{f_1} m_2^{f_2} \dots m_n^{f_n}\right)^{\frac{1}{N}} \text{ for continuous series}$$

here  $N = f_1 + f_2 + \dots + f_n$  (in case of discrete and continuous series) and m be the midpoints.

For example, the G.M. of three numbers 4, 8 and 16 would be

G. M. = 
$$(4 \times 8 \times 16)^{1/3}$$
 =  $(512)^{1/3}$   
= 8

If the number of items is four or more the task of multiplying the numbers and of finding the N<sup>th</sup> root becomes difficult. Therefore, computations can be simplified by the use of logarithm. The G. M. is then calculated as follows :

$$\log \text{ G.M.} = \frac{\log X_1 + \log X_2 + \dots + \log X_N}{N}$$
$$= \frac{\sum \log X}{N}$$
$$\therefore \text{ G.M.} = \text{Antilog}\left(\frac{\sum \log X}{N}\right)$$

Similarly in discrete and continuous series it becomes.

G.M. = Antilog 
$$\left(\frac{\sum f \log X}{N}\right)$$
 for discrete case

= Antilog 
$$\left(\frac{\sum f \log m}{N}\right)$$
 for continuous case.

**Example 8 :** The daily income of 10 persons in a locality are given below (in Rs.): 85, 70, 15, 75, 500, 8, 45, 250, 40, 36. obtain the geometric mean.

| $\mathbf{Solution}$ . Computation of $\mathbf{O}$ . $\mathbf{W}$ . | Solution : | Computation | of G.M. |
|--------------------------------------------------------------------|------------|-------------|---------|
|--------------------------------------------------------------------|------------|-------------|---------|

| X     | log X                   |
|-------|-------------------------|
| 85    | 1.9294                  |
| 70    | 1.8451                  |
| 15    | 1.1761                  |
| 75    | 1.8751                  |
| 500   | 2.6990                  |
| 8     | 0.9031                  |
| 45    | 1.6532                  |
| 250   | 2.3979                  |
| 40    | 1.6021                  |
| 36    | 1.5563                  |
| Total | $\Sigma \log X=17.6373$ |

$$\therefore \text{ G.M.} = \text{Antilog} \left[ \frac{\sum \log X}{N} \right]$$
$$= \text{Antilog} \left[ \frac{17.6373}{10} \right]$$
$$= \text{Antilog} [1.76373]$$
$$= 58.03$$

Thus the geometric mean is Rs. 58.03.

Example 9. Find the geometric mean in the following distribution.

| Solution :      |   | Con  | putation | of G.M. |       |       |
|-----------------|---|------|----------|---------|-------|-------|
| No. of Students | : | 5    | 7        | 15      | 25    | 8     |
| Marks           | : | 0–10 | 10-20    | 20-30   | 30–40 | 40–50 |

| Marks   | No. of       | Mid-point | log m  | $f \log m$ |
|---------|--------------|-----------|--------|------------|
| (Class) | Students (f) | т         |        |            |
| 0–10    | 5            | 5         | 0.6990 | 3.4950     |
| 10–20   | 7            | 15        | 1.1761 | 8.2327     |
| 20–30   | 15           | 25        | 1.3979 | 20.9685    |
| 30–40   | 25           | 35        | 1.5441 | 38.6025    |
| 40–50   | 8            | 45        | 1.6532 | 13.2256    |
| Total   | N = 60       |           |        | 85.5243    |

Here N = 60,  $\Sigma f \log m = 85.5243$ .

Thus, G.M. is

G.M. = Antilog 
$$\left[\frac{\sum f \log m}{N}\right]$$
  
= Antilog  $\left[\frac{85.5243}{60}\right]$   
= Antilog [1.4087]  
= 25.63 marks.

#### **1.7 HARMONIC MEAN**

As you know, generally the data is in varied forms. The manner in which the data is given counts heavily for judging the appropriateness of the use of the measures of central tendency. For example, when the total distance is constant and the speed per unit time is given then harmonic mean would be more appropriate measure to find average speed. Further, suppose that production

rate per unit of time is given and we are interested in knowing the average, then harmonic mean is preferable.

The harmonic mean (H.M.) of a set of observations is the reciprocal of the arithmetic mean of the reciprocals of the observations. Thus,

H.M. = 
$$\frac{N}{\frac{1}{X_1} + \frac{1}{X_2} + \dots + \frac{1}{X_N}}$$
  
=  $\frac{N}{\sum \left(\frac{1}{X}\right)}$ ; for individual series  
=  $\frac{N}{\sum \left(\frac{f}{X}\right)}$ ; for discrete series  
=  $\frac{N}{\sum \left(\frac{f}{m}\right)}$ ; for continuous series

Here symbols have their usual meanings.

Example 10. Obtain harmonic mean of the following observations :

40, 45, 30, 35, 55, 65, 37, 42

|      | ntion |
|------|-------|
|      |       |
| 0.01 |       |
|      |       |

| Computation of | Ή. | М. |
|----------------|----|----|
|----------------|----|----|

| X  | 1/X    |
|----|--------|
| 40 | 0.0250 |
| 45 | 0.0222 |
| 30 | 0.0333 |
| 35 | 0.0286 |
| 55 | 0.0182 |

| 65 | 0.0154 |
|----|--------|
| 37 | 0.0270 |
| 42 | 0.0238 |
|    | 0.1935 |

Here N = 8, 
$$\sum \left(\frac{1}{X}\right) = 0.1935$$

The H.M. is

H.M. = 
$$\frac{N}{\sum \left(\frac{1}{X}\right)} = \frac{8}{0.1935} = 41.34$$

Example 11. The distribution of marks obtained by students in a class is as under

| Marks           | : | 20 | 21 | 22 | 23 | 24 | 25 |
|-----------------|---|----|----|----|----|----|----|
| No. of students | : | 4  | 12 | 15 | 20 | 11 | 8  |

Find the Harmonic mean.

| X<br>Marks | <i>f</i><br>No. of students | $\frac{1}{X}$ | $f\left(\frac{1}{X}\right)$              |
|------------|-----------------------------|---------------|------------------------------------------|
| 20         | 4                           | 0.0500        | 0.2000                                   |
| 21         | 12                          | 0.0476        | 0.5712                                   |
| 22         | 15                          | 0.0455        | 0.6825                                   |
| 23         | 20                          | 0.0435        | 0.8700                                   |
| 24         | 11                          | 0.0417        | 0.4587                                   |
| 25         | 8                           | 0.0400        | 0.3200                                   |
|            | N = 70                      |               | $\sum \left(\frac{f}{X}\right) = 3.1024$ |

**Solution :**– Computation of H.M.

Here N = 70, 
$$\sum \left(\frac{f}{X}\right) = 3.1024$$
, thus

H. M. = 
$$\frac{N}{\sum \left(\frac{f}{X}\right)} = \frac{70}{3.1024}$$

= 22.56 marks.

**Example 12.** A train goes at a speed of 20 miles per hour for the 16 miles, at a speed of 40 miles per hour for 20 miles. It covers the last 10 miles at a speed of 15 miles per hour. Find out average speed.

#### Solution : Computation of H.M.

| Speed    | Distance | W/X   |
|----------|----------|-------|
| M.P.H. X | W        |       |
| 20       | 16       | 0.800 |
| 40       | 20       | 0.500 |
| 15       | 10       | 0.667 |
| Total    | 46       | 1.967 |

Here N = 
$$\Sigma W$$
 = 46,  $\Sigma \frac{W}{X}$  = 1.967,

H.M. = 
$$\frac{\sum W}{\sum \left(\frac{W}{X}\right)} = \frac{46}{1.967} = 23.38$$

Average speed is 23.38 M.p.h.

#### 1.8 SUMMARY

The main characteristics of the data are represented by a single figure known as 'an average' or a mean'. It is the point of location around which individual values cluster. An ideal average must satisfy certain properties such as ease of calculation, rigidity in its definition, should be based on all items, should remain unaffected by extreme values, and also should have sampling stability. An average gives a bird's eye view of the entire data, facilities comparison and become and useful in statistical inference. In the present lesson we have explained A.M., H.M., and G.M. in detail alongwith their computational procedures.

#### 1.9 GIOSSARY

**Central Tendency :** The central value in data around which all other values moves.

**Arithmetic Mean:** The Simple average value calculated in data set is known as arithmetic mean.

**Geometric Mean :** Average change in quantities over a period of time is called geometric mean.

Harmonic Mean : It is the reciprocal of arithmetic mean.

**Common difference :** It is that valve which is common L.C.M of all the frequenies in continous series. It is usually indicated by small letter 'c'.

#### 1.10 Self Assignment

- 1. Explain the qualities of a good measure of central tendency.
- 2. What are the various measures of central tendency?
- 3. Define Arimetic mean. Also mention its properties and limitations.
- 4. Define geometric mean with its merits and demerits.
- 5. Give a brief description of harmonic mean. State the purpose of studying this average.
- The height (in cm) of 10 students are given as ; 156, 154, 168, 172, 160, 168, 175, 170, 158, 162. Find the A.M., G. M. and H.M.
- 7. Find, A.M., G.M. and H.M. for the following frequency distribution :

| Class | f  |
|-------|----|
| 10–20 | 4  |
| 20-30 | 8  |
| 30–40 | 6  |
| 40–50 | 20 |
| 50-60 | 12 |
| 60–70 | 8  |
| 70-80 | 2  |

8. The average monthly salary of 20 male worker in a factory in Rs. 3200/per month and that of 16 female is Rs. 2500/- per month. Find the average salary of both male and female.

#### 1.11 LESSON AND EXERCISE

| 1.12 | SUGGESTED READINGS           |       |                                         |
|------|------------------------------|-------|-----------------------------------------|
| c)   | Short cut method             | d)    | All of the above                        |
| (a)  | Direct method                | b)    | Step Deviation Method                   |
|      | by                           | ,     | ,                                       |
| 2.   | In case of continous Series  | , ar  | ithmetic mean is calculate conveniently |
| c)   | Harmonic mean                | d)    | None of the above                       |
| (a)  | Arithmetic mean              | b)    | Geometric Mean                          |
| 1.   | The simplest of all averages | is :- |                                         |

- 1. Elhance, R.N. and Veena Elhance. Fundamentals of Statistics.
- 2. Gupta, S.P. Statistical Methods.
- 3. Shenoy, G.V. Srivastava V. K. and S.C. Sharma. Business Statistics.

\_\_\_\_\_

4. Simpson, G and Kafka, F. Basic Statistics.

# Course No. : SOC-C-302MEASURES OF CENTRAL Lesson No. 2Unit - ITENDENCY—MEDIAN AND MODESemester-III

#### **STRUCTURE**

- 2.1 Introduction
- 2.2 Objectives
- 2.3 Median
  - 2.3.1 Computation of Median
  - 2.3.2 Merits and Limitations of Median
- 2.4 Partition Values
- 2.5 Mode
  - 2.5.1 Computation of Mode
  - 2.5.2 Merits and Limitations of Mode
- 2.6 Summary
- 2.7 Glossary
- 2.8 Assignments
- 2.9 Lesson end Exercise
- 2.10 Suggested Readings

#### 2.1 Introduction

As you have studied in Lesson 9 that measures of central tendency were classified into two categories. Mathematic averages (A.M, G.M., and H.M.) have already been explained in the previous lesson. As you know, these averages are affected by extreme values and also cannot be obtained in open-end class interval. Many times we may like to find a average which is not affected by extreme values. Median and mode are such measures. There are some other measures called portion values, which are not averages, but similar to median in concept. In the present lesson you will learn the meaning, computational procedure, limitations of these

measures of central tendency.

#### 2.2 OBJECTIVES

After studying this lesson you should be able to :

- understand the meaning of median
- understand the computational procedure of median for different sets of data,
- define quartiles and its computational procedure.
- understand the concept of mode and its computational procedure for different types of data, and
- state the uses and limitations of median and mode.

#### 2.3 MEDIAN

In a given 'array' i.e., when the observations are arranged in an ascending or descending order. Any point which divides the array into two equal parts, so that exactly one half of the observations are below, and one-half are above that point, is called median. Thus, the median is that value of the variable which divides the group in two equal parts. The median is usually denoted by  $M_e$  or  $M_d$ .

#### 2.3.1 Computation of Median

Median can be obtained for both ungroup and grouped data. But the methods are different. Now let us study the methods of computing median for different types of data.

**I.Individual series or ungrouped data :** The determination of median in an individual series involves the following steps :

(i) The data are arranged either in ascending or descending order.

(ii) Locate median by determining the value of  $\left(\frac{N+1}{2}\right)^{th}$  item in the order, N being the number of observations in the series. However, the value of median depends on N i.e whether N is odd or even number.

(a) When N is odd : If N is odd then median is given by  $Me = \left(\frac{N+1}{2}\right)^m$  item.

For example take the series 8, 12, 6, 4, 16, 13, 9. First we arrange these values in ascending order as 4, 6, 8, 9, 12, 13, 16. As N = 7, an odd number, thus median is

$$M_{e} = \left(\frac{N+1}{2}\right)^{th} \text{ item}$$
$$= \left(\frac{7+1}{2}\right)^{th} \text{ item} = 4^{th} \text{ item}$$
$$= 9$$

(b)**When N is even :** When N is an even number,  $\left(\frac{N+1}{2}\right)$  will involve a fraction. In such cases the median is taken as arithmetic mean of two middle values.

$$M_{e} = \frac{\left(N/2\right)^{th} \text{ item} + \left(N/2 + 1\right)^{th} \text{ item}}{2}$$

**Example 1.** The following data relate to the height of 8 students in a class. S. No. Ht. (in cm) : Find median.

Solution. For computing median, we first arrange the data in ascending order as

144146147149150151153As N = 8, an even number, then median is given by

Me = 
$$\frac{\left(\frac{N}{2}\right)^{th}$$
 item +  $\left(\frac{N}{2}+1\right)^{th}$  item

$$=\frac{\left(\frac{8}{2}\right)^{th}\operatorname{item} + \left(\frac{8}{2} + 1\right)^{th}\operatorname{item}}{2}$$

$$=\frac{4^{th} \operatorname{item} + 5^{th} \operatorname{item}}{2}$$
$$=\frac{147 + 149}{2}$$

=148 Cm.

II. **Grouped Data– Discrete Case :** As you know the data is in grouped form *i.e.*, in the form of frequency distribution, it can be either in the form of discrete series or continuous series. The methods of computing median is different for these two types of data. Let us study them separately.

**Discrete Series.** The procedure in this method consists of the following steps:

- (i) Arrange the data in ascending order,
- (ii) Obtain the cumulative frequencies
- (iii) Determine the size of  $\left(\frac{N+1}{2}\right)^m$  item, N being the total frequency.
- (iv) Median is located at the value of the variable in whose cumulative frequency the value of  $\left(\frac{N+1}{2}\right)^{th}$  item falls.

Example 2. Find the median size of the following data :

| Size (x)  | : | 4 | 10 | 8  | 5  | 9  | 7  | 6  |
|-----------|---|---|----|----|----|----|----|----|
| Frequency | : | 6 | 5  | 20 | 12 | 14 | 28 | 15 |

**Solution :** As a first step, arrange this data (X) in ascending order and prepare the following table by finding out cumulative frequencies.

| Size (X) | Frequency ( <i>f</i> ) | CQM frequency |
|----------|------------------------|---------------|
| 4        | 6                      | 6             |
| 5        | 12                     | 6 + 2 = 18    |
| 6        | 15                     | 18 + 15 = 33  |
| 7        | 28                     | 33 + 28 = 61  |
| 8        | 20                     | 61 + 20 = 81  |
| 9        | 14                     | 81 + 14 = 95  |
| 10       | 5                      | 95 + 5 = 100  |
| Total    | N = 100                |               |

Then for locating median, we find the value of

$$\left(\frac{N+1}{2}\right)^{th} = \left(\frac{100+1}{2}\right)^{th} = 50, 50^{th}$$
 item

Then, as a last step, median is located at the value of item (X) in whose comulative frequency the value of 50, 50th item falls. Thus

$$Med = 7$$

**Continuous case :** In this case, the procedure for calculating median is totally different than previous method. First we locate the median class by cumulating the frequencies until  $\left(\frac{N}{2}\right)^{th}$  point is reached. Finally, the median is determined within this class by using an interpolation formula. The procedure thus involves the following steps :

**Step : (i)** Compute cumulative frequencies **Step : (ii)** Find the size of  $\left(\frac{N}{2}\right)^{th}$  item

Step : (iii) Locate the median class in which cumulative frequency column where the size of  $\left(\frac{N}{2}\right)^{th}$  item falls.

Step : (iv) Obtain the median by using the following formula :

Median = 
$$L + \frac{\frac{N}{2} - c.f.}{f} \times c$$

where

L = Lower limit of the median class.

c.f. = Cumulative frequency of the class preceding the median class.

f = Simple frequency of the median class

c = Class interval of the median

**NOTE :** If the given frequency distribution consists of inclusive classes, then true class limits or class boundaries for these classes should be obtained before computing median.

**Example 3.** Following is the distribution of marks of 50 students in a class.

| Marks           | : | 0–10 | 10–20 | 20–30 | 30–40 | 40–50 | 50-60 |
|-----------------|---|------|-------|-------|-------|-------|-------|
| No. of Students | : | 4    | 6     | 20    | 10    | 7     | 3     |
| Find Median.    |   |      |       |       |       |       |       |

| Marks | No. of Students $f$ | C.f.         |
|-------|---------------------|--------------|
| 0–10  | 4                   | 4            |
| 10–20 | 6                   | 4 + 6 = 10   |
| 20–30 | 20                  | 10 + 20 = 30 |
| 30–40 | 10                  | 30 + 10 = 40 |
| 40–50 | 7                   | 40 + 7 = 47  |
| 50-60 | 3                   | 47 + 3 = 50  |

Solution. Computation of Median

Since N = 50,  $\frac{N}{2} = \frac{50}{2} = 25$  which falls in the cum frequency (30) of the class 20–30, thus the median class is 20-30. Therefore to calculate median, we have N

$$\frac{1}{2} = 25, \quad L = 20, \qquad f = 20$$
  
C.f. = 10   
 $i = 10, \text{ hence}$   
Me = L +  $\frac{\frac{N}{2} - C.f.}{f} \times i$   
= 20 +  $\frac{25 - 10}{20} \times 10$   
= 20 + 7.5  
= 27.50

Example 4. Determine median for the following income distribution :

| Income group :   | Below100 | 100-200 | 200-300 | 300-400 | 400–500 | above 500 |
|------------------|----------|---------|---------|---------|---------|-----------|
| No. of Persons : | 5        | 10      | 18      | 30      | 10      | 17        |

**Solution :** It is an example of open-end frequency distribution as the first class interval is below 100 and last class interval is above 500. In such types of situations median can easily be obtained.

| Income    | No. of Persons | C.f. |
|-----------|----------------|------|
| Group     | f              |      |
| Below 100 | 5              | 5    |
| 100–200   | 10             | 15   |
| 200–300   | 18             | 33   |
| 300–400   | 30             | 63   |
| 400–500   | 20             | 83   |
| Above 500 | 17             | 100  |
|           |                |      |

Since  $\frac{N}{2} = \frac{100}{2} = 50$ , thus the median class is 300–400. Thus L = 300, f = 300 c.f. = 33, c = 100Med  $= L + \frac{\frac{N}{2} - c.f.}{f} \times i$   $= 300 + \frac{50 - 33}{30} \times 100$  $= 300 + \frac{1700}{30}$ 

$$= 300 + 56.67$$
  
= 356.67

**Example 5.** From the following data find the value of the median :

| Class int. | : | 11–15 | 16–20 | 21-25 | 26–30 | 31–35 | 36–40 | 41–45 | 46–50 |
|------------|---|-------|-------|-------|-------|-------|-------|-------|-------|
| Frequency  | : | 7     | 10    | 13    | 26    | 35    | 22    | 11    | 6     |

**Solution.** Here inclusive classes are given. Therefore, for median determination inclusive limits need to be converted into class boundaries as shown in the table.

| Given   | Class      | Frequency | Cum freq.   |
|---------|------------|-----------|-------------|
| Classes | Boundaries | f.        | <i>c.f.</i> |
| 11–15   | 10.5–15.5  | 7         | 7           |
| 16–20   | 15.5–20.5  | 10        | 17          |
| 21–25   | 20.5–25.5  | 13        | 30          |
| 26–30   | 25.5-30.5  | 26        | 56          |
| 31–35   | 30.5–35.5  | 35        | 91          |
| 36–40   | 35.5–40.5  | 22        | 113         |
| 41–45   | 40.5-45.5  | 11        | 124         |
| 46–50   | 45.5–50.5  | 6         | 130         |

Since  $\frac{N}{2} = \frac{130}{2} = 65$ , thus the median class 30.5 – 35.5. Thus

Med. = 
$$L + \frac{\frac{N}{2} - C.f.}{f} \times c$$
  
=  $30.50 + \frac{65 - 56}{35} \times 5$   
=  $30.50 + \frac{9}{7}$   
=  $30.50 + 1.2857$
= 31.7857

≅ 31.79

#### 2.3.2 Merits and Limitations of Median :

You have studied the meaning and computation of median alongwith the illustrations. Now let us discuss the merits and demerits of median.

### Merits

- (i) For an open-end distribution, such an income distribution, the median given more representative value.
- (ii) It is not affected by the extreme items. It is of course affected by the number of items.
- (iii) Median minimizes the total absolute deviations i.e., the sum of absolution deviations from the median is the minimum.
- (iv) For dealing with qualitative phenomena, median is the most suitable average.

#### Limitations

- (i) Median is not capable of algebraic treatment.
- (ii) It is not based on all items of the series.
- (iii) It is affected more by sampling fluctuations.
- (iv) The median, in some cases, cannot be computed exactly as the mean when the number of items included in the series of data is even, the median is determined approximately as the mid-point of the two middle items.

## 2.4 PARTITION VALUES

As we know that the median is the middle value of the variable and it spilts the series into two equal parts. That is why it is called positional average. In fact, there are other positional measures that partition the series into still more number of equal parts, say four (quartiles) or 10 equal parts (Deciles) or 100 parts (percentiles). These measures are known as portion values. We shall restrict ourself only to quartiles.

The values of a variable that divide the series into four equal parts are known as Quartiles. Since three points are required to divide the data in 4 equal parts, we have three quartiles  $Q_1$ ,  $Q_2$ , and  $Q_3$ . The first quartile ( $Q_1$ ), known as a lower quartile, is the value of a variate below which there are 25% of the observations and above which

there are 75% of the observations.

The second quartile  $(Q_2)$  is the value of a variate which divides the distribution into 2 equal parts. It means  $Q_2$  is same as Median.

The third quartile (Q<sub>3</sub>), known as upper quartile, is the value of a variate below which there are 75% observations, and above which only 25% observations. Thus it is clear that  $Q_1$ ,  $< Q_2 > Q_3$ . The formula for  $Q_1$  and  $Q_3$  is

$$\mathbf{Q}_{1} = L + \frac{\frac{\mathbf{N}}{4} - C.f.}{f} \times \mathbf{C}$$

and

$$Q_3 = L + \frac{\frac{3N}{4} - C.f.}{f} \times C$$

where symbols have usual meanings.

**Example 6.** Calculate  $Q_1$  and  $Q_3$  from the following data :

| Class  | :   | 0–10    | 10–20     | 20–30           | 30–40                 | 40–50 | 50-60 | 60–70 | 70–80 |
|--------|-----|---------|-----------|-----------------|-----------------------|-------|-------|-------|-------|
| Freq.  | :   | 10      | 15        | 20              | 25                    | 35    | 15    | 16    | 14    |
| Soluti | on. | . Compu | tation of | $Q_1$ and $Q_2$ | <b>Q</b> <sub>3</sub> |       |       |       |       |

| Class | Frequency (f) | C.f. |
|-------|---------------|------|
| 0–10  | 10            | 10   |
| 10–20 | 15            | 25   |
| 20–30 | 20            | 45   |
| 30–40 | 25            | 70   |
| 40–50 | 35            | 105  |
| 50–60 | 15            | 120  |
| 60–70 | 16            | 136  |
| 70–80 | 14            | 150  |

**Computation**  $Q_1$ : Since  $\frac{N}{4} = \frac{150}{4} = 37.50$  lies in class (20–30), as it falls in the *c.f.* of 45, thus,  $Q_1$  is given by

$$\mathbf{Q}_1 = \mathbf{L} + \frac{\frac{\mathbf{N}}{4} - C.f.}{f} \times \mathbf{C}$$

$$= 20 + \frac{37.50 - 25}{20} \times 100$$

$$= 20 + \frac{12.50}{2} = 20 + 6.25$$

= 26.25

**Computation of Q<sub>3</sub> :** Since  $\frac{3N}{4} = \frac{3 \times 150}{4} = 112.50$  lies in (50–60) class as it falls in the *C.f.* 120, thus Q<sub>3</sub> is given by

$$Q_{3} = L + \frac{\frac{3N}{4} - C.f.}{f} \times i$$
$$= 50 + \frac{112.50 - 105}{15} \times 10$$
$$= 50 + \frac{7.50}{1.50} = 50 + 5.00$$
$$= 55.00$$

### 2.5 MODE

The word 'Mode' comes from the French word 'la mode' which means the fashion. In statistical language, the mode is that value of a variate which occurs most often in a series, i.e., a value of a variate which is repeated most often in data set. But it is not

exactly true for every frequency distribution. Rather it is that value of the variate around which the other items tend to concentrate most heavily. It shows the centre of concentration of the frequency in and around a given value. It is commonly denoted by  $M_o$ . For example, take the case of a shopkeeper who sells shoes. He is interested to know the sizes of shoes which are commonly demanded. Here in such a situation, mean would indicate a size that may not fit any person. Median may also not provide a representative size because of the unevenness in the distribution. It is the mode which will help in making a choice of approximate size for which an order can be placed.

#### 2.5.1 COMPUTATION OF MODE :

The method of computing mode is different for grouped and ungrouped data. Now let us study those method separately.

(i) Ungrouped Data or Individual Series : For an ungrouped data or individual series the mode can be located simply by inspection. Here, the value that occurs most frequently in the data is taken as a mode. For example, the ages (in years) of 10 boys are 9, 11, 10, 14, 17, 14, 9, 11, 12, 11. Here the number 11 appeared thrice. Therefore, mode age is 11.

In some cases there may be more than one mode. For example; 8, 7, 12, 10, 8, 12, 8 12, 6, 5. In this case both the numbers 8 and 12 appear equal number of times (three). Therefore, there are two modes; 8 and 12.

(ii) **Discrete Series :** In discrete series; when the values of individual items are known, mode can be determined just by inspection. By inspection you can find out the value of the variate ordering which the items are most heavily concentrated.

**Example 7.** Find the mode for the following data :

| Size of item | : | 8  | 9  | 10 | 11 | 12 | 13 | 14 |
|--------------|---|----|----|----|----|----|----|----|
| Frequency    | : | 10 | 12 | 18 | 16 | 19 | 14 | 12 |

**Solution :** In this frequency distribution size of item 12 has the highest frequency, implying that there is a heavy concentration of items at this value. Therefore mode is 12.

In a series like this it is easy to obtain mode. Difficulty arises when nearly equal concentrations are found in two or more neighbouring classes. To locate modal class in situations, there is a need for Grouping Method. In grouping method the

values are first arranged in ascending order alongwith their frequencies. Normally, the grouping table has the following six columns :

- Column 1. The maximum frequency is marked by putting a mark or a circle.
- Column 2. The frequencies are grouped in two's and the highest total is marked.
- Column 3. Leaving the first frequency, the remaining frequencies are grouped in twos and the highest total is marked.
- Column 4. The frequencies are grouped in threes, the highest total is marked.
- Column 5. Leaving the first frequency, the remaining frequencies are grouped in threes and the highest total is marked.
- Column 6. Leaving the first two frequencies, the remaining are grouped in threes and the highest total is marked. After completing the grouping table, an analysis table is formed for finding the value which is repeated the highest number of times. The same procedure is adopted for determining modal class in the case of continuous series.

(iii) **Continuous Series :** In a continuous series, frequencies are given in various classes. A class having maximum frequency is called modal class. In case nearly equal concentration of frequencies is observed in two or more classes, the grouping method may be used to determine the modal class. After determining the modal class, the mode can be obtained by using the following formula :

$$M_{o} = L + \frac{f_1 - f_0}{2f_1 - f_0 - f_2} \times C$$

where

L = Lower limit of the modal class

 $f_1$  = Frequency of the modal class

 $f_0$  = Frequency of the class preceding the modal class

 $f_1$  = Frequency of the class succeeding the modal class

i = Class interval of the modal class

**Note :** (i) While applying this formula, it is necessary to have uniform class intervals. If they are unequal, first they should make equal.

(ii) Where mode is ill-defined, its value may be obtained by using mean and median as

Mode = 3 Median-2 Mean

This is called empirical mode.

Example 8. Obtain mode of the following distribution :

| Class     | : | 10–20 | 20-30 | 30–40 | 40–50 | 50-60 | 60–70 |
|-----------|---|-------|-------|-------|-------|-------|-------|
| Frequency | : | 8     | 12    | 25    | 45    | 11    | 9     |

Solution. \_\_\_\_\_

| Class | Frequency                        |                   |
|-------|----------------------------------|-------------------|
| 0–20  | 8                                |                   |
| 20–30 | 12                               |                   |
| 30–40 | $25 \rightarrow f_0$             |                   |
| 40–50 | $45 \rightarrow f_1 \rightarrow$ | highest frequency |
| 50–60 | $11 \rightarrow f_2$             |                   |
| 60–70 | 9                                |                   |

$$MQ = L + \frac{f_1 - f_0}{2f_1 - f_0 - f_2} \times i$$

$$= 40 + \frac{45 - 25}{2 \times 45 - 25 - 11} \times 10$$

$$= 40 + \frac{20}{54} \times 10$$

$$= 40 + 3.70 = 43.70$$

# 2.5.2 Merits and Limitations of Mode :

# Merits

- (i) In certain cases mode is the only suitable average. For example, modal size of garments, shoes, modal wages.
- (ii) Its value can be determined in open-end frequency distributions.

of garments, shoes, modal wages.

- (ii) Its value can be determined in open-end frequency distributions.
- (iii) The value of mode can also be obtained graphically.
- (iv) It can be used to describe qualitative phenomena.
- (v) Like median, mode is not unduly affected by extreme values.

### **Limitations :**

- (i) The value of mode cannot always be determined.
- (ii) The value of mode is not unique.
- (iii) The value of mode is not based on all the observations.
- (iv) The value of mode is affected undually by the size of class intervals.

### 2.6 SUMMARY

In case of calculation of mean, we see there was a limitation of affecting its value by changing the value of extreme item.

But while calculating the value of median or mode, this limitation is automatically overcome. Here in this lesson we learned hoe to calculate median, mode and other partition values such as quanties deciles and percentities. All these have their different utilities of calculating

# 2.7 GLOSSARY

Median: This measure of central tedency divides whole series into two equal parts

Mode :- This refers to that values in data which repeats most/ maximum times.

Quartile: Quartile divides whole of the series into four equal parts.

Decites : It divide whole data into ten equal sets.

Pencentices: It divides whole data set into 100 equal parts.

| <u>2.8</u> | Assignments                              |
|------------|------------------------------------------|
| 1.         | What is Median? Explain its limitations. |

- 2. Define mode. How is it different than median?
- 3. From the following data, obtain

(i) Median (ii) First and third quartiles (iii) Mode

| Wages Daily | No. of employees |
|-------------|------------------|
| (in Rs)     |                  |
| 20–40       | 8                |
| 40–60       | 12               |
| 60–80       | 20               |
| 80–100      | 30               |
| 110-120     | 40               |
| 120–140     | 35               |
| 140–160     | 18               |
| 160–180     | 7                |
| 180–200     | 5                |

| 2.9 LE | SSO  | N END I | EXE  | RC  | ISE   |      |        |        |      |       |     |        |       |     |
|--------|------|---------|------|-----|-------|------|--------|--------|------|-------|-----|--------|-------|-----|
| No. of | Stud | ents    |      | : 7 | ' 14  | 30   | 28     | 35     | 3    | 4     | 16  | 34     | 36    | 16  |
| 39 40  | 41   |         |      |     |       |      |        |        |      |       |     |        |       |     |
| Collar | Size | (in cm) | :    |     | 32    | 33   | 34     | 3      | 5    | 36    |     | 37     | 38    |     |
|        | 4.   | Deterr  | nine | the | model | size | of the | collar | by ı | ısing | gro | ouping | metho | od. |

1. Which tool of statistics divides series into two equal parts

a) Mean b) Median c) Mode

2. \_\_\_\_\_indicates the quantity of data repeated maximum times in series.

3. The formula of calculating Q3 is \_\_\_\_\_

# 2.10 SUGGESTED READINGS

- 1. Elhance, R.N. and Veena Elhance . Fundamentals of Statistics.
- 2. Gupta. S.P. Statistical Methods.
- 3. Shenoy, G.V. Srivastava V.K. and S.C. Sharma. Business Statstics.
- 4. Simpson, G. and Kafka, F. Basic Statistics.

| Course No. : SOC-C-302 |         | Lesson No. 3 |
|------------------------|---------|--------------|
| Unit - I               | SCALING | Semester-III |

### STRUCTURE

- 3.1 Introduction
- 3.2 Objectives
- 3.3 Meaning
- 3.4 Types of Scale
- 3.5 Summary
- 3.6 Glossary
- 3.7 Assignments
- 3.8 Lesson end Exercise
- 3.0 Suggested Readings

# **3.1 INTRODUCTION**

Scales are techniques employed by social scientists in the area of attitude measurement. They consist of a number of statements or questions and a set of response categories, related to a score. They place respondents in a continuum between very low (or negative), over a neutral, to a very high (or positive position. Each item is chosen so that persons with different points of view on this item react to is in a different way. In this sense they are a part of surveys and questionnaires and are considered during the process of questionnaire construction.

# 7.2 **OBJECTIVES**

After going through this lesson, you should be able to :

.Understand the meaning of scaling

Types of Scale

Understand the steps involved in constructing scales

# 7.3 MEANING

Scaling involves a high degree of operationalisation and allows researchers to measure complex issues. Furthermore, it enables researchers to summate values of several variables into one score and this with a relatively high degree of reliability. In general, it offers respondents a choice of picking their answers out of given sets of alternatives, which as we shall see, are established in a very careful but also a cumbersome way.

There are nominal, ordinal and interval/ratio scales. Of these, nominal scales are not very common. Most popular are the Likert scales, the Thurstone scales and the Guttman scales, which do not use nominal measurement.

Scales vary not only in their level of measurement but also in their aims and their method of construction. Some are constructed by means of a very complicated process, while others are built in a relatively simple manner. In all cases, however, there are some basic points the experts such as Edwards (1957) and Likert (1932) some time ago said should be considered during scale construction—points that are still respected and practised in social research today many investigators. The following are some examples :

Language must be simple, clear and direct.

Items must be brief (up to 20 words) and contain one issue only.

Complex sentences must be avoided.

Items referring to past events and factual items must be avoided.

Ambiguous and irrelevant items must be avoided.

Items that may be accepted or rejected by all respondents must be avoided.

Words such as all, always, no one, never, only, exactly, almost should be avoided.

Use of professional jargon and double negations should be avoided. Response categories must be mutually exclusive, exhaustive and unidimensional (i.e. measuring one single construct).

### **Reasons for using scales**

Scales are used for a number of reasons. Apart from general methodological motives, the following reasons are most common (see Vlahos. 1984) :

- *High coverage* : Scales help to cover all significant aspects of the concept
- *High precision and reliability.* Scales allow a high degree of precision and reliability.
- *High comparability.* The use of scales permits comparisons between sets of data.
- *Simplicity.* Scales help to simplify collection and analysis of the data.

Scales are a most useful tool of social research and also one that is very difficult to construct. Construction and statistical testing are very involving and time-consuming tasks and therefore not easily accessible to the ordinary researcher. However, researchers developed and tested in the past a very large number of scales which have been adequately tested and are available to other researchers to use. In this sense, scale construction is less common than scale use. Scale construction may be a step to consider after having completed your current course of study. in the meaning using already available scales may be the way to go when addressing issues for which scales are available.

### 3.4 TYPES OF SCALE

## The Thurstone scale

### **Description**

This scale was developed in the USA in the 1920s; it consists of a list of items constructed with the aid of experts who are very closely related to the construction of the scale. It is employed mainly in the area of attitude measurement, and is developed through a cumbersome and demanding process, as explained below.

### **Construction**

The construction of the scale is as follows :

Steps 1

The researcher selects a number of relevant statements containing a set of response categories ('agree', 'disagree') allowing respondents to express their attitudes to the issue in question freely.

### Step 2

These statements are given to a number of judges, who are asked to order them on a continuum from 1 to 11, according to the way they judge the statements. If in the opinion of the judge the statement describes the most favourable attitudes to the study object, it is given the score 1; if it describes slightly less favourable attitudes, it is given the score 2 and so on. In this way, statements are allocated a *scale value*.

## Step 3

The statements are scrutinised in terms of the value they received from the judges. Statements that were ordered by the judges uniformly are retained and given an average scale value (the closest to the average); those that received a diverse value are discarded.

### Step 4

The remaining statements are processed further by the researcher, and their number, reduced. The resulting scale is constructed so that statements are distributed evenly between 1 and 11 and each statement is identified through its scale value.

### **Evaluation**

Although Thurstone scales are still used, they are criticised. among other things, for their demanding and time-consuming manner of construction, and the emphasis they place on the views of the judges. They are a valuable tool of methodology, and are employed as the sole technique or together with other methods of attitude measurement.

### The Likert scale

### **Description**

Developed by Likert in 1932, this scale operates in a way similar to that of the Thurstone scale. It consists of a set of items of equal value and a set of response categories constructed around a continuum of agreement/disagreement to which subjects are asked to respond. It is very popular among social scientists, is relatively

easy to construct and is believed to be more reliable than the Thurstone scale.

### **Construction**

Likert scales are constructed in the following way :

#### Step 1

A number of items related to an issue are collected. In general 80 to 120 items are thought to be sufficient, but four times as many items as needed are generally considered.

### Step 2

Five-answer response categories are assigned to each item, ranging from 'strongly agree' through 'agree', 'undecided' and 'disagree' to 'strongly disagree' including numerical values, for example from 1 to 5 respectively.

#### Step 3

Statements are administered to respondents in a pilot study, and total scores are computed and further processed to determine, for instance, *unidimensionality*, that is measuring one and the same concept (usually through factor analysis), and *internal consistency* (*e.g.* correlation with the total score is calculated).

### Step 4

Items with a substantial correlation are retained ; items with low correlation are discarded. The constructed scale is then administered to all respondents.

### *Example.* There is a lot of sexism going on in this community.

| Strongly agree | Agree | Undecided | Disagree | Strongly disagree |
|----------------|-------|-----------|----------|-------------------|
| 1              | 2     | 3         | 4        | 5                 |

#### **Evaluation**

Likert scales are very popular among social scientists and have been so for more than half a century. The reason for this is that they : (1) have a high degree of validity even if the scale contains only a few items ; (2) provide single scores from a set of items ; (3) have a very high reliability (between 0.85 and 0.94); (4) allow ranking of the respondents; and (5) are relatively easy to construct. Nevertheless, researchers point to some drawbacks of this method. For example, total scores

referring to many and diverse items say little about a person's response to the various aspects of the research object; also, it is difficult to achieve equal items in the scale (Kimmon, 1990).

#### The Bogardus social distance scale

#### **Description**

This scale was developed in the USA and was employed to measure 'social distance' between the respondents and persons of other nationalities or races: it is still used to determine how close a respondent is willing to place himself or herself to persons of other races or nationalities.

The scale consists of a number of statements that indicate the degree of distance between the respondent and the groups under study. More particularly the respondents are asked to state their reactions to a set of statements varying in intensity of closeness to a population group. As a concrete example, respondents could be asked to state which of the following seven statements (which actually make up the scale) reflect accurately and honestly their true feelings towards Aborigines, and whether they would accept an Aborigine as a :

- •close relative by marriage
- •personal friend
- •neighbour
- •colleague at work
- •speaking acquaintance only
- •visitor to their country
- •person to be kept out of their country

#### *Interpretation*

The results obtained through this procedure are evaluated as shown below:

•Compute the mean values for each group.

- •Rank each group according to the value of the mean.
- •The higher the value, the greater the social distance, that is the lower the willingness

to assume contacts with that group; and the stronger the negative prejudice and attitude to that group.

## Application

This scale, although originally developed to measure distance among ethnic groups, can be equally successfully employed in other areas, for example in market research and studies of race relations. One could, for instance, develop a range of questions related to a certain item (car, television set, record player, etc.) that could best describe a person's intention and willingness to buy this item. For example, questions ranging from I would most certainly buy this product' to 'I will never buy such a thing a my life' can be used to measure the degree of a person's readiness to purchase the item.

### Evaluation

This scale has been used very extensively by social scientists. The three most common advantages of the scale are the following (see Kimmon, 1990) :

1.A very high split-half reliability (r is equal to or greater than 0.90).

2.A high content validity of the scale items.

3.A satisfactory overall validity and reliability.

Although there are some problems associated with the construction of the steps of the scale and their order, the scale is considered to be a very useful tool of social research.

### The Guttman scale

#### Description

This is another scale that measures social distance, or rather proximity'. It consists of a number of statement placed in a hierarchical order ranging from low to high in such a way that if respondents reject one statement they will also reject all other statements above it; an if they accept one statement they will accept all other statement below it.

Respondents are normally asked to state whether they agree or disagree with each of the statement. The result obtained are expected to show the degree of proximity or distance of the subjects from the research object (e.g. migrants, blacks, homosexuals etc.). More particularly, it will show how far the respondents will allow certain people to come close to them.

### **Construction**

Construction of such a scale is complicated and time consuming. In a simplified form it can be constructed in the following way :

## Step 1

A number of statements thought to be cumulative, that is, they fall in a hierarchical order ranging from low to high, are formulated in such a way that if respondents reject one statement they will also reject all other statements above it; and if they accept one statement they will accept all other statements below it.

## Step 2

These statements are presented to a number of subjects (say, 10), who are asked to state whether they agree or disagree with each statement.

### Step 3

A table with the numbers of the statements on the top, and the side, is constructed; the agreements of the subjects with each statement are entered (note that disagreement are not recorded).

## Step 4

The statements are then ordered so that the one accepted by one subject only is placed first, the statement accepted by two subjects second, the statement accepted by three subjects third and so on.

## Step 5

The reproducibility value, which is I minus the fraction consisting of the number of errors (numerator) and the number of responses (denominator) is computed. If the score is 0.90 or better the scale is satisfactory.

## Evaluation

This scale has been employed very extensively in the past and is still considered

to be valid and useful way of measuring social proximity. But, it is considered to be more cumbersome than the Bogardus social distance scale, which is used more frequently.

### The semantic differential scale

#### **Description**

This technique was developed by Osgood, Suci and Tannenbaum in 1957 and has been used by social scientists to measure the impression concepts make on people and the meaning they invoke. Concepts are measured independently as well as in comparison with other concepts, and can be related to a variety of contexts, issues or objects, in this way allowing the researcher to draw relevant conclusions about the respondents.

The semantic differential scale consists of a number of opposite concepts, which may range from 7 to over 70. Examples of such opposites are given below. The data sheet containing the sets of opposites is administered to the respondents with instructions to place an individual (e.g. a teacher) or a group of individuals (e.g. Asian migrants) in a specific position between the extremes of a continuum.

| Good        | 6 | 5 | 4 | 3 | 2 | 1 | 0 | Bad            |
|-------------|---|---|---|---|---|---|---|----------------|
| Democratic  | 6 | 5 | 4 | 3 | 2 | 1 | 0 | Authoritarian  |
| Sociable    | 6 | 5 | 4 | 3 | 2 | 1 | 0 | Unsociable     |
| Strong      | 6 | 5 | 4 | 3 | 2 | 1 | 0 | Weak           |
| Flexible    | 6 | 5 | 4 | 3 | 2 | 1 | 0 | Rigid          |
| Cooperative | 6 | 5 | 4 | 3 | 2 | 1 | 0 | Uncooperative  |
| High        | 6 | 5 | 4 | 3 | 2 | 1 | 0 | Low            |
| Hard        | 6 | 5 | 4 | 3 | 2 | 1 | 0 | Soft           |
| Conformist  | 6 | 5 | 4 | 3 | 2 | 1 | 0 | Non-conformist |
| Fair        | 6 | 5 | 4 | 3 | 2 | 1 | 0 | Unfair         |
| Difficult   | 6 | 5 | 4 | 3 | 2 | 1 | 0 | Easy           |
|             |   |   |   |   |   |   |   |                |

| Examp | le. | Some | opp | posites |
|-------|-----|------|-----|---------|
|-------|-----|------|-----|---------|

| Active      | 6 | 5 | 4 | 3 | 2 | 1 | 0 | Passive     |
|-------------|---|---|---|---|---|---|---|-------------|
| Sharp       | 6 | 5 | 4 | 3 | 2 | 1 | 0 | Dull        |
| Independent | 6 | 5 | 4 | 3 | 2 | 1 | 0 | Dependent   |
| Irritable   | 6 | 5 | 4 | 3 | 2 | 1 | 0 | Calm        |
| Hot         | 6 | 5 | 4 | 3 | 2 | 1 | 0 | Cold        |
| Harmonious  | 6 | 5 | 4 | 3 | 2 | 1 | 0 | Unharonious |

The numberals indicate the degree of agreement or disagreement of the subjects regarding the concepts under evaluation. In the example, 6 stands for *very* good, strong, high, etc., 5 for *moderately* good, strong, etc., 4 for *fairly* good, strong, etc., 3 for *undecided*, 2 for *fairly* bad, unsociable, weak *low*, etc., 1 for *moderately* bad, unsociable, weak, etc., and 0 for *very* bad, unsociable weak, low, etc.

The subject's judgement is based on three distinct characteristics, namely evaluation of the *individual*, judgement of the *potency* or *power* of the individual, and judgement of the *activity of the individual*. *General evaluation* is judged by opposites such as good-bad, sociable-unsociable, high-low and harmonious-unharmonious. *Potency* is judged by means of opposites such as hard-soft, large-small, difficult-easy and unyielding-lenient. *Activity* is judged by opposites such as hot-cold, active-passive, sharp-dull and irritable-calm. Of these three dimensions the first (evaluation) seems to be the most important.

Respondents are advised to evaluate the study person or group, by indicating the number that corresponds to their feelings on the specific item. If the respondents think that the person in question is modetely good they are advised to circle '5' at the 'good' and 'bad' item; if they feel that this person is fairly unsociable they should circle '2' in the second line, and so forth. Each circle represents a score which can be high or low depending on the subject's judgement of the concept or the individual, for example the teacher. When the evaluation is completed, a total score for the impression of the concept or the person in question is computed by adding up all individual scores. A high score represent a high impression and a low score indicates a low impression of the concept or the person.

This scale can be employed successively in a number of different groups, such as

Asian migrants, Italian migrants and British migrants, allowing comparisons to be made between these groups.

### *Interpretation*

The results of this procedure can be interpreted and presented in many ways. The method of adding up the individual scores mentioned above is one. Drawing profiles, computation of correlation coefficients and of the semantic distances are other ways.

#### **Evaluation**

The semantic differential method offers precise information about the attitudes of people toward others. It allows evaluation of concepts, comparisons and measurement of different types on the same measure, and is relatively easy to construct. It has, however, to be treated with caution. For instance, a long list of points to choose from might cause confusion and also inaccurate results. The use of equal intervals or ordinal data is another issue. Definitions of the concepts and their meanings might vary from one respondent to another, causing problems and distortions.

### 3.5 SUMMARY

The concept and practice of measurement are two important and also controversial issues. However, the controversy in this case is not about whether to employ measurement in social research or not but rather about how and in what way measurement should be employed. The practice of measurement is well accepted in social research, regardless of type and nature. Some studies may use nominal measurement, others may use ordinal and others interval/ratio measurement.

All types of measurement are employed. The notion that one type of research is better than the other is incorrect. Qualitative researchers may opt for nominal measurement, but this does not make other types of measurement less effective. In one and the same research instrument one may find some variables being measured at the nominal level and others at the ordinal or interval/ratio level. The latter provides different types of information than the former but it nevertheless produces equally useful information.

The level of measurement is useful for itself, but more so for further research and analysis. The level of measurement determines the type of measures that are to employed in the analysis. As we shall see in Chapters ....., there is a close relationship between level of measurement, type of variable and statistical tests. For this reason, having a clear understanding of the level of measurement is important for doing research, and for assuring high level of accuracy.

Measurement together with objectivity and ethics on one hand and with validity and reliability on the other constitute major principles of social research. The latter are central to any type of research, regardless of its nature and ideological affiliation. Adherence to reliability and validity is a fundamental requirement which researchers have to consider seriously when doing research. Reliability and validity are indicators of consistency, truthfulness and accuracy, and such concepts are structural ingredients of any type of research.

Measurement, validity and reliability, together with scaling, which was discussed in the last part of this chapter, are very useful research tools. They help establish the parameters for producing well-founded and respectable findings.

#### 3.6 GLOSSARY

Scaling makes research work simple by removing the complexities involved im measurement of data Likert Scale is the most popular Scale.

### **3.7 ASSIGNMENTS**

1. What do you mean by scaling?

2. Give the reasons , why Scales are used?

3. Explain in detail various types of Scales and steps involved in each scale for castructing

# **3.8 LESSON END EXCERCISE**

1. Scale helps primarily in\_\_\_\_

a) Measuring the observation b) collecting data

c) Simplying the data collection d) All of the above

2. \_\_\_\_\_ is the basic features of a good scale.

in

3. Likert Scale was developed by \_\_\_\_

# 3.9 SUGGESTED READING

1. Naresh Malhotra : Marketing Research.

2. C.R Kothari : Research Design

| Course No. : SC | Lesson No. 4             |              |
|-----------------|--------------------------|--------------|
| Unit - I        | VALIDITY AND RELIABILITY | Semester-III |

#### **STRUCTURE**

- 4.1 Introduction
- 4.2 Objectives
- 4.3 Meaning of Reliability
- 4.4 Types of Reliability
- 4.5 Meaning of Validity
- 4.6 Types of Validity
- 4.7 Difference between Validity and Reliability
- 4.8 Summary.
- 4.9 Glossary
- 4.10 Assignments
- 4.11 Lesson end Exercise
- 4.12 Suggested Readings

## 4.1 INTRODUCTION

Science depends on accurate and systematic measurement. Because researchers must demonstrate that they are recording events accurately, scientific instruments are tested regularly for accuracy. Obviously, instruments that do not give true reading are not useful. Though dependence on instruments is necessary, for all science, demonstrating reliability and validity in the social science is often more difficult than it is in the natural sciences. In the natural sciences *e.g.*, official standards for items such as weight, temperature or chemical purity are available for testing instruments.

Social scientists do not have this luxury. Measuring such things as attitude or intelligence is very difficult because there is no universally accepted 'official standards'. The crediability of field studies, naturalistic observations, and archival research depends on clear and convincing evidence that recording techniques are acceptable. Thus investigation must demonstrate that behavioural measures are reliable and valid. Reliability and validity refers to data collection. That is, they refer to whether data recording devices are reliable and valid and to whether surveys, tests or observational systems really addresses what the investegator is studying.

# 4.2 OBJECTIVES

The main objectives of this unit is to understand

- Meaning and Definitions of Validity and Reliability.
- Types of Validity and Reliability
- Importance of Validity and Reliability in Measurement.
- Difference b/w Validity and Reliability.

#### 4.3 MEANING OF RELIABILITY

Reliability refers to the ability of an instrument to produce consistent or same results. Since a grocer obtains the true measure of a commodity by a kilogram, a cloth merchant obtain true length of cloth by a meter, and a tailor by an inch-tape, these measuring instruments have to be reliable **Reliability is the degree** to which measures are free from error so that they give same results when repeat measurements are made under constant conditions. If there are imperfections in the measuring process and the respondent misunderstands the question, or understands the question but does not give a truthful response, it will be the cause of low reliability of measurement.

## 4.4 TYPES OF RELIABILITY

There are four types for testing the reliability of an instrument, these are :-

**Test-Retest Reliability :** This means administering the same scale or measure to the same respondents at two separate times for stability. It will be reliable if the reported test administered under conditions similar to the first test obtain similar results.

**Internal consistency reliability :** It refers to the degree of agreement between various items on the measurement device. While assessing aggression among children on a playground, one could record many types of behaviour. These could be acts of physical violence, vocal outbursts, angry gestures of facial expressions etc. One would record many types of each and then check to see if certain behaviour correlates with others.

**Split half reliability :** Here responses, to the items of an instrument are divided and the scores correlated. The degree of co-relation indicates the degree of reliability of measurement. The test could alternatively be divided into more parts– thirds, quarters etc; provided all the items are comparable. The correlation is then corrected to give the stepped up reliability of the whole test.

**Equivalent form reliability :** It is utilized when two alternative instruments are designed to be as equivalent or possible. Each of the two measurement scales is administered to the same group of subjects. If there is high correlation between the two form, the researcher assumes that the scale is reliable.

# 4.5 MEANING OF VALIDITY

Validity means the ability to produce findings that are in agreement with conceptual or theoretical values. *e.g.*, an attitude measurement technique may indicate that 80 percent people are in favour of using family planning measures. But 80 percent people may not actually use these methods. A reliable but invalid instrument will yield consistently inaccurate results. So, validity refers to the success of the scale in measuring what is meant to be measured. Many a times, the scale used may be reliable but it measures something other than what it was designed to measure.

### **4.6 TYPES OF VALIDITY**

**Empirical Validation :** It tests pragmatic or criterion validity. If an instrument has, for instance, produced results indicating that students involved in student union activities do better in their exams, and if this is supported by available data, the instrument in question has pragmatic validity. Again validity here is assumed if the findings are supported by already existing empirical evidences. In this case validity is concurrent validity.

**Theoretical Validation :** It is employed when empirical confirmation of validity is difficult or not possible. A measure is taken to have theoretical validity if its findings

comply with the theoretical principles of the disciplines, that is, if they don't contradict already established rules of the discipline.

**Face Validity :** An instrument has face validity if it seems to measure what it is expected to measure "on the face of it". In such a case, it appears to have validity, *e.g.*, a questionnaire aimed at studying sex discrimination has face validity if its questions refer to discrimination due to sex. The standard of evidence here is not based on empirical evidence, as it was in the case of the other types of validation, but on general theoretical standards and principles, and on the subjective judgements of the researcher.

**Content Validity :** A measure is supposed to have content validity if it covers all possible aspects of the research topic. If a measure of operation, for instance, does not include normlessness or powerlessness the researcher cannot claim content validity for this instrument.

**Construct Validity :** A measure can claim construct validity if its theoretical construct is valid. For this reason, validation concentrates on the validity of the theoretical construct. For example, if discrimination of female students is the research topic, we proceed as follows : an instrument is constructed to study this topic. Then two student groups known to differ in their views on basic issues related to the research question are identified. Next the instrument whose validity is to be checked is administered to both groups of the results recorded separately for each group. If the findings obtained from each group differ, the instrument is thought to have construct validity.

#### 4.7 DIFFERENCE BETWEEN VALIDITY AND RELIABILITY

Zikmund has illustrated the difference between reliability and validity by an example of an old and a modern rifle. The shots by a marksman from the old rifle (target A) are considerably scattered but from the new rifle (target B) are closely clustered, showing thereby that the old rifle is less reliable. In target C, shots with the modern rifle may be reliable but if his vision is not proper, the marksman may not be able to hit the bull's eye.

#### 4.8 SUMMARY

So we can say that research in social sciences involves studying behaviours.

Accurately recording what subjects are doing is difficult and research is always in danger of being influenced by the expectations of the researchers. The concept of validity and reliability are employed to ensure the soundness of consistency of measurement techniques. Validity refers to whether research actually measures what it was intended to measure, reliability refers to whether the research produces consistent results. So, sound measurement must meet the tests of validity and reliability.

# 4.9 GLOSSARY

-Reliability is the ability of a scale to measure something without any bias.

-An instrument (questionnaire) is said to be valid if it produces some generally acceptable results fro a given study.

- A good research instruent is that which possess sufficient reliability as well as Validity

### 4.10 ASSIGNMENTS

1. What do you mean by Reliability and Validity ?

2. What is the important role played by Reliability and Validity ?

3. Differentiate between Reliability and Validity ?

### 4.11 LESSON END EXERCISE

1. Tailor uses inch-tape to measure the lenght of suit is an example of\_\_\_\_\_\_

2. The degree of agreement betwee various items of an instrument is known as

| a) Content Validity | b) Internal consistency |
|---------------------|-------------------------|
|---------------------|-------------------------|

c) Face Validity d) None of these

3. Reliability refers to consistency in the results where as Validity refers to measuring What is meant to be measured by a scale (True/ Falsa)

# 4.12 SUGGESTED READING

1. Naresh Malhotra : Marketing Research.

2. C.R. Kothari : Research Design

### Course No. : SOC-C-302

## Lesson No. 5

## Unit - II MEASURES OF DISPERSION Semester-III

#### **STRUCTURE**

- 5.1 Introduction
- 5.2 Objectives
- 5.3 Types of Measures of Dispersion
  - 5.3.1 Range
  - 5.3.2 Interquartile Range and Quartile Deviation
  - 5.3.3 Mean Deviation
  - 5.3.4 Standard Deviation
- 5.4 Coefficient of Variation
- 5.5 Summary
- 5.6 Glossary
- 5.7 Assignments
- 5.8 Lesson End Exercise
- 5.9 Suggested Readings

## 5.1 INTRODUCTION

In the Lessons 9 and 10, we have studied the various measures of central tendency that are used to provide a single representative value of a given set of data. This value tells us where the centre of the set of data ties but does not tell us how the data is scattered around this central value. Two sets of data may have the same average but the items in one set may scatter widely around its average while in the other case, items may be close to the average. In this way the central value alone

can not describe the distribution adequately. A further description about the scatteredness is necessary to get a better description of data. The extent or degree to which data tend to spread around an average in called the dispersion or variation. Measures of dispersion help us in studying the extend to which observations are scattered around the central value. Such measures are helpful in comparing two or more series with regard to their variability.

A good measure of dispersion should possess, as far as possible, the same properties as those of a good measure of central tendency as discussed in lesson 9.

### **5.2 OBJECTIVE**

After successful completion of this lesson, you should be able to :

- understand the concept of dispersion,
- know the significance of measuring dispersion,
- know the different types of measures of dispersions,
- distinguish between absolute and relative measures of dispersion,
- know the computational procedure of these measures, and
- understand the various importance of these measures.

#### 5.3 TYPES OF MEASURES OF DISPERSION

Following are same of the well known measures of dispersion which provide a numerical index of the variability of the given data :

- (i) Range (ii) Semi-Interquartile Range
- (iii) Mean Deviation (iv) Standard Deviation

Further, measures of dispersion are of two types, namely-Absolute measure of dispersion and Relative Measure of dispersion.

Absolute measures of dispersion are expressed in the same unit in which the observations are given. These measures are useful for comparing two or more sets of data where units of measurements is the same. Relative measures of dispersion are expressed as ratio or percentage or the coefficient of the absolute measures of dispersion. These measures are pure number, free from unit of measurement and are generally called coefficient of dispersion. Relative measures are useful for comparing

variability in two or more sets of data where units of measurement may be different. Now we shall discuss various measures.

### 5.3.1Range :

Range is the simplest measure of dispersion. It is defined as the difference between the highest value and lowest value of the data. In symbols, Range is given by

> Range = L - Swhere L = largest value, and S = smallest value.

In case of grouped data, the range is defined as the difference between the upper limit of the highest class and the lower limit of the smallest class.

Range is the absolute measure of dispersion which is not suitable for comparison. To overcome this difficulty a relative measure of dispersion, called the coefficient of Range is calculated by the following formula

Coefficient of Range =  $\frac{L-S}{L+S}$ 

Range is not suitable measure of dispersion because it is not based on all the observations. It is also affected by extreme observations. It does not tell us about the variation in the observations relative to the average. Despite various limitations, ranges us a quick and simple measure and it is useful in quality control for analysing the variations in the quality of the product. It is very useful in weather forecasting.

### 5.3.2The Inter-Quartile Range or Quartile Deviation :

The quartile deviation, also known as semi-interquartile range, is computed by taking the average of the difference between third quartile  $(Q_3)$  and the first quartile  $(Q_1)$ . In symbols, this can be written as

$$Q.D. = \frac{Q_3 - Q_1}{2}$$

As quartile deviation is an absolute measure of dispersion, thus its relative measure of dispersion called coefficient of quartile deviation, is defined as

Coefficient of Q.D. = 
$$\frac{Q_3 - Q_1}{Q_3 + Q_1}$$

It is also not suitable because it is not based on all the items and it is very much affected by sampling fluctuations. However, it is a good measure of dispersion. In case of open-end frequency distribution.

| Weekly Wages (in Rs.) | No. of Workers |
|-----------------------|----------------|
| Below 850             | 12             |
| 850-900               | 16             |
| 900-950               | 39             |
| 950-1000              | 56             |
| 1000-1050             | 62             |
| 1050-1100             | 75             |
| 1100-1150             | 30             |
| 1150 and Above        | 10             |

Example 1. For the following data, compute quartile deviation and its coefficient.

**Solution.** To compute quartile deviation, we first need the values of  $Q_1$  and  $Q_3$  which can be obtained from the following table :

| Weekly Wages (in Rs.) | No. of Workers $f$ | <i>c.f.</i> |
|-----------------------|--------------------|-------------|
| Below 850             | 12                 | 12          |
| 850-900               | 16                 | 28          |
| 900-950               | 39                 | 67          |
| 950-1000              | 56                 | 123         |
| 1000-1050             | 62                 | 185         |
| 1050-1100             | 75                 | 260         |
| 1100-1150             | 30                 | 290         |
| 1150 and Above        | 10                 | 300         |
|                       | N = 300            |             |

Since  $\frac{N}{4} = \frac{300}{4} = 75$  which falls in the class 950-1000, thus Q<sub>1</sub> is given by

$$Q_{1} = L + \frac{\frac{N}{4} - c.f.}{f} \times i$$
$$= 950 + \frac{75 - 67}{56} \times 50$$
$$= 950 + \frac{50}{7} = 950 + 7.14$$
$$= 957.14$$

Similarly  $Q_3$  is

$$Q_3 = 1050 + \frac{225 - 185}{75} \times 50$$
$$= 1050 + \frac{2000}{75} = 1050 + 26.67$$

Thus Q.D. = 
$$\frac{Q_3 - Q_1}{2} = \frac{1076.76 - 957.14}{2}$$

$$=\frac{119.53}{2}=59.765$$

and Coefficient of Q.D. is

Coefficient of Q.D. = 
$$\frac{Q_3 - Q_1}{Q_3 + Q_1}$$

$$=\frac{1076.67-957.14}{1076.67+957.14}$$

$$= \frac{119.53}{2033.81}$$
$$= 0.0587$$
$$= 5.87\%$$

The quartile deviation is superior to range as it is based on two extreme values i.e. it is based on middle 50% of the observations.

#### 5.3.3 Mean Deviation :

As discussed, the range and quartile deviation are not based on all the observations. More so, these are not measures of dispersion in strict sense of the term as they do not measure scatteredness in observations around an average. The mean deviation is an improvement as it considers all the observations. Mean deviation is defined as the arithmetic mean of the absolute deviations of observations taken from some central value, such as mean, median, mode. Here all the deviations are treated as positive regardless of sign. In symbolls, the mean deviation about mean, median or mode can be expressed as follows :

Mean Deviation from mean  $(\bar{X})$ 

M.D. 
$$(\overline{X}) = \frac{1}{N} \Sigma |X - \overline{X}|$$

Mean Deviation from median  $(M_{a})$ :

M.D. 
$$(M_e) = \frac{1}{N} \Sigma |X - M_e|$$

Mean Deviation from Mode  $(M_0)$ :

M.D. 
$$(M_0) := \frac{1}{N} \Sigma |X - M_0|$$

where N is the number of observations.

In case of grouped data, the above formulae can be expressed as :

M.D. 
$$(\overline{\mathbf{X}}) = \frac{1}{N} \Sigma f \left| \mathbf{X} - \overline{\mathbf{X}} \right|$$
  
M.D.  $(\mathbf{M}_e) = \frac{1}{N} \Sigma f \left| \mathbf{X} - \mathbf{M}_e \right|$   
M.D.  $(\mathbf{M}_0) = \frac{1}{N} \Sigma f \left| \mathbf{X} - \mathbf{M}_0 \right|$ 

where N be the sum of frequencies.

The relative measure corresponding to the mean deviation, called the coefficient of Mean Deviation, is obtained by dividing the mean deviation by the particular average used in computing the mean deviation. Thus, if mean deviation has been computed from mean, the coefficient of mean deviation would be :

Coefficient of Mean Deviation = 
$$\frac{\text{M.D.}(X)}{\overline{X}}$$

Although the mean deviation is a good measure of dispersion, its use is limited.

**Example 2.** Consider the following data which are relate to the sales of acompany for 100 days :

| Sales (Rs. thousand) | No. of days |
|----------------------|-------------|
| 40-50                | 10          |
| 50-60                | 15          |
| 60-70                | 25          |
| 70-80                | 30          |
| 80-90                | 12          |
| 90-100               | 8           |

Compute mean deviation from mean, median and mode. Also obtain their coefficient of mean deviation.

**Solution :** To compute mean deviation from mean, median and mode, first we compute mean, median and mode. We construct the following table :

| Sales          | No. of days | Mid-Point | fx             |     | $\left X-\overline{X}\right $ | $f \left  \mathbf{X} - \overline{\mathbf{X}} \right $ | $ X-M_e $ |
|----------------|-------------|-----------|----------------|-----|-------------------------------|-------------------------------------------------------|-----------|
| (Rs. Thousand) | f           | x         |                |     |                               |                                                       |           |
| 40-50          | 5           | 45        | 225            | 5   | 26                            | 130                                                   | 26.67     |
| 50-60          | 15          | 55        | 825            | 20  | 16                            | 240                                                   | 16.67     |
| 60-70          | 25          | 65        | 1625           | 45  | 6                             | 150                                                   | 6.67      |
| 70-80          | 30          | 75        | 2250           | 75  | 4                             | 120                                                   | 3.33      |
| 80-90          | 20          | 85        | 1700           | 95  | 14                            | 280                                                   | 13.33     |
| 90-100         | 5           | 95        | 475            | 100 | 24                            | 120                                                   | 23.33     |
| Total          | 100         |           | $\Sigma f x =$ |     |                               | $\Sigma f  X - \overline{X}  =$                       |           |
|                |             |           | 7100           |     |                               | 1040                                                  |           |

| $f  X-M_e $        | $ X-M_0 $ | $f/X-M_0$          |
|--------------------|-----------|--------------------|
| 133,35             | 28.33     | 141.65             |
| 250.05             | 18.33     | 274.95             |
| 166.75             | 8.33      | 208.25             |
| 66.60              | 1.67      | 50.10              |
| 66.65              | 11.67     | 233.40             |
| 116.65             | 21.67     | 108.35             |
| $\Sigma f  X-M_e $ |           | $\Sigma f  X-M_0 $ |
| =800.05            |           | =1016.70           |

Here 
$$\bar{\mathbf{X}} = \frac{\Sigma f X}{N} = \frac{7100}{100} = 71.00$$

$$\mathbf{M}_{e} = \mathbf{L} + \frac{\frac{\mathbf{N}}{2} - c.f.}{f} \times i$$

$$= 70 + \frac{\frac{100}{2} - 45}{30} \times 10$$
$$= 70 + \frac{50 - 45}{3}$$
$$= 70 + \frac{5}{3} = 71.67$$

and

$$M_{\theta} = L + \frac{f_1 - f_0}{2f_1 - f_0 - f_2} \times i$$
$$= 70 + \frac{30 - 25}{2 \times 30 - 25 - 20} \times 10$$
$$= 70 + \frac{50}{15} = 73.33$$

(i) The mean deviation from mean is

M.D. 
$$(\overline{X}) = \frac{\Sigma f |X - \overline{X}|}{N} = \frac{1040}{100} = 10.40$$

and coefficient of mean deviation is
coefficient of M.D. 
$$(\overline{X}) = \frac{\text{M.D.}(\overline{X})}{\overline{X}}$$

$$= \frac{10.40}{71.00} = 0.146478$$
$$= 14.65\%$$

(ii) The mean deviation from median

M.D. 
$$(M_e) = \frac{\Sigma f |X - M_e|}{N} = \frac{800.05}{100}$$
  
= 8.0005 \sim 8.00

and its coefficient is

coefficient of M.D. 
$$(M_e) = \frac{M.D. (M_e)}{M_e}$$

$$= \frac{8.00}{71.67} = 0.11162$$

(iii) The mean deviation of mode

M.D. 
$$(M_0) = \frac{\Sigma f |X - M_0|}{N} = \frac{1016.70}{100}$$
  
= 10.17

and

Coeff. of M. D. 
$$(M_0) = \frac{M.D.(M_0)}{M_0}$$

$$= \frac{10.17}{73.33} = 0.1387$$
$$\sqcup 13.87\%$$

**Note :** You may observe here that the mean deviation from median is 8.00 which minimum as compared to other mean deviations. It has also been discussed while discussing median in lesson 10.

## 5.3.4 Standard Deviation :

Standard deviation is the most popular and important measure of dispersion. It satisfies most of the properties of a good measure of dispersion. The standard deviation is defined as the positive square root of the arithmetic mean of the squares of deviations of the observations taken from the mean. It is also known as "Root mean square

Deviation" and is generally denoted by the small Greek letter  $\sigma$  (called sigma). Symbolically, for ungrouped data or individual series, the standard deviation ( $\sigma$ ) is defined as

S.D. = 
$$\sigma = \sqrt{\frac{1}{N} \Sigma (X - \overline{X})^2}$$

In case of frequency distribution, the formula becomes

$$\sigma = \sqrt{\frac{1}{N} \Sigma f \left( X - \overline{X} \right)^2}$$

The square of the standard deviation is known as variance. It is denoted by  $\sigma^2$  and given by

$$\sigma^2 = \sqrt{\frac{1}{N}\Sigma (X - \overline{X})^2}$$
, for individual series

$$= \sqrt{\frac{1}{N} \Sigma f (X - \overline{X})^2}$$
, for continuous series.

### **Remarks** :

1.*The S.D. is an absolute measure of dispersion or variability in a distribution.* The greater the amount of dispersion or variability, the greater the standard deviation. On the other hand, a smaller standard deviation means a higher degree of uniformity of the observations.

2.Standard deviations of two or more distributions with nearly identical means may be compared in respect of variability in observation around the mean. The distribution with the smallest standard deviation has the most representative mean.

3.*The S.D. is expressed in the unit of the observations of the series while the variance is measured in square unit.* For example, if the observations are measured in inches, the S.D. will be in inches while the variance will be in sq. inches.

#### **Computation of Standard Deviation (S.D.)**

#### (I)Individual Series or Ungrouped data

For ungrouped data, the following two methods are used for computing standard deviation—

- 1. Direct Method.
- 2. Short-cut Method.

#### **Direct Method :**

In this procedure, the following formula is used for calculating S.D. ( $\sigma$ )—

$$\sigma = \sqrt{\left[\frac{1}{n}\Sigma\left(x-\overline{x}^2\right)\right]} \qquad \dots (1)$$

$$\sigma = \sqrt{\left[\frac{\Sigma x^2}{n} - \left(\frac{\Sigma x}{n}\right)^2\right]} = \sqrt{\left[\frac{\Sigma x^2}{n} - \overline{x}^2\right]} \qquad \dots (2)$$

**Remarks :** 1. Formula (1) is taken to be appropriate only when the mean is a whole number.

2. Formula (2) does not involve any deviations and thus, should be recommended when the observations are not too large.

The following examples will clarify their use.

x:

**Example 3.** Calculate S.D. from the following set of observations :

| Computing S.D. |                    |                                                      |  |  |  |  |
|----------------|--------------------|------------------------------------------------------|--|--|--|--|
| X              | $(x-\overline{x})$ | $(x-\overline{x})^2$                                 |  |  |  |  |
| 10             | -4                 | 16                                                   |  |  |  |  |
| 11             | -3                 | 9                                                    |  |  |  |  |
| 17             | 3                  | 9                                                    |  |  |  |  |
| 25             | 11                 | 121                                                  |  |  |  |  |
| 7              | -7                 | 49                                                   |  |  |  |  |
| 13             | -1                 | 1                                                    |  |  |  |  |
| 21             | 7                  | 49                                                   |  |  |  |  |
| 10             | -4                 | 16                                                   |  |  |  |  |
| 12             | -2                 | 4                                                    |  |  |  |  |
| 14             | 0                  | 0                                                    |  |  |  |  |
| $\Sigma x=140$ |                    | $\Sigma(\mathbf{x} - \overline{\mathbf{x}})^2 = 274$ |  |  |  |  |

Solution :

or

Here 
$$\overline{x} = \frac{\Sigma x}{n} = \frac{140}{10} = 14$$

Using formula (1)

$$\sigma = \sqrt{\left[\frac{1}{n}\Sigma(x-\overline{x})^2\right]}$$
$$= \sqrt{\left[\frac{1}{10}\times 274\right]}$$
$$= \sqrt{(27.4)} = 5.23$$

**Example 4.** Use formula (2) to calculate S.D. for the data in example 3.

| Calculation of standard deviation |                       |  |  |  |
|-----------------------------------|-----------------------|--|--|--|
| x                                 | <b>x</b> <sup>2</sup> |  |  |  |
| 10                                | 100                   |  |  |  |
| 11                                | 121                   |  |  |  |
| 17                                | 289                   |  |  |  |
| 25                                | 625                   |  |  |  |
| 7                                 | 49                    |  |  |  |
| 13                                | 169                   |  |  |  |
| 21                                | 441                   |  |  |  |
| 10                                | 100                   |  |  |  |
| 12                                | 144                   |  |  |  |
| 14                                | 196                   |  |  |  |
| $\Sigma x=140$                    | $\Sigma x^2 = 2234$   |  |  |  |

| Calculation | of | standard | deviation |
|-------------|----|----------|-----------|
|             |    |          |           |

Solution :

Using formula (2) i.e.,

$$\sigma = \sqrt{\left[\frac{\Sigma x^2}{n} - \left(\frac{\Sigma x}{n}\right)^2\right]}$$
$$= \sqrt{\left[\frac{2234}{10} - \left(\frac{140}{10}\right)^2\right]}$$
$$= \sqrt{[223.4 - 196]}$$
$$= \sqrt{[27.4] = 5.23}$$

Which is the same as that obtained in example 3.

### Short-cut-Method

In most of the cases the arithmetic mean of the given distribution happens to be a fractional value and then the process of taking deviation and equaring them becomes quite tedious and time consuming in the computation of S.D. To overcome this difficulty, short-cut method of computation is used which involves deviations from assumed mean. The short-cut formula for calculating S.D. is—

S.D. = 
$$\sigma$$
 = ....(3)

Here, d = deviation from assumed mean, say A ; i.e., d = (x–A)

 $\Sigma d = the sum of deviations$ 

 $\Sigma d^2$  = the sum of squares of deviations

n = the number of observations.

**Example 5.** Find S.D. from the data in example 3.

| x  | d=x-A | $d^2$ |
|----|-------|-------|
| 10 | —2    | 4     |
| 11 | —1    | 1     |
|    |       |       |

Computation of S.D.

| 17     | +5            | 25                 |
|--------|---------------|--------------------|
| 25     | +13           | 169                |
| 7      | —5            | 25                 |
| 13     | +1            | 1                  |
| 21     | +9            | 81                 |
| 10     | —2            | 4                  |
| 12     | 0             | 0                  |
| 14     | 2             | 4                  |
| n = 10 | $\Sigma d=20$ | $\Sigma d^2 = 314$ |

Solution :

Let A = 12

Using formula (3) i.e.,

$$\sigma = \sqrt{\left[\frac{\Sigma d^2}{n} - \left(\frac{\Sigma d}{n}\right)^2\right]}$$
$$= \sqrt{\left[\frac{314}{10} - \left(\frac{20}{10}\right)^2\right]}$$
$$= \sqrt{(31.4-4)} = \sqrt{(27.4)}$$
$$= 5.23$$

# (II) Computation of S.D. in Grouped data

Any of the following three procedures may be applied to find S.D. for grouped data.

- Direct Method. 1.
- 2. Short-Cut Method.
- Step-Deviation Method. 3.

## **Direct Method :**

In direct method of computing S.D., the following formula is used-

S.D. = 
$$\sigma = \sqrt{\left[\frac{1}{N}\Sigma f(x-\overline{x})^2\right]}$$
 ....(4)

where symbols have their meaning.

**Example 6.** Use direct-method to calculate the S.D. of the following discrete frequency distribution.

| Solution. |   | <b>Computation of S.D. (Direct-method)</b> |    |    |    |    |    |    |
|-----------|---|--------------------------------------------|----|----|----|----|----|----|
| Frequency | : | 6                                          | 12 | 15 | 28 | 20 | 14 | 5  |
| Size (x)  | : | 4                                          | 5  | 6  | 7  | 8  | 9  | 10 |

| Size | Frequency      | fx              | $(x-\overline{x})$ | $(x-\overline{x})^2$ | $f(x-\overline{x})^2$                   |
|------|----------------|-----------------|--------------------|----------------------|-----------------------------------------|
| x    | f              |                 |                    |                      |                                         |
| 4    | 6              | 24              | -3.06              | 9.3636               | 56.1816                                 |
| 5    | 12             | 60              | -2.06              | 4.2436               | 50.9232                                 |
| 6    | 15             | 90              | -1.06              | 1.1236               | 16.8540                                 |
| 7    | 28             | 196             | -0.06              | 0.0036               | 0.1008                                  |
| 8    | 20             | 160             | +0.94              | 0.8836               | 17.6720                                 |
| 9    | 14             | 126             | +1.94              | 3.7636               | 52.6904                                 |
| 10   | 5              | 50              | +2.94              | 8.6436               | 43.2180                                 |
|      | <i>N</i> = 100 | $\sum fx = 706$ |                    |                      | $\sum f  (x \text{-}  \overline{x} )^2$ |
|      |                |                 |                    |                      | = 237.6400                              |

Here, we first calculate ---

$$\overline{x} = \frac{\sum fx}{N} = \frac{706}{100} = 7.06$$

Using formula 4

S. D. = 
$$\sigma = \sqrt{\left[\frac{1}{N}\Sigma f(x-\overline{x})^2\right]} = \sqrt{\left(\frac{237.64}{100}\right)} = \sqrt{(2.3764)} = 1.54.$$

**Remark :** This method involves deviations from actual mean  $\overline{x}$ . Thus, the computation procedure becomes difficult when mean is not a whole number. However, in practitar the procedure is rarely used as arithmetic mean is generally a fractional value.

### **Short-Cut-Method** :

In the direct method of computing S.D., we face a difficult situation when the arithme mean is not a whole number. To avoid such difficulties, we consider the deviations observations from a suitably chosen assumed mean, say *A*. In short-cut method of comping the S.D. we make use of the following formula—

S.D. = 
$$\sigma = \sqrt{\left\{ \left[ \frac{\Sigma f d^2}{N} - \left( \frac{\Sigma f d}{N} \right)^2 \right] \right\}}$$
 .....(5)

Where d is deviation from assumed mean. The short-cut method of calculating S.D. involves the following steps—

**Example 7.** Use short-cut method to find the S.D. of the data in example 6. Solution.

| x | f  | d = (x-7) | fd  | $d^2$ | $fd^2$ |
|---|----|-----------|-----|-------|--------|
| 4 | 6  | -3        | -18 | 9     | 54     |
| 5 | 12 | -2        | -24 | 4     | 48     |
| 6 | 15 | -1        | -15 | 1     | 15     |

**Computation of S.D. (Short-cut method)** 

| 10 | 5  | 3 | +15 | 9 | 45 |
|----|----|---|-----|---|----|
| 9  | 14 | 2 | +28 | 4 | 56 |
| 8  | 20 | 1 | +20 | 1 | 20 |
| 7  | 28 | 0 | 0   | 0 | 0  |

Using formula 5,

$$\sigma = \sqrt{\left\{ \left[ \frac{\sum fd^2}{N} - \left( \frac{\sum fd}{N} \right)^2 \right] \right\}} = \sqrt{\left[ \frac{238}{100} = \left( \frac{6}{100} \right)^2 \right]}$$

$$= \sqrt{[2.38 - 0.0036]} = \sqrt{2.3764} = 1.54.$$

## **Step-Deviation Method.**

In short-cut method of calculation our main aim is to simplify the deviations so that computations become easier. In grouped data, specially in continous frequency distributions, we observe that the calculations can be further simplified if deviations (d) are divided by a common factor, say h, which is usually the size of the class-interval to get the step-derivations as d'. However, such a division is then reflected in the formula for computing S.D. which now becomes —

$$\sigma = h \sqrt{\left\{ \left[ \frac{\sum fd'^2}{N} - \left( \frac{\sum fd'}{N} \right)^2 \right] \right\}} \qquad \dots (6)$$

Steps involved in computing S.D. by using step-deviation method will be clear from the following example.

**Example 8.** Use short-cut and step-deviation method for calculating S.D. of the following distribution.

| Age groups (years) : | 25 - 30 | 30–35 | 35–40 | 40–45 | 45–50 | 50–55 |
|----------------------|---------|-------|-------|-------|-------|-------|
| No. of workers :     | 10      | 12    | 25    | 40    | 10    | 3     |

Solution.

| Age   | Frequency | Mid-value | d = (x - 42.5) | $fd^2$             | $d^2$ | fd <sup>2</sup> |
|-------|-----------|-----------|----------------|--------------------|-------|-----------------|
|       | f         |           |                |                    |       |                 |
| 25-30 | 10        | 27.5      | -15            | -150               | 225   | 2250            |
| 30–35 | 12        | 32.5      | -10            | -120               | 100   | 1200            |
| 35–40 | 25        | 37.5      | -5             | -125               | 25    | 625             |
| 40–45 | 40        | 42.5      | 0              | 0                  | 0     | 0               |
| 45–50 | 10        | 47.5      | 5              | 50                 | 25    | 250             |
| 50–55 | 3         | 52.5      | 10             | 30                 | 100   | 300             |
|       | N=100     |           |                | $\Sigma fd = -315$ |       | $\sum f d^2$    |
|       |           |           |                |                    |       | = 4625          |

The assumed mean is taken as A = 42.5. Using formula (22).

$$\sigma = \sqrt{\left[\frac{\sum fd^2}{N} - \left(\frac{\sum fd}{N}\right)^2\right]} = \sqrt{\left[\frac{4625}{100} - \left(\frac{-315}{100}\right)^2\right]}$$

$$=\sqrt{[46.25 - 9.9225]} = \sqrt{[36.3275]} = 6.03$$
 years.

Using Step-derivation Method :

Computation of S.D. (Step-deviation Method)

| Age   | Frequency Mid-value $d' = \frac{x - 42.5}{5}$ |      | $d' = \frac{x - 42.5}{5}$ | fď  | fd'² |
|-------|-----------------------------------------------|------|---------------------------|-----|------|
|       | f                                             | X    |                           |     |      |
| 25-30 | 10                                            | 27.5 | -3                        | -30 | 90   |
| 30–35 | 12                                            | 32.5 | -2                        | -24 | 48   |

| 40–45 | 40      | 42.5 | 0 | 0               | 0            |
|-------|---------|------|---|-----------------|--------------|
| 45–50 | 10      | 47.5 | 1 | 10              | 10           |
| 50–55 | 3       | 52.5 | 2 | 6               | 12           |
|       | N = 100 |      |   | $\sum fd' = 63$ | $\sum fd'^2$ |
|       |         |      |   |                 |              |

Here, A = 42.5 and h= 5. Using formula (6), *i.e.*,

$$\sigma = h \sqrt{\left[\frac{\sum fd'^2}{N} - \left(\frac{\sum fd'}{N}\right)^2\right]}$$

Putting the values from the table,

$$\sigma = 5\sqrt{\left[\frac{185}{100} - \left(\frac{63}{100}\right)^2\right]} = 5\sqrt{\left[\left(1.85 - 0.3969\right)\right]}$$
$$= 5\sqrt{\left(1.4531\right)} = 5 \times 1.2054 = 6.03 \text{ years.}$$

Which is the same as that obtained by short-cut method.

**Remark :** In grouped data case, we have demonstrated various methods of computing the S.D. If is easy to see that **step-deviation method** is, in general, best for calculating S.D. of the grouped data.

### Merits and Demerits of Standard Deviation :

### Merits.

- 1. It is rigidly defined.
- 2. Its computation is based on all the observations.
- 3. It is amenable to further algebric treatment which makes it the most important and widely used measure of dispersion. For example, the S.D. is used in

computing skewness, correlation etc. It is an important statistical measure in sampling theory.

- 4. Among all the measures of dispersion, it is least affected by sampling fluctuations.
- 5. S.D. enables us to determine the reliability of means of two or more series having equal means. In such a situation, a series having minimum S.D. will have the most representative mean. In other words, a smaller value of S.D. reflect greater compactness and smaller variability among items.

#### **Demerits :**

- 1. S.D. is comparatively difficult to calculate.
- 2. It gives greater weight to extreme observations.
- 3. It is an absolute measure of dispersion and cannot be used for comparing variability of two or more distributions expressed in different units.

### 5.4 CO-EFFICIENT OF VARIATION (C.V.)

It is now clear that the standard deviation, as a measures of dispersion, gives us an idea about the extent to which observations are scattered around their mean. *Thus, two or more distributions having the same mean can be compared directly for their variability with the help of corresponding standard deviations.* Now the following two situations may arise —

(a) When two or more distributions having unequal means are to be compared in respect of their variability.

(b) When two or more distributions having observations expressed in different units of measurements are to be compared in respect of their scatteredness or variability.

For making comparisions in the above two situations, we use a relative measure of dispersion, called co-efficient of variation (C.V.). The co-efficient of variation (C.V.) is defined as -

C.V. 
$$=\frac{\sigma}{x} \times 100$$

#### **Remarks** :

1.Co-efficient of variation is a pure number independent of the units of measurements.

2. This is useful for making comparisons between two or more distributions in respect of their variability, homogeneity, uniformity or consistency.

3. The distribution having greater C.V. is considered more variable than the other and the distribution with lesser C.V. shows greater consistency, homogeneity and uniformity.

The following example will clarify the use of co-efficient of variation.

**Example 9.** A sample of 5 items was taken from the output of a factory. The length and weight of 5 items are given below :

| Length (Inches) : | 5  | 6  | 7  | 9  | 12 |
|-------------------|----|----|----|----|----|
| Weight (Ounces) : | 13 | 15 | 18 | 19 | 20 |

State which of the two characteristics of the two items is more variable.

**Solution.** The two characteristics of the items, are length and weight expressed in inches and ounces respectively. Since the units of the two characteristics are different, their variability can be compared with the help of co-efficients of variation which is computed as under —

| L           | ength (Inches   | s)               |              | Weight (ounces)  |                  |
|-------------|-----------------|------------------|--------------|------------------|------------------|
| x           | $d_x = (x - 7)$ | $dx^2$           | dy           | $d_{y} = (y-18)$ | $dy^2$           |
| 5           | -2              | 4                | 13           | -5               | 25               |
| 6           | -1              | 1                | 15           | -3               | 9                |
| 7           | 0               | 0                | 18           | 0                | 0                |
| 9           | 2               | 4                | 19           | 1                | 1                |
| 12          | 5               | 25               | 20           | 2                | 4                |
| <i>n</i> =5 | $\sum dx = 4$   | $\sum dx^2 = 34$ | <i>n</i> = 5 | $\sum dy = -5$   | $\sum dy^2 = 39$ |
|             |                 |                  |              |                  |                  |

Computation of co-efficient of variation

**For Length** (*x*-Series)

Mean = 
$$\overline{x} = A + \frac{\sum d_x}{n}$$

$$=7+\frac{4}{5}=7.8$$
 inches.

S.D. = 
$$\sigma x = \sqrt{\left[\frac{\sum d_x^2}{n} - \left(\frac{\sum d_x}{n}\right)^2\right]}$$
  
=  $\sqrt{\left[\frac{34}{5} - \left(\frac{4}{5}\right)^2\right]}$   
=  $\sqrt{\left[6.8 - 0.64\right]} = \sqrt{\left[6.14\right]}$ 

= 2.48 inches.

For Weight (y-Series)

Mean = 
$$\overline{y} = A + \frac{\sum d_y}{n}$$
  
=  $18 + \left(\frac{-5}{5}\right) = 17.0$  ounces.  
S.D. =  $\sigma_y = \sqrt{\left[\frac{\sum d_y^2}{n} - \left(\frac{\sum d_y}{n}\right)^2\right]}$   
=  $\sqrt{\left[\frac{39}{5} - \left(\frac{-5}{5}\right)^2\right]}$ 

$$= \sqrt{[7.8-1]} = \sqrt{(6.8)}$$
  
= 2.61 ounces.

**Co-efficient of variation** 

C.V. = 
$$\frac{\sigma x}{\overline{x}} \times 100 = \frac{2.48}{7.80} \times 100$$

**Co-efficient of variation** 

C.V. = 
$$\frac{\sigma_y}{y} \times 100 = \frac{2.61}{17.00} \times 100$$

= 15.35%

on comparing the two C.V.'s we can say that the length characteristic is more variable than weight.

#### **SUMMARY**

The average does not enable us to draw a full picture of a set of observations. Two sets of observations may have the same averages but the observations in one may scatter wildly around this average while in the other case, all the observations may be close to this average. *Thus, the measure of sactterednes of observation around their average is necessary to ge a better description of data. The extent or degree to which data tend to spread* 

around an average is called dispersion or variation. Measures of dispersion may be absolute or relative. Absolute measures of dispersion are expressed in the unit of given observations. Such measures are useful for comparing variations in two or more distributions in which the units of measurement are the same. On the other hand, relative measures of dispersion, also called co-efficient of dispersion, are pure unitless numbers useful for comparing the variability in two or more distributions in which units of measurements are different. We study four important absolute measures of dispersion, namely—Range, Interquartile range and Quartile deviation, mean deviation and standard deviation. The Range is defined as the difference between two extreme observations. **Interquartile range** is the difference between the third and the first quartile. **Quartile deviation** gives the average amount by which the two quartiles differ from the median. Range, interquartile range and quartile deviation are not measures of dispersion in the strict sense of the term as they do not measure scatteredness in observations around an average and more so, their computation is not based on all the observations. **Mean-deviation** is defined as the arithmetic mean of the absolute deviations of various items from an average value, such as mean, median or mode. In the computation of mean-deviation, we ignore signs of deviations and consider absolute values only. The **standard-deviation** is defined as the positive square-root of the arithmetic mean of the squares of deviations of observations from the arithmetic mean. This is also known as **'root mean square deviation**.' The square of standard-deviation is known as **variance**. The standard deviation is expressed in the unit of observations in the series while variance is measured in square units. The standard deviation is the best measure of dispersion as it satisfies most of the desirable properties.

After defining absolute measures of dispersion, we face with the difficulty of comparing variability in two or more distributions in which observations are expressed in different units or the means of the distributions are widely different. Thus, relative measure of dispersion are defined to overcome such situation. **Coefficient** of **Variation** (C.V.) is the best measure

of relative dispersion to deal with such situations. *C.V.* is useful for comparing distributions in respect of their variability, homogeneity, uniformity or consistency. The distribution having greater C.V. is considered more variable than the other, and the distribution with lesser C.V. shows greater consistency, homogeneity and uniformity.

### 5.6 GLOSSARY

- Dispersion : It is the variations in all data when we compare it with its mean value so it can also be called Spread in data

- Range : A simplest measure of dispersion

Mean Deviation: It measures the average deviation of data from its central value.
 Standard deviation overcomes the limitations of mean deviation i.e. effect of negative items.

## 5.6 ASSIGNMENTS

| 1. | What   | do   | you | understand | by | dispersion? | What | is | the | need | of | studying |
|----|--------|------|-----|------------|----|-------------|------|----|-----|------|----|----------|
|    | disper | sior | n?  |            |    |             |      |    |     |      |    |          |

- 2. What is meant by absolute and relative measure of dispersion?
- 3. Explain briefly the essentials of a good measure of variation.
- 4. What do you mean by dispersion? Enlist the important measures of dispersion.
- 5. Define range and quaritle deviation. Also write their merits and demerits as a measure of dispersion.
- 6. Define mean deviation with its merits and demerits.
- 7. Define standard deviation. Explain its uses.
- 8. State the properties of standard deviation. Why is it called the best measure of dispersion?
- 9. What is meant by relative dispersion? When are they used? How are they measured?
- 10. Define variance and co-efficient of variance.
- 11. Discuss some important algebric properites of S.D.
- 12. In what way measures of variation supplement measures of central tendency? Explain.
- 13. What is co-efficient of variation? What purpose does it serve?
- 14. Distinguish between variance and co-efficient of variation.
- 15. From the following data, find range and quartile deviation. Also determine their co-efficients.

| Month   | is :             | 1      | 2       | 3       | 4         | 5      | 6      | 7     | 8     | 9              | 10     | 11     | 12        |
|---------|------------------|--------|---------|---------|-----------|--------|--------|-------|-------|----------------|--------|--------|-----------|
| Sales ( | ( <b>Rs.</b> ) : | 78     | 80      | 80      | 82        | 82     | 84     | 84    | 86    | 86             | 88     | 88     | <b>90</b> |
| 16.     | Calcula          | te Q.I | D. and  | its co- | -efficiei | nt fro | om the | follo | wing  | data :         |        |        |           |
|         | Weight           | (Kg.   | ) :     | 60      | 61        | e      | 52     | 63    | 6     | 5 <sup>′</sup> | 70     | 75     | 80        |
|         | No. or           | work   | xers :  | 1       | 3         |        | 5      | 7     | 1     | 0              | 3      | 1      | 1         |
| 17.     | Calcula          | te ran | ge and  | Q.D.    | for the   | e foll | owing  | data. | Also  | find t         | heir c | o-effi | cients.   |
|         | Classes          | 5      | : 0–5   | 5-1     | 0 10-     | -15    | 15-2   | 0 20  | 0–25  | 25-3           | 0 30-  | -35    | 35–40     |
|         | Freque           | ency   | : 4     | 5       | (         | б      | 10     |       | 11    | 9              | 4      | 4      | 1         |
| 18      | You are          | oiver  | n two v | ariable | es A and  | d R    | Using  | ΟD    | state | which          | is mo  | ore va | ariable   |

18. You are given two variables A and B. Using Q.D., state which is more variable.

|     | Mid                         | points        | : 15      | 20         | 25         | 30       | 35      | 40    | 45      |
|-----|-----------------------------|---------------|-----------|------------|------------|----------|---------|-------|---------|
|     | Free                        | quency        | : 15      | 33         | 56         | 103      | 40      | 32    | 10      |
|     | Mid                         | points        | : 100     | 150 20     | 00 250     | 300      | 350     | 400   | 450     |
|     | Free                        | quency        | : 340     | 492 8      | 90 1420    | ) 620    | 360     | 187   | 140     |
| 19. | Calculate mean              | n deviatio    | n from    | median o   | f the pric | es giver | n below | :     |         |
|     | Prices (Rs.)                | 210 22        | 0 225     | 225 2      | 25 23      | 5 240    | 250     | 270   | 280     |
|     | Also find co-e              | fficient of   | mean c    | leviation. |            |          |         |       |         |
| 20. | From the table coefficient. | given be      | low, find | d mean de  | eviation f | rom the  | mediar  | and a | lso its |
|     | Size :                      | : 0–10        | 10–20     | 20–30      | 30–40      | 40–50    | 50–     | 60 6  | 0–70    |
|     | Frequency :                 | 4             | 8         | 11         | 15         | 11       | 7       |       | 4       |
| 21. | Find S.D. and               | C.V. fro      | m the f   | following  | data :     |          |         |       |         |
|     | Marks                       | : 0-10        | ) 10–2    | 0 20–30    | 30–40      | 40-50    | 0 50-6  | 50 6  | 0–70    |
|     | No.of Studen                | <b>t</b> : 10 | 15        | 25         | 25         | 10       | 10      | )     | 5       |
| 22. | Find mean and               | d S.D. fr     | om the    | followin   | g data. A  | Also fin | d C.V.  |       |         |
|     | Age (Less that              | an) :         | 10 2      | 20 30      | 40         | 50       | 60      | 70    | 80      |
|     | No. of person               | ns :          | 15 3      | 53         | 75         | 100      | 110     | 115   | 125     |
|     | [Hint. Change               | e the data    | a into a  | simple f   | requency   | distrib  | ution]  |       |         |

## 5.8 LESSON END EXERCISE

1. The formula for computing Range is \_\_\_\_\_

2. \_\_\_\_\_deviation is not affected by the negative values in data.

3. \_\_\_\_\_\_ is the statistical tool that can be used to compare the degree of deviations in two different data sets.

## SUGGESTIVE READINGS

- 1. Clark, T.C. and E.W. Jordan (1985). Introduction to Business and Economic Statistics, South-Western Publishing Co.
- 2. Enns, P.G. (1985) Business Statistics.
- 3. Gupta, S.P. Statistical Methods.

#### Course No. : SOC-C-302

Lesson No. 6

Unit - II CORRELATION ANALYSIS Semester-III

#### **STRUCTURE**

- 6.1 Introduction
- 6.2 Objectives
- 6.3 Meaning of Correlation
- 6.4 Methods of Studying Correlation
- 6.5 Scatter Diagram Method
- 6.6 Karl Pearson's Coefficient of Correlation and its Computation
- 6.7 Spearman's Coefficient of Rank Correlation
- 6.8 Summary
- 6.9 Glossary
- 6.10 Assignments
- 6.11 Lesson End Excercise
- 6.12 Suggested Readings

### 6.1 INTRODUCTION

In the previous lessons we have confined our discussions with the distributions of the data involving only one variable. Such a distribution is called univariate distribution. However, in practice, we come across situations where more than one variable are involved. For example, demand and supply of a commodity, volume and temperature of a gas, heights and weight of student in a class etc. In such situations, our aim is to determine whether there exists a relationship between two variables. If such a relationship can be expressed by a mathematical formula, then we shall be able to use it for an analysis of data. Correlation is the method that deals with the analysis of such relationships between two variables.

## 6.2 **OBJECTIVES**

After successful completion of this lesson, the students will be able to :

- understand the concept of correlation,
- draw a scatter diagram and have an idea about types of correlation,
- compute and interpret correlation, and
- · know the limitations of correlation coefficient
- calculate Karl Pearson's Coefficient of Correlation by different methods,
- learn some important properties of Coefficient of Correlation,
- understand the probable error and its application, and
- know about Coefficient of Determination and its use.
- to understand the meaning of ranks and rank correlation.
- to learn the computational procedure of rank correlation.
- to know the merits and demerits of rank correlation, and

## 6.3 MEANING OF CORRELATION

If for every value of a variable, X, we have a corresponding value of another variable Y, the resulting series of pairs of values of two variables is known as bivariate population and its distribution is known as bivariate distribution.

In a bivariate distribution if the change in one variable appears to be accompanied by a change in other variable and vice-versa, then the two variables are said to be correlated and this relationship is called correlation or co-variation. In other words, the tendency of simultaneous variation of the two variables is called correlation. Then correlation studies the degree of inter-dependence between two variables.

•The correlation is of the following types :

**Positive and Negative Correlation :** As a first step, the correlation may be classified according to the direction of change in the two variables. When the increase (or decrease) in one variable results in a corresponding increase (or decrease) in the

other, the correlation is said to be positive. Thus positive correlation means change in both variables in the same direction. For example, increase in amount spent on advertisement and sales. However, if the two variables deviate in opposite direction, they are said to be negatively correlated. In other words, if the increase (or decrease) in one variable creates a decrease (or increase) in the other variable, then the correlation between two variables is said to be negative.

Further the correlation is perfectly positive if the change in two variables is in the same direction and same ratio. However, it is perfectly negative if the change in two variables is in opposite direction but in same ratio.

## 6.4 METHODS OF STUDYING CORRELATION

The following methods may be used for studying the correlation between two variables (For ungrouped data):

(i) Scatter Diagram Method (ii) Karl Pearson's Coefficient of Correlation (iii) Spearman's Coefficient of Rank Correlation.

The first two methods are discussed in the present lesson while Spearman's Coefficient of rank correlation will be discussed in Lesson 13.

## 6.5 SCATTER DIAGRAM METHOD

A graphical representation of a set of pairs of values of two variables X and Y in a coordinate system is called a scatter diagram or simply dot

diagram. By means of scatter diagram one can quickly judge the type of correlation between the variables. Scatter diagrams, as an example, showing various degrees of correlation are shown in the given figures

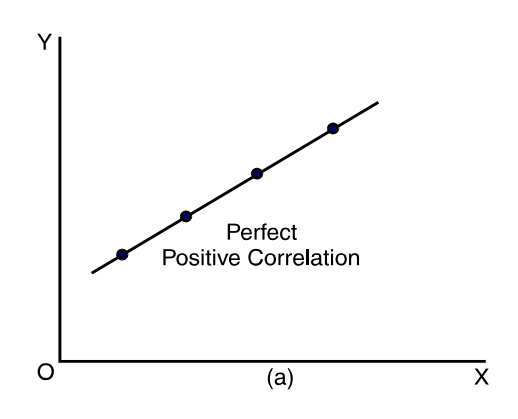

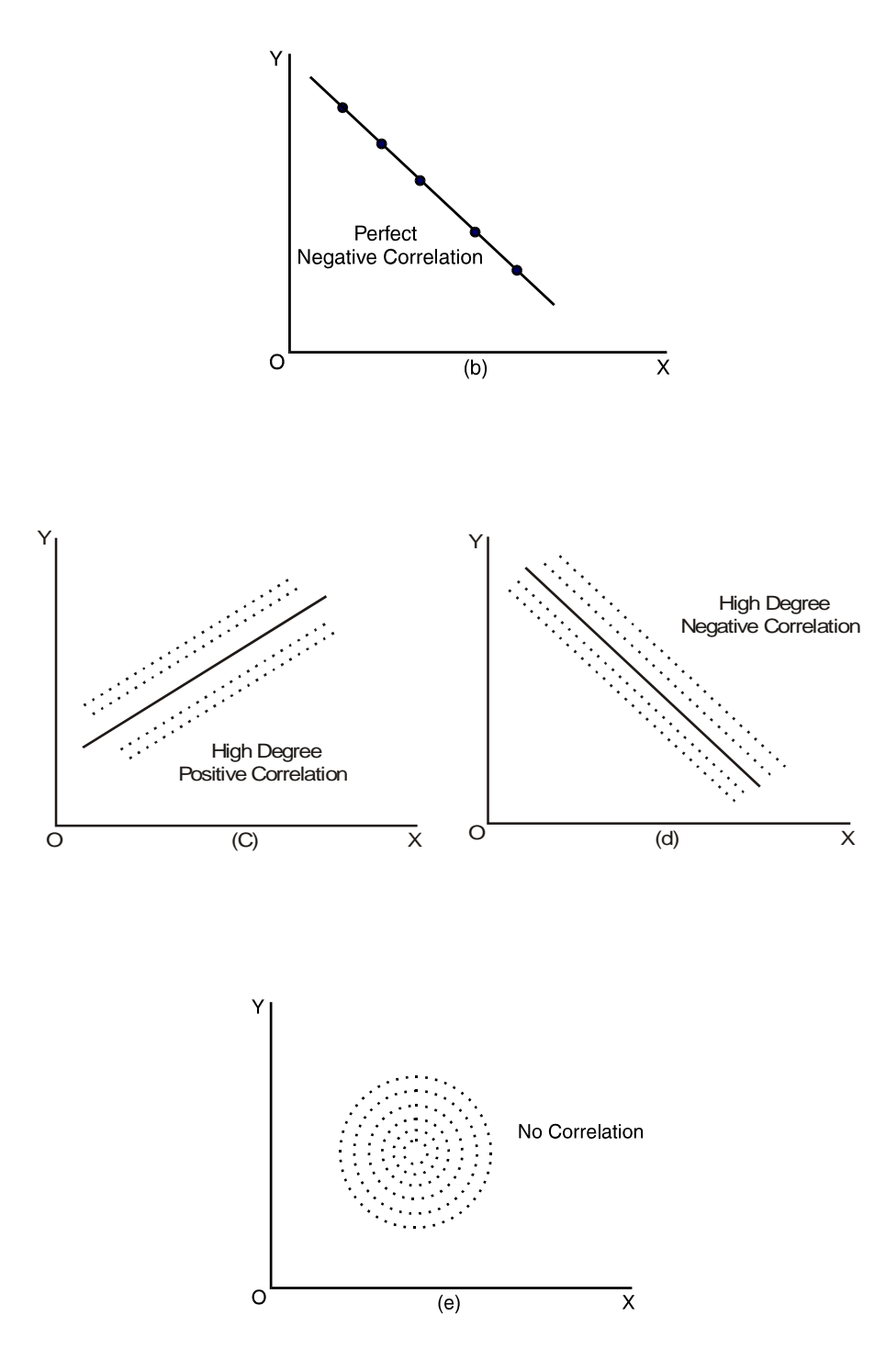

In figure (a) all the dots are lying on a straight line of positive slope, thus we have a perfect positive correlation between two variables and the value of correlation coefficient will be +1. Similarly, in fig. (b) all the dots in the diagram are lying on a straight line of negative slope and this situation shows perfect negative correlation between two variables. Here its value will be -1. In fig. (c), the dots lie close to a straight line of positive slope and this shows a high degree positive correlation. Similarly, in fig (d), the dots lie close to a straight line of negative correlation of high degree exists between two variables. Finally, if the dots do not follow a pattern alongwith a straight line as in fig. (e), we have no correlation or zero correlation and we may conclude that no linear relationship exists between the variables X and Y. In view of the above discussion, it is clear that the greater the scatter of dots from the straight line on the graph, the lesser the correlation.

This method has the following drawbacks :

- (i) It gives only a rough idea that how the two variables are related.
- (ii) It gives an idea about the direction and also whether is high or low.
- (iii) It does not indicate the degree or extent of relationship existing between the two variables.

In the following section we will discuss Karl Pearson's Coefficient of Correlation which measures the correlation numerically.

## 6.6KARL PEARSON'S COEFFICIENT OF CORRELATION

To determine the degree or extent of the linear correlation between two variables, Karl Pearson, defined a numerical measure called Correlation Coefficient denoted by r, and given by

$$r = \frac{\operatorname{Cov}(X, Y)}{\sqrt{V(X)}\sqrt{V(Y)}} = \frac{\operatorname{Cov}(X, Y)}{\sigma_X \sigma_Y}$$

where Cov (X, Y) is the covariance between X and Y, and  $\sigma_x$  and  $\sigma_y$  are the standard deviations of X and Y respectively. It is also known as Product Moment Correlation Coefficient or simply Coefficient of Correlation.

If  $(X_i, Y_i)$ , i = 1, 2, 3, ..., n be the set of values of size n from a bivariate population

of (X, Y). Let  $\overline{X}$  and  $\overline{Y}$  be the means of X and Y respectively, then correlation coefficient is given by

$$r = \frac{\frac{1}{n}\Sigma(X-\bar{X})(Y-\bar{Y})}{\sqrt{\frac{1}{n}\Sigma(X-\bar{X})^2}\sqrt{\frac{1}{n}\Sigma(Y-\bar{Y})^2}}$$
$$= \frac{\Sigma X Y - n\bar{X}\bar{Y}}{\sqrt{\Sigma X^2 - n\bar{X}^2}\sqrt{\Sigma Y^2 - n\bar{Y}^2}} \qquad \dots \dots (1)$$

It can also be expressed as

$$r = \frac{n\Sigma X Y - (\Sigma X)(\Sigma Y)}{\sqrt{n\Sigma X^2 - (\Sigma X)^2} \sqrt{n\Sigma Y^2 - (\Sigma Y)^2}} \qquad \dots \dots (2)$$

The study of the correlation is of immense use in practical life where most of the variables show some kind of relationship. With the help of correlation coefficient we can measure the degree of relationship existing between variables.

The value of the coefficient of correlation (r) always lies between—1 and +1. Where r = -1 or +1, the correlation is said to be perfectly negative or positive. An intermediate value of r between -1 and +1 indicates the degree of linear relationship between two variables X and Y whereas its sign tells about the direction of relationship. r = 0 means no linear relationship between two variables. However, if covariance is zero then the variables are said to be independent and r = 0.

The correlation coefficient is a pure number, independent of the unit of measurement.

## **Limitations of Correlation Coefficient**

The correlation coefficient is a measure of the relationship between two variables, say X and Y. While it generally, serves as a useful statistical tool, we should also be aware of its limitations. The correlation coefficient is a measure of statistical relationship, and not of casual relationship, between the two variables. This means that the value of r tells us whether, and with what regularity, y increases or decreases as X increase. But it cannot tell us whether that increase or decrease is due to any

casual or cause-effect relationship between two variables. Further, the correlation coefficient is a measure of linear statistical relationship only, and may fail to be a proper index of statistical relationship in case it is non-linear.

## **Calculation of Correlation Coefficient**

For ungrouped data, Karl Pearson's Coefficient of Correlation can be obtained by using any of the following three methods :

Actual Mean Method : In this method, we make use of the following formula to determine the coefficient of correlation :

This method is suitable in cases where the man values  $\overline{X}$  and  $\overline{Y}$  are not fractions. **Example 1.** Calculate the correlation coefficient between the height of father and height of son from the given data :

Height (in inches)

| Father | : | 70, | 69, | 68, | 67, | 66, | 65, | 64 |
|--------|---|-----|-----|-----|-----|-----|-----|----|
| Son    | : | 72, | 68, | 70, | 68, | 65, | 67, | 66 |

Solution : In this example  $\overline{X}$  and  $\overline{Y}$  are not fractional values as

 $\overline{X} = \frac{469}{7} = 67$  and  $\overline{Y} = \frac{476}{7} = 68$ , so actual mean method will be suitable.

| Height of  | Height of | $X - \overline{X}$ | $(X-\overline{X})^2$ | $(Y-\overline{Y})$ | $(Y-\overline{Y})^2$ | $(X-\overline{X})(Y-\overline{Y})$ |
|------------|-----------|--------------------|----------------------|--------------------|----------------------|------------------------------------|
| Father (X) | Son (Y)   |                    |                      |                    |                      |                                    |
| 70         | 72        | 3                  | 9                    | 4                  | 16                   | 12                                 |
| 69         | 68        | 2                  | 4                    | 0                  | 0                    | 0                                  |
| 68         | 70        | 1                  | 1                    | 2                  | 4                    | 2                                  |
| 67         | 68        | 0                  | 0                    | 0                  | 0                    | 0                                  |
| 66         | 65        | -1                 | 1                    | -3                 | 9                    | 3                                  |
| 65         | 67        | -2                 | 4                    | -1                 | 1                    | 2                                  |

| 64               | 66               | -3 | 9  | -2 | 4  | 6  |
|------------------|------------------|----|----|----|----|----|
| $\Sigma X = 469$ | $\Sigma Y = 476$ |    | 28 |    | 34 | 25 |

Thus

$$r = \frac{\Sigma (X - \overline{X}) (Y - \overline{Y})}{\sqrt{\Sigma (X - \overline{X})^2 \Sigma (Y - \overline{Y})^2}}$$
$$= \frac{25}{\sqrt{28 \times 34}}$$
$$= \frac{25}{30.86} = 0.81$$

**III** Short-cut Method : When mean values of X and Y i.e.  $\overline{X}$  and  $\overline{Y}$  are in fractions and the values of paired observations is also large, then computation of the coefficient of correlation can be further simplified by using deviations of the observations from some suitable chosen values (called assumed means). The formula for computing correlation coefficient based on deviations is

$$r = \frac{n\Sigma d_x d_y - (\Sigma dx)(\Sigma dy)}{\sqrt{n\Sigma dx^2 - (\Sigma dx)^2}\sqrt{n\Sigma dy^2 - (\Sigma dy)^2}}$$

where

dx = X-A, the deviations taken from assumed mean A. dy = Y-B, the deviations taken from assumed mean B.  $\Sigma dx = Sum$  of deviations of X.  $\Sigma dy = Sum$  of deviations of Y.  $\Sigma dx^2 = Sum$  of squares of deviations of X.  $\Sigma dy^2 = Sum$  of squares of deviations of Y.  $\Sigma dxdy = Sum$  of products of the deviations of X and Y. The computational procedure will be more clear from the following example

**Example 3.** Obtain the coefficient of correlation between X and Y from the following data :

| X : | 47 | 44 | 40 | 38 | 42 | 43 | 45 | 42 | 44 | 40 | 46 | 44 |
|-----|----|----|----|----|----|----|----|----|----|----|----|----|
| Y : | 19 | 26 | 30 | 31 | 29 | 29 | 27 | 27 | 19 | 18 | 19 | 31 |
| • • |    |    |    |    |    |    |    |    |    |    |    |    |

Solution :

:

| X     | Y  | dx = X-42 | dy = Y-29 | $dx^2$ | $dy^2$ | dxdy |
|-------|----|-----------|-----------|--------|--------|------|
| 47    | 19 | 5         | -10       | 25     | 100    | -50  |
| 44    | 26 | 2         | -3        | 4      | 9      | -6   |
| 40    | 30 | -2        | 1         | 4      | 1      | -2   |
| 38    | 31 | -4        | 2         | 16     | 4      | -8   |
| 42    | 29 | 0         | 0         | 0      | 0      | 0    |
| 43    | 29 | 1         | 0         | 1      | 0      | 0    |
| 45    | 27 | 3         | -2        | 9      | 4      | -6   |
| 42    | 27 | 0         | -2        | 0      | 4      | 0    |
| 44    | 19 | 2         | -10       | 4      | 100    | -20  |
| 40    | 18 | -2        | -11       | 4      | 121    | 22   |
| 46    | 19 | 4         | -10       | 16     | 100    | -40  |
| 44    | 31 | 2         | 2         | 4      | 4      | 4    |
| Total |    | 11        | -43       | 87     | 447    | -108 |

$$\frac{n\Sigma dx dy - (\Sigma dx)(\Sigma dy)}{n\Sigma dx^2 - (\Sigma dx)^2} = r \quad \because$$

$$=\frac{12\times(-108)-(11)(-43)}{\sqrt{12\times87-(11)^2}\sqrt{12\times447-(-43)^2}}$$

$$= \frac{-823}{\sqrt{923}\sqrt{3515}}$$
$$= \frac{-823}{1801.21}$$
$$= -0.457$$

NOTE :- All the methods provide same value of coefficient of correlation.

#### Some Properties of Correlation Coefficient

The following are the main properties of the coefficient of correlation :

(i) The correlation coefficient between two variables is symmetric, i.e. correlation coefficient between X and Y ( $r_{xy}$ ) is same as correlation coefficient between Y and X ( $r_{yx}$ ), i.e.  $r_{xy} = r_{yx}$ .

(ii) The coefficient of correlation, r, lies between -1 and +1, i.e.  $-1 \le r \le +1$ .

(iii)The coefficient of correlation is independent of charge of origin and scale.

Here charge in origin means adding or subtracting some constant value from given observations on the variable X and Y and change in scale means multiplying or dividing the observations on X and Y by same constant value. Suppose we want to obtain correlation coefficient between X and Y. Now to determine  $r_{xy}$ , let the constants 'a' and 'b' be subtracted from X and Y respectively. The resulting values of X and Y be further divided by 'h' and 'k'. Let us denote the new values by U and V respectively, i.e.,

$$U = \frac{X-a}{h}$$
 and  $V = \frac{Y-b}{k}$ 

Then according to this property the correlation coefficient between X and Y will be same as that of between U and V. Thus instead of finding coefficient of correlation between X and Y, we first define U and V and then find out coefficient of correlation between U and V. Thus property is very useful for reducing computational work involved in the coefficient of correlation.

**NOTE :-** If we take h = k = 1, then this property reduced to short-cut method of

determining coefficient of correlation. The computational procedure will be more clear from the following example.

**Example 4.** Find the coefficient of correlation between X and Y from the following data:

Capital Invested ('000 Rs.):100908070605040302010Profit ('000 Rs.):857565554535251555

 $\ensuremath{\textbf{Solution}}$  : First we define U and V as

| 0 -   | 10 and | • – 10 |    |                |       |    |
|-------|--------|--------|----|----------------|-------|----|
| Х     | Y      | U      | V  | $\mathrm{U}^2$ | $V^2$ | UV |
| 100   | 85     | 4      | 4  | 16             | 16    | 16 |
| 90    | 75     | 3      | 3  | 9              | 9     | 9  |
| 80    | 65     | 2      | 2  | 4              | 4     | 4  |
| 70    | 55     | 1      | 1  | 1              | 1     | 1  |
| 60    | 45     | 0      | 0  | 0              | 0     | 0  |
| 50    | 35     | -1     | -1 | 1              | 1     | 1  |
| 40    | 25     | -2     | -2 | 4              | 4     | 4  |
| 30    | 15     | -3     | -3 | 9              | 9     | 9  |
| 20    | 5      | -4     | -4 | 16             | 16    | 16 |
| 10    | 5      | -5     | -4 | 25             | 16    | 20 |
| Total |        | -5     | -4 | 85             | 76    | 80 |

$$U = \frac{X - 60}{10}$$
 and  $V = \frac{Y - 45}{10}$ 

$$- r = \frac{n\Sigma UV - (\Sigma U)(\Sigma V)}{\sqrt{n\Sigma U^2 - (\Sigma U)^2} \sqrt{n\Sigma V^2 - (\Sigma V)^2}}$$

$$= \frac{10 \times 80 - (-5)(-4)}{\sqrt{10 \times 85 - (-5)^2}\sqrt{10 \times 76 - (-4)^2}}$$
$$= \frac{780}{\sqrt{825}\sqrt{744}}$$
$$= \frac{780}{783.45} = 0.9956$$

This means a very high degree positive correlation between capital invested and profit earned.

## **Coefficient of Determination**

The coefficient of determination is a simple and useful way of interpreting the value of correlation coefficient. It indicates the percentage variation in the dependent variable. In other words, it explains the production of variation in the dependent variable which is explained by a change in the independent variable. The coefficient of determination, denoted by R, is defined as

$$\mathbf{R} = r^2$$

Also  $R = \frac{\text{Explained Variation}}{\text{Total Variation}}$ 

If r = 0.80, then R will be 0.64 and it means that 64% variation in the dependent variable has been explained by the independent variable.

## 6.7 SPEARMAN'S COEFFICIENT OF RANK CORRELATION

We have discussed Karl Pearson's Coefficient of Correlation, studied the degree of covariability of linear relationship between two variables for which the observations are definitely measured. But often we come across situations when definite measurements on the variables are not possible. For example, if a group of n students is arranged in order of merit or proficiency in Business Statistics and Economics without any attempt to asses numerically assigning to each student a number which indicates his position in that group; the students are then said

to be ranked and the number of a particular student is his rank. In such type of situations Spearman's Coefficient of rank correlation is determined.

Spearman suggested that the relationship between two ranks may be studied by calculating the Pearson's Coefficient of Correlation for numerical values that happens to rank. The Spearman's Coefficient of Rank Correlation, denoted by a Greek letter  $\rho$  (rho), is given by

$$\rho = 1 - \frac{6\Sigma D^2}{n(n^2 - 1)}$$

where

D = difference between paired ranks, i.e.

$$\mathrm{D}i = \mathrm{R}_{xi} - \mathrm{R}_{yi}$$

 $\mathbf{R}_{vi}$  = rank of *i*th individual of variable X

 $\mathbf{R}_{vi}$  = rank of *i*th individual of variable Y

n = the number of items ranked

## **Remarks** :

- 1. In fact, the coefficient of rank correlation, is nothing but Karl Pearson's coefficient of correlation between two sets of ranks.
- 2. In view of remark 1, its value lies between -1 and +1.
- 3. The value  $\rho = +1$  stands for a perfect positive agreement between two sets of ranks, while  $\rho = -1$  implies a perfect negative relationship.
- 4. The basic assumption in this correlation is that no two individuals be equal in either classification so that no ties in ranks exists.

Example 5. In a beauty contest two judges rank the 10 entries as follows :

| Contestan | t : | А | В | С | D | Е | F | G | Η | Ι  | J  |
|-----------|-----|---|---|---|---|---|---|---|---|----|----|
| Judge I   | :   | 1 | 2 | 3 | 4 | 5 | 6 | 7 | 8 | 9  | 10 |
| Judge II  | :   | 2 | 3 | 1 | 6 | 4 | 5 | 8 | 7 | 10 | 9  |

Find the degree of agreement between ranks given by two judges.

Solution : In order to find the degree of agreement between ranks, we find the

coefficient of rank correlation.

| Contestant | Rank by | Rank by  | $\mathbf{D} = \mathbf{R}_1 - \mathbf{R}_2$ | $D^2$ |
|------------|---------|----------|--------------------------------------------|-------|
|            | Judge I | Judge II |                                            |       |
| А          | 1       | 2        | -1                                         | 1     |
| В          | 2       | 3        | -1                                         | 1     |
| С          | 3       | 1        | 2                                          | 4     |
| D          | 4       | 6        | -2                                         | 4     |
| E          | 5       | 4        | 1                                          | 1     |
| F          | 6       | 5        | 1                                          | 1     |
| G          | 7       | 8        | -1                                         | 1     |
| Н          | 8       | 7        | 1                                          | 1     |
| Ι          | 9       | 10       | -1                                         | 1     |
| J          | 10      | 9        | 1                                          | 1     |
| Total      |         |          |                                            | 16    |

**Computation of Rank Correlation** 

Thus, rank correlation is given by

$$\rho = 1 - \frac{6\Sigma D^2}{n(n^2 - 1)} = 1 - \frac{6 \times 16}{10(100 - 1)}$$

$$= 1 - \frac{96}{990} = \frac{894}{990} = 0.903$$

Thus,  $\rho = 0.903$  shows a high degree of agreement between ranks given by two judges.

**Example 6.** Calculate rank correlation coefficient from the following marks given out of 200 by two judges X and Y in a music competition to 8 participants :

| Participant No   | :   | 1,   | 2,   | 3,   | 4,   | 5,  | 6,   | 7,   | 8  |
|------------------|-----|------|------|------|------|-----|------|------|----|
| Marks awarded by | X : | 74,  | 98,  | 110, | 70,  | 65, | 85,  | 88,  | 59 |
| Marks awarded by | Y : | 121, | 133, | 170, | 102, | 90, | 152, | 160, | 85 |

**Solution :** To determine rank correlation we first assign ranks to marks awarded by judge X and Y by allotting the first rank to the highest marks, second rank to next highest marks, and so on. The ranks so obtained for the two judges are given in the following table :

| Participant | Marks | Marks | Rank for       | Rank for | $D = R_1 - R_2$ | $D^2$ |
|-------------|-------|-------|----------------|----------|-----------------|-------|
| No.         | by X  | by Y  | Marks X        | Marks Y  |                 |       |
|             |       |       | R <sub>1</sub> | $R_2$    |                 |       |
| 1           | 74    | 121   | 5              | 5        | 0               | 0     |
| 2           | 98    | 133   | 2              | 4        | -2              | 4     |
| 3           | 110   | 170   | 1              | 1        | 0               | 0     |
| 4           | 70    | 102   | 6              | 6        | 0               | 0     |
| 5           | 65    | 90    | 7              | 7        | 0               | 0     |
| 6           | 85    | 152   | 4              | 3        | 1               | 1     |
| 7           | 88    | 160   | 3              | 2        | 1               | 1     |
| 8           | 59    | 85    | 8              | 8        | 0               | 0     |
| Total       |       |       |                |          |                 | 6     |

Thus, Rank correlation is

$$\rho = 1 - \frac{6\Sigma D^2}{n(n^2 - 1)} = 1 - \frac{6 \times 6}{8(64 - 1)}$$

$$= 1 - \frac{36}{504} = \frac{468}{504} = 0.929$$

which shows a high degree of positive correlation between the marks awarded by the two judges.

#### **Rank Correlation For Tied Ranks**

In the previous section we have assumed that no two values in either series were equal (means no tie) while discussing rank correlation. However, in some cases, we may have two or more equal observations in either of the two series or in both the series. In such cases, we assign average (mean) ranks to the set of tied observations. For example, in assigning ranks to 10 observations we may note that the third largest observation is repeating three times. These three observations (3rd, 4th and 5th) are therefore tied and each is assigned average rank  $\frac{1}{3}$  (3+4+5) = 4. The next individual assigned the rank 6. If we find again a tie of two observations, we assign the rank  $\frac{7+8}{2}$  = 7.5 each and the next individual is assigned rank 9. Obviously the formula

$$\rho = 1 - \frac{6\Sigma D^2}{n(n^2 - 1)}$$
.....(1)

cannot be used if there are ties in either one or both series. The Spearman's Coefficient of Rank Correlation is then corrected for these tied ranks and now given as follows :

$$\rho = 1 - \frac{6 \left[ \Sigma D^2 + \Sigma m \left( m^2 - 1 \right) / 2 \right]}{n \left( n^2 - 1 \right)}$$
.....(2)

where m be the number of tied observations with common ranks.

**NOTE :-** The adjustment consists of adding  $m(m^2-1)/12$  to the value  $\Sigma D^2$ . If there are more than one set of tied observations, the correction factor  $m(m^2-1)/12$ 

is to be added each time to the value of  $\Sigma D^2$  for every value of *m*. This tendency of correction has been represented by  $\Sigma m(m^2-1)/12$  in formula (2).

Example 7. Calculate the coefficient of rank correlation from the following data :

| Marks by   |    |    |    |    |    |    |    |    |    |    |
|------------|----|----|----|----|----|----|----|----|----|----|
| Judge I :  | 48 | 33 | 40 | 09 | 16 | 16 | 65 | 24 | 16 | 57 |
| Judge II : | 13 | 13 | 24 | 06 | 15 | 04 | 20 | 09 | 06 | 19 |

## Solution :

| Judge I | Judge II | Rank           | Rank  | $\mathbf{D} = \mathbf{R}_1 - \mathbf{R}_2$ | $D^2$ |
|---------|----------|----------------|-------|--------------------------------------------|-------|
| (X)     | (Y)      | R <sub>1</sub> | $R_2$ |                                            |       |
| 48      | 13       | 3              | 5.5   | -2.5                                       | 6.25  |
| 33      | 13       | 5              | 5.5   | -0.5                                       | 0.25  |
| 40      | 24       | 4              | 1     | -3.0                                       | 9.00  |
| 09      | 06       | 10             | 8.5   | 1.5                                        | 2.25  |
| 16      | 15       | 8              | 4     | 4                                          | 16.00 |
| 16      | 04       | 8              | 10    | -2                                         | 4.00  |
| 65      | 20       | 1              | 2     | -1                                         | 1.00  |
| 24      | 09       | 6              | 7     | -1                                         | 1.00  |
| 16      | 06       | 8              | 8.5   | -0.5                                       | 0.25  |
| 57      | 19       | 2              | 3     | -1                                         | 1.00  |
| Total   |          |                |       |                                            | 41    |

While ranking observations of judge I i.e. X, three observations of 16 are tied at rank 7 and, as such they are each marked the average rank of (7+8+9)/3 = 8. Similarly the observation of Judge II i.e. Y, two observations of values 13 and 6 are tied at rank 5<sup>th</sup> and 8<sup>th</sup> respectively. Therefore, these observations are assigned rank (5+6)/2 = 5.5 and (8+9)/2 = 8.5 respectively. Thus, in all there are 3 tied ranks for observation 16 of Judge I. Similarly, there are 2 tied ranks for observation 13
and 2 for observation 6 of Judge II i.e. Y. Thus, we hat hree sets of tied ranks with m = 3, 2 and 2 respectively. Therefore, on using formula (2), Spearman's Coefficient of rank correlation is given by

$$\rho = 1 - \frac{6\left[\Sigma D^2 + \Sigma m(m^2 - 1)/12\right]}{n(n^2 - 1)}$$
$$= 1 - \frac{6\left[41 + \left\{3(9 - 1)/12 + 2(4 - 1)/12 + 2(4 - 1)\right\}/12\right]}{10(100 - 1)}$$
$$= 1 - \frac{6\left[41 + 2 + \frac{1}{2} + \frac{1}{2}\right]}{10 \times 99} = 1 - \frac{258}{990} = \frac{732}{990}$$
$$= 0.739$$
**SUMMARY**

The three different method of calculating coefficient of correlation have been discussed in this lesson. The formula for coefficient of correlation under different methods are

$$r = \frac{\Sigma (X - \overline{X}) (Y - \overline{Y})}{\sqrt{\Sigma (X - \overline{X})^2 \Sigma (Y - \overline{Y})^2}}$$
 (Actual Mean Method)  
$$= \frac{n\Sigma XY - (\Sigma X) (\Sigma Y)}{\sqrt{n\Sigma X^2 - (\Sigma X)^2} \sqrt{n\Sigma Y^2 - (\Sigma Y)^2}}$$
 (Direct Method)

$$= \frac{n\Sigma dx dy - (\Sigma dx)(\Sigma dy)}{\sqrt{n\Sigma dx^2 - (\Sigma dx)^2}\sqrt{n\Sigma dy^2 - (\Sigma dy)^2}}$$
 (Shortcut Method)

Spearman's Coefficient of rank correlation is given by

(a) For Untied Ranks :

6.8

$$\rho = 1 - \frac{6\Sigma D^2}{n(n^2 - 1)}$$

(b) For Tied Ranks :

$$\rho = 1 - \frac{6\left[\Sigma D^2 + \frac{1}{12} \cdot \Sigma m \left(m^2 - 1\right)\right]}{n \left(n^2 - 1\right)}$$

#### 6.9 GLOSSARY

- The relationship between two variables is explained by correlation.

- Correlation may be simple (between two variables) multiple (between many variables) or partial (between many ariables where the effect of other Variables is neutralised and in absence the relationship of two variables is observed).

- Scatter Diagram is a graphical method to observe correlation between variables.
- The value of correlation varies between +1to -1.

## 6.10 ASSIGNMENTS

- 1. What do you understand by the terms :
  - (i) Bivariate distribution
  - (ii) Correlation
  - (iii) Dot diagram
- 2. Discuss the meaning of correlation and distinguish between positive and negative correlations.
- 3. What do you mean by scatter diagram? How is scatter diagram used to determine correlation?
- 4. Define Karl Pearson's coefficient of correlation. What is it intend to measure?
- 5. Give some examples of positive and negative correlations.
- 6. What will be your interpretation if

(i) r = 0 (ii) r = +1 (iii) r = -1

7. Determine the correlation coefficient from the following data on using different method. Also find P.E., S.E., and coefficient of determination. Comment on your results.

| Х | : | 280, | 290, | 290, | 310, | 300, | 320, | 330, | 340 |
|---|---|------|------|------|------|------|------|------|-----|
| Y | : | 150, | 160, | 150, | 180, | 190, | 210, | 200, | 220 |

- 8. What is rank correlation? Discuss its merits and demerits.
- 9. Write short note on Spearman's rank correlation coefficient.
- 10. The rank correlation coefficient between marks obtained by some students in two subjects is 0.80. If the sum of squares of difference of ranks is 33, then find the number of student.
- 11. Compute the rank correlation coefficient from the following data :

| Х | : | 115, | 109, | 112, | 87, | 98, | 87, | 109, | 108 |
|---|---|------|------|------|-----|-----|-----|------|-----|
| Y | : | 75,  | 74,  | 80,  | 76, | 74, | 70, | 68,  | 70  |

12. Ten competitions in a beauty contest are ranked by three judges in the following order.

Judge

| A : | 1, | 6, | 5, | 10, | 3, | 2,  | 4, | 9,  | 7, | 8 |
|-----|----|----|----|-----|----|-----|----|-----|----|---|
| B : | 3, | 5, | 8, | 4,  | 7, | 10, | 2, | 1,  | 6, | 9 |
| C : | 6, | 4, | 9, | 8,  | 1, | 2,  | 3, | 10, | 5, | 7 |

Use Spearman's Rank Correlation to determine which pair of judges has the nearest approach to common tastes in beauty.

#### 6.11 LESSON END EXERCISE

1. Correlation is used to measure the qualitative relationship between variables.

(True / Falsa)

2. We call it perfectly positive correlation when the value of correlation is

a) +1 b) -1 c) 0 d) between 0 and 1

3. When one need to check the correlation among ranking , which technique

used

- a) Scatter diagram
- b) Karlpearson's cofficient of correlation
- c) Spearman's method d) Standard deviation

# 6.12 SUGGESTED READING

- 1. S.P Gupta Statistical Method
- 2. S.P Gupta Statistical Method

| Course No. : SO | C-C-302                      | Lesson No. 7 |
|-----------------|------------------------------|--------------|
| Unit - II       | <b>REGRESSION ANALYSIS—I</b> | Semester-III |

#### STRUCTURE

- 7.1 Introduction
- 7.2 Objectives
- 7.3 Difference between Correlation and Regression
- 7.4 Regression Analysis and Lines of Regression
- 7.5 Fitting of Regression Line of Y on X
- 7.6 Fitting of Regression Line of X on Y
- 7.7 Some Properties Regression Coefficients and Lines
- 7.8 Standard Error of Estimates
- 7.9 Summary
- 7.10 Glossary
- 7.11 Assignments
- 7.12 Lesson End Exercise

## 7.1 INTRODUCTION

In the pervious lesson, we have seen that the data giving the corresponding value of two variables can be graphically represented by a scatter diagram and a method of finding the relationship between these two variables in terms of correlation coefficient were also introduced. Very often, in the study of relationship of two variables, we come across situations where one of the two variables depends on the other. In other words, what is the possible value of the dependent variable when the value of the independent variable is known. In such situations, where one of the variable is dependent and other is independent, we can find a method of estimating the numerical relationship between two variables so that given a value of the independent variable, we can forecast the average value of the dependent variable. Regression analysis serves this purpose.

## 7.2 OBJECTIVES

The main objectives of this lesson are :-

- to introduce the concept of regression analysis and distinguish it with correlatin coefficient
- to explain the two lines of regression
- to provide the computational procedure for determing the constants of regression line of Y on X and X on Y.
- to explain the various important properties and applications of regression coefficients, and
- to give an idea of standard error of estimates.

# 7.3 DIFFERENCE BETWEEN CORRELATION AND REGRESSION ANALYSIS

Although the two analysis are complementary to one another, yet the choice of one or the other depends upon the purpose of statistical enquiry. The following are the main differences between correlation and regression analysis :

- (i) The coefficient of correlation is used to measure the degree of covariation between the two variables, while the regression analysis provides the average relationship between these variables.
- (ii) Correlation does not necessarily establishes causes and effect relationship. However, in regression analysis, there is a clear indication of cause and effect relationship. Here the independent variable is the cause and dependent variable is the effect.
- (iii) Whereas correlation analysis is confined only to the study of linear relationship between two variables, the regression analysis deals with linear and non-linear

relationships.

(iv) In correlation analysis,  $r_{xy}$  measures the linear relationship between the variables X and Y. Here  $r_{xy} = r_{yx}$ , i.e., it is immaterial which of the two variables is taken as dependent or independent. However, in regression analysis, the identity of variables, i.e., which is dependent and which one is independent, is important.

#### 7.4 REGRESSION ANALYSIS AND LINES OF REGRESSION

The word regression was first introduced by Sir Francis Galton in the study of heredity in connection with the study of height of parents and their offsprings. He found that the offspring of tall or short parents tend to regress to the average height. In other words though tall fathers do tend to have tall sons, yet the average height of sons of a group of tall feathers is less than their father's height and the average height of short fathers is less than the average height of their sons. Galton termed the line describing the average relationship between the two variables as the line of regression. Thus, by regression we mean the average relationship between two variables which can be used for estimating the value of one variable from the given values of other variable. However, the dictionary meaning of regression is "Stepping Back", but nowadays it is stand for some sort of functional relationship between two or more variables. Here the variable whose value is to be predicted is called dependent or explained variable and the variable used for prediction is called independent or explanatory variable.

#### Lines of Regression

If the variables in a bivariate frequency distribution are correlated, we observe that the points in a scatter diagram cluster around a straight line, called the line of regression. In a bivariate study, we have two lines of regression, namely, regression of Y on X and regression of X on Y.

The line of regression of Y on X is used to predict or estimate or forecast the value of Y for the given value of the variable X. Thus, Y is the dependent variable and X is the independent variable. The regression line of Y on X is of the form :

Y = a + bX

where a and b are unknown constants to be determined by observed data on the two variables X and Y.

Similarly the regression line of X on Y is used to predict the value of X for the given value of the variable Y. Here X is dependent variable and Y is independent. The regression line of X on Y is of the from :

$$\mathbf{X} = a + b\mathbf{Y}$$

where a and b are unknown constants to be determined by observed data on the two variables X and Y.

|  | 7.5 | FITTING | OF | REGRESSION | LINE ( | OF Y | <b>ON</b> | X |  |
|--|-----|---------|----|------------|--------|------|-----------|---|--|
|--|-----|---------|----|------------|--------|------|-----------|---|--|

Suppose the regression line of Y on X is

$$Y = a + bX \qquad \dots (1)$$

where a and b are unknown constants to be determined by observed data on the two variables X and Y.

The regression line of Y on X, given by (1) can be fitted by the Method of Least Squares. That is, we choose the constant *a* and *b* in the regression line Y = a+bX in such a way that

$$\Sigma \left( \mathbf{Y}_i - \hat{\mathbf{Y}}_i \right)^2 \qquad \dots (2)$$

is a minimum, where  $\hat{Y}_i$  be the estimated value of Y for  $X = X_i$  i.e.  $\hat{Y}_i =$ 

 $a+bX_i$ . Here the quantity given by (2) is called sum of squares of the residuals  $E_i$ ,  $E_i = y_i - \hat{Y}_i$ 

For obtaining a and b, we minimize

$$\Sigma E_i^2 = \Sigma \left( y_i - \hat{Y}_i \right)^2$$
  
=  $\Sigma \left( y_i - a - b X_i \right)^2$  .....(3)

with respect to *a* and *b*. By using the Principle of Maxima and Minima, i.e., equating to zero the partial derivatives of  $\Sigma E_i^2$  w.r.t. *a* and *b*, we get

$$\Sigma \mathbf{Y}_i = na + b\Sigma \mathbf{X}_i \qquad \dots \dots (4)$$

$$\Sigma X_i y_i = a \Sigma X_i + b \Sigma X_i^2 \qquad \dots \dots (5)$$

Here these two equations i.e. (4) and (5) are called normal equations. Solving these equations simultaneously for a and b, we obtain.

$$b = \frac{\frac{1}{n} \Sigma X_i Y_i - \overline{X} \overline{Y}}{\frac{1}{n} \Sigma X_i^2 - \overline{X}^2}$$
$$= \frac{\Sigma X_i Y_i - n \overline{X} \overline{Y}}{\Sigma X_i^2 - n \overline{X}^2} \qquad \dots (6)$$

and

$$a = \overline{\mathbf{Y}} - b \overline{\mathbf{X}} \qquad \dots \dots (7)$$

The values of b and a given by (6) and (7) can also be expressed in terms of correlation coefficient. As we know that

$$r = \frac{\text{Cov}(X,Y)}{\sigma_X \cdot \sigma_Y}$$
$$= \frac{\frac{1}{n} \Sigma X_i Y_i - \overline{X} \overline{Y}}{\sqrt{\frac{1}{n} \Sigma X_i^2 - \overline{X}^2} \sqrt{\frac{1}{n} \Sigma Y_i^2 - Y^2}} \qquad \dots (8)$$

Thus from (6) and 8, we have

and

$$a = \overline{\mathbf{Y}} - r \frac{\sigma_{\mathbf{y}}}{\sigma_{\mathbf{x}}} \cdot \overline{\mathbf{X}} \qquad \dots \dots (10)$$

Hence, on putting the values of b and a from equations (9) and (10) in regression line of Y on X given by equation (2), we obtain the following equation of regression line of Y on X :

$$Y = \overline{y} - r \frac{\sigma_y}{\sigma_x} \cdot \overline{x} + r \cdot \frac{\sigma_y}{\sigma_x} \cdot x$$
$$= \overline{y} + r \frac{\sigma_y}{\sigma_x} \left( X - \overline{X} \right)$$

or

$$y - \overline{y} = r \frac{\sigma_y}{\sigma_x} \cdot \left(x - \overline{x}\right) \qquad \dots \dots (11)$$

The quantity  $r \cdot \frac{\sigma_y}{\sigma_x}$  is called the regression coefficient of Y on X and, in

general, is denoted by  $b_{yx}$ . Thus

$$b_{yx} = r \cdot \frac{\sigma_y}{\sigma_x}.$$

#### Remark

(i) We may ignore the lower suffix *i* from X<sub>i</sub> and Y<sub>i</sub> in the formula of *a* and *b*. Thus, we may write

$$b = \frac{\Sigma XY - n \overline{X}\overline{Y}}{\Sigma X^2 - n \overline{X}^2}$$
, and

 $a = \overline{\mathbf{Y}} - b\overline{\mathbf{X}}$ 

(ii) If X and Y are measured from their respective means i.e.

let  $x = X - \overline{X}$  and  $y = Y - \overline{Y}$ , then b is given by

$$b = \frac{\Sigma x y}{\Sigma x^2}$$

(iii) To find the  $\overline{Y}$ ,  $\overline{X}$  and  $b_{YX}$  we can also use step deviation method, i.e., if we assume that  $d_x = X-A$  and  $d_y = Y-B$ , where A and B are assumed mean of X and Y respectively, then we have

$$\overline{\mathbf{X}} = \mathbf{A} + \frac{1}{n} \Sigma dx$$
$$\overline{\mathbf{Y}} = \mathbf{B} + \frac{1}{n} \Sigma dy$$

and

$$b_{\rm YX} = \frac{n\Sigma dx dy - (\Sigma dx)(dy)}{n\Sigma dx^2 - (\Sigma dx)^2}$$

(iv) The regression line of Y on X given by equation (1) is used to estimate or predict the best value of Y for a given value of the variable X.

Example 1. Find the regression equation of Y on X from the following data :

| Х | : | 7 | 4 | 8 | 6 | 5 |
|---|---|---|---|---|---|---|
| Y | : | 6 | 5 | 9 | 8 | 2 |

Also estimate the value of Y when the value of X = 12.

Solution : Let the regression line of Y on X is

| $\mathbf{Y} = a + b\mathbf{X}$ |    |    |     |                | (1) |
|--------------------------------|----|----|-----|----------------|-----|
|                                | Х  | Y  | XY  | X <sup>2</sup> |     |
|                                | 7  | 6  | 42  | 49             |     |
|                                | 4  | 5  | 20  | 16             |     |
|                                | 9  | 8  | 72  | 64             |     |
|                                | 6  | 8  | 48  | 36             |     |
|                                | 5  | 2  | 10  | 25             |     |
|                                | 30 | 30 | 192 | 190            |     |

Here  $\overline{X} = \frac{\Sigma X}{n} = \frac{30}{5} = 6$ ,  $\overline{Y} = \frac{30}{5} = 6$ ,

 $\Sigma XY = 192$ , and  $\Sigma X^2 = 190$ , thus

$$b(=b_{yx}) = \frac{\frac{1}{n} \Sigma XY - \overline{X}\overline{Y}}{\frac{1}{n} \Sigma X^2 - \overline{X}^2}$$

$$=\frac{\frac{192}{5}-6\times 6}{\frac{190}{5}-(6)^2}=\frac{2.4}{2}=1.20$$

and

$$a = \overline{\mathbf{Y}} - b \overline{\mathbf{X}} = 6 - 1.20 \times 6$$
$$= -1.20$$

Thus regression equation of Y on X becomes

$$Y = -1.20 + 1.20X$$

and the estimated value of Y for X = 12 is

$$Y = -1.20 + 1.20 \times 12$$
  
= -1.20+14.40  
= 13.20

Example 2. Consider the following data on heights and weights of 10 adults : Height (cm): 178 165 174 Weight (kg) : Predict the weight of an adult whose height is 185cm.

**Solution :** Let Y = Weight & X = Height. First we find the regression line of Y on X

| Sr. No. | X   | Y  | dx = X - 174 | dy = Y-70 | dxdy | $d_x^2$ |
|---------|-----|----|--------------|-----------|------|---------|
| 1       | 178 | 80 | 4            | 10        | 40   | 16      |
| 2       | 176 | 75 | 2            | 5         | 10   | 4       |
| 3       | 170 | 72 | -4           | 2         | -8   | 16      |
| 4       | 174 | 74 | 0            | 4         | 0    | 0       |
| 5       | 165 | 68 | -9           | -2        | 18   | 81      |
| 6       | 162 | 64 | -12          | -6        | 72   | 144     |
| 7       | 178 | 76 | 4            | 6         | 24   | 16      |
| 8       | 165 | 66 | -9           | -4        | 36   | 81      |

| 9     | 174 | 72 | 0   | 2  | 0   | 0   |
|-------|-----|----|-----|----|-----|-----|
| 10    | 172 | 70 | -2  | 0  | 0   | 4   |
| Total |     |    | -26 | 17 | 192 | 362 |

Here 
$$\bar{\mathbf{X}} = \mathbf{A} + \frac{\Sigma dx}{n} = 174 - \frac{26}{10} = 171.40$$

$$\overline{Y} = A + \frac{\Sigma dy}{n} = 70 + \frac{17}{10} = 71.70$$

$$b (= b_{yx}) = \frac{n\Sigma dx dy - (\Sigma dx)(\Sigma dy)}{n\Sigma dx^2 - (\Sigma dx)^2}$$

$$=\frac{10\times192-(-26)(17)}{10\times362-(-26)^2}$$

$$=\frac{2362}{2944}=0.802$$

Thus, regression line of Y on X is

$$Y - \overline{Y} = b_{yx} \left( X - \overline{X} \right)$$
  
 $Y - 71.70 = 0.802 (X - 171.40)$ 

or

$$Y = 0.802X - 137.463 + 71.70$$

$$Y = -66.06 + 0.802X$$

Hence the weight (Y) of an adult, whose height (X) is 185, is given by

$$Y = -66.06 + 0.802 \times 185 = 82.31$$

Example 3. Fit the equation of regression line of Y on X for the following data :

| X : | 57 | 58 | 59 | 60 | 61 | 62 | 64 |
|-----|----|----|----|----|----|----|----|
| Y : | 77 | 78 | 75 | 82 | 82 | 79 | 81 |

Solution :

| Sr. No. | X   | Y   | $x = X - \overline{X}$ | $y = Y - \overline{Y}$ | $\left(X-\overline{X}\right)^2$ | $\left(X-\overline{X}\right)\left(Y-Y\right)$ |
|---------|-----|-----|------------------------|------------------------|---------------------------------|-----------------------------------------------|
|         |     |     |                        |                        | $= x^2$                         | = xy                                          |
| 1       | 57  | 77  | -4                     | -2                     | 16                              | 8                                             |
| 2       | 58  | 78  | -3                     | 1                      | 9                               | -3                                            |
| 3       | 59  | 75  | -2                     | -4                     | 4                               | 8                                             |
| 4       | 60  | 81  | -1                     | 2                      | 1                               | -2                                            |
| 5       | 62  | 82  | 1                      | 3                      | 1                               | 3                                             |
| 6       | 65  | 79  | 4                      | 0                      | 16                              | 0                                             |
| 7       | 66  | 81  | 5                      | 2                      | 25                              | 10                                            |
| Total   | 427 | 553 | 0                      | 0                      | 72                              | 24                                            |

Here 
$$\overline{X} = \frac{\Sigma X}{n} = \frac{427}{7} = 61, \ \overline{Y} = \frac{\Sigma Y}{n} = \frac{553}{7} = 79$$

Thus

$$b_{yx} = \frac{\Sigma xy}{\Sigma x^2} = \frac{24}{72} = 0.333$$

Hence, the regression line of Y on X is

$$Y-\overline{Y} = b_{YX}(X-\overline{X})$$
  
or  $Y-79 = 0.333(X-61)$   
 $Y = 58.687+0.333X$ 

## 7.6 FITTING OF REGRESSION LINE OF X ON Y

As we have discussed in section 13.4 that the regression line of X on Y is used to estimate or predict or forecaste the value of X for a given value of the variable Y. In this case X is called dependent variable and Y is the independent variable. The standard form of regression line of X on Y is

$$\mathbf{X} = a + b\mathbf{y} \qquad \dots \dots (1)$$

where a and b are unknown constants which are determined from the giving set of data on X and Y.

On using the procedure of least squares method similar to that of Section 14.6, Lesson 14, we obtained the following two normal equations :

$$\sum X = na + b \sum y \qquad \dots \dots (2)$$

$$\sum XY = a\sum y + b\sum y^2 \qquad \dots \dots (3)$$

Simplifying the equations (2) and (3) for a and b, we obtain

$$b = \frac{\frac{1}{n}\sum XY - \overline{X}\overline{Y}}{\frac{1}{n}\sum Y^2 - \overline{Y}^2} = \frac{\sum XY - n\overline{X}\overline{Y}}{\sum Y^2 - n\overline{Y}^2} \qquad \dots \dots (4)$$

and

$$a = \overline{\mathbf{X}} - b\overline{\mathbf{Y}} \qquad \dots \dots (5)$$

The value of *b*, given by (4), generally denoted by  $b_{XY}$ , is called regression coefficient of X on Y. It can also be expressed in terms of correlation coefficient (*r*) as

$$b_{XY} = \frac{\sum_{XY} - n\overline{XY}}{\sum Y^2 - n\overline{Y}^2} = r\frac{\sigma_x}{\sigma_y}$$

Hence, the regression equation of X on Y becomes

$$\mathbf{X} = \left(\overline{\mathbf{X}} - b_{xy}\overline{\mathbf{Y}}\right) + b_{xy}\mathbf{Y}$$

or

$$X - \overline{X} = b_{xy} \left( Y - \overline{Y} \right)$$
$$X - \overline{X} = r \frac{\sigma_x}{\sigma_y} \left( Y - \overline{Y} \right) \qquad \dots \dots (6)$$

**Remarks** :

(i) Assuming that X and Y each are measured about their means, then

$$bxy = \frac{\sum xy}{\sum y^2}$$
, where  $x = X - \overline{X}$  and  $y = Y - \overline{Y}$ .

(ii) If X and Y are each measured about their assumed mean, then

$$b_{\rm XY} = \frac{n \sum dx \, dy - \left(\sum dx\right) \left(\sum dy\right)}{n \sum dy^2 - \left(\sum dy\right)^2}$$

where dx = X-A, dy = Y-B, A and B are assumed means of X and Y.

## 7.7 SOME PROPERTIES OF REGRESSION COEFFICIENTS AND LINES

As we know that the regression line of Y on X and X on Y are  $Y-\overline{Y} = b_{YX} \left(X-\overline{X}\right)$ , and  $X-\overline{X} = b_{XY} \left(Y-\overline{Y}\right)$ ,

where  $b_{YX} = r \cdot \frac{\sigma_Y}{\sigma_X}$  and  $b_{XY} = r \cdot \frac{\sigma_X}{\sigma_Y}$  are the regression coefficients of Y on X and X on Y respectively. Keeping in view these lines and regression coefficients, we now, present some following properties which are very helpful in understanding the regression lines more clearly and to obtain some other measures.

(i) The regression lines of Y on X and X on Y both pass through the point  $(\overline{X}, \overline{Y})$ . That is, they intersect each other at the point  $(\overline{X}, \overline{Y})$ .

This property help us in determining  $\overline{X}$  and  $\overline{Y}$  if regression lines are given.

(ii) If correlation coefficient, r, is zero then two regression lines are  $Y = \overline{Y}$  and

 $X=\overline{X}$ , i.e., the two regression lines are perpendicular to each other.

 (iii) If r=±1, i.e., in case of perfect correlation, we have only one regression line which is

$$\left(\frac{\mathbf{Y}-\overline{\mathbf{Y}}}{\sigma_{\mathbf{Y}}}\right) = \pm \left(\frac{\mathbf{X}-\overline{\mathbf{X}}}{\sigma_{\mathbf{X}}}\right)$$

- (iv) The sign of both the regression coefficients must be same.
- (v) If one regression coefficient is greater than one, then other must be less than one. That is, if  $b_{yx}>1$ , then  $b_{xy}<1$  or if  $b_{xy}>1$ , then  $b_{yx}<1$ . However, both may be less than one.
- (vi) The geometric mean of the regression coefficients is equal to correlation coefficient (r). That is

 $r = \sqrt{b_{YX} b_{XY}}$ , but the sign of correlation coefficient is the same as that of two regression coefficients.

- (vii) The arithmetic mean of the regression coefficients must be greater than the correlation coefficient.
- (viii) Regression coefficients are not symmetrical functions in X and Y as correlation coefficient. That is  $b_{yx} \neq b_{xy}$  as  $r_{xy} = r_{yx}$ .
- (ix) Regression lines are not mutually reversible. That is, we cannot estimate the value of Y from the regression line of X on Y and vice-versa.
- (x) Regression coefficients are independent of change of origin but not of scale. Symbolically if  $U = \frac{X-A}{h}$  and  $V = \frac{Y-B}{k}$ , then

$$b_{\rm UV} = \frac{h}{k} b_{\rm XY}$$
 and  $b_{\rm VU} = \frac{k}{h} b_{\rm YX}$ .

If h=k then  $b_{UV}=b_{XY}$  and  $b_{VU}=b_{YX}$ .

## 7.8 STANDARD ERROR OF ESTIMATE

As discussed, the regression lines define an average relationship between two (or more) variables which can be used for estimating or forecasting the value of the dependent variable from the given values of independent variable (s). The regression lines are fitted to observed data by using the method of least squares. Although these lines are used for prediction, but it is not possible to have a perfect prediction of the values by using these lines. Thus, we need a quantitative measure which may be used to indicate how precise the prediction. The standard error of estimate provide us a measure of the scatter of the observations about an average line. For two regression lines, we have two the following two standard error of estimates.

(i) If the regression line of Y on X is given by Y=a+bx, then the standard error of estimate, denoted by  $S_{yx}$  is given by

$$\mathbf{S}_{\mathbf{Y}.\mathbf{X}} = \sqrt{\frac{1}{n} \sum \left(\mathbf{Y} - \hat{\mathbf{Y}}\right)^2}$$

where  $\hat{\mathbf{Y}}$  is the estimated value of Y.

 $S_{yx}$  can also be expressed as

$$S_{YX} = \sigma_Y \sqrt{1 - r^2}$$

(ii) If the regression line of X on Y is X = a+bY, then the standard error of estimate, denoted by  $S_{x,Y}$ , is given by  $S_{X,Y} = \sqrt{\frac{1}{n}\sum(X-\hat{X})^2}$ 

where  $\hat{\mathbf{X}}$  is the estimated value of X.

The standard error of estimate  $S_{X,Y}$  may also be expressed in the form  $S_{X,Y} = \sigma_X \sqrt{1 - r^2}$ 

**Example 4.** The following table gives the respective weights of a sample of 12 fathers and their sons :

Weight of Fathers (ks): 65, 63, 67, 64, 68, 62, 70, 66, 68, 67, 69, 71

Weight of Sons (ks) : 68, 66, 68, 65, 69, 66, 68, 65, 71, 67, 68, 70

Obtain the two regression lines and the corresponding standard error. Also find correlation coefficient.

**Solution :** Let X = Weight of Fathers

Y = Weight of Sons

| Х     | Y  | $d_{\rm X} = {\rm X}-68$ | $d_{\rm Y} = Y - 68$ | $dx^2$ | $dy^2$ | dxdy |
|-------|----|--------------------------|----------------------|--------|--------|------|
| 65    | 68 | -3                       | 0                    | 9      | 0      | 0    |
| 63    | 66 | -5                       | -2                   | 25     | 4      | 10   |
| 67    | 68 | -1                       | 0                    | 1      | 0      | 0    |
| 64    | 65 | -4                       | -3                   | 16     | 9      | 12   |
| 68    | 69 | 0                        | 1                    | 0      | 1      | 0    |
| 62    | 66 | -6                       | -2                   | 36     | 4      | 12   |
| 70    | 68 | 2                        | 0                    | 4      | 0      | 0    |
| 66    | 65 | -2                       | -3                   | 4      | 9      | 6    |
| 68    | 71 | 0                        | 3                    | 0      | 9      | 0    |
| 67    | 67 | -1                       | -1                   | 1      | 1      | 1    |
| 69    | 68 | 1                        | 0                    | 1      | 0      | 0    |
| 71    | 70 | 3                        | 2                    | 9      | 4      | 6    |
| Total |    | -16                      | -5                   | 106    | 41     | 47   |

Here 
$$\bar{\mathbf{X}} = \mathbf{A} + \frac{\sum dx}{n} = 68 - \frac{16}{12} = 66.67$$

$$\overline{Y} = A + \frac{\sum dy}{n} = 68 - \frac{5}{12} = 67.58$$

$$\sigma_{Y} = \sqrt{\frac{1}{n} \sum dy^{2} - \left(\frac{\sum dy}{n}\right)^{2}} = \sqrt{\frac{41}{12} - \left(\frac{-5}{12}\right)^{2}} = 3.24$$

$$= \sqrt{3.2431} = 1.80$$

$$\sigma_{X} = \sqrt{\frac{1}{n} \sum dx^{2} - \left(\frac{\sum dx}{n}\right)^{2}} = \sqrt{\frac{106}{12} - \left(\frac{-16}{12}\right)^{2}} = \sqrt{7.5}$$

$$= 2.7386$$

$$b_{YX} = \frac{n \sum dx dy - (\sum dx)(\sum dy)}{n \sum dx^2 - (\sum dx)^2}$$

$$= \frac{12 \times 47(-16)(-5)}{12 \times 106 - (-16)^2}$$

$$= \frac{484}{1016} = 0.4764$$
and
$$b_{XY} = \frac{n \sum dx dy - (\sum dx)(\sum dy)}{n \sum dy^2 - (\sum dy)^2}$$

$$= \frac{12 \times 47 - (-16)(-5)}{12 \times 41 - (-5)^2}$$

$$= \frac{484}{467} = 1.0364$$

Thus, the regression line of Y on X is  $Y - \overline{Y} = b_{YX} (X - \overline{X})$ 

or Y-67.58 = 0.4764 (X-66.67)

or 
$$Y = 67.58 - (0.4764) (66.67) + 0.4764X$$
  
or  $Y = 35.818 + 0.4764X$   
Regression line of X on Y is  
 $X - \overline{X} = b_{XY} (Y - \overline{Y})$ 

or X-66.67 = 1.0364 (Y-67.58)

or X = -3.369 + 1.0364 Y

The correlation coefficient (r) between X and Y is

$$r = \sqrt{b_{\rm YX} \cdot b_{\rm XY}} = \sqrt{0.4764 \times 1.0364} = 0.7027$$

Hence the standard error of estimates are

$$S_{Y.X} = \sigma_Y \sqrt{1 - r^2} = 1.80 \sqrt{1 - (0.7027)^2} = 1.281$$

and 
$$S_{X,Y} = \sigma_X \sqrt{1 - r^2} = 2.7386 \sqrt{1 - (0.7027)^2} = 1.948$$

Example 2. Regression lines of two variables X and Y are

$$20X - 9Y - 107 = 0 \qquad \dots \dots (2)$$

and variance of X is 9.

Find (i) mean values of X and Y (ii) the regression line of Y on X and X on Y (iii) the correlation coefficient between X and Y (iv) standard deviation of Y (v) standard error of the estimate.

#### Solution :

**Mean of X and Y :** As we know that  $(\overline{X}, \overline{Y})$  is the intersecting point of the two lines of regression, therefore it will satisfy the two lines and thus

 $4\bar{X} - 5\bar{Y} = -33$  .....(3)

$$20\bar{X} - 9\bar{Y} = 107$$
 ......(4)

Multiplying the equation (3) by 5 and then substractors from equation (4), we get

$$20\overline{X} - 9\overline{Y} = 107$$
$$20\overline{X} - 25\overline{Y} = -165$$
$$- + +$$

$$16\overline{Y} = 272 \Longrightarrow \overline{Y} = \frac{272}{16} = 17$$

Thus from (3)

$$4\overline{X} = 5\overline{Y} - 33 = 5 \times 17 - 33 = 52$$

or 
$$\bar{X} = \frac{52}{4} = 13$$

Hence  $\overline{X} = 13$ , and  $\overline{Y} = 17$ 

$$4X-5Y+33 = 0 \implies 5Y = 33+4X$$
  
or  $Y = \frac{33}{5} + \frac{4}{5}X = 6.5 + \frac{4}{5}X$  .....(5)

and 
$$20X-9Y-107 = 0 \implies 20X = 107 + 9Y$$

or 
$$X = \frac{9}{20}Y + \frac{107}{20} = 5.35 + \frac{9}{20}Y$$
 .....(6)

Thus

Here we observe that the values of  $b_{\rm \scriptscriptstyle YX}$  and  $b_{\rm \scriptscriptstyle XY}$  satisfy

the properties of regression coefficients explained in Section 15.4 of this lesson. Thus equation (5) is the regression line of Y on X and (6) is the regression line of X on Y.

#### **Coefficient of correlation**

$$r = \pm \sqrt{b_{\rm YX} \, b_{\rm XY}} = \pm \sqrt{\frac{4}{5} \cdot \frac{9}{20}}$$

$$=\pm\sqrt{0.36}$$
 =  $\pm 0.60$  = 0.60

Positive sign retained as both the regression coefficient are positive.

(v) As we know that

$$b_{\rm YX} = r. \frac{\sigma_{\rm Y}}{\sigma_{\rm X}} \qquad \therefore \sigma_{\rm X} = 3$$

$$-\frac{4}{5} = \frac{6}{10} \cdot \frac{6y}{3} \Longrightarrow 6_y = \frac{4 \times 3 \times 10}{5 \times 6} = 4$$

(v) Standard Error of Estimates :

Standard error of estimate of Y :

$$S_{Y.X} = 6_Y \sqrt{1 - r^2}$$
  
=  $4\sqrt{1 - 0.36}$   
=  $4 \times 0.80$   
=  $3.2$ 

and, standard error of estimate of X :

$$S_{xy} = 6_X \sqrt{1 - r^2}$$
$$= 3 \times 0.80$$
$$= 2.40$$

## 7.9 SUMMARY

In this lesson we have discussed the regression line of X on Y, some properties of regression coefficients and standard error of estimates. Some of the important relations are :

(i) The regression line of X on Y is given by

$$X - \overline{X} = b_{XY} (Y - \overline{Y})$$

where 
$$b_{\rm XY} = r. \frac{\sigma_{\rm X}}{\sigma_{\rm Y}}$$

$$=\frac{\frac{1}{n}\sum XY - \overline{X}\overline{Y}}{\frac{1}{n}\sum X^2 - \overline{X}^2}$$

(ii) The regression on line of Y on X is given by

$$\mathbf{Y} - \overline{\mathbf{Y}} = b_{\mathbf{Y}\mathbf{X}} \left( \mathbf{X} - \overline{\mathbf{X}} \right)$$

where  $b_{\rm YX} = r.\frac{\sigma_{\rm Y}}{\sigma_{\rm X}}$ 

$$=\frac{\frac{1}{n}\sum XY - \overline{X}\overline{Y}}{\frac{1}{n}\sum Y^2 - \overline{Y}^2}$$

(iii) The standard error of estimates.

If Y = a + bx is the line of Y on X.

$$S_{YX} = \sigma_Y \sqrt{1 - r^2}$$

and, if X = a+bY is the line of X on Y.

$$S_{X,Y} = \sigma_X \sqrt{1 - r^2}$$

(iv) Relation between correlation coefficient and regression coefficients

$$r = \pm \sqrt{b_{\rm YX}.b_{\rm XY}}$$

and 
$$\frac{b_{\mathrm{YX}} + b_{\mathrm{XY}}}{2} \ge r$$

#### 7.10 GLOSSARY

- Regression is one of the most popular technique in statistics which is used tp predict the Value of one or more Variables if the Value of other one variable is given.

- X on Y : It means 'X' variable is dependent on 'Y' Variable

- Y on X: It means 'Y' variable is dependant on 'X' variable

- Linear regresson is used to find the value of one dependant variable from one independent Variable

- Multiple regressio is used to predict the value of one dependant Variable from many independant Variables.

- Regression Cofficient shows the predicting power of independent Variables.

- Standard error of estimates denotes the amount of value that a regression model fail to predict

#### 7.11 ASSIGNMENTS

- 1. Explain the concept of regression and point out its importance in business forecasting.
- 2. What do you mean by standard error of estimate? Also mention its uses.
- 3. Explain the regression line of X on Y. Also describe its constants and how would you obtain these constants.
- 4. For 10 observations on price (X) and supply (Y), the following data is given

$$\sum X = 130, \sum Y = 220, \sum X^2 = 2288$$

$$\sum Y^2 = 5506 \text{ and } \sum XY = 3467$$

Obtain the line of regression of Y on X and estimate the supply when the price is 16 unit. Also find the correlation coefficient.

- 5. Explain the regression line of Y on X. Also describe its constants and how would you obtain these constants.
- 6. From the following data on yield and rainfall, estimate the yield when the rainfall is 22cm.

| Yield                               | Rainfall                                                                                                    |                                                                                                    |  |  |
|-------------------------------------|----------------------------------------------------------------------------------------------------|----------------------------------------------------------------------------------------------------|--|--|
| 508.40                              | 26.70                                                                                                    |                                                                                                    |  |  |
| 36.80                               | 4.60                                                                                                    |                                                                                                    |  |  |
| of Correlation i                    | s 0.52                                                                                                    |                                                                                                    |  |  |
| following data                      |                                                                                                    |                                                                                                    |  |  |
| 32, 38, 45, 48,                     | , 52                                                                                                    |                                                                                                    |  |  |
| Y : 17, 21, 24, 25, 28, 30, 32      |                                                                                                    |                                                                                                    |  |  |
| wo regression li                    | nes                                                                                                    |                                                                                                    |  |  |
| he correlation c                    | oefficient                                                                                                    |                                                                                                    |  |  |
| andard errors of                    | f the estimates.                                                                                                    |                                                                                                    |  |  |
| From the following regression lines |                                                                                                    |                                                                                                    |  |  |
| 0 and 9 <i>x</i> -4-13              | 5 = 0 obtain the f                                                                                                    | ollowing :                                                                                                    |  |  |
|                                     | Yield<br>508.40<br>36.80<br>of Correlation i<br>following data<br>32, 38, 45, 48,<br>24, 25, 28, 30,<br>wo regression li<br>he correlation c<br>andard errors of<br>ollowing regress<br>0 and $9x$ –4–13: | YieldRainfall $508.40$ $26.70$ $36.80$ $4.60$ of Correlation is $0.52$ following data $32, 38, 45, 48, 52$ $24, 25, 28, 30, 32$ wo regression lineshe correlation coefficientandard errors of the estimates.ollowing regression lines0 and $9x$ -4-135 = 0 obtain the f |  |  |

- (i) Mean values of X and Y.
- (ii) Regression lines of Y on X and X on Y.
- (iii) Correlation coefficient between X and Y.
- (iv) Standard error of estimates.
- (v) Variance of X if S.D. (Y) = 3.

## 7.12 LESSON END EXERCISE

1. Standard error denotes\_\_\_\_\_

7.

8.

- 2. Dependent Variable is also called Predictor (True/ False)
- 3. Independ Variable helps to predict the value of dependent Variable (True/ False)
- 4. In regression, there is always a cause and effect relationship (True/False)
- 5. \_\_\_\_\_\_ is the father of regression technique.

## 7.13 SUGGESTED READINGS

- 1. Shenoy, G.V., Srivastava V.K., and Sharma, S.C. (1989). Business Statistics. Willy Eastern : New Delhi.
- 2. Simpson, G, and Kafka, F. Basic Statistics. Oxford and IBH Publishing; New Delhi.
- 3. Gupta, S.P. (1998). Statistical Methods, Sultan Chand and Sons; New Delhi.

## Course No. : SOC-C-302

#### Lesson No. 8

## Unit - II ASSOCIATION OF ATTRIBUTES Semester-III

#### STRUCTURE

- 8.1 Introduction
- 8.2 Objectives
- 8.3 Notation and Terminology
- 8.4 Class Frequencies
- 8.5 Contingency Table
- 8.6 Relation Between Class Frequencies
- 8.7 Consistency of Data
- 8.8 Independence of Attributes
- 8.9 Association of Attributes
- 8.10 Coefficient of Association
- 8.11 Summary
- 8.12 Glossary
- 8.13 Assessments
- 8.14 Lesson End Exercise
- 8.11 Suggested Readings

## 8.1 INTRODUCTION

Literally, an attribute means a quality or characteristic. This lesson deals with qualitative characteristics which are not amenable to quantitative measurements and hence need slightly different statistical treatment from that of the variables. Examples of attributes are drinking, moking, blindness, health, honesty, etc. An attribute may be marked by its presence (possession) or absence (dispossession) in a member of given population. That is, the qualitative characteristics such as Deafness, Blindness, Employment, Beauty, Hair Colour, Sex etc., of an individual of universe or population

are termed as Attributes. The attributes are not orderable into series from least to most or vice-versa. If we observe any attribute in the population then the whole group is divided into two complementary classes. One class contains the members who possess the attribute and another class contains the members who do not possess the attributes. For example, according to the attribute "Blindness" the people of a particular city may be classified into two classes :

- (i) The class of Blind people.
- (ii) The class of non-blind people.

The classification which divides a group into two classes according to one attribute is called classification by Dichotomy or Simple Classification. The classification which divides a group into more than two classes according to one attribute is called manifold classification. For example, according to the attribute "Hair-Colour" the population of a city may be divided into different following classes :

- (i) Fair-Haired People
- (ii) Red-Haired People
- (iii) Brown-Haired People
- (iv) Black-Haired People

If several (more than two) attributes are noted, the process of classification may however, be continued indefinitely. Such type classification may be called classification as a series of dichotomies. For example, consider the two attributes namely "Blindness and Deafness". The people of a particular city may be first divided into two classes according to the attribute "Blindness" and then each of these two classes may further be classified according to the attribute "Deafness". And therefore, ultimately we have following four classes :

- (i) The class of blind and deaf people.
- (ii) The class of blind and non-deaf people.
- (iii) The class of non-blind and deaf people.
- (iv) The class of non-blind and non-deaf people.

#### 8.2 OBJECTIVES

On completion of this lesson, the students will be able :

• to understand the concept of attributes,

- to familiar with the class frequency, ultimate class frequency,
- to develop relationship between class frequencies,
- to understand the concept of consistency of data,
- to learn about independence and association of attributes, and
- to know about coefficient of association.

#### 8.3 NOTATION AND TERMINOLOGY

For the sake of simplicity and convenience its is imperative to use certain symbols to represent different classes and their frequencies. It is customary to use capital letters A and B to represent the presence of the attributes and the Greek letters ( $\alpha$ ) and ( $\beta$ ) to represent absence of the attributes. Thus  $\alpha$  = not A and  $\beta$  = not B. For example, If A represents males, then ( $\alpha$ ) would represent females. Similarly, if B represents literates then  $\beta$  would denote illiterates. The combination of the different attributes is denoted by (AB), (A $\beta$ ), ( $\alpha$ B) and ( $\alpha\beta$ ). Thus in this example, (AB) would mean number of literate males and ( $\alpha\beta$ ) illiterate females. The number of observations in different classes is called, "class frequencies". Thus if the number of literate male is 50, the frequency of class (AB) is 50. Class frequencies are denoted by enclosing class notation in brackets like (AB), ( $\alpha\beta$ ) etc. Thus (A) denotes number of individuals possessing attribute A.

(AB) denotes the number of individuals possessing attributes A and B.

 $(\alpha\beta)$  denotes number of individuals, possessing attributed  $\alpha$  and  $\beta$ .

Any letter or combination of letters like A, AB,  $\alpha\beta$  etc., by means of which we specify the characters of the members of a class, may be termed as class symbol.

## 8.4 CLASS FREQUENCIES AND ULTIMATE CLASS FREQUENCIES

**Class Frequencies :** The number of observations assigned to any class is termed for the sake of brevity the frequency of the class or the "class frequency". Class frequencies are denoted by enclosing the corresponding class symbols in brackets. Thus (B) denotes the number of B's i.e., objects possessing attribute B. (A $\beta$ ) the number of A $\beta$ 's i.e., objects possessing attribute A but not B, and so on for any number of attributes.

The order of a class depends upon the number of attributes specified. A

class having one attribute is known as the class of the first order, a class having two attributes as class of the second order, and so on. The total number of observations denoted by the symbol N is called the frequency of the Zero order since no attributes are specified. Thus we have

| Ν    |                  | : | frequency of the zero order   |
|------|------------------|---|-------------------------------|
| (A)  | <sup>(B)</sup> ] | : | frequency of the first order  |
| (α)  | (β)              |   | 1 7                           |
| (AB) | $(\alpha B)$     | : | frequency of the second order |
| (Aβ) | $(\alpha\beta)$  |   | 1 2                           |

In general, the following rules are used to determine the class frequencies:

- 1. with *n* attributes there are in all  $2^n$  positive classes.
- 2. with *n* attributes the number of classes is  $3^n$ . i.e. for one attribute, the frequencies are  $3^1 = 3$  and for two attributes, the total frequencies are  $3^2 = 9$ . They are in the order 1+4+4 = 9.

#### **Ultimate Class Frequencies**

It is cleared from above that every class frequency can be expressed in terms of the frequencies of the highest order, i.e., of order n. Any frequency can be analysed into highest frequencies and the process need stop only when we have reached the frequencies of the highest order. For example, with two attributes,

$$(A) = (AB) + (A\beta)$$
  
(\alpha) = (\alpha B) + (\alpha\beta) \Biggs} ultimate class frequencies

The classes specified by n attributes, i.e., those of the highest order, are termed the ultimate class frequencies. A given data can be completely specified if only the ultimate class frequencies are given.

The total number of classes of ultimate order is determined by the formulas  $2^n$  when n stands for the number of attributes studied. If two attributes are studied then the number of classes of ultimate order shall be  $2^2 = 4$ . In case three attributes are studied then there would be  $2^3 = 8$  classes of the ultimate order.

The frequencies of the positive, negative and ultimate classes can be known from

the following table which is known as contingency table.

|   | А    | α    |     |
|---|------|------|-----|
| В | (AB) | (αB) | (B) |
| β | (Aβ) | (αβ) | (β) |
|   | (A)  | (α)  | Ν   |

From this table certain relationships can be described :

 $(A) = (AB)+(A\beta)$   $(\alpha) = (\alpha B)+(\alpha \beta)$   $(B) = (AB)+(\alpha \beta)$   $(\beta) = (A\beta)+(\alpha \beta)$   $N = (A)+(\alpha) \text{ or } N = (B) + (\beta)$   $N = (AB)+(A\beta)+(\alpha B)+(\alpha \beta)$ 

Or

From these relationships if we know any of the ultimate class frequencies and any other three values, we an find out the frequencies of the remaining classes.

#### 8.5 CONTINGENCY TABLE

A table which represents the classification according to the distinct classes of two characteristics A and B is called a two-way contingency table.

Suppose the attribute A has *m* distinct classes denoted by  $A_1, A_2,..., A_m$ and the attribute B has *n* distinct classes denoted by  $B_1, B_2, ..., B_n$ . Then there are in all  $m \times n$  distinct classes (called cells) in the contingency table. In the contingency table, the totals of various rows  $A_1, A_2$ ..... etc. and totals of various columns  $B_1, B_2$ ..... etc., give the first order frequencies and cells have the frequencies of second order. The grand total of all frequencies gives the total number of observations i.e. N. The contingency table can be written as :

|        | Characteristic B |                                  |                                  |       |                                  |       |                                  |                   |
|--------|------------------|----------------------------------|----------------------------------|-------|----------------------------------|-------|----------------------------------|-------------------|
|        |                  | <b>B</b> <sub>1</sub>            | <b>B</b> <sub>2</sub>            |       | $B_{j}$                          |       | B <sub>n</sub>                   | Total             |
|        | $A_1$            | $(A_1B_1)$                       | $(A_1B_2)$                       |       | $(\mathbf{A}_1\mathbf{B}_j)$     |       | $(\mathbf{A}_{1}\mathbf{B}_{n})$ | (A <sub>1</sub> ) |
|        | $A_2$            | $(A_2B_1)$                       | $(A_2B_2)$                       |       | $(\mathbf{A}_{2}\mathbf{B}_{j})$ |       | $(\mathbf{A}_{2}\mathbf{B}_{n})$ | (A <sub>2</sub> ) |
| Ł      | ÷                | :                                | :                                |       | :                                |       | :                                | ÷                 |
| tics 1 | ÷                | :                                | :                                |       | :                                |       | ÷                                | :                 |
| cters  | $A_{i}$          | $(\mathbf{A}_{i}\mathbf{B}_{1})$ | $(\mathbf{A}_{i}\mathbf{B}_{2})$ |       | $(\mathbf{A}_{i}\mathbf{B}_{j})$ |       | $(\mathbf{A}_{i}\mathbf{B}_{n})$ | $(\mathbf{A}_i)$  |
| lara   | ÷                | ÷                                | :                                |       | ÷                                |       | ÷                                | ÷                 |
| Cŀ     | ÷                | :                                | •                                |       | ÷                                |       | :                                | :                 |
|        | ÷                | :                                | •                                |       | ÷                                |       | :                                | :                 |
|        | A <sub>m</sub>   | $(\mathbf{A}_{m}\mathbf{B}_{1})$ | $(\mathbf{A}_{m}\mathbf{B}_{2})$ | ••••• | $(\mathbf{A}_{m}\mathbf{B}_{j})$ | ••••• | $(\mathbf{A}_{m}\mathbf{B}_{n})$ | $(\mathbf{A}_m)$  |
|        | Total            | (B <sub>1</sub> )                | (B <sub>2</sub> )                |       | $(\mathbf{B}_{j})$               |       | $(\mathbf{B}_n)$                 | N                 |

The classification by dichotomies with two attributes A and B is generally known as two by two contingency table. Such as with the help of  $2\times 2$  contingency table, we can find the ultimate class frequency from the positive class frequencies with two attributes. For illustration consider the following examples :

| Attribute | В    | β    | Total |
|-----------|------|------|-------|
| А         | (AB) | (Aβ) | (A)   |
| α         | (αB) | (αβ) | (α)   |
| Total     | (B)  | (β)  | Ν     |

Example 1. Given

N = 300, (A) = 100, (B) = 120, (AB) = 40 find the ultimate class frequencies.

**Solution :** Filling the given values in the table, the others are assumed by mere addition or subtraction.

|   | А    | α    |     |
|---|------|------|-----|
| В | (AB) | (αB) | (B) |
|   | 40   | 80   | 120 |
| β | (Aβ) | (αβ) | (β) |
|   | 60   | 120  | 180 |
|   | (A)  | (α)  | Ν   |
|   | 100  | 200  | 300 |

**Example 2.** From the following data find out the missing frequencies :

(AB) = 100, (A) = 300, (N) = 1,000, (B) = 600

**Solution.** Putting these values in the contingency table missing frequencies are  $(A\beta)$ 

|   | А           | α    |       |
|---|-------------|------|-------|
| В | (AB)        | (αB) | (B)   |
|   | 100         | 500  | 600   |
| β | <b>(Aβ)</b> | (αβ) | (β)   |
|   | 200         | 200  | 400   |
|   | (A)         | (α)  | Ν     |
|   | 300         | 700  | 1,000 |

( $\alpha B$ ), ( $\alpha \beta$ ), ( $\alpha$ ) and ( $\beta$ ) *i.e.* 

$$(A\beta) = (A)-(AB) = 300-100 = 200$$
  

$$(\alpha B) = (B)-(AB) = 600-100 = 500$$
  

$$(\beta) = N-(B) = 1000-600 = 400$$
  

$$(\alpha\beta) = (\beta)-(A\beta) = 400-200 = 200$$

( $\alpha$ ) = N-(A) = 1000-300 = 700

## 8.6 RELATION BETWEEN CLASS FREQUENCIES

If the population is classified into two classes A and  $\alpha$  according to the attribute A, the number of all the individuals must be equal to the number of A's plus number of  $\alpha$ 's i.e.

N = (A)+(
$$\alpha$$
) or ( $\alpha$ ) = N-(A) or (A) = N-( $\alpha$ )

Obviously, it is true for any attribute B, C etc. i.e.

N = (B)+( $\beta$ ) = (C)+( $\alpha$ ) = .....

Similarly, the number of A's should equal to the number of A's that are B plus the number of A's that are B i.e.,

Similarly, we have

(
$$\alpha$$
) = ( $\alpha$ B)+( $\alpha$ \beta)  
N = (AB)+(A\beta)+( $\alpha$ B)+( $\alpha$ \beta)

In the same way, we have

$$(AB) = (ABC) + (AB\gamma)$$
$$(\beta A) = (A\beta C) + (A\beta\gamma)$$
$$(\alpha B) = (\alpha BC) + (\alpha B\gamma)$$
$$(\alpha\beta) = (\alpha\beta C) + (\alpha\beta\gamma)$$
Hence 
$$N = (ABC) + (\alpha\beta\gamma) + (A\betaC) + (\alpha\beta\gamma) + (\alpha\betaC) + (\alpha\betaC$$

Hence  $N=(ABC)+(AB\gamma)+(A\beta C)+(A\beta \gamma)+(\alpha BC)+(\alpha B\gamma)+(\alpha \beta C)+(\alpha \beta \gamma)$ 

Such relations exists for any order of class frequencies and thus we conclude that the class frequencies of order zero can be expressed in terms of class frequencies of order one, of order one in terms of order two and so on unless ultimate classes are used. It means that any class frequency can be expressed in terms of higher class frequency or every possible class frequency can be expressed as the sum of the ultimate class frequencies.

**Example 3.** Express non-positive class frequencies in terms of positive class frequencies in case of two attributes.

**Solution :** Writing

(A) = N.A and  
(
$$\alpha$$
) =  $\alpha$ .N

We have  $(A)+(\alpha) = AN+\alpha N$ 

or  $N = (A+\alpha)N$ 

or  $A+\alpha = 1$  or  $\alpha = 1-A$ 

or  $A = 1-\alpha$ 

Obviously, it is also true for any other attribute.

(i)Now let us consider two attributes A and B, then we have

$$(A\beta) = A\beta N = A(1-B)N = AN-ABN$$
  
= (A)-(AB)

$$(\alpha B) = \alpha NB$$
  
= (1-A)BN = NB-ABN = (B)-(AB)  
$$(\alpha \beta) = \alpha \beta N$$
  
= (1-A)(1-B)N  
= (1-A-B+AB)N = 1 \cdot N-A \cdot N-B \cdot N+AB \cdot N  
= N-(A)-(B)+(AB)

Example 4. From the following data find out missing frequencies :

N=1500, (A)=383, ( $\beta$ )=1140 and ( $\alpha\beta$ )=792

Solution. Putting these values in the following contingency table; the

|      |    | А     | α     | Total |
|------|----|-------|-------|-------|
| В    |    | (AB)= | (Bα)= | (B)=  |
|      |    | 35    | 325   | 360   |
| β    |    | (Aβ)= | (αβ)= | (β)=  |
|      |    | 348   | 792   | 1140  |
| Tota | al | (A)=  | (α)=  | N=    |
|      |    | 383   | 1117  | 1500  |
|      |    |       |       |       |

Others are :

 $(\beta) = N - (\beta) = 1500 - 1140 = 360$ 

$$(\alpha) = N-(A)=1500-383=1117$$
$$(AB) = (\beta)-(\alpha\beta) = 1140-792=348$$
$$(A\beta) = (A)-(A\beta)=383-348=35$$
$$(\alpha\beta) = (\alpha)-(\alpha\beta)=1117-792=325$$

#### 8.7 CONSISTENCY OF DATA

In order to find out whether the given data are consistent or not we have to apply a very simple test. The test is to find out whether any one

or more of the ultimate class frequencies is negative or not. If none of the classfrequencies is negative we can safely calculate that the given data are consistent (i.e., the frequencies do not conflict in any way with each other). On the other hand, if any of the ultimate class frequencies comes out to be negative the given data are inconsistent. Thus the necessary and sufficient condition for the consistency of a set of independent class frequencies is that no ultimate class frequency is negative.

**Example 6.** From the following two cases find out whether the data are consistent or not

Solution : Case – I

|   | A    | ů    |     |
|---|------|------|-----|
| В | (AB) | (αB) | (B) |
|   | 60   |      | 150 |
| β | (Aβ) | (αβ) | (β) |
|   | (A)  | (α)  | Ν   |
|   | 100  |      | 500 |
|   |      |      |     |

We are given

(A) = 100, (B) = 150, (AB) = 60, N = 500

Substitute all these values in the table, then from the table

$$(A\beta) = (A)-(AB) = 100-60 = 40$$
  
 $(\alpha B) = (B)-(AB) = 150-60 = 90$   
 $(\alpha\beta) = (\alpha)-(\alpha B) = 400-90 = 310$
Since all the ultimate class frequencies are positive we conclude that the given data are consistent.

# Case-II :

Given values are

(A) = 100, (B) = 150, (AB) = 140, (N) = 500

By putting these values in the nine-square table we can determine the missing value :

|   | А    | α    |     |
|---|------|------|-----|
| В | (AB) | (αB) | (B) |
|   | 140  | 10   | 150 |
| β | (Aβ) | (αβ) | (β) |
|   | -40  | 390  | 350 |
|   | (A)  | (α)  | Ν   |
|   | 100  | 400  | 500 |

From the table

$$(A\beta) = (A)-(AB)$$
  
= 100-140 = -40  
$$(\alpha B) = (B)-(AB)$$
  
= 150-140 = 10  
$$(\alpha\beta) = (\alpha)-(\alpha B)$$
  
= 400-10 = 390

Thus one of the ultimate class frequencies i.e.,  $(A\beta)$  is negative and hence the given data are inconsistent.

# 8.8 INDEPENDENCE OF ATTRIBUTES

Two attributes A and B are said to be Independent if there exists no relationship of any kind between them and we may except to find the same proportion of A's among B's as amongst  $\beta$ 's i.e.,

.....(1)

$$\frac{(AB)}{(B)} = \frac{(A\beta)}{(\beta)} \qquad \dots (1)$$

#### For example

(i) If A denotes "proficiency in Statistics" and  $\beta$  denotes "proficiency in cooking" then we naturally expect that proportion of "cooks among A and  $\alpha$  should be equal i.e.,

$$\frac{(AB)}{(A)} = \frac{(\alpha\beta)}{(\alpha)}$$

- (ii) If we consider that there is no relationship between sex of the newly born child and the waxing of the moon, we may anticipate that the proportion of male births (A) amongst the total births when the moon is waxing (B) should be equal to the proportion of male-births amongst the total births when the moon is not waxing ( $\beta$ ).
- (iii) Suppose N = 100, (A) = 60, (B) = 40 and (AB) = 24 where A denotes 'intelligence' and B denotes 'richness' then proportion of intelligent people amongst the rich is equal to

$$\frac{AB}{B} = \frac{24}{40} = \frac{3}{5}$$

and proportion of intelligent people amongst the non-rich is

$$\frac{A\beta}{\beta} = \frac{(A) - AB}{N - B} = \frac{60 - 24}{100 - 40} = \frac{36}{60} = \frac{3}{5}$$

Hence we note that the two proportions are equal which indicates that intelligence does not have any relation with richness and the two qualities are independent.

(iv) Similarly if blindness and deafness has nothing to do with one another, the proportion of blind people amongst the deafs and amongst the non-deafs must be equal.

# 8.9 ASSOCIATION OF ATTRIBUTES

If the criterion of Independence  $\frac{AB}{B} = \frac{A\beta}{\beta}$  holds true then the following criterion :

(i) The proportion of  $\alpha$ 's is the same in B's as in  $\beta$ ,

*i.e.* 
$$\frac{\alpha B}{B} = \frac{\alpha \beta}{\beta}$$
 .....(1)

(ii) The proportion of B's is the same in A's as in  $\alpha$ 's

*i.e.* 
$$\frac{AB}{A} = \frac{\alpha B}{\alpha}$$
 ..... (2)

(iii) The proportion of  $\beta$ 's is the same in A's as in  $\alpha$ 's

*i.e.* 
$$\frac{A\beta}{A} = \frac{\alpha\beta}{\alpha}$$
 ..... (3)

(iv)The proportion of A's is the same in B's as in N

*i.e.* 
$$\frac{AB}{B} = \frac{A}{N}$$
 ..... (4)

This relation may also be expressed in any of the following forms :

$$\frac{AB}{A} = \frac{B}{N} \qquad \dots (5)$$

or

or

$$(AB) = \dots (6)$$

$$(AB) (A) (B)$$

$$\frac{(AB)}{N} = \frac{(A)}{N} \times \frac{(B)}{N} \qquad \dots (7)$$

(v)The proportion of A's is the same in  $\beta$ 's as in the population at large

i.e. 
$$\frac{(A\beta)}{\beta} = \frac{(A)}{N}$$
 .....(8)

(vi)The proportion of  $\alpha$ 's is the same in  $\beta$ 's as in N

i.e. 
$$\frac{(\alpha\beta)}{(\beta)} = \frac{(\alpha)}{N}$$
 .....(9)

(vii)The proportion of  $\alpha$ 's is the same in B's as in N

$$\frac{(\alpha B)}{(B)} = \frac{(\alpha)}{N} \qquad \dots (10)$$

(viii) 
$$(AB)(\alpha\beta) = (\alpha B)(A\beta)$$
 ..... (11)  
(AB) (AB)

or 
$$(\alpha B) = (\alpha \beta)$$

which means, in words, the ratio of A's to  $\alpha$ 's amongst B's is equal to the ratio of A's to  $\alpha$ 's amongst the  $\beta$ 's

Similarly 
$$\frac{(AB)}{(A\beta)} = \frac{(\alpha B)}{(\alpha \beta)}$$
 means the ratio of B's to  $\beta$ 's amongst A's is equal

to the ratio of B's to  $\beta$ 's amongst the  $\alpha$ 's.

These relations may be understood easily with the help of the following  $2 \times 2$  contingency table.

| Attribute | А    | α    | Total |
|-----------|------|------|-------|
| В         | (AB) | (αB) | (B)   |
| β         | (Aβ) | (αβ) | (β)   |
| Total     | (A)  | (α)  | Ν     |

When comparison of observed and expected frequencies method is applied, the actual observation is compared with the expectation. If the actual observation is equal to the expectation the attributes are said to be independent. If the actual observation is more than the expectation, the attributes are said to be positively associated and if the actual observation is less than the expectation, the attributes are said to be negatively associated.

Symbolically, Attributes A and B are :

(i)Independent if  $E(AB) = \frac{(A) \times (B)}{N}$ (ii)Positively associated if  $E(AB) > \frac{(A) \times (B)}{N}$ (iii)Negatively associated if  $E(AB) < \frac{(A) \times (B)}{N}$ 

The same is true for attributes  $\alpha$  and B;  $\alpha$  and  $\beta$  and A and  $\beta$ . Thus,

attributes  $\alpha$  and  $\beta$  shall be called

(i)Independent, if  $(\alpha\beta) = \frac{(\alpha) \times (\beta)}{N}$ (ii)Positively associated, if  $(\alpha\beta) > (\frac{(\alpha) \times (\beta)}{N})$ and (iii) Negatively associated, if  $(\alpha\beta) < \frac{(\alpha) \times (\beta)}{N}$ 

**Example 7.** As from the following data find out whether attributes (i) (AB), (ii) (A $\beta$ ), (iii) ( $\alpha$ B) and (iv) ( $\alpha\beta$ ) are independent, associated or disassociated

N = 100, (A) = 40, (B) = 80 and (AB) = 30

**Solution :** (i) Apply the criterion of Independence, i.e. attribute (AB) shall be called independent if

$$(AB) = \frac{(A) \times (B)}{N}$$

Positively associated if (AB)> $\frac{(A) \times (B)}{N}$ 

and Negatively associated if  $(AB) < \frac{(A) \times (B)}{N}$ 

Expectation of (AB) 
$$= \frac{(A) \times (B)}{N}$$

Here (A) = 40, (B) = 80, N = 100

Expectation of (AB) = 
$$\frac{40 \times 80}{100} = 32$$

|   | А    | α    |     |
|---|------|------|-----|
| В | (AB) | (αB) | (B) |
|   | 30   | 50   | 80  |
| β | (Aβ) | (αβ) | (β) |
|   | 10   | 10   | 20  |
|   | (A)  | (α)  | Ν   |
|   | 40   | 60   | 100 |

The actual observations [i.e., the given value of (AB), i.e. 30] is less than the expectation and hence the attributes are disassociated or Negatively associated. (ii)From the above table

 $(A\beta) = 10, (\alpha B) = 50, (\alpha \beta) = 10, (\alpha) = 60, (\beta) = 20$ 

Attributes A and  $\beta$  shall be independent if

$$(A\beta) = \frac{(A) \times (\beta)}{N}$$

Expectation of  $(A\beta) = \frac{40 \times 20}{100} = 8$ 

Thus the actual observation [i.e.,  $(A\beta) = 10$ ] is more than expectation and hence the attributes A and  $\beta$  are positively associated. (iii) Attributes  $\alpha$  and B shall be called independent if

$$(\alpha B) = \frac{(\alpha) \times (B)}{N}$$

Expectation of  $(\alpha B) = \frac{(\alpha) \times (B)}{N}$ 

where 
$$(\alpha) = 60$$
,  $(B) = 80$  and  $N = 100$ 

$$=\frac{60\times80}{100}=48$$

Thus actual observation  $[(\alpha B) = 50]$  is more than the expectation and hence the attributes are positively associated.

(iv) Attributes  $\alpha$  and  $\beta$  shall be called independent if

$$(\alpha\beta) = \frac{(\alpha) \times (\beta)}{N}$$

Expectation of  $(\alpha\beta) = \frac{(\alpha) \times (\beta)}{N}$ , where  $(\alpha) = 60$ ,  $(\beta) = 20$ , N = 100

$$=\frac{60\times20}{100}=12$$

Thus actual observation  $[(\alpha\beta) = 10]$  is less then the expectation. Hence the attributes are disassociated.

# 8.10 COEFFICIENT OF ASSOCIATION

The most popular method of studying association is the Yule's Coefficient because here not only we can determine the nature of association i.e., whether the attributes are positively associated, negatively associated or independent, but also the degree or extent to which the two attributes are associated. The Yule's coefficient is denoted by the symbol Q and is obtained by applying the following formulae :

$$Q = \frac{(AB)(\alpha\beta) - (A\beta)(\alpha B)}{(AB)(\alpha\beta) + (A\beta)(\alpha B)}$$

The value of this coefficient lies between  $\pm 1$ . when the value of Q=+1 there is

perfect positive association between the attributes, when Q=-1 there is perfect negative association (or perfect disassociation) between the attributes and when the value of Q is zero then the two attributes are independent.

The coefficients of association can be used to compare the intensity of association between two attributes with the intensity of association between two other attributes.

**Example 8.** Investigate the association between eye colour of husbands and eye colour of wives from the data given below :

Husbands with light eyes and wives with light eyes = 309

Husbands with light eyes and wives with not light eyes = 214

Husbands with not light eyes and wives with light eyes = 132

Husbands with not light eyes and wives with not light eyes = 119

**Solution.** Since we have to find out the association between eye colour of husband and that of wife, one attribute we would take as A and other as B,

Let A denote husbands with light eyes

 $\therefore$   $\alpha$  would denote husbands with not light eyes.

Let B denote wives with light eyes.

- $\therefore$   $\beta$  denote wives with not light eyes.
- $\therefore$  the given data in terms of these symbols are :

(AB) = 309, (A
$$\beta$$
) = 214, ( $\alpha$ B) = 132 and ( $\alpha\beta$ ) = 119

Applying the Yule's method :

$$Q = \frac{(AB)(\alpha\beta) - (A\beta)(\alpha B)}{(AB)(\alpha\beta) + (A\beta)(\alpha B)}$$

Substituting the above values in the formula we have

$$Q = \frac{(309)(119) - (214)(132)}{(309)(119) + (214)(132)} = 0.131$$

Thus, there is a very little association between the eye colour of husband and wife.

**Example 9.** Eighty-Eight residents of an Indian City, who were interviewed during a sample survey, are classified below according to their smoking and tea drinking habits. Calculate the Yule's Coefficient of association and comment on its value.

|                  | Smokers | Non-Smokers |
|------------------|---------|-------------|
| Tea drinkers     | 40      | 33          |
| Non-tea drinkers | 3       | 12          |

Solution : Let A denote smokers

 $\therefore$   $\alpha$  would denote non-smokers

Let B denote tea-drinkers

 $\therefore$   $\beta$  would denote non-tea drinkers.

The given data in terms of these symbols are

(AB) i.e. Number of Smokers and tea drinkers = 40

(A $\beta$ ) i.e. Number of smokers and non-tea drinkers = 3

- $(\alpha B)$  i.e. Number of non-smokers and tea drinkers = 33
- $(\alpha\beta)$  i.e. Number of non-smokers and non tea drinkers = 12
- : Applying Yule's method :

$$Q = \frac{(AB)(\alpha\beta)-(A\beta)(\alpha B)}{(AB)(\alpha\beta)+(A\beta)(\alpha B)}$$

Substituting the values of (AB), (A $\beta$ ), ( $\alpha$ B) and ( $\alpha\beta$ ) in the formula

$$Q = \frac{(40 \times 12) - (3 \times 33)}{(40 \times 12) + (3 \times 33)} = 0.658$$

This shows that the attributes tea drinking and smoking are positively associated.

**Example 10.** Prepare a  $2 \times 2$  table from the following information, calculate Yule's Coefficient of Association and interpret the result

N = 1500, (
$$\alpha$$
) = 1117, (B) = 360 (AB) = 35

Solution :

|   | А    | α    |      |
|---|------|------|------|
| В | (AB) | (αB) | (B)  |
|   | 35   | 325  | 360  |
| β | (Aβ) | (αβ) | (β)  |
|   | 348  | 792  | 1140 |
|   | (A)  | (α)  | Ν    |
|   | 383  | 1117 | 1500 |

By putting the known values in the contingency table, we can find out the unknown values.

Thus (A) = N-(
$$\alpha$$
) = 1500-1117 = 383  
(A $\beta$ ) = (A)-(AB) = 383-35 = 348

Yule's coefficient of Association

$$Q = \frac{(AB)(\alpha\beta) - (A\beta)(\alpha B)}{(AB)(\alpha\beta) + (A\beta)(\alpha B)} = \frac{(35 \times 792) - (348 \times 325)}{(35 \times 792) + (348 \times 325)}$$

 $\Rightarrow$  Q = -0.606

**Example 11.** Find the association between literacy and unemployment from the following figures :

| Total adults            | : | 10,000 |
|-------------------------|---|--------|
| Literates               | : | 1,290  |
| Unemployed              | : | 1,390  |
| Literate Unemployed     | : | 820    |
| Comment on the results. |   |        |

Solution :

|   | А    | α    |     |
|---|------|------|-----|
| В | (AB) | (αB) | (B) |

|   | 820  | 570  | 1390   |
|---|------|------|--------|
| β | (Aβ) | (αβ) | (β)    |
|   | 470  | 8140 | 8610   |
|   | (A)  | (α)  | Ν      |
|   | 1290 | 8710 | 10,000 |

Let A denotes literates

 $\therefore$   $\alpha$  denotes illiterates

Let B denotes Unemployed

 $\therefore$   $\beta$  will denote employed

We are given

(A) = 1290, (B) = 1390

(AB) = 820, N = 10,000

Putting these value in the  $2 \times 2$  contingency table and find missing frequencies.

$$\therefore \qquad \mathbf{Q} = \frac{(\mathbf{A}\mathbf{B})(\alpha\beta) - (\mathbf{A}\beta)(\alpha\mathbf{B})}{(\mathbf{A}\mathbf{B})(\alpha\beta) + (\mathbf{A}\beta)(\alpha\mathbf{B})}$$

$$=\frac{(820\times8140)-(470\times570)}{(820\times8140)+(470\times570)}=0.923$$

There is a high degree of positive association between literacy and unemployment.

# 8.11 SUMMARY

In this lesson we have discussed :

| Attributes          | : | Qualitative characteristic are termed    |
|---------------------|---|------------------------------------------|
|                     |   | as attributes.                           |
| Positive Attributes | : | The presence of attributes is called     |
|                     |   | positive attributes. Positive attributes |
|                     |   | are denoted by the capital letters.      |
|                     |   | Such as A, B, C etc.                     |
| Negative Attributes | : | The absence of a particular attribute    |
|                     |   |                                          |

|                          | is called negative attribute.           | These  |
|--------------------------|-----------------------------------------|--------|
|                          | attributes are denoted by $\alpha$ ,    | β,γ    |
|                          | etc.                                    |        |
| <b>Class Frequency</b>   | : The number of observations ass        | signed |
|                          | to any class is called class frequ      | lency. |
|                          | Written by enclosing the class-sy       | mbols  |
|                          | in brackets. Such as (A), (AB           | ) etc. |
| Frequency of rth order   | : A class specified by r attribution    | tes is |
|                          | called the class of rth order a         | nd its |
|                          | frequency is called rth order frequency | uency. |
| Ultimate Class Frequency | : The class specified by <i>n</i> attri | ibutes |
|                          | i.e. those of the highest orde          | r, are |
|                          | ultimate class frequency.               |        |
| Consistency              | : A set of class frequencies is s       | aid to |
|                          | be consistent if all its class frequ    | encies |
|                          | confirm with one another and c          | lo not |
|                          | have any mutual contradiction           | n.     |
| Inconsistency            | : A set of class frequencies in v       | which  |
|                          | the given class frequencies d           | o not  |
|                          | confirm with another but pr             | ovide  |
|                          | contradictory statement of any          | form   |
|                          | is called inconsistent.                 |        |

# Independence of Attributes :

(i) Independent if (AB) = 
$$\frac{(A) \times (B)}{N}$$

(ii) Positively associated if (AB)>
$$\frac{(A) \times (B)}{N}$$

(iii) Negatively associated if (AB) 
$$< \frac{(A) \times (B)}{N}$$

(iv) Yules Coefficient of association is

$$Q = \frac{(AB)(\alpha\beta) - (A\beta)(\alpha B)}{(AB)(\alpha\beta) + (A\beta)(\alpha B)}$$

#### 8.12 GLOSSARY

- Attribute is a term used to indicate those items observation/data/ which is not quantified but qualitive in nature.
- There are many features of population that need this technique rather than correlation or regression analysis.
- -Attributes usually measured as 'present' or 'absent' from the population.
- In case of attributes all capital letters of english are used as presence of attributes where as greek letters denote the absence of an attribute e.g. A for blind  $\alpha$  for not blind B for female and  $\beta$  for non-female etc.

#### 8.13 ASSIGNMENTS

1. Given the following ultimate class frequencies, find the frequencies of the +ve and –ve classes and total number of observations.

 $(AB) = 250, (A\beta) = 120, (\alpha B) = 200, (\alpha \beta) = 70$ 

- 2. Is there any inconsistency in the data given below :
  - (a) N = 1000, (A) = 150, (B) = 300, (AB) = 200
  - (b) N = 100, (A) = 50, (B) = 60, (AB) = 20
- 3. Find if A and B are independent, positively associated or negatively associated from the data given below :

(A) = 470, (B) = 620, (AB) = 320, N = 1000

- 4. A teacher examined 280 students in Economics and Auditing and found that 160 failed in Economics, 140 failed in Auditing and 80 failed in both the subjects. Is there any association between failure in Economics and Auditing?
- 5. Show by Short cut method whether there is disassociation or positive or negative association in the following attributes A and B.
  - (i) (A) = 470, (B) = 620, (AB) = 320

- (ii) (AB) = 294, ( $\alpha$ ) = 570, ( $\alpha\beta$ ) = 380
- (iii)  $(\alpha B) = 768$ ,  $(A\beta) = 480$ ,  $(\alpha B) = 145$
- 6. In a group of 800 students, the number of married is 320. But of 240 students who failed, 96 belonged to the married group. Find out whether the attributes marriage and failure are independent.
- 7. The male population of U.P is 250 lakhs. The number of literate males is 20 lakhs and the total number of criminals is 26 thousand. The number of literate male criminals is 2 thousand. Do you find any association between literacy and criminality.

#### 8.14 LESSON END EXERCISE

- 1. if A denotes blind then denotes \_\_\_\_\_
- 2. Association Attributes is qualitative technique to find the presence or absence of qualities in data (True/ Falsa)
- 3. Ultimate class frequencies are:
  - a) Highest order class frequencies.
  - b) Maximum number of frequencies
  - c) Minimum nuber of class frequencies
  - d) None of the these

4. The table that shows various possible combinations of two attributes is known as \_\_\_\_\_\_ table.

5. A=

a)  $(AB)+(A\beta)$  b)  $(\alpha\beta) +(AB)$ 

c) (A+B) d)  $(AB) (A\beta)$ 

# 8.15 SUGGESTED READING

1. S.P. Gupta :Statistical Methods

2. S.C. Gupta : Fundamental of statistics

# Course No. : SOC-C-302

Unit - III

# SAMPLING

Lesson No. 9

Semester-III

#### STRUCTURE

- 9.1 Introduction
- 9.2 Objectives
- 9.3 Meaning of Sampling
- 9.4 Purposes of Sampling
- 9.5 Principles of Sampling
  - 9.6 Method of Sampling
  - 9.6.1 Probability Sampling
  - 9.6.2 Non-Probability Sampling
  - 9.6.3 Types of Probability Sampling
  - 9.6.4 Types of Non -Probability Sampling
- 9.7 Bias in selecting informants in Non-Probability Sampling
- 9.8 Sample Size
- 9.9 Summary
- 9.10 Glossary
- 9.11 Assignment
- 9.12 Lesson End exercise
- 9.13 Suggested Readings

# 9.1 INTRODUCTION

In the last few chapters various quantitative and qualitative techniques of statistics has been discussed. In this chapter we will discuss the concept of sampling and various techniques of sampling. Sampling is backbone of any statistical research study. Because the quality of information in handle purely depends upon the appropriate sampling tevhnique. Besides sampling, census is also a data collection technique but this technique looks little impossible to apply in all kind of reaearch works due to various constraints.

# 9.2 **OBJECTIVES**

After going throughly this chapter . you should to able to:-

- Understand the meaning of Sampling
- Need of Sampling
- Principles of sampling
- Methods of sampling
- Limitation of Non probability Sampling
- Understand Sample size.

# 9.1 MEANING OF SAMPLING

While conducting a survey, a question is usually asked : "Should all people be studied or only a limited number of persons drawn from the total population be studied and then extend our findings about the sample to the entire population? 'Population' refers to, all those people with the characteristics which the researcher wants to study within the context of a particular research problem." A population could be all students in the college, all patients in the hospital, all prisoners in the prison, all customers in a big departmental store, all users of a particular model of car, all households in the village, all workers in the factory, all cultivators using the water of a particular canal in the settlement area for irrigational purposes, all victims of a natural disaster in a particular area and so on. When the population is relatively large and is physically not accessible, researchers survey only a sample

A sample is a portion of people drawn from a larger population. It will be representative of the population only if it has same basic characteristics of the population from which it is drawn. Thus our concern in sampling is not about what types of units (persons) will be interviewed/observed but with how many units of what particular description and by what method should be chosen. Suppose a large number of thefts are reported in one week in one area three kilometers long in a city. The area consists of seven sectors, each sector consisting seven lanes,' each lane having 15 houses on the front side and 15 on the back side. Thus, the city will have 1500 households. It is planned to find out if all households in this area will support a community watch programme in which each household would take the responsibility for deputing one male member for performing the night-watch duty. Have all 1500 households to be included in finding out whether the scheme will be acceptable to the people, or only a sample of people from each of the seven sectors will be enough to get the idea? The answer to this question, whether all people or just a sample need to be studied in a survey depends on five factors :-

- 1. How quickly are data needed?
- 2. What type of survey is planned? Will it be a telephone survey, or a selfadministered questionnaire sent by post or through an investigator or will it be a schedule in which answers to questions one to be filled in by the investigator himself?
- 3. What one the available resources? Is there money to appoint an investigator and to get the questionnaire printed/cyclostyted? Do all people have telephone?
- 4. How credible will the findings be? In the above example, even if 70 to 80% households agreed to participate in the sentative of the neighbourhood. If only 30 to 40% wanted to participate, it would be preferable to scrap such survey.
- 5. How familiar is the researcher with sampling methods?

According to Manheim, "a sample is a part of the population which is studied in order to make inferences about the whole population." In defining population, from which the sample is taken, it is necessary to identify 'target population' and 'Sampling frame'. The target population is one which includes all the units for which the information is required e.g. drug abuser students in one university, or voters in one village/constituency and so on. In defining the population, the criteria need to be specified for explaining cases which are included or excluded. For example, for studying the level of awareness of rights among women in one village community, the target population is defined as all women—married and unmarried—in the age group of 18-50 yrs. If the unit is an institution (say a university) than the type of its structure size as measured by the number of students in school section, college section and in professional courses, the number of teachers and employees needs

to be specified.

For making the target population operational, the sampling frame needs to be constructed. This denotes the set of all cases from which the sample is actually selected. It should be noted that sampling frame is not a sample; rather it is the operational definition of the population that provides the basis for sampling. For example in the above example of university, if students studying in school upto 12th and in college upto M.A./MSc. are excluded only students of professional courses are left out from which the sample is to be drawn. Thus, the sample frame reduces the number of total population and gives us the target population.

Bailey has said that the experienced researcher's always start from the top (population and work down to bottom (sample) i.e., they get a clear picture of the population before selecting the sample. The novice researchers, on the other hand, often work from the bottom up. Instead of making the population, they wish to study explicit, they select a predetermined number of conveniently available cases and assume that the sample corresponds to the population under study. For example, in exit polls, seeking randomly the opinion of the voters as to whom they voted, soon after their casting the votes in a few selected constituencies in selected cities and villages cannot be representatives of all voters. No wonder, the predictions of such exit polls do not come true.

# 9.4 PURPOSES OF SAMPLING

A large population cannot be studied in its entirety for reasons of size, time, cost or inaccessibility. Limited time, lack of large amount of funds and population scattered in a very wide geographical area often make sampling necessary. Sarantakos has pointed out the following purposes of sampling :-

1. Population in many cases may be so large and scattered that a complete coverage may not be possible. Suppose, the Maruti Udyog Co. wished to find out the reactions of purchasers of five-seater and eight-seater Maruti vans.

For this thousands of van purchasers would have to be contacted in different cities. Some of these would even be inaccessible and it would be impossible to contact all the van purchasers within a short time.

2. It offers a high degree of accuracy because it deals with a small number of

persons. Most of us have had blood samples taken, sometimes from the fingers and sometimes from the arm or another part of the body. The assumption is that the blood is sufficiently similar throughout the body and the characteristics of the blood are determined on the basis of sample. Singleton and Straits have also said that studying all cases will describe population less accurately than a small sample.

3. In a short period of time valid and comparable results can be obtained. A lengthy period of data collection generally renders some data obsolete by the time the information is completely in hands.

For example, collecting information on the attitudes of the military personnels about non-availability of vehicles to be used in a very cold areas during the Kargil War, or Voter's performances during election period, or demanding action against police persons in a lockup blind. Besides, opinions expressed at the time of incidence and those expressed after a few months are bound to be different. The findings are thus bound to be influenced if long period is involved in data collection i.e., not taking a small sample but studying the entire population.

- 4. Sampling is less demanding in terms of requirements of investigators since it requires a small portion of the target population.
- 5. It is economical since it contains fewer people. Large population would involve employing a large number of interviewers which will increase the total cost of the survey.
- 6. Many research projects, particularly those is quality control testing require the destruction of the items being tested. If the manufacturer of electric bulbs wishes to find out whether each bulb met a specific standard, there would be no product left after the testing.

One important objective of sampling is to draw inference about the universe which is unknown from the unit which is observed or measured. Such inferring generalisation made in Sociology is called 'Sociological inference' while one made in Statistics is called 'statistical inference'. Generalisations based on statistical inference always are probability statements and are never statements of absolute certainty. Sociological inference may be either valid or invalid. It may involve either deduction or induction. Induction is generalisation from individual or specific instance to general principle. Deduction is generalisation from general principles to specific or particular instances. In this process, the generalisation is from sample to universe.

Two other purposes of sampling may also be specified here :-

(a)seeking representativeness and thereby studying a small population instead of very large population.

(b)analysing data where (i) cross-tabulation is required (ii) certain variables are to be controlled and (iii) phenomenon is to be observed under certain specific conditions.

# 9.5 PRINCIPLES OF SAMPLING

The main principle behind sampling is that we seek knowledge about the total units (population) by observing a few units (sample) and extend our inferrence about the sample to the entire population. For purchasing a bad of wheat, if we take out a small sample from the middle of the bag with a cutter, it will give us the inferrence whether the wheat in the bag is good or not. But it is not necessary that study of sample will always give us the correct picture of the total population. If in a class of 100 students we take out any five students at random and per chance find that all the 5 students are third divisioners, it would not mean that all remaining students in the class will be third divisioners. If few people in a village are found in favour of family planning, it would not mean that all people in the village will necessarily have the same opinion. The opinion may vary in terms of religion, educational level, age, economic status and such other factors. The wrong inferrence is drawn or generalisation is made from the study of few persons because they constitute inadequate sample of the total population.

The study of sample becomes necessary because study of a very large population would require a long period of time, a large number of interviewers, a large amount of money, and doubtful accuracy of data collected by numerous investigators. The planning of observation/study with a sample is more manageable.

The important principles of sampling are :-

1.Sample units must be chosen in a systematic and objective manner.

2.Sample units must be independent of each other.

3.Sample units must be clearly defined and easily identifiable.

4. Same units of sample should be used throughout the study.

5. The selection process should be based on sound criteria and should avoid errors, bias and distortions.

Advantages of Sampling. The advantages of sampling are :-

- 1. It is not possible to study large number of people scattered in wide geographical area. Sampling will reduce their number.
- 2. It saves time and money.
- 3. If saves destruction of units.
- 4. It increases accuracy of data (having control on the small number of subjects).
- 5. It achieves greater response rate.
- 6. It achieves greater cooperation from respondents.
- 7. It is easy to supervise few interviewers in the sample but difficult to supervise a very large number of interviewers in the study of total population.
- 8. The researcher can keep a low profile.

# 9.6 METHOD OF SAMPLING

There are basically two types of sampling.

**Probability sampling and Non-probability sampling.** Probability sampling is one in which every unit of the population has an equal probability of being selected for the sample. It offers a high degree of representativeness. However, this method is expensive, time consuming and relatively complicated since it requires a large sample size and the units selected are usually widely scattered. Non-probability sampling makes no claim for representativeness, as every unit does not get the chance of being selected. It is the researcher who decides which sample units should be chosen.

#### 9.6.1 Probability Sampling

Probability sampling today remains the primary method for selecting large, representative samples for social science and business researches. According to Black and Champion, the probability sampling requires following conditions to be satisfied :

- 1. Complete list of subjects to be studied is available;
- 2. Size of the universe must be known;
- 3. Desired sample size must be specified, and
- 4. Each element must have an equal chance of being selected.
  The six forms of probability sampling are :
  Simple random Stratified random Systematic (or interval). Clu

Simple random, Stratified random, Systematic (or interval), Cluster, Multi-Stage and Multi-phase.

## 9.4.2 Non-Probability Sampling :

In many research situations, partunlarly those where there is no list of persons to be studied (e.g., wife battering, widows, Maruti car owners, consumers of a particular type of detergent powder, alcoholics, students and teachers who cut classes frequently, migrant workers and so on), probability sampling is difficult and inappropriate to use. In such researches, non-probability sampling is the most appropriate one.

Non-probability sampling procedures do not employ the rules of probability theory, do not claim representativeness and are usually for qualitative exploratory analysis. The five types of non-probability sampling are : convenience, purposive, quota, snowball and volunteer.

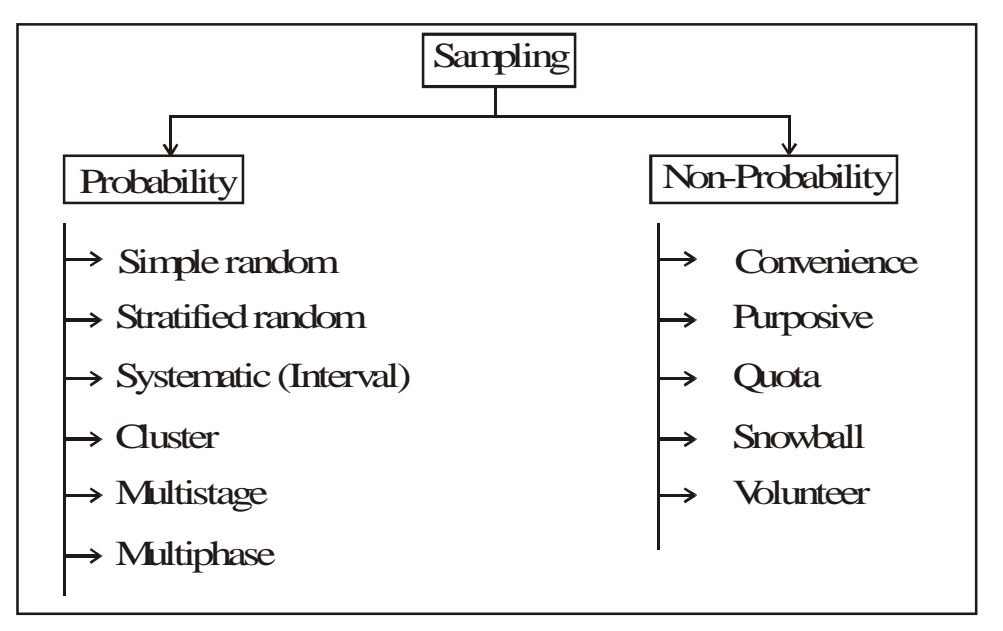

#### 9.4.3 Different types of Probability Sampling

#### I. Simple Random Sampling :

In this sampling, the sample units are selected by means of a number of methods like lottery method, pricking blind foldedly, Tappet's tables, computer, personal identification (PIN) or by first letter.

#### (a) Lottery Method :

This method involves three steps. First step is constructing the sampling frame, i.e. a list of the units of the target population, e.g. students' list, the electoral role in alphabetical order and numbered accordingly second step is writing numbers listed in the sampling frame on small pieces of paper and placing these papers in some vessel/jar etc. Third step is mixing all papers well and taking out one piece of paper from the jar. This process is continued until the required number of respondents is reached. For example, 100 houses are to be allotted to applicants out of 2,500 houses constructed. Here 2,500 pieces of papers numbered from 1 to 2,500 are put in a drum and mixed and some eminent person or some child is invited to take out 100 slips from the drum. If the number on the piece of paper is 535, the name on the list that corresponds to that number is identified and recorded. Thus, 100 numbers selected will be allottees of houses.

#### (b)Tippet's table or random numbers method :

Tippet has prepared a table of random numbers (of one to five digits each). These numbers are available in various forms, sizes and number combinations in the appendix of the texts on statistics. To understand this lets take an example— Two hundred teachers employed by seven English medium pre-primary schools in the city apply for attending a two day seminar. The sponsors, however, only had money to pay for 30 participants. The seminar director, therefore, assigned each applicant a number from 001 to 200,

using a table of random number that he found in a statistics text-book. He selected 30 names by moving down columns of 3 digit random numbers and taking the first 30 numbers within the range of 001 to 200. The director decided that this method was easier than picking up number from the urn.

The advantages of Simple Random Sampling are :-

- 1. All elements have equal chance of being included.
- 2. It is the simplest of all sampling methods and easiest to conduct.
- 3. This method can be used in conjunction with other methods in probability sampling.
- 4. Researcher does not need to know the composition of the population before hand *i.e.* he requires minimum knowledge of population in advance.
- 5. Degree of sampling error is low.
- 6. Most statistical text books have easy to use tables for drawing a random sample.

The disadvantages of Simple Random Sampling are :-

- 1.It does not make use of knowledge of population which researcher may have.
- 2.It produces greater errors in the results than do other sampling methods.
- 3.It cannot be used if the researcher wants to break respondents into sub-groups or strata for comparison purpose.

#### (b)Stratified Random Sampling :

This is the form of sampling in which the population is divided into a number of strata or sub-groups and a sample is drawn from each stratum. These sub-samples make up the final sample of the study. It is defined as "the method involving dividing the population in homogeneous strata and then selecting simple random samples from each of the stratum." The division of the population into homogeneous strata is based on one or more criteria, e.g. sex, age, class, educational level, residential background, family type, religion, occupation and so on. Stratification does not involve ranking.

There are two types of stratified sampling (i) proportionate and (ii) dispropositionate. The former is one in which the sample unit is proportionate to the size of the sampling unit, while the latter is one in which the sample unit is not related to the units of the target population. Here is an example : Suppose population of 1,000 persons is stratified in five groups on the basis of religion and each group consists of the following number of persons : Hindu– 500, Jain-200, Sikh–150, Muslim–100 and others–50.

Proportionate sample would be :

| 5    |           | -4   |           |      | 3      | 2 | _ | 1            |   |    |
|------|-----------|------|-----------|------|--------|---|---|--------------|---|----|
| Ļ    |           | ↓    |           | ↓    |        | ↓ |   | $\downarrow$ |   |    |
| 1    |           | 2    |           | 3    |        | 4 |   | 10           | = | 20 |
| Disp | oroportio | nate | sample we | ould | l be : |   |   |              |   |    |
| 5    | _         | 4    | _         | 3    | _      | 2 | _ | 1            |   |    |
| ↓    |           | ↓    |           | ↓    |        | ↓ |   | ↓            |   |    |
| 4    |           | 4    |           | 4    |        | 4 |   | 4            | = | 20 |

As a general rule, it is wise to use proportionate stratified sample.

The advantages of stratified random sampling are :

- Sample chosen can represent various groups and patterns of characteristics in the desired proportions.
- It can be used for comparing sub-categories.
- It can be more precise than simple random sampling. The disadvantages of stratified random sampling are :-
- It requires more efforts than simple random sampling.
- It needs a larger sample size than simple random sample to produce statistically meaningful results because each strata must have at least 20 persons to make statistical comparisons meaningful.

#### (c)Systematic (or Interval) Sampling :

This sampling is obtaining a collection of elements by drawing every n<sup>th</sup> person from a pre-determined list of persons. In simple words, it is randomly selecting the first respondent and then every n<sup>th</sup> person after that, 'n' is a number termed as sampling interval.

When the sampling fraction method is employed, samples one drawn from a sampling

frame on the basis of the sampling fraction that is equal to  $\frac{N}{n}$  , where N is the

member of units in the target population and 'n' the number of units of the sample.

Systematic sampling differs from simple random sampling in that in the latter, the selections are independent of each other; in the former the selection of

sample units in dependent on the selection of a previous one.

The advantages of systematic sampling are :-

- It is easy and simple to use :
- It is rapid method and eliminates several steps otherwise taken in probability sampling, and
- Mistakes in drawing elements are relatively unimportant.

The disadvantages of this sampling are :-

- It ignores all persons between two n<sup>th</sup> number with the result that the possibility of over representation and under representation of several groups is greater.
- Since each element has no chance of being selected, it is not probability random sampling as has been pointed out by Black and Champion.

#### (d) **Cluster Sampling :**

This sampling implies dividing population into clusters and drawing random sample either from all clusters or selected clusters. This method is used when

(a) cluster criteria are significant for the study, and

(b) economic considerations are significant. Initial dusters are called primary sampling units; dusters within the primary clusters are called secondary sampling units; and clusters with in the secondary clusters are called multi-stage clusters. When clusters are geographic units, it is called area sampling. For example, dividing one city into various wards, each ward into areas, each area into each neighbourhoods and each neighbourhood into lanes.

We can take an example of a hospital. The issue is to ascertain the problems faced by doctors, patients and visitors in different units and to introduce some reformative programmes. Administratively, it will not be viable to call all doctors from all units nor a large number of patients admitted in different units like cardiology, neurology, orthopaedic and so on. Treating each unit as a cluster, randomly selected doctors and patients— say two doctors and three patients or about 50 people all together—from all units may be invited for discussions.

The advantages of cluster sampling are :-

• it is much easier to apply this sample when large populations are

studied on when large geographical area is studied.

- Cost in this method is much less than in other methods of sampling.
- Respondents can be readily substituted for other respondents.
- Flexibility is possible.
- Characteristics of clusters can be estimated.
- It is administratively simple since no identification of individuals is necessary, and
- It can be used when it is inconvenient or unethical to randomly select individuals.

Thus disadvantages of this sampling are :-

- Each cluster is not of equal size in selection of one district from one state, or one village from one block. The district or the village can be small, intermediate or large sized.
- Sampling error is greater
- Same individual can belong to two clusters and studied twice.
- It lacks representation; and
- There could be homogeneity in one cluster but heterogeneity in other.

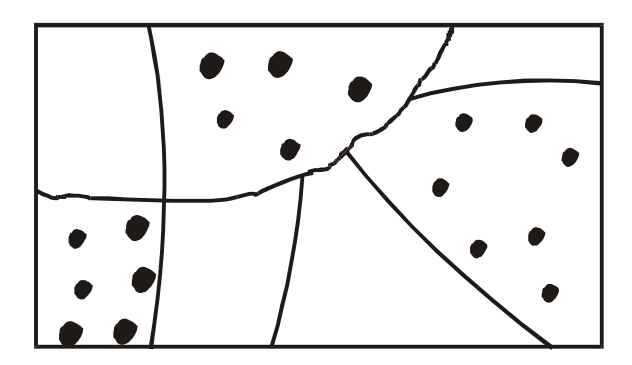

#### (e) Multi-Stage Sampling :-

In this method, sampling is selected in various stages but only the last sample of subjects is studied. For example, for studying the Panchayat system in villages, India is divided into zones (four zones), one state is selected from each zone, one district is selected from each state, one block is selected from each district and three villages are selected from each block. This will help in comparing the functioning of Panchayats in different parts of India. Sampling in each stage will be random but it can also be deliberate or purposive. Thus, multi stage sampling according to Ackoff can be combination of (i) simple+simple sampling (ii) simple+systematic (interval) sampling, and (iii) systematic+Systematic sampling.

Let us take an example. Suppose bank employees are to be studied in one city for assessing their views on introducing reforms in banks, including use of computers. The names of all managers, accountants and senior clerks in all banks will be typed in the first stage. Suppose these names are typed in 100 pages, each page containing 20 names alphabetically. Out of 2,000 bank personnel, we have to take out a sample of 50 persons. We can do this first by taking out every tenth page (out of 100 pages) i.e., 10 pages, and from each page, we take out every fourth name (i.e., five bank employees from one page). This will be the example of systematic plus systematic sample. The alternative is : take first 10 pages and select any one page at random. In this way, select 10 pages out of 100 pages. From each page select any five names at random. This will be simple plus simple random sampling. The main advantage in this sampling will be that it will be more representative. other advantage is that in all cases, complete listing of population is not necessary. This saves cost.

#### (e) Multi-Phase Sampling :

The process in this type of sampling is same as in multi-stage sampling i.e., primary selection, secondary selection and so on. However, in a multiphaSe sampling procedure, each sample is adequately studied before another sample is drawn from it. Consequently, while in multi-stage sampling, only the final sample is studied, in multi-phase sampling, all samples are researched. This offers an advantage over other methods because the information gartered at each phase helps the researcher to choose a more relevant and more representative sample. We can take an example. We are interested in studying MBA students in one city. Suppose there are five institutions imparting MBA education and in each institution there are 30 students. Thus, firstly the sampling frame of MBA students in five institutions will be constructed. These respondents will be studied with regard to their academic background, whether they are first or second divisioners. Of these 150 students, 50 will be selected randomly : After selecting these 50 students, 25 girls and 25 boys will be chosen. This sample will be the final sample for the study.

#### 9.4.4 **TYPES OF NON-PROBABILITY SAMPLING :**

As stated in the earlier lesson, sampling is mainly of two types— Probability and Non-Probability Sampling. We have already understood probability sampling and its types in detail. In this chapter, we will make an attempt to understand Nonprobability sampling and its various forms. The five types of non-probability sampling include : convenience, purposive, quota, showball and volunteer.

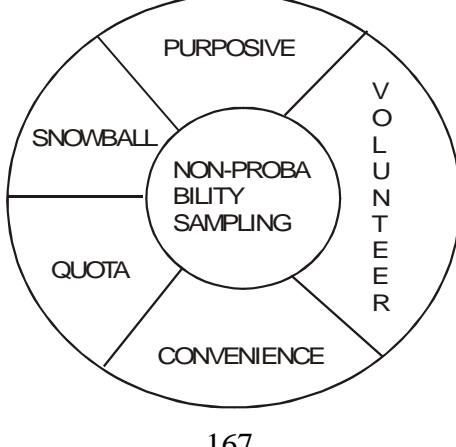

#### (a)Convenience Sampling :

This is also known as 'accidental' or 'haphazard' sampling. In this sampling, the researcher studies all those persons who are most conveniently available or who accidentally come in his contact during a certain period of time in the research. For example, the research engaged in the study of university student might visit the university canteen, library, some departments, playgrounds, verandahs and interview certain number of students. Another example is of election study. During election times, media personnel often present man-on-the street interviews that are presumed to reflect public opinion. In such sampling, representativeness is not significant.

The most obvious advantage of convenience sample is that it is quick and economical. But it may be a very biased sample. The possible source of bias could be

- 1. The respondents may have a vested interest to serve in cooperating with the interviews, and
- 2. The respondents may be those who are vocal and want to brag

Convenience samples are best utilised for exploratory research when additional research will subsequently be conducted with a probability sample.

#### (b) **Purposive Sampling**

In this sampling, which is also known as judgemental sampling, the researcher purposely chooses persons who, in his judgement about same appropriate characteristic required of the sample members, are thought to be relevant to the research topic and are easily available to him. For example, the researcher wants to study beggars. He knows the three areas in the city where the beggars are found in abundance. He will visit only these three areas and interview beggars of his choice and convenience. The manufacturers (of cosmetics, oils garments, etc) select test market cities because they are viewed as typical cities with demographic profiles closely matching the national profile. Popular journals conduct surveys in selected impetration cities to assess the popularity of politicians and political parties or to forcost election results. Thus, in this technique, some variables are given importance and it represents the unvense but the selection of units is delibesate and based on prior judgement.

#### (c)Quota Sampling

This is a version stratified sampling with the difference that instead of dividing the population into strata and randomly choosing the respondents, it works on quotas fixed by the researcher. In the example of studying 50 MBA students from 150 students in five institutions, the researcher fixes the quota of 10 students from each institution, out of which five will be boys and five girls. The choice of the respondents is left to the interviewer. Determining quotas depends on a number of factors related to the nature and type of research. For instance, the researcher might decide to interview three boys out of five boys from final year and two from previous year, or two studying the morning course and three studying the evening course.

Quota can also be fixed according to their proportion in the entire population. For instance, for studying the attitudes of persons towards use of loudspeakers in religious places in one educational institution with 100 males and 50 females belonging to different religions, quota can be fixed in the ratio of one female for every two males.

|       | Males        |        | Females |              |        |  |
|-------|--------------|--------|---------|--------------|--------|--|
| Hindu | Muslim       | Others | Hindu   | u Muslim     | Others |  |
| 80    | 10           | 10     | 35      | 10           | 5      |  |
| 16    | 2            | 2      | 7       | 2            | 1      |  |
|       |              |        | _       |              |        |  |
|       | $\downarrow$ |        |         | $\downarrow$ |        |  |
|       | 20           |        |         | 10           |        |  |

Further quota may be fixed on the basis of number of persons in each of the three religious groups.

The advantages of quota sampling are :

1.It is less costly than other techniques.

2.It does not require sampling frames.

- 3.It is relatively effective.
- 4.It can be completed in a very short period of time.
- It disadvantages are :

1.It is not representative.

2.It has interviewer's bias in the selection.

3.Estimating sampling error is not possible.

4.Strict control of fieldwork is difficult (instead of 25 only 20 respondents may be available.)

#### (b)Snowball Sampling :

In this technique, the researcher begins the research with the few respondents who are known and are available to him. Subsequently, these respondents give other names who meet the criteria of research, who in turn give more new names. This process is continued until, adequate, number of persons and interviewed a until no more respondents are discovered. For instance, in studying wife battering, the researcher may first interview those cases when he knows, who may later on give additional names, and who in turn may give still more names. This method is employed when the target population is unknown or when it is difficult to approach the respondents in any other way. Reduced sample sizes and costs are a clear advantage of snowball sampling. Bias enters because a person known to someone has a higher probability of being similar to first person. If there are major differences between those who are widely known by others and those who are not, there may be serious problems with snowball sampling.

#### (e)Volunteer Sampling :

This is the technique in which the respondent himself volunteers to give information he holds.

# 9.7 BIAS IN SELECTING INFORMANTS IN NON-PROBABILITY SAMPLING

The success of the research is dependent on the 'rich' information given by the respondents. Many a time, the leading informants selected by the researchers are those who do not have much and appropriate information on the topic under study and who are unwilling to cooperate and respond. The researcher's bias in selecting the leading subjects is evident in the following cases :

1. The researcher has no knowledge or little knowledge of the social setting

- of the research. For example, the researcher who wants to study informal social networks in a village or a factory or a university etc., has to locate individuals who could understand what he was looking for and help him in finding it. With little or no knowledge of the situation/location of research, the researcher cannot find such potential informants who have a wider range of interactions.
  - 2. The informants do not represent the population i.e., they do not have the aggregate characteristics in the population.
  - 3. They are not 'typical' in the sense that their observations and operations may be misleading. The atypical or marginal informants within their group will not provide adequate information.
  - 4. They are unwilling to be helpful and cooperative.
  - 5. They are activists in a 'particular' group because of which they do not present the viewpoints of 'other groups'.
  - 6. They belong to the community under investigation only marginally and this marginality is bound to bias their views.
  - 7. Selecting informants who are convenient for study.
  - 8. Personal leanings of the researchers of being prejudiced against certain types of persons, say, untouchables, men—Hindus, shabily dressed persons, too fashionable women, and so forth.

#### 9.8 SAMPLE SIZE

#### **Considerations in Sample Size**

A question is often asked : how many persons should be included in the sample, i.e., how large or small must the sample be to be representative? Some people say, the most common size is one tenth of the total population. Some other say that a minimum of 100 subjects is required to allow statistical inferences. However, these estimates are not always correct. The sample size has to be based on the following considerations:-

1. **The size of the population,** i.e, whether the total population to be studied is very large, large or small.

2.Nature of population. i.e., whether the population is homogenous. In the former,

a small sample may suffice but in the latter, a larger sample is required.

- **3. Purpose of study** i.e., whether the study is descriptive, exploratory or explanatory.
- 4. Whether the study is qualitative or quantitative. In qualitative studies sampling does not resort to numerical boundaries to determine the size of sample. Similarly, when purposive or accidental sampling are employed; the researcher himself, can decide the 'sufficient' number of respondents. In such cases; generalisations are concerned with quality rather than with quality.
- **5.** Accessibility of the elements : Many a time it is difficult to contact respondents at time and place convenience to the researchers.
- **6.** Cost of obtaining elements : With more resources, an adequate number of investigators can be appointed and a large sample may be considered.
- 7. Variability required : Sometimes the respondents require to have persons of different groups e.g., of different age, different income, different educational background, different occupations and so on.
- **8.** Desired accuracy or confidence level : For high degree of accuracy, a large sample need to be drawn. One has to think of the level at which one will be confident that his sample is representative.
- **9.** Sampling error or desired risk level : The minimum sample error, maximum will be the sample's representatives.
- **10.** Stratification i.e, how many times the sample has to be divided during the data analysis. This is to ensure an adequate size for each sub-division.

## 9.9 SUMMARY

After completely studing this lesson it is clear that sampling is the important part of any research work as it allows us to choose representatives items from population to study its characteristics and then generalize it.

Now it is also clear that there are two methods of sampling i.e. probability sampling and non probability sampling. Further the probability sampling is regareded as best amplig the data is baisless and every component of population has equal chance to be selected in study sample, Further, aproper care must be taken while determining a sample size as it must be adequate

# 9.10 GLOSSARY

- Sampling is an economical way of collecting data where time , effort and money are the constraints.

- Probability sampling is preferrable sampling technique as compared to non probability sampling

- Sometimes mixed Sampling be also used which means using multiple methods of probability or non probability sampling together

- A adequate sample sze must be set when Sampling technique to be applied taking into consideration various condition.

# 9.11 ASSIGNMENTS

1. What is Sampling and why it is important ?

Ans\_\_\_\_\_

2. What are various principles of Sampling?

Ans\_\_\_\_\_

3. Explian various method of Sampling ? Differentiate between probability and non probability Sampling?

Ans\_\_\_\_\_

<sup>4.</sup> What are various pre -requisities of determining a good sample size?

# 9.12 LESSON END EXERCISE

- 1. Census is costly and time consuming method of data collection ( True / Falsa)
- 2. Snowball Sampling technique i.e.\_\_\_\_\_technique
- 3. Multi phase Sampling include \_\_\_\_\_\_sampling techniques

# 9.13 SUGGESTED READING

- 1. S.P Gupta : Statistical Methods
- 2. S.C Gupta Fundamentals of Statistics
- 3. Naresh Malhotra : Merketing Research
| Course No. : 302 | Procedure of Testing a Hypothesis, | Lesson No. 10 |
|------------------|------------------------------------|---------------|
| Unit - III       |                                    | Semester-III  |

#### **STRUCTURE**

- 10.1 Introduction
- 10.2 Objectives
- 10.3 Testing of Hypothesis
- 10.4 Procedure of Testing of Hypothesis
- 10.5 Summary
- 10.6 Glossary
- 10.7 Assignments
- 10.8 Lesson End Exercise
- 10.9 Suggested Readings

#### **10.1 INTRODUCTION**

In any research Study after reviewing the existing literature, the next step is to frame the research questions from available literature. These questions need to be answered through a successful research study, For Supporting the Study, hypothesis are framed which are actually suppositions need to be proved.

#### **10.2 OBJECTIVES**

After successful completion of this lesson, the students will be able to

- understand the concept of testing of hypothesis.
- learn about null hypothesis and alternative hypothesis,
- formulate the hypothesis,

- know about the main steps in testing of hypothesis.
- know about the concept of confidence level.

#### **10.3 TESTING OF HYPOTHESIS**

Suppose we wish to infer about population mean ( $\mu$ ) on the basis of sample mean. Then there will always exist a difference between the population mean ( $\mu$ ) and sample mean ( $\overline{x}$ ). Now the question arises whether the difference between two means is significant or insignificant. In case, the difference is significant, we may conclude that the sample is not a true representative of the population and on the contrary, insignificant difference speaks about the representativeness of the sample. Investigations of such problems come within the scope of testing of hypothesis. The tests used to ascertain whether the differences are significant or non-significant are called tests of significance or testing of hypothesis. Before discussing the certain tests of significance let us explain the following terms which are generally use in testing of hypothesis :

- (i) **Statistical Hypothesis :** It may be defined as a statement about one or more populations, i.e., statistical is a statement about one or more parameters.
- (ii) Null Hypothesis : Null hypothesis is the hypothesis which is tested for possible rejection under the assumption that it is true. Since this hypothesis states that these is not significance defference between two values, we call it null hypothesis. It is denoted by  $H_0$  (read as H not).
- (iii) Alternative Hypothesis : Any hypothesis which complementary to the null hypothesis is called an alternative hypothesis. It is denoted by  $H_1$ . (read as H one).
- (iv) Errors in Hypothesis Testing : Two type of errors may be committeed in accepting or rejecting Hypothesis H<sub>0</sub>; namely type I error and type II error

Type I error = Reject  $H_0$  when it is true

Type II error = Accept  $H_0$  when it is false.

(v) Level of Significance : Probability of rejecting  $H_0$  when it is true is called the level of significance or confidence level. It is denoted by  $\alpha$  (read as alfa). It is also known as the size of rejection region or critical level.

#### **10.4 PROCEDURE OF TESTING OF HYPOTHESIS**

The procedure of testing of hypothesis involve the following steps :

**Step–I : Formulation of H\_0 and H\_1 :** The very first step in hypothesis testing is to formulate the null and alternative hypothesis i.e.,  $H_0$  and  $H_1$ .

**Step–II : Selection of Test Statistic :** The next step is to choose an appropriate test criterion and its sampling distribution. Which is to be used.

**Step–III : Compution of Test Statistic :** In third step, we compute the value of test statistic (as selected in Step–II) from the sample observations i.e. from the given data under the assumption of null hypothesis. This value is called calculated or observed value of the test statistic.

**Step–IV : Selection of Suitable level of Significance :** After setting  $H_0$  and  $H_1$  and computing value of test statistic from the given sample values, our next step is test the validity of  $H_0$  and  $H_1$  at ascertain level of significance. The confidence with which we reject or accept a hypothesis depends upon the significance level adopted. The significance level is expressed as percentage (such as 1 percent 5 percent, 10 percent). It is generary denoted by  $\alpha$ .

Step V : Choose the Critical Region : Find the rejection region at the  $\alpha$  percent level of significance (it is also called tabulated value of test statistic).

**Step VI : Decision Rule :** Finally, we may draw condusions and take decisions. A statistical decision is a decision either to reject  $H_0$  or to accept  $H_0$ . The decision will depend on whether the calculated value of the test statistic, as calculated in Step-III, falls in the critical region i.e. in the rejection region. We accept our  $H_0$  if the value of computed test statistic is less than or equal to tabulated value of test statistic at a  $\alpha$  percent level of significance. Otherwise reject  $H_0$ .

#### 10.5 SUMMARY

After completing the lesson successfully it is understood that hypothesis is a supposition needed to be proved. Statistical hypothesis is of two types namely null hypothesis and alternative hypothesis. These are various steps involved afterchoosing one of the types of hypothesis to come at decision rule i.e. draw some conclusion.

#### 10.6 GLOSSARY

- Hypotheses is a statistical suppositio need to be proved right or wrong.

- Null hypotheses assumes no difference in actual value and assumed value or what ever the subject may be.

- Alternative hypotheis assumes difference in two values.

#### **10.7 ASSIGNMENTS**

1. What do you mean by hypothesis ? What are its various types.

Ans\_

2. What are the steps for testing hypothesis?

Ans\_\_\_

#### **10.8 LESSON END EXERCISE**

- 1. Null hypothesis is denoted by\_\_\_\_\_
- 2. Alternative hypothes is denoted by\_\_\_\_\_
- Conclusions are drawn only when hypothesis proved right or wrong (True/ Falsa)

#### **10.9 SUGGESTED READING**

- 1. S.P Gupta : Statistical Methods
- 2. S.C Gupta Fundamentals of Statistics

#### Course No. : SOC-C-302

#### Lesson No. 11

Unit - III Tests of Significance-Student's t-Test Semester-III

#### **STRUCTURE**

- 11.1 Introduction
- 11.2 objectives
- 11.3 Test of significance
- 11.4 Students T-Test
- 11.5 Summary
- 11.6 Glossary
- 11.7 Assignments
- 11.8 Lesson End Exercise
- 11.9 Suggested Readings

#### **11.1 INTRODUCTION**

In previous lesson we discussed the concept of hpothesis . We aslo studied the procedure of testing hypothesis. Now in this lesson we will discuss about students t- test which is one of the method of testing hypothesis.

#### **11.2 OBJECTIVES**

After successful completion of this lesson you shall be able to know

- -Tests of Signifiance
- Students T- test.
- Application of T- test.

#### **11.3 TESTS OF SIGNIFICANCE**

Various tests of significance can broadly be classified into following three

heads:

- (a) Test of significance for attributes.
- (b) Test of significance for large samples, and
- (c) Test of significance for small samples or exact tests.

#### **11.4 STUDENT'S T-TEST**

Some of the testing procedures can be used only when the samples are large. A sample of size 30 or more is generally considered to be a large sample. When samples are small, i.e., less than 30, the large sample results do not hold good for small samples. That is the assumption of approximate normality of the distribution is not true; in fact another distribution (exact distribution) of the test statistic is to be used and the result modified accordingly. Generally the student's. t–test,  $\mathbb{Z}$ –test,  $\chi^2$  test and F test are the exact tests or small tests of interest. The present lesson deals with student's t–test. Student's t–test is used to test the significance of mean, significance of difference of two mean and significance of correlation coefficient  $\mathbb{Z}$ –test is also used to test the significance of correlation coefficient. We will discuss these tests in following sections.

These tests (based on t-test) are performed under the following assumptions/ conditions:

(i)The observations must be drawn from normal population (s)

(ii)The observations must be independent.

- (iii) The sample size should be small, usually not more than 30.
- (iv) The parent population (s) must have the same but unknown variance.

#### The Student's t-test has the following applications :

#### **Testing the Significance of mean :**

Suppose we wish to test the hypothesis regarding the mean of a population on the basis of a random sample of size n(<30) from a population with unknown standard deviation. In this case we set up the null hypothesis against different alternatives as

 $H_0$ :  $\mu = \mu_0$  against any one of  $H_1$ 

 $H_1: \mu \neq \mu_0$  (two sided alternative) or

 $H_1: \mu > \mu_0$  (right-tailed alternative) or

 $H_1: \mu < \mu_0$  (left-tailed alternative)

The test statistic for testing  $H_0$  is

$$t = \frac{x^{-} - \mu_{0}}{S.E. (x^{-})} = \frac{x^{-} - \mu_{0}}{s_{/_{\sqrt{n}}}}$$

where  $\overline{x}$  is the sample mean and s<sup>2</sup> is an unbiased estimator of the unknown population variance  $\sigma^2$ , which is given by

$$s^{2} = \frac{1}{n-1}\Sigma(x-\overline{x})^{2} = \frac{1}{n-1}[\Sigma x^{2} - n\overline{x}^{2}]$$

The distribution of t under  $H_0$  is t-distribution with (n-1) degree of freedom. After calculating t-statistic, the decision about the acceptance or rejection of  $H_0$  is taken in the following manner :

(a)In case of testing  $H_0: \mu = \mu_0$  against  $H_1: \mu \neq \mu_0$  (two sided alternative) at  $\alpha$  percent level of significance, we accept  $H_0$  if  $|t| \leq t_{n-1}(\alpha/2)$ , otherwise reject  $H_0$ .

(b)For testing  $H_0: \mu = \mu_0$  against one sided alternative at  $\alpha$  percent level of significance accept  $H_0$  if  $|t| \le t_{n-1}(\alpha)$ , otherwise, reject  $H_0$ ,

Here  $t_{n-1}(\alpha)$  is the critical value of t– statistic at  $\alpha$  percent level of significance for (n-1) degrees of freedom. These critical values are given in Table–1 of the Appendix given at the end of the study material.

**Example 1.** A random sample of 10 independent observations from a normal population provided the following results :

165, 160, 161, 170, 172, 160, 165, 175, 164, 168

(a) Test the hypothesis that the population mean is 170 against the alternative that it is not 170 at 10 percent level of significance.

(b) Find the 90 percent confidence limits of the population mean.

Solution: We want to test the hypothesis

 $H_0$ :  $\mu$ =170 against  $H_1$ :  $\mu$ ≠170

To test  $H_0$ , we make the use of t-test

$$t = \frac{x - \mu_0}{S.E.(x)} = \frac{x - \mu_0}{s/v_0} \sim t_{n-1}$$

| Х          | X <sup>2</sup> |
|------------|----------------|
| 165        | 27225          |
| 160        | 25600          |
| 161        | 25921          |
| 170        | 28900          |
| 172        | 29584          |
| 160        | 25600          |
| 165        | 27225          |
| 175        | 30625          |
| 164        | 26896          |
| 168        | 28224          |
| Total 1660 | 275800         |

$$\overline{\mathbf{x}} = \frac{1660}{10} = 166$$

$$s^{2} = \frac{1}{n-1} \left[ \sum x^{2} - n\overline{x}^{2} \right]$$

$$= \frac{1}{9} \left[ 275800 - 10 \times (166)^{2} \right]$$

$$= \frac{1}{9} \left[ 275800 - 275560 \right]$$

$$= 26 \cdot 67$$

$$\therefore \quad \mathbf{t} = \frac{166 - 170}{\sqrt{\frac{26 \cdot 67}{10}}} = \frac{-4 \cdot 0}{1 \cdot 633} = -2 \cdot 45$$

$$\therefore \quad |\mathbf{t}| = 2 \cdot 45$$

For n-1=9, the tabulated value of t at 10 percent level of Significance is

 $t_9\left(\frac{0.10}{2}\right) = t_9(0.05) = 1.833$ . Since the observed value of |t| is greater than the tabulated value of t (1.833) have we reject H which means that the mean of

tabulated value of t (1.833), hence we reject  $H_0$ , which means that the mean of population can not be regarded equal to 170.

(b) 95% confidence limits for mean are

$$\overline{\mathbf{x}} \pm \mathbf{SE}(\overline{\mathbf{X}}) \mathbf{t}_{n-1} \left(\frac{\alpha}{2}\right) \text{ or } \overline{\mathbf{x}} \pm \mathbf{SE}(\overline{\mathbf{X}}) \cdot \mathbf{t}_9 (0.05)$$
  
or  $166 \pm 1.633 \times 1.833$   
or  $166 \pm 2.99$   
or  $(163.01 \text{ and } 168.99)$ 

**Example 2.** A T.V. manufacturing company is marketing a particular type of brand through a large number of retail shops. Before a heavy advertising campaign, the average sales per shop per month was 120 T.V. After the compaign, a sample of 24 shops was taken and the average sales was found to be 130 with S.D. 12. Can you consider the advertisement compaign effective at 5 percent level of significance?

**Solution :** Here we are given that n=24,  $\overline{x} = 130$  and s=12

We wish to test

H<sub>0</sub>: m=120 against H<sub>1</sub>: m<sup>1</sup>120

The test statistic is

$$t = \frac{\overline{x} - \mu_0}{\sqrt[8]{\sqrt{n}}} = \frac{130 - 120}{\frac{12}{\sqrt{24}}} = 4.082$$

For n=24, a=0.05, the critical value of  $t_{n-1} \left( \frac{\alpha}{2} \right)$ ; i.e.,  $t_{23}(0.025)$  is 2.069. Since the calculated value of t (4.082) is greater than the tabulated value of t(2.069) at 5 percent level of significance with 23 degrees of freedom, so we reject  $H_0$ . Thus we may conclude that advertisement is effective for increasing the sales of T.V.

## b) Testing the Significance of Difference Between Two means (Independent Samples)

Let two independent random samples of sizes  $n_1$  and  $n_2$  are drawn from two normal populations with means  $m_1$  and  $m_2$  and unknown but equal variances i.e.  $s_1^2 = s_2^2 (=s^2)$  respectively. Here we may be interested in testing the hypothesis that both the samples come from the same normal population, i.e.,

 $H_0: m_1 = m_2$  against any one of the following alternatives

 $H_1 : m_1^{-1}m_2$  (two sided alternative)

 $H_1: \mu_1 > \mu_2$  (right-sided alternative)

 $H_1: \mu_1 < \mu_2$  (left-sided alternative)

To test  $H_0$ , the test statistic is

$$\mathbf{t} = \frac{\overline{\mathbf{x}}_{1} - \overline{\mathbf{x}}_{2}}{\sqrt[s]{\frac{1}{n_{1}} + \frac{1}{n_{2}}}} \sim \mathbf{t}_{n_{1} + n_{2} - 2}$$

where  $\overline{x}_1$  and  $\overline{x}_2$  are the means of first and second samples and s is given by

$$s = \sqrt{\frac{(n_1 - 1)s_1^2 + (n_2 - 1)s_2^2}{n_1 + n_2 - 2}}$$
$$= \sqrt{\frac{\sum (X - \overline{X}_1)^2 + \sum (X^2 - \overline{X}_2)^2}{n_1 + n_2 - 2}}$$

The decision rule about the acceptance or rejection of  $H_0$  is same as in previous section.

**Example 3.** Two horses A and B were tested according to the time (in seconds) to run a particular track with the following results :

Horse A : 28 30 32 33 33 29 34

Horse B : 29 30 30 24 27 29

Test whether can you discriminate between the two horses at 5 percent level of significance.

**Solution :** Let the time (in seconds),  $X_1$ , to run a particular track by horse A is  $N(\mu_1, \sigma_2)$  and  $X_2$  that of horse B is  $N(\mu_2, \sigma^2)$  where  $\sigma^2$  is unknown. We wish to test the hybothesis that there is no significance difference between the performance of two horses, i.e.,

 $\boldsymbol{H}_{_{0}}:\,\boldsymbol{\mu}_{_{1}}{=}\boldsymbol{\mu}_{_{2}} \text{ against } \boldsymbol{H}_{_{1}}:\,\boldsymbol{\mu}_{_{1}}{\neq}\boldsymbol{\mu}_{_{2}}$  The test statistic is

$$\mathbf{t} = \frac{\overline{\mathbf{x}}_{1} - \overline{\mathbf{x}}_{2}}{\sqrt[s]{\frac{1}{n_{1}} + \frac{1}{n_{2}}}} \sim \mathbf{t}_{n_{1} + n_{2} - 2}$$

where

$$\overline{\mathbf{x}}_1 = \frac{\sum \mathbf{x}_1}{n} = \frac{219}{7} = 31.286$$

$$\overline{\mathbf{x}}_2 = \frac{\sum \mathbf{x}_2}{n} = \frac{169}{6} = 28.167$$

| X <sub>1</sub> | x <sub>2</sub> | $\mathbf{x}_{1}^{2}$ | $X_{2}^{2}$ |  |
|----------------|----------------|----------------------|-------------|--|
| 28             | 29             | 784                  | 841         |  |
| 30             | 30             | 900                  | 900         |  |
| 32             | 30             | 1024                 | 900         |  |
| 33             | 24             | 1089                 | 576         |  |
| 33             | 27             | 1089                 | 729         |  |
| 29             | 29             | 841                  | 841         |  |
| 34             |                | 1156                 |             |  |
| Total 219      | 169            | 6883                 | 4787        |  |

$$(n_{1}-1)s_{1}^{2} = \sum x_{1}^{2}-n_{1}\overline{x}_{1}^{2}=6883-7\times(31\cdot286)^{2}$$

$$= 6883-6851\cdot697$$

$$= 31\cdot30$$
and
$$(n_{2}-1) s_{2}^{2} = \sum x_{2}^{2}-n^{2}\overline{x}_{2}^{2}=4787-6\times(28\cdot167)^{2}$$

$$= 4787-4760\cdot279$$

$$= 26\cdot721$$

$$\therefore s = \sqrt{\frac{(n_{1}-1)s_{1}^{2}+(n_{2}-1)s_{2}^{2}}{n_{1}+n_{2}-2}} = \sqrt{\frac{31\cdot30+26\cdot721}{7+6-2}}$$

$$= \sqrt{5\cdot275} = 2\cdot297$$
Thus

$$t = \frac{\overline{x}_1 - \overline{x}_2}{s\sqrt{\frac{1}{n_1} + \frac{1}{n_2}}} = \frac{31 \cdot 286 - 28 \cdot 167}{2 \cdot 297} = \frac{3 \cdot 119}{1 \cdot 278} = 2 \cdot 441$$

The tabulated value of  $t_{n_1+n_2-2} \left( \sqrt[\alpha]{2} \right)$ , i.e., t (0.025) is 2.201. Since the value of t (2.441) is greater than the tabulated value of t at 5 percent level of significance with 11 degrees of freedom, so we reject  $H_0$ . This means we can discriminate between the two horses.

**Example 4.** The mean life of sample of 10 electric bulbs was found to be 14500 hours with standard deviation 420 hours. A second sample of 15 bulbs chosen from a different batch showed a mean life of 14175 hours with S.D. of 380 hours. Is there a significance difference between the mean life of two batches of bulbs?

**Solution :** Let us formulate the hypothesis

 $\boldsymbol{H}_{\!_{0}}$  : There is no significance between the mean life of two batches of bulbs. That

 $H_0$ :  $\mu_1 = \mu_2$  against  $H_1$ :  $\mu_1 \neq \mu_2$ The test statistic is

$$t = \frac{\overline{x_1 - \overline{x}_2}}{\sqrt[6]{\frac{1}{n_1} + \frac{1}{n_2}}}$$

where (given)  $\overline{x}_1 = 15500$ ,  $\overline{x}_2 = 14175$ ,  $s_1 = 420$ ,  $s_2 = 380$ ,  $n_1 = 10$  and  $n_2 = 15$ Thus

$$s = \sqrt{\frac{(n_1 - 1)s_1^2 + (n_2 - 1)s_2^2}{n_1 + n_2 - 2}}$$
$$= \sqrt{\frac{9 \times (420)^2 + 14(380)^2}{10 + 15 - 2}} = \sqrt{156921 \cdot 739}$$

= 396·134 Hence

$$t = \frac{14500 - 14175}{396 \cdot 134} = \frac{325}{161 \cdot 721} = 2.01$$

Here  $n_1+n_2-2=23$  and  $\alpha=0.05$  so  $\alpha/2=0.025$ , thus the tabulated value of  $t_{23}(0.025)$  is 2.069. Since the observed value of t (2.01) is less than  $t_{23}(0.025)$  thus we accept  $H_0$ . This means there is no significant difference between the mean life of two batches of bulbs.

(c) Testing the Difference Between Two Means (Dependent Samples or

is

#### **Paired Observations**)

In section 19.4, we assumed that the samples have been drawn from two normal populations and they are independent. However, in situations where two samples are not independent, we use paired t-test. Here the observations in the two samples occur in pairs so that the two observations are related in respect of some characteristic. For example, if we wish to test a new diet using on some individuals, then the weight of the individuals recorded before and after completion of test will form two samples in which observations will be paired. Here our hypothesis is that there is no significance difference between the performance of before and after some test. The test statistic is

$$t = \frac{\overline{d}}{\frac{s}{\sqrt{n}}} \sim t_{n-1}$$

where  $\overline{d}$  = the mean of difference of observations of two samples

s = standard deviation of the difference of observations.

The decision whether to accept  $H_0$  or reject  $H_0$  remain same as in previous sections.

**Example 5.** Ten college students were given a test in Business Statistics. They were given a month's coaching and a second test was held at the end of coaching. The marks recorded in both tests are :

| Students : | 1  | 2  | 3  | 4  | 5  | 6  | 7  | 8  | 9  | 10 |
|------------|----|----|----|----|----|----|----|----|----|----|
| Marks in   | 46 | 42 | 63 | 54 | 34 | 46 | 72 | 43 | 69 | 74 |
| Test-I     |    |    |    |    |    |    |    |    |    |    |
| Marks in   | 55 | 40 | 71 | 59 | 48 | 41 | 75 | 50 | 75 | 76 |
| Test-II    |    |    |    |    |    |    |    |    |    |    |

Do the marks give evidence that the coaching is effective?

| C 1 4 .  |   |
|----------|---|
| Solution | ٠ |
| Solution | ٠ |

|          | Ma                | arks              |                 |       |  |
|----------|-------------------|-------------------|-----------------|-------|--|
| Students | I Test            | II Test           | $d = X_1 - X_2$ | $d^2$ |  |
|          | (X <sub>1</sub> ) | (X <sub>2</sub> ) |                 |       |  |
| 1        | 46                | 55                | -9              | 81    |  |
| 2        | 42                | 40                | 2               | 4     |  |

| 3     | 63 | 71 | -8  | 64  |
|-------|----|----|-----|-----|
| 4     | 54 | 59 | -5  | 25  |
| 5     | 34 | 48 | -14 | 196 |
| 6     | 46 | 41 | 5   | 25  |
| 7     | 72 | 75 | -3  | 9   |
| 8     | 43 | 50 | -7  | 49  |
| 9     | 69 | 75 | -6  | 36  |
| 10    | 74 | 76 | -2  | 4   |
| Total |    |    | -47 | 493 |

$$\overline{\mathbf{d}} = \frac{\sum \mathbf{d}}{n} = \frac{-47}{10} = -4.70$$

$$s = \sqrt{\frac{1}{n-1} \left[ \sum d^2 - n \overline{d}^2 \right]}$$
$$= \sqrt{\frac{1}{9} \left[ 493 - 10 \times (-4 \cdot 70)^2 \right]}$$

$$=\sqrt{\frac{1}{9}}$$
 493 - 10 × (-4.70)

 $=\sqrt{30\cdot 233} = 5\cdot 498$ 

Now let us formulate the hypothesis

 $H_0$ : There is no significance between the marks of students before and after the coaching.

That is

$$\begin{split} H_{_0}: \ \mu_1 = & \mu_2 \ \text{or} \ H_{_0}: \ \mu_1 - & \mu_2 = 0 \ \text{or} \\ H_{_0}: \ \mu_d = & 0 \ \text{against} \ H_{_1}: \ \mu_1 < & \mu_2 \ \text{or} \ H_{_1}: \ \mu_d < & 0. \end{split}$$
  
The test statistic is

$$t = \frac{\overline{d}}{\frac{s}{\sqrt{n}}} = \frac{-4 \cdot 70}{\frac{5 \cdot 4981}{\sqrt{10}}}$$

$$= = \frac{-4 \cdot 70}{1 \cdot 739} = -2 \cdot 703$$

 $\therefore$   $|\mathbf{t}| = 2.703$ 

The tabulated value of  $t_{n-1}(\alpha\%)$ , i.e.  $t_9(0.05)$ , (if  $\alpha=0.05$ ) is 1.833. Since the observed value of t (2.703) is greater than the tabulated value of  $t_9$  (0.05), thus we reject  $H_0$ . Hence, we may conclude that there is a significance difference in the marks of students. Thus the coaching is effective.

**Example 6.** A certain drug was given to 12 patients and the increments in their blood pressure were recorded to be

5, 2, 8, -1, 3, 0, -2, 1, 5, 0, 4, and 6

Is it reasonable to believe that the drug has no effect on change of blood pressure? **Solution :** Suppose that increase, d, in blood pressure has a normal distribution with mean  $\mu_d$  and unknown S.D.  $\sigma_d$ . Here

| $H_0$ | : | $\boldsymbol{\mu}_{\!\!\!\!d}\!\!=\!\!0$ | against | H <sub>1</sub> : | $\mu_d < 0$ |
|-------|---|------------------------------------------|---------|------------------|-------------|
|       |   |                                          |         |                  |             |

| Patient | d  | $d^2$ |
|---------|----|-------|
| 1       | 5  | 25    |
| 2       | 2  | 4     |
| 3       | 8  | 64    |
| 4       | -1 | 1     |
| 5       | 3  | 9     |
| 6       | 0  | 0     |
| 7       | -2 | 4     |
| 8       | 1  | 1     |
| 9       | 5  | 25    |
| 10      | 0  | 0     |
| 11      | 4  | 16    |
| 12      | 6  | 36    |

Total 31 185  
Here n=12,  

$$\overline{d} = \frac{\sum d}{n} = \frac{31}{12} = 2.583$$
  
 $s = \sqrt{\frac{1}{n-1} \left[ \sum d^2 - n \overline{d}^2 \right]}$   
126 =  $\sqrt{\frac{1}{11} \left[ 185 - 12 \times (2.583)^2 \right]}$   
 $= \sqrt{9.54} = 3.089$   
Hence

Hence

$$t = \frac{\overline{d}}{\frac{8}{\sqrt{n}}} = \frac{2 \cdot 583}{3 \cdot 089 / \sqrt{12}} = \frac{2 \cdot 583}{0 \cdot 892} = 2 \cdot 896$$

The tabulated value of  $t_{11}$  (0.05), if  $\alpha$ =0.05, is 1.796. Since the observed value of |t| is greater than the tabulated value of  $t_{11}$ (0.05), so we reject  $H_0$ . This means the drug seems to have increase the blood pressure.

#### (d) Testing the Significance of an Observed Correlation Coefficient

Suppose  $\rho$  denote the population correlation coefficient and r denote the observed correlation coefficient from the sample values. Then to test the hypothesis

 $H_0$ :  $\rho=0$  against  $H_1$ :  $\rho\neq 0$ , the test statistic used is

$$\mathbf{t} = \frac{\mathbf{r}}{\sqrt{1 - \mathbf{r}^2}} \times \sqrt{\mathbf{n} - 2} \sim \mathbf{t}_{\mathbf{n} - 2}$$

The decision rule remain same as in previous sections.

**Example 7.** A random sample of 11 observations from a bivariate population gave a correlation coefficient 0.239. Could the observed value have arisen from an

uncorrelated population?

Solution : Let us formulate the hypothesis

 $H_0$ :  $\rho=0$  against  $H_1$ :  $\rho\neq 0$ 

Test statistic is

$$t = \frac{r\sqrt{n-2}}{\sqrt{1-r^2}}$$

where r=0.239, n=11, thus

$$t = \frac{0.239 \times \sqrt{11-2}}{\sqrt{1-(0.239)^2}} = \frac{0.717}{0.971} = 0.738$$

If  $\alpha$ =0.05, then tabulated value of  $t_{n-2} \left( \frac{\alpha}{2} \right)$ , i.e.  $t_9(0.025)$  is 2.262. Since

observed value of t(0.738) is less than the tabulated value of t at 5 percent level of significance with 9 degrees of freedom, thus we accept  $H_0$ . This means observed value of *r* might have obtained from an uncorrelated population.

**Example 8.** How many pairs of observations must be included in a sample in order that an observed correlation coefficient of value 0.48 shall have a calculated value of *t* greater than 2.72?

**Solution :** We have given the value of r, and t and we have to find the value of n. As we know that

$$t = \frac{r\sqrt{n-2}}{\sqrt{1-r^2}}$$

It is given that t > 2.72

or 
$$\frac{r\sqrt{n-2}}{\sqrt{1-r^2}} > 2.72$$

or 
$$\sqrt{n-2} > \frac{2 \cdot 72 \times \sqrt{1-r^2}}{r}$$
  
or  $n-2 > \frac{(2 \cdot 72)^2 \times (1-r^2)}{r^2}$   
or  $n > \frac{(2 \cdot 72)^2 \times (1-r^2)}{r^2} + 2$   
or  $= \frac{(2 \cdot 72)^2 \times (1-0 \cdot 48^3)}{(0 \cdot 48)^2} + 2$   
 $= \frac{5 \cdot 6938}{0 \cdot 2304} + 2$   
 $= 24 \cdot 713 + 2 = 26 \cdot 713 - 27$   
Hence we should include at least 27 observations.

#### 11.5 SUMMARY

In the present lesson we have discussed the student t-test. This test has the following applications.

# (i) Testing of the mean of a normal distribution with unknown standard deviation

The test statistic is

$$t = \frac{\overline{x} - \mu_0}{\frac{s}{\sqrt{n}}} \sim t_{n-1}$$

where s is the sample standard deviation which is given by

$$s = \sqrt{\frac{\sum x^2 - n\overline{x}^2}{n-1}}$$

#### (II) Testing the equality of means of two normal population

The test statistic is

$$t = \frac{\overline{x}_{1} - \overline{x}_{2}}{s\sqrt{\frac{1}{n_{1}} + \frac{1}{n_{2}}}} \sim t_{n_{n} + n_{2} - 2}$$

where

$$s = \sqrt{\frac{(n_1 - 1)s_1^2 + (n_2 - 1)s_2^2}{n_1 + n_2 - 2}}$$

 $s_{1}^{\ 2}$  and  $s_{2}^{\ 2}$  are the sample variances of the first and second sample respectively.

(iii) Testing the equality of means of two populations when samples are dependent or paired samples.

The test statistic is

$$t = \frac{\overline{d}}{\frac{s}{\sqrt{n}}} \sim t_{n-1}$$

where  $\ensuremath{\overline{d}}$  is the mean of difference of observations and

$$s = \sqrt{\frac{\Sigma (d - \overline{d})^2}{n - 1}}$$

#### (iv) Testing the significance of observed correlation coefficient

The test statistic is

$$\mathbf{t} = \frac{\mathbf{r}\sqrt{\mathbf{n}-2}}{\sqrt{1-\mathbf{r}^2}} \sim \mathbf{t}_{\mathbf{n}-2}$$

where r is the sample correlation coefficient

(v)  $\mathbb{Z}$ - test is used to test whether an observed correlation coefficient differs significantly from some hypothetical value or whether two samples values of r differ significantly.

#### 11.6 GLOSSARY

- Test of significance are used to test the power of hypothesis.
- Test is applicable when the sample size is small
- A small sample means the strenght of data in samplemust be less than or equal to 30 only.
- T- test is applicable when comparison is made between two populations not more than two.

#### 11.7 ASSESSMENT

- 1. Distinguish between large sample and small sample tests
- 2. A certain food processing plant has prepared a product with an average water content of 37.5 percent. A sample of 10 units taking after a change in cooking procedure, shows an average water content of 39.2 percent and standard deviation of 3.4 percent. Had the procedure made a significant change in percentage of water contents?
- 3. Two different models are available for the same machine. The number of units produced per hour of these two models are given below :

| Days :    | 1   | 2   | 3   | 4   | 5   | 6   | 7   |
|-----------|-----|-----|-----|-----|-----|-----|-----|
| Model A : | 180 | 176 | 184 | 181 | 190 | 137 | _   |
| Model B : | 195 | 194 | 190 | 192 | 187 | 185 | 187 |

Will you conclude that model A and model B have the same productivity.

4. A certain drug administered to each of 10 patients resulted in the following additional hours of sleep :

0.7, -1.10, -0.20, 1.20, 0.1, 3.4, 3.7, 0.8, 1.8, 2.0

Test whether these data justify the claim that drug does not produce additional sleep.

- 5. A random sample of 16 observations from a bivariate population gave a correlation coefficient 0.42. Could the observed value have arisen from an uncorrelated population?
- 6. From a sample of 20 pairs of observations the correlation is 0.56 and the corresponding population correlation is 0.42. Is the difference significant?

#### **11.8 LESSON END EXERCISE**

- 1. X is used for \_\_\_\_\_ mean whereas u is used for denoting \_\_\_\_\_.
- 2. T-test work on only\_\_\_\_\_samples.
- 3. T-test can also be used to compare assumed results and actual results (True/ Falsa)

#### **11.9 SUGGESTED READINGS**

- 1. Gupta, S.P. (2001) : Statistical Methods.
- 2. Levin, R.I. : Statistics for management.
- 3. Srivastava, U.K. G.V. Shenoy and S.C. Sharma : Quantitative Techniques for Managerial Decision Making.

\_\_\_\_\_

#### Course No. : SOC-C-302

#### Lesson No. 12

| Unit - | III CHI SQUARE (χ) TEST Semester-III                                   |
|--------|------------------------------------------------------------------------|
| 12.1   | Objectives                                                             |
| 12.2   | Introduction                                                           |
| 12.3   | Chi-square Statistic and its Assumptions.                              |
| 12.4   | Application of Chi-Square Test.                                        |
| 12.5   | Summary                                                                |
| 12.6   | Assignments                                                            |
| 12.7   | Further Suggested Readings                                             |
| 12.1   | OBJECTIVES                                                             |
|        | After successful completion of this lesson, students will be able to : |
| •      | know about chi-squre distribution and chi-square statistic,            |

- understand the role of chi-square distribution in testing of hypothesis,
- perform test regarding the variance of a normal distribution, and
- understand and conductory tests of goodness of fit and testing the independence of categorised data.

#### **12.2 INTRODUCTION**

In the previous lessons (17, 18 and 19) we have discussed the meaning of testing of hypothesis, various tests of hyposises and also how some of these tests concerning the means, proportions, correlation coefficient of one or two populations could be designed and conducted. But in real life, one is not always concerned with the mean and the proportions alone-nor is one always interested in only one or two populations. A business manager may want to test if there is any significant difference in the proportion of high income households where his products is preferred in different regions. In such situations the business manager is interested in testing the

quality of proportion among different regions (populations). In many of our earlier tests, we had assumed that the population distribution was normal. It should be possible for us to test if the population distribution is really normal, based on the evidence provided by a sample. Similarly, in other situations it should be possible for us to test whether the population distribution is Poisson, Binomial or any other known distribution. The methods, (based on Chi-square) that we are going to discuss in the subsequent sections of this lesson will help us in the kind of situations mentioned above as well as in many others types of situations. Before discussing these testing problems in detail first we know about chi-square distribution and its assumptions.

#### **12.3 CHI-SQUARE DISTRIBUTION AND STATISTIC**

If X is a random variable having a standard normal distribution, then X<sup>2</sup> will have a Chi-square distribution with one degree of freedom. Further if X<sub>1</sub>, X<sub>2</sub>, ..., X<sub>n</sub> be a random sample of size n from N ( $\mu$ ,  $\sigma^2$ ) then,  $\sum \left(\frac{x-\overline{x}}{\sigma}\right)^2$  will have a Chi-square (in notation  $\chi^2$ ) distribution with *n*-1 degree of freedom. That is

$$\sum \left(\frac{X-\overline{X}}{\sigma}\right)^2 \sim \chi^2_{n-1}$$
or
$$\frac{(n-1)s^2}{2} \sim \chi^2_{n-1}$$

 $\sigma^2$ 

In fitting of distributions, under the assumption that two sets of frequencies are not significantly different, the Chi-square statistic is used which is defined as

$$\sum (O - E)^2 / E \sim \chi^2_n$$

where O referes to the observed frequencies and E refers to the expected frequencies. However, there are certain conditions for the validity of this  $\chi^2$ -test. These are :

- (i) The sample observations should be independent and normally distributed.
- (ii) No estimated or theoretical cell frequency should be less than 5.
- (iii) The total frequency should be reasonably large, say, more than 50
- (iv) Constraints imposed upon the observations, if any, should be linear.

#### **12.4 APPLICATION OF CHI-SQUARE TEST**

As we have discussed the applications of chi-square test in section 15.1, now we will explain their procedure in the following sections :

#### **Testing of Population Variance**

Many times, we are interested in knowing if the variance of a population is different from a known value. That is, we want to test the hypothesis  $H_0$ :  $\sigma^2 = \sigma_0^2$  against a suitable alternative. The test statistic is

$$\frac{\Sigma(X-\overline{X})^2}{\sigma_0^2} = \frac{(n-1)s^2}{\sigma_0^2} \sim \chi_n^2 - 1$$

where 
$$s^2 = \frac{1}{n-1} \sum (X - \overline{X})^2$$

By comparing the observed value of  $\chi^2$  with tabulated value of  $\chi^2$  with (n-1) degree of freedom at appropriate level of significance we may accept or reject H<sub>0</sub>. The tabulated values of  $\chi^2$  are given in Table 2 of Appendix.

**Example 1.** A random sample of size 24 from a normal population with standard deviation 12 gave the standard deviation  $8 \cdot 5$ . Is there any significance difference between population and sample standard deviation?

**Solution :** Here n = 24, s = 8.5 and we want to test the hypothesis :

 $\mathbf{H}_{0}: \, \boldsymbol{\sigma}^{2} = 12 \cdot \mathbf{0}$ 

The test statistic is

$$\chi^2 = \frac{(n-1) s^2}{\sigma_0^2} \sim \chi^2_{n-1}$$

$$\therefore \quad \chi^{L} = \frac{(24 - 1) \times (8.5)^{2}}{12.0}$$
$$= \frac{23 \times 72.25}{144}$$
$$= 11.54$$

If ,  $\alpha = 0.05$ , then tabulated value of  $\chi^2$  with n–1 = 24 d.f. at 5 percent level of significance is 36.415. Since the calculated value of  $\chi^2$  is less than that of tabulated value, so we accept H<sub>0</sub>. Hence, we may say that population standard deviation is 12.0.

**Example 2.** Packages made be a standard method for a long time indicate that  $\sigma_0 = 11.75$  for the variation of weight. A less expensive and less time consuming new method is tried and it shows standard deviation 12.261 on the basis of a sample of size 20. Test whether the new method results in an increase of the variability of the quality of packages in terms of their weights.

Solution : Here we wish to test the hypothesis

$$\begin{split} H_0: \ \sigma_1 &= \sigma_0 = 11 \cdot 75 \quad \text{against} \\ H_1: \ \sigma &> \sigma_0 = 11 \cdot 75 \end{split}$$
 We have n = 20, s = 12 \cdot 261 and n-1 = 19

The test statistic is

$$\chi^{2} = \frac{(n-1)s^{2}}{\sigma_{0}^{2}} = \frac{19 \times (12 \cdot 261)^{2}}{(11 \cdot 75)^{2}} = 20.69$$

The tabulated value of  $\chi^2$  for 19 d.f. at 5% level of significance is 30.14. Since the calculated  $\chi^2$  is less than tabulated  $\chi^2$ , so we accept H<sub>0</sub>, that the variability in terms of weight of the packages has not increased.

#### (II) Chi-square Test for Goodness of Fit :

Some time we are interested in knowing if it is reasonable to assume that the population is normal, Poison, Binomial or any other known distribution. In thissection we describe the procedure to test how close is the fit between observed data and distribution assumed. These tests are based on Chi-square statistic.

For explaining the goodness of fit test, let us consider a population which may be partitioned into k-classes, and let  $p_i$  be the probability that an observation belongs to the ith class (i = 1, 2, ..., k) with  $\sum_{i=1}^{k} P_i = 1$ . Further let a random sample of size n be drawn from the population. Suppose  $O_i$  is the number of sample observations belonging to ith class such that  $\sum_{i=1}^{k} O_i = n$ . Further let  $E_i$  be the expected frequency 200 of the ith class. Thus, under  $H_0$ , expected frequency  $E_i = np_i$  (i = 1, 2, ..., k) and

obviously 
$$\sum_{i=1}^{k} E_i = n$$
.

Now, a goodness of fit test between observed and expected frequencies is used based on the statistic

$$\chi^2 = \sum_{i=1}^{k} (O_i - E_i)^2 / E_i$$
 or simply

 $= \sum (\mathbf{O} - \mathbf{E})^2 / \mathbf{E}$ 

If the total frequency n is sufficiently large and the expected frequency in none of the class is too small,  $\chi^2$  – statistic follows  $\chi^2$  distribution with v, degrees of freedom where v = k-r-1 and r is the number of independent parameters estimated from the sample observations. The calculated value of

 $\chi^2$  is compared with the table value of  $\chi^2$  for given  $\alpha$ . As  $\chi^2$  measures the discrepancy between the observed data and fitted distribution, the large value of  $\chi^2$  would lead to rejection of H<sub>0</sub>. Thus, for goodness of test, the rejection region is always the right tail. Before calculating the value of  $\chi^2$  statistic if we observe that expected frequencies in any class is less than 5, than such frequencies are "pooled or combined with adjacent classes. Consequently, the corresponding observed frequencies too are pooled or combined with adjacent classes and in the process, the number of classes is also reduced.

**Example 3.** A die is thrown 90 times and the number of faces shown are as indicated below :

| Face (i)          | : | 1  | 2  | 3  | 4  | 5  | 6  |
|-------------------|---|----|----|----|----|----|----|
| Frequency $(n_i)$ | : | 18 | 14 | 13 | 15 | 14 | 16 |

Test whether the die is fair.

**Solution :** Let  $p_i$  be the probability of showing the face i, i = 1, 2, ..., 6.

Here we want to test the hypothesis

 $H_0: p_1 = p_2 \dots = p_6 = 1/6$ We have  $E_i = n p_i$ 

$$=90 \times \frac{1}{6} \text{ (for all classes)}$$
$$= 15$$

Hence

$$\chi^{2} = \Sigma(O-E)^{2}/E = \frac{(18-15)^{2}}{15} + \frac{(14-15)^{2}}{15} + \frac{(13-15)^{2}}{15} + \frac{(16-15)^{2}}{15} + \frac{(16$$

If  $\alpha = 5\%$ , then the tabulate value of  $\chi^2$  with k–1, i.e., 5 d.f. at 5 percent level is 11.10 which is greater than calculates value of  $\chi^2$ . Hence there is no reason to reject the H<sub>0</sub> or that the die is fair.

**Example 4.** Following is the frequency distribution of the number of arrivals per unit of time of patients at the OPD of a hospital. Verify whether the arrivals follows a Poisson distribution.

Number of arrivals  $(X_i)$ : 0 1 2 3 4 5 6 7 (per ten minutes) Observed frequency  $(O_i)$ : 10 30 40 50 35 20 10 5

Solution : We want to test the hypothesis

 $H_0$ : The number of arrivals per unit of time has a Poisson distribution.

To test this  $H_0$ , we use  $\chi^2$  test of goodness of fit.

To compute the expected frequencies ( $E_i$ ), we first estimate the parameter ( $\lambda$ ) of the Poisson distribution from the given data as

$$\lambda = \overline{x} = \frac{\sum fx}{\sum f} = \frac{595}{200} = 2.975$$

The Poisson probabilities  $p(x_i)$  can be calculated by the following relation

$$p(x+1) = \frac{\lambda}{x+1} p(x), x = 0, 1, 2, \ldots$$

since p (0) =  $e^{-\lambda} = e^{-2 \cdot 975} = 0.0508$ 

Thus

$$p(1) = \lambda p(0) = 0.1524$$

$$p(2) = \frac{\lambda}{2} p(1) = 0.2286$$

$$p(3) = \frac{\lambda}{3} p(2) = 0.2286$$

$$p(4) = \frac{\lambda}{4} p(3) = 0.1714$$

$$p(5) = \frac{\lambda}{5} p(4) = 0.1028$$

$$p(6) = \frac{\lambda}{6} p(5) = 0.0514$$

$$p(7) = \frac{\lambda}{7} p(6) = 0.022$$

Now we compute the expected frequencies  $(E_i)$  by the relation  $E_i = n p(x_i)$ , for i = 0, 1, 2, ..., 7 and present the calculation in the following table.

| No. of arrivals | Observed Frequency | fx  | p(x)   | E = n p(x)        | $(O-E)^2$ | $(O-E)^{2}$ |
|-----------------|--------------------|-----|--------|-------------------|-----------|-------------|
| Х               | 0 or f             |     |        |                   |           | Е           |
| 0               | 10                 | 0   | 0.0508 | 10·16 <u>~</u> 10 | 0         | 0           |
| 1               | 30                 | 30  | 0.1524 | 30·48 <u>~</u> 30 | 0         | 0           |
| 2               | 40                 | 80  | 0.2286 | 45·72 <u>~</u> 46 | 36        | 0.90        |
| 3               | 50                 | 150 | 0.2286 | 45·72 <u>~</u> 46 | 16        | 0.32        |
| 4               | 35                 | 140 | 0.1714 | 34·28 <u>~</u> 34 | 1         | 0.0286      |
| 5               | 20                 | 100 | 0.1028 | 20·46 <u>~</u> 20 | 0         | 0           |
| 6               | 10                 | 60  | 0.0514 | 10·28 <u>~</u> 10 | 0         | 0           |
| 7               | 5                  | 35  | 0.022  | 4·4 <u>~</u> 4    | 1         | 0.25        |
| Total           | 200                | 595 | 1.00   | 200               |           | 1.449       |

The calculated value of chi-square is given by

$$\chi^2_{cal} = \Sigma \frac{(O-E)^2}{E} = 1.449$$

The degree of freedom = v = k - r - 1 = 8 - 1 - 1 = 6. For  $\alpha = 0.05$ , the tabulated value of  $\chi^2$  with 6 d.f. is 12.59 which is greater than calculated value of  $\chi^2$ , hence we accept H<sub>0</sub>. Thus we may conclude that number of arrivals follow Poisson distribution.

**Remark :** To fit the binomial distribution we first estimate the parameter p through  $p = \frac{\overline{x}}{n}$ , where  $\overline{x} = \frac{\sum fx}{\sum f}$  and then compute  $p(x_i)$  through  $p(x+1) = \frac{n-x}{x+1} \frac{p}{q} p(x)$ The other procedure remains unchanged.

### (III) Chi-square Test For Independence

Some times it is required to find out whether two characteristics or attributes manifest themselves independently or in some related way. For testing the independence of two attributes, we first formulate a contingency table as discussed in section 6.5 of lesson 6. Suppose we have two attributes A and B. Further let attribute A has r mutually exclusive categories  $A_1, A_2, \ldots A_r$  and B has c such categories denoted by  $B_1, B_2, \ldots B_c$ . A random sample of size n is drawn from the population and is classified into following (r×c) contingency table with respect to attributes A and B :

|                | -                      |                 | - | • |   |                           | _                       |
|----------------|------------------------|-----------------|---|---|---|---------------------------|-------------------------|
| В              |                        |                 |   |   |   |                           |                         |
| A              | <b>B</b> <sub>1</sub>  | $\mathbf{B}_2$  |   |   |   | $\mathbf{B}_{\mathrm{C}}$ | Total                   |
| A <sub>1</sub> | O <sub>11</sub>        | O <sub>12</sub> | • | • | • | O <sub>1C</sub>           | <b>O</b> <sub>1</sub> . |
| A <sub>2</sub> | O <sub>21</sub>        | O <sub>22</sub> | • | • | • | $O_{2C}$                  | О <sub>2</sub> .        |
|                |                        | •               |   |   | • | •                         |                         |
|                |                        | •               |   |   | • | •                         |                         |
|                | •                      | •               | • |   | • | •                         |                         |
| A <sub>r</sub> | O <sub>r1</sub>        | $O_{r2}$        |   |   | • | $O_{rC}$                  | O <sub>r</sub> .        |
| Total          | <b>O</b> <sub>.1</sub> | O <sub>.2</sub> |   |   |   | 0 <sub>.c</sub>           | n                       |
|                |                        |                 |   |   |   |                           |                         |

**Contingency Table** 

To test the hypothesis of independence of two attributes, we use the  $\chi^2$  test statistic

$$\chi^2 = \sum \sum (O_{ij} - E_{ij})^2 / E_{ij}, i = 1, 2,..., r \text{ and } j = 1, 2, ..., c. \text{ or simply}$$
  
 $\chi^2 = \sum (O - E)^2 / E$ 

where  $E_{ij} = \frac{O_i \cdot O_{\cdot j}}{n}$  for all i and j.

The degree of freedom would be v = (r-1) (c-1).

If r = c = 2, the above contingency table reduced to  $2 \times 2$  contingency table. If following is a  $2 \times 2$ 

contingency table.

| A<br>A | 1   | 2   | Total |
|--------|-----|-----|-------|
| 1      | а   | b   | a+b   |
| 2      | с   | d   | c+d   |
| Total  | a+c | b+d | n     |

where n = a + b + c + d. Thus to test the independence, we use following  $\chi^2$ -statistic

$$\chi^{2} = \frac{n(ad-bc)^{2}}{(a+b)(c+d)(a+c)(b+d)} \sim \chi_{1}^{2}$$

Further if any cell frequency is less than 5 and total (n) is less than 50, then we use corrected (Yates correction)  $\chi^2$  - statistic which is given by

$$\chi^{2} = \frac{n\left[|ad - bc| - \frac{n}{2}\right]^{2}}{(a + b)(c + d)(a + c)(b + d)}$$

**Example 5.** The following contingency table gives the results of the survey conducting by market researcher with respect to the performance of four competing brands of tooth paste among the users :

|              |    | Brand |     |     |       |  |  |  |
|--------------|----|-------|-----|-----|-------|--|--|--|
| Performance  | А  | В     | С   | D   | Total |  |  |  |
| No cavities  | 5  | 9     | 13  | 7   | 34    |  |  |  |
| 1-5 cavities | 59 | 66    | 81  | 78  | 284   |  |  |  |
| More than    | 24 | 33    | 44  | 33  | 134   |  |  |  |
| 5 cavities   |    |       |     |     |       |  |  |  |
| Total        | 88 | 108   | 138 | 118 | 452   |  |  |  |

Test the hypothesis that incidences of cavities is independent of the brand of the toothpaste used.

Solution : Here we wish to test the hypothesis

 $H_0$ : The incidence of cavities is independent of the brand of the toothpaste. against the suitable alternative hypothesis.

Now we compute E<sub>ii</sub> as

$$E_{11} = \frac{88 \times 34}{452} = 6.62 - 7, \quad E_{12} = \frac{108 \times 34}{452} = 8.12 - 8$$

$$E_{13} = \frac{138 \times 34}{452} = 10.38 \simeq 10, \ E_{14} = \frac{118 \times 34}{452} = 8.87 \simeq 9$$

$$E_{21} = \frac{88 \times 284}{452} = 55.29 \simeq 55, \ E_{22} = \frac{108 \times 284}{452} = 67.85 \simeq 68$$

$$E_{23} = \frac{138 \times 284}{452} = 86.71 \simeq 87, \ E_{24} = \frac{118 \times 284}{452} = 74.14 \simeq 74$$

$$E_{31} = \frac{88 \times 134}{452} = 26.08 \simeq 26 \ E_{32} = \frac{108 \times 134}{452} = 32.01 \simeq 32$$

$$E_{33} = \frac{138 \times 134}{452} = 40.91 \simeq 41, \ E_{34} = \frac{118 \times 134}{452} = 34.98 \simeq 35$$

Therefore

$$\chi^{2} = \frac{(5-7)^{2}}{7} + \frac{(9-8)^{2}}{8} + \frac{(13-10)^{2}}{10} + \frac{(7-9)^{2}}{9} + \frac{(59-55)^{2}}{55}$$
$$+ \frac{(66-68)^{2}}{68} + \frac{(81-87)^{2}}{87} + \frac{(78-74)^{2}}{74} + \frac{(24-26)^{2}}{26}$$
$$+ \frac{(33-32)^{2}}{32} + \frac{(44-41)^{2}}{41} + \frac{(33-35)^{2}}{35}$$
$$= \frac{4}{7} + \frac{1}{8} + \frac{9}{10} + \frac{4}{9} + \frac{16}{55} + \frac{4}{68} + \frac{36}{87} + \frac{16}{74} + \frac{4}{26} + \frac{1}{32} + \frac{9}{41} + \frac{1}{35}$$
$$= 1.857$$

Here r = 3, c = 4, so v = (r-1)(c-1) = 6

For  $\alpha = 0.05$ ,  $\chi_6^2 = 12.59$  which is greater than calculated value of  $\chi^2$ . Hence we accept H<sub>0</sub>, that is cavities is independent of brand of toothpaste.

**Example 6.** In an experiment on the immunization of goats from anthrax, the following results were obtained. Comment on the efficiency of the vaccine..

|               | Died | Survived | Total |
|---------------|------|----------|-------|
| Immunized     | 2    | 10       | 12    |
| Not immunised | 6    | 6        | 12    |
| Total         | 8    | 16       | 24    |

**Solution :** Here we wish to test the null hypothesis that vaccine is not effective in controlling the anthrax. Since one cell frequency is less 5 and total (n)  $\leq$  50, so we use Yates corrected  $\chi^2$ -statistic

$$\chi^{2} = \frac{n \left[ |ad - bc| - \frac{n}{2} \right]^{2}}{(a + b)(b + d)(a + c)(c + d)}$$
$$-\frac{24 \left[ |12 - 60| - \frac{24}{2} \right]^{2}}{(a + b)(b + d)(a + c)(c + d)}$$

$$= \frac{1}{12 \times 12 \times 8 \times 16}$$

$$=\frac{24\times(36)^2}{12\times12\times8\times16}$$
$$=1.687$$

If  $\alpha = 0.05$ , then  $\chi_1^2 = 3.84$  which is more than calculated  $\chi^2$ . Hence we

accept H<sub>0</sub>. That is immunization of vaccine is effective.

**Example 7.** The following table gives the number of accounting clerks committing errors and not committing errors among trained and untrained clerks working in a company.

| Clerks    | Number of clerks          |      |       |  |  |
|-----------|---------------------------|------|-------|--|--|
|           | Committing Not Committing |      | Total |  |  |
|           | error error               |      |       |  |  |
| Trained   | 80                        | 540  | 620   |  |  |
| Untrained | 165                       | 755  | 920   |  |  |
| Total     | 245                       | 1295 | 1540  |  |  |

Test whether the training is effective in preventing errors.

**Solution :** We wish to test the  $H_0$ ;

 $H_0$ : Training and committing errors are independent against suitable alternative The test statistic is

$$\chi^{2} = \frac{n (ad - bc)^{2}}{(a + b) (b + c) (a + c) (b + d)}$$
$$= \frac{1540 (80 \times 755 - 540 \times 165)^{2}}{620 \times 920 \times 245 \times 1295}$$
$$= 7.01$$

If  $\alpha = 0.05$ , then  $\chi_1^2 = 3.84$ , which is less than  $\chi^2$  calculated (7.01), so we reject H<sub>0</sub>. Hence we may conclude that training is effective in preventing the errors.

#### 12.5 SUMMARY

(i) To test the population variance,. i.e.,  $H_{_0}$  :  $\sigma^2 = \sigma_{_0}{^2}$ The test statistic is

$$\chi^2 = \frac{(n-1)s^2}{6_0^2} \sim \chi^2_{n-1}$$

(ii) To test the goodness of fit the test statistic is

$$\chi^2 = \sum (O - E)^2 / E \sim \chi^2_{k-r-1}$$

where O = observed frequency

E = expected frequency

K = number of classes

- r = number of parameters to be estimated.
- (iii) To test the independent of two attributes in a  $r \times c\,$  contingency table, the test statistic is

$$\chi^{2} = \sum \frac{(O - E)^{2}}{E} \sim \chi^{2}_{(r-1)(c-1)}$$

#### 12.6 GLOSSARY

| Chi                         | - square is a test in                                  | n statist                                                                                                    | ics used                                                                                                    | to me                                                                                                    | asure th                                                                                                    | e difference between                                                                                                    |  |
|-----------------------------|--------------------------------------------------------|----------------------------------------------------------------------------------------------------|----------------------------------------------------------------------------------------------------|----------------------------------------------------------------------------------------------------|----------------------------------------------------------------------------------------------------|----------------------------------------------------------------------------------------------------|--|
| observed and expected data. |                                                        |                                                                                                    |                                                                                                    |                                                                                                    |                                                                                                    |                                                                                                    |  |
| 'O'                         | denotes observed frequencies.                          |                                                                                                    |                                                                                                    |                                                                                                    |                                                                                                    |                                                                                                    |  |
| 'Е'                         | ' denotes expected frequencies.                        |                                                                                                    |                                                                                                    |                                                                                                    |                                                                                                    |                                                                                                    |  |
| 'χ'                         | Square works on a                                      | large s                                                                                                    | amples                                                                                                    | only.                                                                                                    |                                                                                                    |                                                                                                    |  |
|                             | ASSIGNMENTS                                            |                                                                                                    |                                                                                                    |                                                                                                    |                                                                                                    |                                                                                                    |  |
| 1.                          | The number of defe                                     | ects per                                                                                                    | unit in a                                                                                                    | a sample                                                                                                    | e of 340                                                                                                    | units of a manufactured                                                                                                    |  |
|                             | product was found                                      | l as foll                                                                                                    | ows :                                                                                                    |                                                                                                    |                                                                                                    |                                                                                                    |  |
|                             | No. of defects :                                       | 0                                                                                                    | 1                                                                                                    | 2                                                                                                    | 3                                                                                                    | 4                                                                                                    |  |
|                             | No. of units :                                         | 210                                                                                                    | 95                                                                                                    | 24                                                                                                    | 6                                                                                                    | 5                                                                                                    |  |
| Fit                         | a poisson distributio                                  | on to th                                                                                                    | e data a                                                                                                    | and test                                                                                                    | the goo                                                                                                    | odness of fit.                                                                                                    |  |
| 2.                          | If 4 coins are toss                                    | ed 150                                                                                                    | times a                                                                                                    | nd follo                                                                                                    | wing re                                                                                                    | esults were obtained.                                                                                                    |  |
|                             | No. of heads :                                         | 0                                                                                                    | 1                                                                                                    | 2                                                                                                    | 3                                                                                                    | 4                                                                                                    |  |
| 210                         |                                                        |                                                                                                    |                                                                                                    |                                                                                                    |                                                                                                    |                                                                                                    |  |
|                             | Chi<br>obs<br>'O'<br>'E'<br>$\chi'$<br>1.<br>Fit<br>2. | Chi- square is a test in<br>observed and expected<br>'O' denotes observed ff<br>'E' denotes expected ff<br>' $\chi$ ' Square works on a<br><b>ASSIGNMENTS</b><br>1. The number of defe<br>product was found<br>No. of defects :<br>No. of units :<br>Fit a poisson distributio<br>2. If 4 coins are toss<br>No. of heads : | Chi- square is a test in statist<br>observed and expected data.<br>'O' denotes observed frequence<br>'E' denotes expected frequence<br>' $\chi$ ' Square works on a large s<br><b>ASSIGNMENTS</b><br>1. The number of defects per<br>product was found as foll<br>No. of defects : 0<br>No. of defects : 0<br>No. of units : 210<br>Fit a poisson distribution to th<br>2. If 4 coins are tossed 150<br>No. of heads : 0 | Chi- square is a test in statistics used<br>observed and expected data.<br>'O' denotes observed frequencies.<br>'E' denotes expected frequencies.<br>' $\chi$ ' Square works on a large samples<br><b>ASSIGNMENTS</b><br>1. The number of defects per unit in a<br>product was found as follows :<br>No. of defects : 0 1<br>No. of units : 210 95<br>Fit a poisson distribution to the data a<br>2. If 4 coins are tossed 150 times a<br>No. of heads : 0 1<br>210 | Chi- square is a test in statistics used to mean<br>observed and expected data.<br>'O' denotes observed frequencies.<br>'E' denotes expected frequencies.<br>' $\chi$ ' Square works on a large samples only.<br><b>ASSIGNMENTS</b><br>1. The number of defects per unit in a sample<br>product was found as follows :<br>No. of defects : 0 1 2<br>No. of defects : 0 1 2<br>No. of units : 210 95 24<br>Fit a poisson distribution to the data and test<br>2. If 4 coins are tossed 150 times and follow<br>No. of heads : 0 1 2<br>210 | Chi- square is a test in statistics used to measure the observed and expected data.<br>'O' denotes observed frequencies.<br>'E' denotes expected frequencies.<br>' $\chi$ ' Square works on a large samples only.<br><b>ASSIGNMENTS</b><br>1. The number of defects per unit in a sample of 340 product was found as follows :<br>No. of defects : 0 1 2 3<br>No. of units : 210 95 24 6<br>Fit a poisson distribution to the data and test the god<br>2. If 4 coins are tossed 150 times and following reform the data is the god solution of heads : 0 1 2 3<br>No. of heads : 0 1 2 3<br>No. of heads : 0 1 2 3<br>1. The number of defects per unit in a sample of 340 product was found as follows :<br>No. of defects : 0 1 2 3<br>No. of units : 210 95 24 6<br>Fit a poisson distribution to the data and test the god solution is the data and test the god solution is the data and test th |  |
Observed freq : 6 48 60 28 8

Fit the binomial distribution and test the goodness of bit.

3. An automobile company conducted a survey about liking or disliking a model of new car. The following data is obtained :

| Age group       |       |         |         |         |  |  |  |  |  |  |  |
|-----------------|-------|---------|---------|---------|--|--|--|--|--|--|--|
| Persons         | Below | Between | Between | Between |  |  |  |  |  |  |  |
|                 | 20    | 20-30   | 30-40   | 40-50   |  |  |  |  |  |  |  |
| Liked the model | 160   | 70      | 50      | 70      |  |  |  |  |  |  |  |
| Disliked model  | 80    | 20      | 60      | 80      |  |  |  |  |  |  |  |

Analyse the data and give your comments.

- 4. A random sample of 10 students has the marks : 60, 70, 50, 40, 80, 70, 60, 90, 100 and 50. Do these data support the assumption at 5 % level that the variance of normal population is 187?
- 5. From the data given below about the treatment of 250 patients suffering from a disease, state whether the new treatment is superior to the conventional treatment.

| No. of Patients |            |                |       |  |  |  |  |  |  |  |  |
|-----------------|------------|----------------|-------|--|--|--|--|--|--|--|--|
|                 | Favourable | Not Favourable | Total |  |  |  |  |  |  |  |  |
| New             | 140        | 30             | 170   |  |  |  |  |  |  |  |  |
| Conventional    | 60         | 50             | 80    |  |  |  |  |  |  |  |  |
| Total           | 200        | 50             | 250   |  |  |  |  |  |  |  |  |

6. In a survey of 240 boys, of which 80 were intelligent, 50 had skilled fathers; while 85 of unintelligent boys had unskilled fathers. Do these figures suppose the hypothesis that skilled fathers have intelligence boys?

# **12.8 LESSON END EXERCISE**

- 1. The formula for calculating  $\chi$  square is  $\chi$ \_\_\_\_\_
- 2. No estimated or therotical cell frequency must be less than 5 (True/ Falsa)
- 3. Chi- square test is also known as test of Goodman of fit (True/ Falsa)

# **12.9 SUGGESTED READINGS**

- 1. Gupta, S.P. (2001) : Statistical Methods Sultan Chand & Sons, New Delhi.
- 2. Levin, R.I. (1987). Statistics for Management
- 3. Srivastava, U.K, G.V. Shenoy and S.C. Sharma. Quantitative Techniques for Managerial Decision Making. Wiley Eastern United, New Delhi.

Course No. : SOC-C-302

Lesson No. 13

Unit - II F–TEST Semester-III

# STRUCTURE

- 13.1 Objectives
- 13.2 Introduction
- 13.3 Test of Equality of two variances
- 13.4 Analysis of Variance
- 13.5 Summary
- 13.6 Glossary
- 13.7 Assignments
- 13.8 Lesson End Exercise
- 13.9 Suggested Readings

# **13.1 OBJECTIVES**

After successful completion of this lesson, the students will be to :

- understand the assumptions and applications of F-test,
- find out whether the two population variances differ significantly or not, and
- perform the technique of analysis of variance.

# **13.2 INTRODUCTION**

While applying student's t-test for testing equality of means, the basic assumption was that the population variances must be same. Thus F-test is used to find out whether the two independent estimates of population variance differ significantly, or whether the two samples may be drawn from the normal populations having the equal variance.

F-test can also be used to test the equality of several population means through analysis of variance (ANOVA) technique and significance of multiple correlation coefficient. Testing of equality of two variances is discussed in the following sections.

### **13.3 TEST OF EQUALITY OF TWO POPULATION VARIANCES**

Suppose we have two independent random samples of sizes  $n_1$  and  $n_2$  from normal populations and null hypothesis to be tested is that the population variances are same. Under the null hypothesis  $H_0$ :  $\sigma_1^2 = \sigma_2^2$ , the test statistic would be

$$F = \frac{s_1^2}{s_2^2} ; \quad s_1^2 > s_2^2$$

where 
$$s_1^2 = \frac{1}{n_1 - 1} \sum (x_1 - \overline{x}_1)$$
 and  $s_2^2 = \frac{1}{n_2 - 1} \sum (x_1 - \overline{x}_2)^2$ 

The distribution of F is F with  $n_1-1$  and  $n_2-1$  degrees of freedom.

If calculated value of F exceeds the tabulated value with  $n_1 - 1$  and  $n_2 - 1$  df at  $\alpha$  percent level of significance, we reject  $H_0$ . The table views of F are given in Table No. at the end.

Since F-test is based on the ratio of two variances, thus it is also called the Variance Ratio Test. The ratio of two variances follows, F-distribution, named after the famous statistician R.A. Fisher.

F-test is also based on, as other tests, the following assumptions :-

**1.Normality :** The observations in each group must be normacy distributed.

**2.Homogeneity :** The variance within each group should be equal for all groups. This assumption is needed in order to combine or poor the variances within the groups into a single 'within groups' source of variation.

**3.Independent of Error :** The error, variation of each value around its own group mean, should be indepedent for each value.

Now we shall illustrate F-test by taking some examples :-

**Example 1.** Two samples are drawn from two normal populations. From the following data test whether the two samples have been drawn from the populations with same variances at 5 percent level of significance.

| Sample I :  | 3 | 5 | 4 | 7 | 6 | 5 |   |   |
|-------------|---|---|---|---|---|---|---|---|
| Sample II : | 4 | 6 | 7 | 6 | 8 | 5 | 3 | 9 |

Solution : Let us formulate the hypothesis

 $\mathsf{H}_{_{0}}:\, \sigma_{_{1}}{^{^{2}}}=\, \sigma_{_{2}}{^{^{2}}} \text{ against } \mathsf{H}_{_{1}}:\, \sigma_{_{1}}{^{^{2}}}\neq\, \sigma_{_{2}}{^{^{2}}}$ 

Here 
$$n_1 = 6$$
,  $n_2 = 8$ ,  $\overline{x}_1 = \frac{30}{6} = 5$  and  $\overline{x}_2 = \frac{48}{8} = 6$ 

so that 
$$s_1^2 = \frac{1}{n_1 - 1} \sum (x_1 - \overline{x_1})^2 = \frac{1}{5} \left[ (3 - 5)^2 + (5 - 5)^2 + (4 - 5)^2 + (4$$

$$(7-5)^{2} + (6-5)^{2} + (5-5)^{2} +$$

$$=\frac{4+0+1+4+1+0}{5}=\frac{10}{5}=2$$

and

$$s_{2}^{2} = \frac{1}{n_{2} - 1} \sum (x_{2} - \bar{x}_{2})^{2}$$
  
=  $\frac{1}{7} \Big[ (4 - 6)^{2} + (6 - 6)^{2} + (7 - 6)^{2} + (6 - 6)^{2} + (8 - 6)^{2} + (8$ 

$$=\frac{4+0+1+0+4+1+9+9}{7}=\frac{28}{7}=4$$

Since  $s_2^2 > s_1^2$ , so our test statistic is

$$F = \frac{s_2^2}{s_1^2} = \frac{4}{2} = 2$$

Since  $\alpha = 0.05$ ,  $n_1 - 1 = 5$  and  $n_2 - 1 = 7$ , so tabulated value of F with 7 and 5 d.f. at 5 percent level is 4.9 which is greater than calculated value of F (2), so we accept  $H_0$ . Thus we may conclude that population variances are equal.

**Example 2.** A sample of 18 observations gives the sum of square of deviations from mean 96.48. Another sample of 12 observations gives the sum of square of deviations from mean 110.80. Test whether the samples are drawn from normal populations with equal variances.

Solution : We wish to test the hypothesis

$$H_{0}: \sigma_{1}^{2} = \sigma_{2}^{2} \text{ against } H_{1}: \sigma_{1}^{2} \neq \sigma_{2}^{2}$$
  
Here  $n_{1} = 18, n_{2} = 12$   
$$\sum (x_{1} - \overline{x_{1}})^{2} = 96 \cdot 48 \text{ and } \sum (x_{2} - \overline{x_{2}})^{2} = 110 \cdot 80$$

$$s_1^2 = \frac{96 \cdot 48}{17} = 5 \cdot 68$$
 and  $s_2^2 = \frac{110 \cdot 48}{11} = 10.07$ 

since  $s_2^2 > s_1^2$ , hence = 1.77

Since  $\alpha = 0.05$ ,  $n_1 - 1 = 17$  and  $n_2 - 1 = 11$ , thus tabulated value of F with 11 and 17 d.f. at  $\alpha = 0.05$  is 2.68 which is greater than F calculated (1.77), thus we accept  $H_0$  That is population variances are same.

**Example 3.** The following figures relate to the number of limits produced per shift by two workers A and B for a number of days :

| A | : | 19 | 22 | 24 | 27 | 24 | 18 | 20 | 19 | and | 25 |     |    |
|---|---|----|----|----|----|----|----|----|----|-----|----|-----|----|
| В | : | 26 | 37 | 40 | 35 | 30 | 30 | 40 | 26 | 30  | 35 | and | 45 |

Can it be inferred that A is more stable worker compared to B? Answer using F-test at 5% level of significance.

**Solution.** As we know that a series having lesser variance is treated as more stable. Thus, for drawing the needed inference, we test the equality of the variance of the populations from which samples are observed. Let  $\alpha_{A^2}$  and  $\alpha_{B^2}$  the population variances of the number of units produced by workers A and B respectively.

Thus, we wish to test  $H_0$ :  $\alpha_{A^2} = \alpha_{B^2}$  against  $H_t$ :  $\alpha_{B^2} > \alpha_{A^2}$ To test  $H_0$ , the test statistic is

$$F = \frac{S_{B^2}}{S_{A^2}}$$
 (As  $S_{B^2} > S_{A^2}$ ) .... (i)

| Units produced  | $(x-\overline{x})=$        |                               | Units produced  | $(y-\overline{y})=$        | $(y-34)^2$                     |
|-----------------|----------------------------|-------------------------------|-----------------|----------------------------|--------------------------------|
| by A            | ( <i>x</i> –22)            | ( <i>x</i> –22)               | by B            | (y–34)                     |                                |
| <i>(x)</i>      |                            |                               | (y)             |                            |                                |
| 19              | -3                         | 9                             | 26              | -8                         | 64                             |
| 22              | 0                          | 0                             | 37              | +3                         | 9                              |
| 24              | 2                          | 4                             | 40              | 6                          | 36                             |
| 27              | 5                          | 25                            | 35              | 1                          | 1                              |
| 24              | 2                          | 4                             | 30              | -4                         | 16                             |
| 18              | -4                         | 16                            | 30              | -4                         | 16                             |
| 20              | -2                         | 4                             | 40              | 6                          | 36                             |
| 19              | -3                         | 9                             | 26              | -8                         | 64                             |
| 25              | +3                         | 9                             | 30              | -4                         | 16                             |
|                 |                            |                               | 35              | 1                          | 1                              |
|                 |                            |                               | 45              | 11                         | 121                            |
| Σ <i>x</i> =198 | $\Sigma(x-\overline{x})=0$ | $\Sigma(x-\overline{x})^2=80$ | Σ <i>y</i> =374 | $\Sigma(y-\overline{y})=0$ | $\Sigma(y-\overline{y})^2=380$ |

# **Table Showing Calculations**

 $\frac{-}{x} \frac{\sum x}{n_1} \frac{198}{9}$ 

$$S_{A^{2}} = \frac{1}{n_{1} - 1} \sum (x - \overline{x})^{2} = \frac{80}{9 - 1} = 10$$
$$S_{B^{2}} = \frac{1}{n_{2} - 1} \sum (y - \overline{y})^{2} = \frac{380}{11 - 1} = 38$$

Putting the values in (i),

$$F = \frac{38}{10} = 3.8$$

Also the critical value of F at 5% level of significance and for  $v_1=10$  and  $v_2=8$  degrees of freedom in  $F_{10, 8}(0.05)=3.35$  [Table 3]. Since calculated value of F is greater than  $F_{10, 8}(0.05)$ , so  $H_0$  is rejected at 5% level and, in the light of data information,  $\alpha_{B^2} > \alpha_{A^2}$ , *i.e.*, A is more stable worker.

# **13.4 ANALYSIS OF VARIANCE**

The student t-test is used for testing the hypothesis of equality of two normal population means when sample size is small. However, in testing of equality of more than two means, t-test can not be used. In such situations we use analysis of variance. The analaysis of variance, developd by R.A. Fisher, is one of the most powerful tools of statistical analysis. The analysis of variance is a method of splitting the total variation into different components that measure different sources of variation.

**Classification of Observations :** The following criteria of classification of observations are used in the analysis of variance :

**One-way classification :** In one-way classification, the observations are classified according to only one criterian. There are two types of variations in the data namely, the variation between samples and within samples. If the variation within the samples and between the sample do not differ from each others, the samples are said to be belong to the same population. On the other hand the larger variation between the samples as compared to variation within the samples indicates that the samples come from divergent populations.

**Two-way classification :** In a two way classification where the observatons are classified according to two factors and the number of observations in each cell is one, we partition the total variaton in the data into three components namely the variation due to factor first and second and error and then test the signifance of each factor with the variance due to error.

#### Assumptions in Analysis of Variance

The ratio of variation between samples obtained during the analysis of variance follows F-distribution. For the validity of the F-test in analysis of

variance, the following assumptions are made :

- (i) The observations should be independent.
- (ii) The parent population from which observations are taken should be notmal.
- (iii) The variances for all the populations from which samples are taken should be equal.
- (iv) Various treatment and environmental effects should be additive in nature.

In the following sections we will discuss the analysis and computation of this technique for one-way and two-way classification.

#### Analysis and Computation

New we shall present the analysis of variance separately for both one-way and two-way classifications.

(I) **One-way classification :** Suppose there are k normal populations with means  $\mu_1, \mu_2, \dots, \mu_k$  and common variance  $\sigma^2$ . Further, let k - random samples, one from each population, are drawn from these populations. Let  $n_i$  ( $i = 1, 2, \dots, k$ ) be the size of sample from ith population. Using sample information we wish to test

 $H_0: \mu_1 = \mu_2 = \mu_3 = \dots = \mu_k$ , i.e.

 $H_0$ : There is no significance difference between the population means.

Against

 $H_1$ : Atleast two means are not equal

Let  $X_{ij}$  (i = 1, 2, ... k, j = 1, 2, ...  $n_i$ ) be the jth observation of ith sample, then one-way classified data can be arranged as :

|    | Sample |                        | Observations    |  |                             | Sample                | Sample                    |  |
|----|--------|------------------------|-----------------|--|-----------------------------|-----------------------|---------------------------|--|
| No |        |                        |                 |  |                             | Totals                | Means                     |  |
|    | 1      | <b>x</b> <sub>11</sub> | x <sub>12</sub> |  | $\mathbf{x}_1 \mathbf{n}_1$ | T <sub>1</sub>        | $\overline{\mathbf{X}}_1$ |  |
|    | 2      | x <sub>21</sub>        | x <sub>22</sub> |  | $x_2 n_2$                   | <b>T</b> <sub>2</sub> | $\overline{\mathrm{X}}_2$ |  |

|   | Over a          | ver all total or mean |     |   | Т                             | $\overline{\mathbf{X}}$ |                             |
|---|-----------------|-----------------------|-----|---|-------------------------------|-------------------------|-----------------------------|
| k | X <sub>k1</sub> | X <sub>k2</sub>       | ••• |   | x <sub>k</sub> n <sub>k</sub> | T <sub>k</sub>          | $\overline{\mathbf{X}}_{k}$ |
|   |                 |                       |     | • |                               |                         |                             |
|   | •               | •                     | •   | • |                               |                         |                             |
|   | •               | •                     | •   | • | •                             |                         | •                           |

Over all total or mean

To test the above cited hypothesis, the following are the main steps :

Step-I Complete the above table

Step-II Determine the correction factor (C.F.), as

$$CF = \frac{T^2}{N} = \frac{Square of grand total}{Total no. of observations}$$

Step-III Find the total sum of squares (T.S.S.) as

T.S.S. = 
$$\sum_{i} \sum_{j} X_{ij}^2 - CF$$

= Sum of squares of all the observations — CF

Step-IV Find the sum of squares due to factor which is also called between sum of squares (B S S) as

BSS = 
$$\sum_{i} \frac{T_i^2}{n_i}$$
 — C.F.

Sum of squares of totals after dividing it by no. of observations =in that sample — CF

Step-V Find within sample sum of square which is also known error sum of squares (ESS) as

ESS = TSS - BSS

Step-VI Determine the degree of freedom for different components as

Degree of Freedom (d.f.) for TSS = N-1

Degree of Freedom for BSS = k-1

Degree of Freedom for ESS = N-k

- Step-VII Obtain the variance within samples and variance between samples by dividing the sum of squares of each by its corresponding degree of freedom, which is also called mean sum of squares (MSS).
- Step-VIII Compute F-Value as

 $F = \frac{Variance between samples}{Variance within samples}$ 

Step-IX Compare the value of F obtained in step VIII with the tabulated value of F under given d.f.'s at the desired level of significance (These values are given in Table - 3). If calculated value of F is greater than the tabulated value, we reject  $H_0$ , otherwise accept  $H_0$ .

It is customary to summarise the various steps obtained in the form of a table called analysis of variance (ANOVA) table

| Source of<br>Variation | Sumn of squares (SS) | d-f | Mean sum<br>of square<br>MSS                         | Calculated<br>value of<br>F | Table<br>value of<br>F |
|------------------------|----------------------|-----|------------------------------------------------------|-----------------------------|------------------------|
| Between samples        | BSS                  | k–1 | $\frac{BSS}{k-1} = V_1, \text{ say}$                 | $\frac{v_1}{v_2}$           | $F_{k-1, N-k}(\alpha)$ |
| Within samples         |                      |     |                                                      |                             |                        |
| or error               | ESS                  | N-k | $\frac{\text{ESS}}{N-k} = \mathbf{V}_2, \text{ say}$ |                             |                        |
| Total                  | TSS                  | N-1 |                                                      |                             |                        |

ANOVA TABLE

**Example 4.** Following are the yields obtained in qtls of three varieties of wheat A, B and C sown in 14 plots :

| Variety of Wheat |    | Yields in different plots |    |    |    |  |  |
|------------------|----|---------------------------|----|----|----|--|--|
| А                | 12 | 13                        | 14 | 13 |    |  |  |
| В                | 10 | 9                         | 10 | 9  | 9  |  |  |
| С                | 13 | 14                        | 13 | 12 | 14 |  |  |

Is there any significance difference in the production of three varieties of wheat.

Solution : First of all we formulate the null and alternative hypothesis as

 $H_0$ : There is no significance difference in the production of three varieties i.e.

 $\mathbf{H}_{0}: \boldsymbol{\mu}_{\mathrm{A}} = \boldsymbol{\mu}_{\mathrm{B}} = \boldsymbol{\mu}_{\mathrm{C}}$ 

Against

 $H_{_{1}}$ : Atleast two of  $\mu_{_{\rm A}}\mu_{_{\rm B}}$  and  $\mu_{_{\rm C}}$  differ significantly.

We shall analyse the above data using analysis of variance technique.

| Variety | Yie |    |    | Total | Mean |     |      |
|---------|-----|----|----|-------|------|-----|------|
| А       | 12  | 13 | 14 | 13    |      | 52  | 13   |
| В       | 10  | 9  | 10 | 9     | 9    | 47  | 9.4  |
| С       | 13  | 14 | 13 | 12    | 14   | 66  | 13.2 |
| Total   | 35  | 36 | 37 | 34    | 23   | 165 |      |

CF = 1944.64

Total sum of square (TSS) =  $\sum$   $\sum$   $X^2_{\ ij}-$  CF

$$= 12^{2} + 13^{2} + 14^{2} + 13^{2} + 10^{2} + 9^{2} + 10^{2} + 9^{2} + 9^{2} + 13^{2} + 14^{2} + 13^{2} + 12^{2} + 14^{2} - 1944 \cdot 64$$
  
= 1995 - 1944 \cdot 64  
= 50 \cdot 36

Sum of squares due to variety or between sum of squares (SSB)

SSB = 
$$\Sigma \frac{T_i^2}{n_i} - CF$$
  
=  $\frac{(52)^2}{4} + \frac{(47)^2}{5} + \frac{(66)^2}{5} = 1944.64$   
= 1989 - 1944.64 = 44.36

Sum of squares due to error (SSE)

$$= TSS - SSB$$
$$= 50.36 - 44.36$$

= 6.00Here k = 3, N = 14

Now we summarise the above calculations in the form of following ANOVA Table

| Source of        | Sum of  | d.f | MSS                                 | F                                               | F                      |
|------------------|---------|-----|-------------------------------------|-------------------------------------------------|------------------------|
| Variation        | Squares |     |                                     | Calculated                                      | Tabulated              |
| Between Variety  | 44.36   | 2   | $\frac{44\cdot 36}{2} = 22\cdot 18$ |                                                 | F <sub>2,11</sub> (5%) |
|                  |         |     |                                     | $\frac{22 \cdot 18}{0 \cdot 546} = 40 \cdot 62$ | 4.26                   |
| Within Varieties | 6.00    | 11  | $\frac{6 \cdot 00}{11} = 0.546$     |                                                 |                        |
| Total            | 50.36   | 13  |                                     |                                                 |                        |

**ANOVA** Table

Since tabulated value of F at 5% level of significance for (2, 11) d.f. is 4.26 which is less than the calculated value of F, hence we reject the H<sub>0</sub>. Thus the varieties differ significantly

**Note :** The analysis of variance technique is independent of the shift of origin. If the individual observations are large values we can subtract any constant quantity from each individual value and then perform ANOVA. The calculated value of F will remain the same and the computational work will be reduced.

**Example 5.** The following data shows the lives in hours of four batches of electric tubes : Batches Lives in hours

| tubes : |   | Batches  |        |      | Lives in nours |      |      |  |
|---------|---|----------|--------|------|----------------|------|------|--|
|         | А | 1700 171 | 0 1750 | 1780 | 1800 1820      | 1900 |      |  |
|         | В | 1680 174 | 0 1740 | 1800 | 1850           |      |      |  |
|         | С | 1560 165 | 0 1700 | 1720 | 1740 1760      | 1840 | 1920 |  |
|         | D | 1610 162 | 0 1630 | 1670 | 1700 1780      |      |      |  |

Perform the analysis of variance and show that four batches are homogeneous.

**Solution :** First of all we formulate the  $H_0$  as

 $H_0$ : Four batches are Homogenous

Since the values are large, so we shift the origin by subtracting 1740 from each observations. Thus the above data reduced to

| Batches |      |      | Liv  | ves in h | ours |    |     |     | Total          |
|---------|------|------|------|----------|------|----|-----|-----|----------------|
|         |      |      |      |          |      |    |     |     | T <sub>i</sub> |
| А       | -40  | -30  | 10   | 40       | 60   | 80 | 160 |     | 280            |
| В       | -60  | 0    | 0    | 60       | 110  |    |     |     | 110            |
| С       | -180 | -90  | -40  | -20      | 0    | 20 | 100 | 180 | - 30           |
| D       | -130 | -120 | -110 | -70      | -40  | 40 | _   | —   | - 510          |
|         |      |      |      | Tot      | al   |    |     |     | - 150          |

Total sum of squares (TSS)

$$= \sum \sum X_{ij}^2 - C.F.$$
  
=  $(-40)^2 + (-30)^2 + (10)^2 + \dots + (-40)^2 + (40)^2 - 865 \cdot 385$   
= 195900 - 865 \cdot 385 = 195034.615

Between (Batches) Sum of Square (BSS)

$$= \sum \frac{T_i^2}{n_i} - C.F.$$
  
=  $\frac{(280)^2}{7} + \frac{(110)^2}{5} + \frac{(-30)^2}{8} + \frac{(-510)^2}{6} - 865 \cdot 385$   
=  $57082 \cdot 5 - 865 \cdot 385$   
=  $56217 \cdot 115$   
Sum of square due error (SSE)

= TSS – BSS = 195034·615 – 56217·115

223

 $= 138817 \cdot 50$ Here k = 4, N = 26

Now we summarise the above celculations in the form of ANOVA Table as

| Source of       | Sum of     | d.f | MSS      | F-value                                | F-value                 |
|-----------------|------------|-----|----------|----------------------------------------|-------------------------|
| Variation       | Squares    |     |          | Calculated                             | Tabulated               |
| Between Batches | 56217.115  | 3   | 18739.04 |                                        | F <sub>3, 22</sub> (5%) |
|                 |            |     |          | $\frac{18739 \cdot 04}{6309 \cdot 89}$ |                         |
| Error           | 158817.50  | 22  | 6309.89  | = 2.97                                 | = 3.05                  |
| Total           | 195034.615 | 25  |          |                                        |                         |

**AVONA** Table

Since the calculated value of F (2.97) is less than the tabulated value of F (3.05) at 5 percent level of significance with 3 and 22 d.f., so we accept our  $H_0$ . Hence we may conclude that four batches are homogenedus.

**Two-way Classification :** As discussed earlier in two-way classification the set of observations are classified according to two factors. Thus such a classification can be presented in the form of a rectangular array in which rows represent one factor of classification and columns represent a second factor of classification. In general let there be r rows and c-columns. Let  $X_{ij}$  denotes the value of the *i*th row and *j*th column (*i*=1, 2, ... r and *j*=1, 2, 3, ... c).

Thus, a general two-way classification model can be represented as :

| Columns |                   |                   |     |                   |     |                  | Total                  |
|---------|-------------------|-------------------|-----|-------------------|-----|------------------|------------------------|
| Rows    |                   | 1                 | 2   |                   | j   |                  | С                      |
| 1       | X <sub>11</sub>   | X <sub>12</sub>   | ••• | X                 | ••• | X <sub>ic</sub>  | T <sub>1.</sub>        |
| 2       | X <sub>21</sub>   | X <sub>22</sub>   |     | $\mathbf{X}_{2j}$ |     | $X_{2c}$         | T <sub>2.</sub>        |
|         |                   | •                 | ••• |                   |     | •                | •                      |
| •       |                   | •                 | ••• |                   |     |                  | •                      |
|         |                   |                   |     |                   |     |                  |                        |
| i       | $\mathbf{X}_{ij}$ | $\mathbf{X}_{j2}$ | ••• | $\mathbf{X}_{ij}$ |     | $X_{ic}$         | $T_{i.}$               |
|         |                   |                   |     |                   |     |                  |                        |
|         |                   |                   |     |                   |     |                  |                        |
|         |                   |                   |     |                   |     |                  |                        |
| r       | $\mathbf{X}_{r1}$ | $X_{r2}$          |     | $\mathbf{X}_{rj}$ |     | $\chi_{rc}$      | Т <sub><i>г</i>.</sub> |
| Total   | T <sub>.1</sub>   | T <sub>.2</sub>   | ••• | $T_{.J}$          | ••• | T <sub>.</sub> . | Т                      |

Now with the above sample information, two-way analysis of variance involves the following steps :

Step-I Formulate the two null hypothesis as

- (a)  $H_0$ : Row means are equal [i.e.  $\mu_{1} = \mu_{2} = \dots = \mu_r$ ].
  - $H_1$ : Atleast two row means are not equal.
- (b)  $H_0$ : Column means are equal, [i.e.  $\mu_{.1} = \mu_{.2} = \dots = \mu_c$ ]

H<sub>1</sub>: Atleast two column means are not equal

Step-II Compute the Correction Factor (C.F.)

C.F. = 
$$\frac{T^2}{rc} = \frac{(Grand Total)^2}{(No. of rows)(No. of columns)}$$

Step-III Compute total sum of squares (TSS) as

TSS =  $\sum \sum X_{ij}^2 - C.F.$ 

= Sum of squares of observations - C.F.

Step-IV Determine Row sum of squares (RSS) as

$$RSS = \sum \frac{T_i^2}{c} - C.F.$$

= Sum of squares of rows total divided by no. of columns - C.F.

Step-V Determine column sum of squares (CSS) as

$$CSS = \sum \frac{T_i^2}{r} - C.F.$$

= Sum of squares of columns total divided by no. of rows - C.F.

Step-VI Compute Error Sum of Squares (ESS) as

ESS = TSS - RSS - CSS.

**Step-VII** Determine the degree of freedom (d.f.) associated with various sum of squares by using the following :

(a) degree of freedom for TSS = rc-1

- (b) degree of freedom for RSS = r-1
- (c) degree of freedom for CSS = c-1
- (d) degree of freedom for ESS = (r-1) (c-1)

**Step-VIII**Compute mean sum of squares (MSS) on dividing the sum of squares by respective degree of freedoms.

| Source of variation | Sum of squares | d.f. | Mean sum<br>of squares                  | Calculated value of F   | Tabulated value of F           |
|---------------------|----------------|------|-----------------------------------------|-------------------------|--------------------------------|
| Row                 | RSS            | r-1  | $\frac{\text{RSS}}{r-1} = \mathbf{V}_1$ | $F_1 = \frac{V_1}{V_3}$ | $F_{r-1, (r-1) (c-1)}(\alpha)$ |

| Column | CSS | c-1        | $\frac{\text{CSS}}{\text{c}-1} = \text{V}_2$ | $F_2 = \frac{V_2}{V_3}$ | $F_{c-1, (r-1) (c-1)}(\alpha)$ |
|--------|-----|------------|----------------------------------------------|-------------------------|--------------------------------|
| Error  | ESS | (r-1)(c-1) | =V <sub>3</sub>                              |                         |                                |

After forming the ANOVA table as above the decisions regarding  $H_0$  and  $H_0'$  are taken as

(a) If  $F_1 \leq F_{r-1}$ ,  $(r-1)(c-1)(\alpha)$ ; Accept  $H_0$ , otherwise reject  $H_0$ 

TSS

Total

rc-1

(b) If  $F_2 \leq F_{c-1}$ ,  $_{(r-1)(c-1)}(\alpha)$ ; Accept  $H'_0$ , otherwise reject  $H'_0$ .

Finally after accepting or rejecting  $H_0$  or  $H'_0$ , as the case may be, the conclusion is made accordingly.

**Example 6.** A company appoints four Marketing Trainees  $T_1$ ,  $T_2$ ,  $T_3$  and  $T_4$  and observes their sales in three regions – North, West and South. The figures of sales (in lacs) are given below.

| Trainees | 5     |       |                |       |
|----------|-------|-------|----------------|-------|
| Region   | $T_1$ | $T_2$ | T <sub>3</sub> | $T_4$ |
| North    | 23    | 26    | 26             | 24    |
| West     | 27    | 26    | 27             | 26    |
| South    | 23    | 24    | 25             | 25    |

Carry out the analysis of variance. What conclusions do you draw from the analysis?

Solution : First of all we formulate the following hypothesis :

(i)  $H_0$ : There is no significance difference between the sales of four Trainees

 $H_1$ : Sales of atleast two trainees are not equal.

(ii)  $H_0^{-1}$ : There is no significance difference between the sales of three region.

H<sub>1</sub>': Sales of atleast two regions are not equal

To test these hypothesis, we complete the following table and obtain different sum of squares.

| Trainees |                       |       |                |       |       |
|----------|-----------------------|-------|----------------|-------|-------|
| Region   | <b>T</b> <sub>1</sub> | $T_2$ | T <sub>3</sub> | $T_4$ | Total |
| North    | 23                    | 26    | 26             | 24    | 99    |
| West     | 27                    | 26    | 27             | 26    | 106   |
| South    | 23                    | 24    | 25             | 25    | 97    |
| Total    | 73                    | 76    | 78             | 75    | 302   |

Corrector Factor (C.F.)

$$=\frac{(\text{Grand Total})^2}{r \times c} = \frac{(320)^2}{12} = 7600.33$$

Total Sum of Squares (T.S.S)

T.S.S. =  $\sum \sum X_{ij}^{2} - C.F.$ 

$$= (23)^{2} + (26)^{2} + (24)^{2} + (27)^{2} + (26)^{2} + (27)^{2} + (26)^{2} + (23)^{2} + (23)^{2} + (24)^{2} + (25)^{2} - 7600 \cdot 33$$
$$= 7622 - 7600 \cdot 33$$

= 21.67

Row Sum of Squares or Sum of Squares due to Regions (R.S.S)

R.S.S. 
$$=\frac{(99)^2}{4} + \frac{(106)^2}{4} + \frac{(97)^2}{4} - C.F.$$
  
= 7611.5 - 7600.33  
= 11.17

Column Sum of Squares or sum of squares due to Trainers (C.S.S)

C.S.S. 
$$= \frac{(73)^2}{3} + \frac{(76)^2}{3} + \frac{(78)^2}{3} + \frac{(75)^2}{3} - \text{C.F.}$$
  
= 7604.67 - 7600.33  
= 4.37

Error Sum of Squares (ESS)

ESS = TSS - RSS - CSS= 21.67 - 11.17 - 4.37= 6.13

The following are the degree of freedoms, for differente sum of squares :

Degree of freedom for TSS = 12-1 = 11

Degree of freedom for RSS = 3-1 = 2

Degree of freedom for CSS = 4-1 = 3

Degree of freedom for ESS = 11-3-2-=6

Now we summarise the above calculations in the following ANOVA Table:

| Source of             | Sum of  | d.f. | M.S.S. | F-value                                   | F-value                |
|-----------------------|---------|------|--------|-------------------------------------------|------------------------|
| variation             | squares |      |        | calculated                                | Tabulated              |
| Rows<br>Regions)      | 11.17   | 2    | 5.59   | $\frac{5\cdot 59}{1\cdot 02} = 5\cdot 48$ | $F_{2, 6}(5\%) = 5.14$ |
| Columns<br>(Trainees) | 4.37    | 3    | 1.46   | $\frac{1\cdot 46}{1\cdot 02} = 1\cdot 43$ | $F_{3, 6}(5\%) = 4.76$ |
| Error                 | 6.13    | 6    | 1.02   |                                           |                        |
| Total                 | 21.67   | 11   |        |                                           |                        |

|  | ANOVA T | ABLE |
|--|---------|------|
|--|---------|------|

The calculated value of F (5.48) is greater than the tabulated value of F (5.14) with 2 and 6 d.f. at 5 percent level of significance, hence we reject  $H_0$  and conclude that regions have significant effect on sales. Further the calculate value of F (1.43) is less than the tabulated value of F (4.76) with 3 and 6 d.f. at 5 percent level of significance, thus we accept  $H_0^{-1}$  and conclude that there is no significance difference in trainees as far as their sales are concerned.

# 13.7 ASSIGNMENTS

1. A test was given to five students taken at random from the eighth class of three schools in a town. The individual scores are :

| School |   |   | Scores |   |   |
|--------|---|---|--------|---|---|
| Ι      | 8 | 7 | 9      | 6 | 8 |
| П      | 7 | 5 | 4      | 6 | 5 |
| III    | 6 | 5 | 4      | 6 | 4 |

Carry out the analysis of variance and state your conclusions.

2. The following figure related to the production (in kg) of three varieties of wheat used in 15 plots :

| Variety of | Yield | (in kg) |    |    |    |    |
|------------|-------|---------|----|----|----|----|
| Wheat      |       |         |    |    |    |    |
| А          | 19    | 22      | 21 | 21 | 3  |    |
| В          | 20    | 16      | 18 | 20 | 18 | 19 |
| С          | 23    | 21      | 23 | 24 | 20 |    |

Test whether there is any significance difference in the production of three varieties of wheat.

3. The following data represent the number of units of production per day produced by 5 different workers using four different machines.

| Workers          | Mach             | Machines |         |                |  |  |  |
|------------------|------------------|----------|---------|----------------|--|--|--|
|                  | $\mathbf{M}_{1}$ | $M_{2}$  | $M_{3}$ | $\mathbf{M}_4$ |  |  |  |
| $\mathbf{W}_{1}$ | 54               | 48       | 57      | 46             |  |  |  |
| $\mathbf{W}_2$   | 56               | 50       | 62      | 53             |  |  |  |
| $\mathbf{W}_{3}$ | 44               | 46       | 54      | 42             |  |  |  |
| $\mathbf{W}_4$   | 53               | 48       | 56      | 43             |  |  |  |
| $W_5$            | 48               | 52       | 59      | 49             |  |  |  |

Test whether the

- (a) mean productivity is the same for different machines.
- (b) the workers differ with respect to mean productivity.

4. Using the data of (2) and (3), carry out the analysis of variance after shifting the origin and state your conclusions.

#### 13.5 Summary

In this lesson you learned the uses and aplication of F- test, which is used to compare the ratio of variance of two populations. F-Test is also used to test the difference between several populations through (ANOVA) Analysis of variance. ANOVA overcome the limitation of T-test where only two population are studied. In ANOVA multiple population can be considered.

#### **13.6 GLOSSARY**

- F-test is also known as F Ratio test.
- Fisher is the founder of F-test.
- F- test is used to find the ratio between the varience of two proportions.
- ANOVA is a multiple Variable test to compare the multiple variable with the help of F- test.

#### **13.8 LESSON END EXERCISE**

- 1. F- test compares the \_\_\_\_\_\_ of two populations.
- 2. ANOVA is a multi \_\_\_\_\_\_test.
- 3. F-test is also called \_\_\_\_\_

# **13.9 Suggested Reading**

- 1. Gupta, S.P. (2001) : Statistical Methods. Sultan Chand & Sons, New Delhi.
- 2. Srivastava, U.K., G.V. Shenoy and S.C., Sharma (1983) : Quantitative Techniques for Managerial Decisions Making. Wiley Eastern limited.
- 3. Levin, R. (1984. Statistics for Managements. Prentice-Hall Inc., New York.

| Course No. : SOC-C-302 |          | INTRODUCTION TO         | Lesson No.   |  |
|------------------------|----------|-------------------------|--------------|--|
|                        |          |                         | 14           |  |
| Unit - IV              | COMPUTER | <b>OPERATING SYSTEM</b> | Semester-III |  |

# **STRUCTURE**

- 14.1 Introduction
- 14.2 Objectives
- 14.3 Computer Operating System
- 14.4 Summary
- 14.5 Glossary
- 14.6 Assignments
- 14.6 Lesson End Exercise
- 14.6 Suggested Readings

# 14.1 INTRODUCTION

With the introduction of computer in statistics research became so easy whether we talk about data collection, writing reports, analysis or any thing else. There are general application software like Ms- word, Ms Excel etc. for general purpose of writing and analysis. And there are some statistical softwares also like SPSS, AMOS, PASW etc. In current lesson we will discuss about operating system used in computer which is also called system software without operating system, computer cannot work at all.

# **14.2 OBJECTIVES**

After sucessful completion of this lesson, you shall be able to know:-

- What is operating System
- Purpose of operating System
- Input and output devices.
- Window fundamentals

# **14.3 COMPUTER OPERATING SYSTEM**

#### ■What is an Operating System?

An operating system (OS) is a collection of system programs that together control the operation of a computer system.

#### ■What does an operating system do?

An operating system controls the way in which the computer system functions. In order to do this, the operating system includes programs that

- initialize the hardware of the computer system
- provide basic routines for device control
- provide for the management, scheduling and interaction of tasks
- · maintain system integrity and handle errors

#### ■Where are operating systems found?

There are many types of operating systems, the complexity of which varies depending upon what type of functions are provided, and what the system is being used for. Some systems are responsible for managing many users on a network. Other operating systems do not manage user programs at all. These are typically found in hardware devices like petrol pumps, airplanes, video recorders, washing machines and car engines.

### ■What is a general-purpose operating system?

Windows NT Workstation is known as a general-purpose operating system. This is because it provides the ability to run a number of different

programs, such as games, word processing, business applications and program development tools.

#### ■A simple operating system for a security control system

An operating system for a security control system (such as a home alarm system) would consist of a number of programs. One of these programs would gain control of the computer system when it is powered on, and initialize the system.

The first task of this initialize program would be to reset (and probably test) the hardware sensors and alarms. Once the hardware initialization was complete,

the operating system would enter a continual monitoring routine of all the input sensors. If the state of any input sensor changed, it would branch to an alarm generation routine.

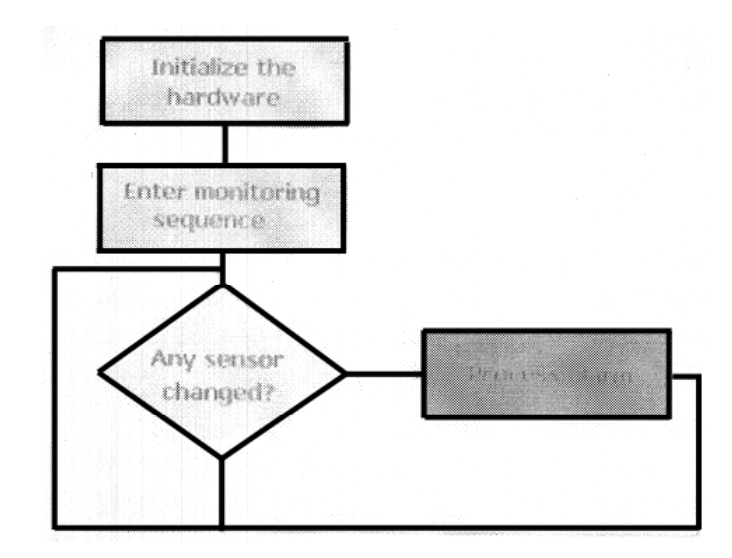

# ■What are Input and Output devices?

Input and output devices are components that form part of the computer system. These devices are controlled by the operating system.

Input devices provide input signals such as commands to the operating system. These commands received from input devices instruct the operating system to perform some task or control its behavior. Typical input devices are a keyboard, mouse, temperature sensor, air-flow valve or door switch.

In the previous example of our simple security control system, the input devices could be door switches, alarm keypad panel and smoke detector units.

Output devices are instruments that receive commands or information from the operating system. Typical output devices are monitor screens, printers, speakers, alarm bells, fans, pumps, control valves, light bulbs and sirens.

# ■What is a single-user operating system?

Operating systems such as Windows 95, Windows NT Workstation and Windows 2000 professional are essentially single user operating systems. They provide you the capability to perform tasks on the computer system such as writing programs

and documents, printing and accessing files.

Consider a typical home computer. There is a single keyboard and mouse that accept input commands, and a single monitor to display information output. There may also be a printer for the printing of documents and images.

In essence, a single-user operating system provides access to the computer system by a single user at a time. If another user needs access to the computer system, they must wait till the current user finishes what they are doing and leaves.

Students in computer labs at colleges or University often experience this. You might also have experienced this at home, where you want to use the computer but someone else is currently using it. You have to wait for them to finish before you can use the computer system.

# ■What is a multi-user operating system?

A multi-user operating system lets more than one user access the computer system at one time. Access to the computer system is normally provided via a network, so that users access the computer remotely using a terminal or other computer.

In the early days of large multi-user computers, multiple terminals (keyboards and associated monitors) were provided. These terminals sent their commands to the main multi-user computer for processing, and the results were then displayed on the associated terminal monitor screen. Terminals were hard-wired directly to the multi-user computer system.

Today, these terminal are generally personal computers and use a network to send and receive information to the multi-user computer system. Example of multi-user operating systems are UNIX, Linux (a UNIX clone) and mainframes such as the IBM AS400.

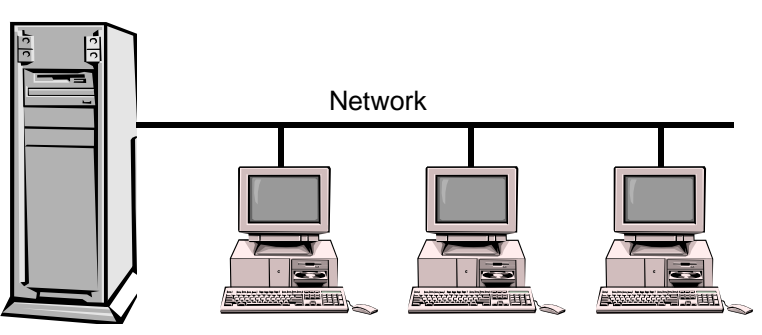

Mainframe

235

The operating system for a large multi-user computer system with many terminals is much more complex than a single-user operating system. It must manage and run all user requests, ensuring they do not interfere with each other. Devices that are serial in nature (devices which can only be used by one user at a time, like printers and disks) must be shared amongst all those requesting them (so that all the output documents are not jumbled up). If each user tried to send their document to the printer at the same time, the end result would be garbage. Instead, documents are sent to a queue, and each document is printed in its entirety before the next document to be printed is retrieved from the queue.

#### ■*Operating system utilities*

The operating system consists of hundreds of thousands of lines of program code and stored on hard disk. Portions of the operating system are loaded into computer system memory (RAM) when needed. Utilities are provided for

- Managing Files and Documents
- Development of Programs and Software
- Communicating between people and with other computer systems
- Managing user requirements for programs, storage space and priority

# ■What is a multi-tasking operating system?

A multi-tasking operating system provides the ability to run more than one program at once. For example, a user could be running a word processing package, printing a document, copying files to the floppy disk and backing up selected files to a tape unit. Each of these tasks the user is doing appears to be running at the same time. A multi-tasking, operating system has the advantage of letting the user run more than one task at once, so this leads to increased productivity. The disadvantage is that more programs that are run by the user, the more memory that is required. **Basic Features of Graphical Interfaces** 

Graphical systems use windows to display information and thus allow more than one window to be displayed at any time. Each window is associated with a running program. User input is derived from a keyboard and mouse.

# ■The mouse

The mouse, invented in 1963 at the Stanford Research Institute by Douglas

Engelbart, has done much to enhance the use of the personal computer. Engelbart's prototype, made of wood, with metal disks for rollers that detected the motion of the mouse, was further developed by Xerox at it's Palo Alto Research Center in the early 1970's under the direction of Jack S Hawley.

Most mice have two or more buttons, which users depress to select items from

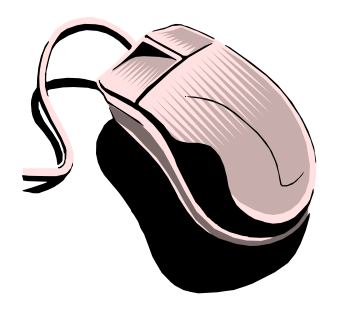

a menu or click on graphical objects on the computer screen, thus sending commands to the computer.

The mouse is held in the hand and moved across a flat surface. As the mouse is moved, its movement is detected and translated into both X and Y movements, which updates the indicated position of the mouse pointer on the computer screen accordingly

# The mouse cursor

The position of the mouse is shown on the screen as the mouse cursor and is denoted by a number of symbols.

■Selecting items with the Mouse

# i) Single Click

A single mouse click refers to moving the mouse pointer over the desired item and quickly pressing the left mouse button once.

# ii) Double Click

A double mouse click refers to moving the mouse pointer over the desired item and quickly pressing the left mouse button twice in rapid succession.

### iii) **Drag**

A drag or move operation is performed by moving the mouse pointer over the desired item and holding the left mouse button down. The mouse is then used to move to drag the object or window to the new position, then the left mouse button is released.

### Window Fundamentals

In a graphical operating system, information is represented in graphical ways. Little symbols or pictures (called icons) are used to display programs or information. Information is displayed inside windows, each of which has similar

properties.

It is possible to have more than one window on the screen at one time, and windows may be **cascaded** (on top of one another) or **tiled** (all displayed at once and all visible).

In this picture, the windows have been **cascaded.** This makes each window appear on top of each other, one after the other.

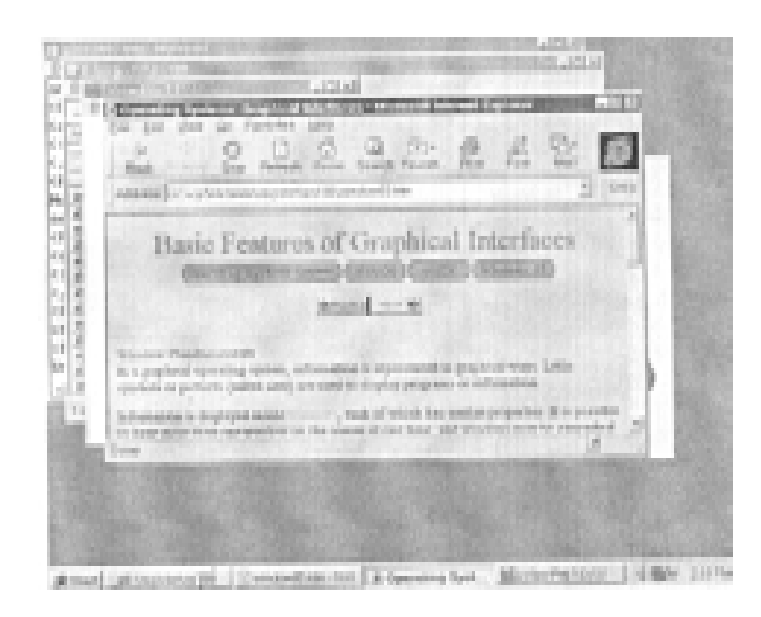

The front most window is considered to be the active window, i.e., window to which the users commands will be sent.

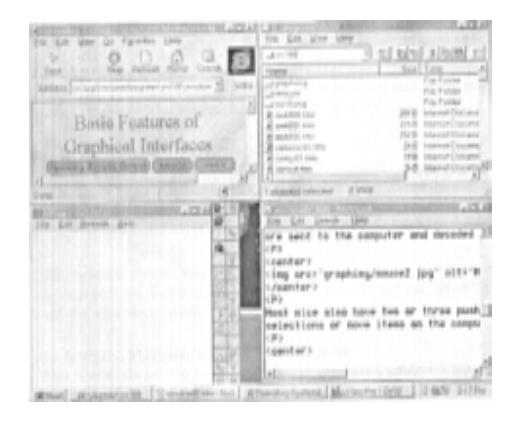

In windows 95 or Windows NT, the titlebar of the window is shown in the default color Blue.

In this picture, the images have been tiled.

This makes all windows visible at the same time, but resizes the dimensions of each window so that they all fit on the available screen space at once.

**Tip :** To cascade or tile all windows on the desktop area, right mouse click on an empty portion of the taskbar and select Cascade Windows or Tile Windows from the menu.

#### s Window Properties

Each window has the same properties and behaves the same way. This provides a consistent interface to the user, as all commands are the same for each window

and the operations that the user performs on each window are identical.

In the diagram below, we see the basic window as presented by Windows 95 or Windows NT. Each property is listed on the diagram, and below is an explanation for each of the window components.

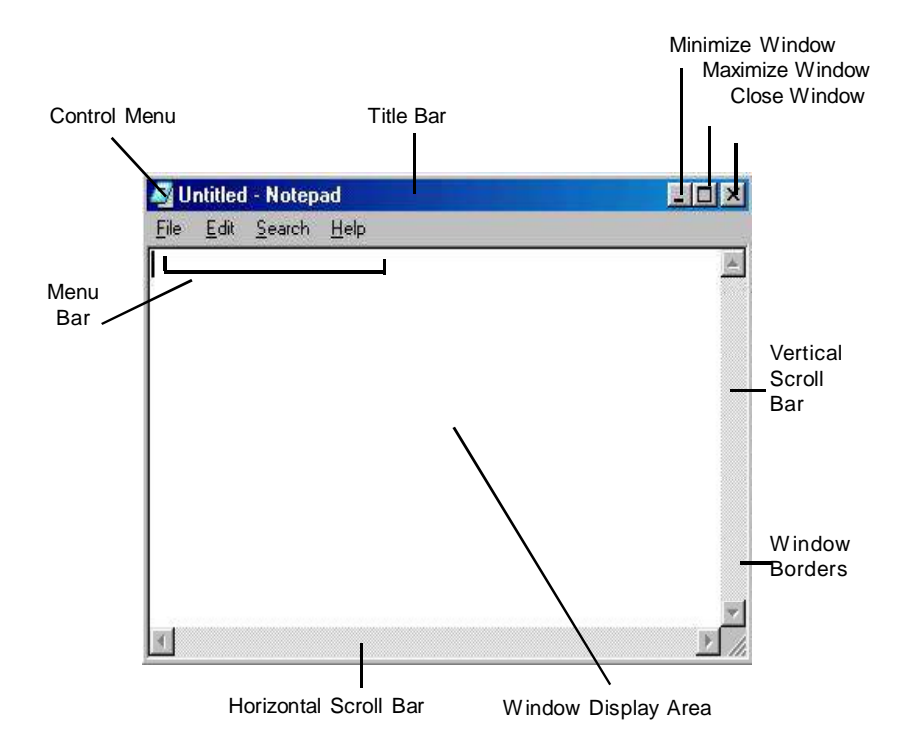

# The Title Bar

This normally displays the name of the program associated with the window. If the background color of the title bar is blue, the window is active and any user commands will be processed by that window. You can also toggle between a maximized window size and the windows normal size by double clicking in the title bar area.

# The Control Menu

Clicking on the Control Menu pops up a small Window of selectable options, which include the operations of Restore, Move, Size, Maximize, Minimize and Close the Window.

#### The Horizontal and Vertical Scroll Bars

When the amount of information displayed in the window exceeds the viewing space of the window, scroll bars are automatically to the side and bottom of the window. This allows the user to scroll the contents of the window in order to view the remaining information. Arrows are used to indicate the direction of scrolling on the scroll bar, and an indicator bar represents the relative position of the viewing area compared to the total size of the information.

Clicking on the arrows associated with the scroll bar move the viewing window up or down one line, or across or back one character position. You can also click on the small indicator bar within the scroll bar and drag it with the mouse to quickly scroll the windows contents.

# The Minimize Maximize Close Window Buttons

These buttons are located on the top right corner of each window. Clicking on them once performs the desired action associated with the button.

- The minimize button reduces the window and places it on the taskbar at the bottom of the window.
- The maximize button  $\Box$  expands the window to fill the entire desktop screen area.
- The close button  $\times$  closes the window.

**Tip :** To minimize all windows on the desktop area, right mouse click on an empty portion of the taskbar and select Minimize all Windows from the menu.

| <u>File</u>                                            | Edit     | Search               | Help   |
|--------------------------------------------------------|----------|----------------------|--------|
| scre                                                   | <u>U</u> | ndo                  | Ctrl+Z |
| <p></p>                                                | C        | uţ                   | Ctrl+× |
| <for< td=""><td>£</td><td colspan="2">Сору</td></for<> | £        | Сору                 |        |
| The≤                                                   | P        | <u>P</u> aste        |        |
| desi                                                   | Delete   |                      | Del    |
| (UL)<br>(LI)                                           | s        | elect <u>A</u> ll    |        |
| redu                                                   | Т        | ime/ <u>D</u> ate    | F5     |
| <li<br>the</li<br>                                     | ⊻<br>s   | /ord Wrap<br>et Font | 8      |

#### The Menu Bar

The menu bar presents a number of options that the program associated with the Window supports.

Clicking on an option on the menu bar will popup a submenu of choices that you can select from.

# The Windows Borders

The windows borders show the dimensions of the window. Any window

can be resized, either made smaller or larger, by dragging the window border appropriately.

### • To make the window taller or shorter :

Move the mouse pointer to either the top or bottom window border, and when it changes to a resize arrow  $\leftrightarrow$ , then hold the left mouse button down and drag the window border to its new position, then let release the left mouse button.

# • To make the window narrow or wider :

Move the mouse pointer to either the left or right window border, and when it changes to a resize arrow, then hold the left mouse button down and drag the window border to its new position, then let release the left mouse button.

#### Moving a Window

A window can be repositioned on the desktop screen display area by moving the mouse cursor into the title bar area, then holding the left mouse button down and dragging the window to the new position then releasing the left mouse button.

### Switching between Windows

When you have multiple windows displayed on the desktop screen area, you can switch between windows by clicking on the programs icon on the taskbar or pressing ALT-TAB keys on the keyboard. When you press ALT-TAB, it will pop up a window of the available programs. Hold the ALT key down, and pressing the tab key will move the selection to the next window in the list. When the desired window is highlighted, release the ALT key and that window will become active.

Clicking on the applications icon on the taskbar can also do switching to another application. The following picture shows the Windows taskbar, located at the bottom of the screen.

🚚 Sant 🔄 🖉 🐏 🖻 🖓 🚵 🗁 🗷

A C - 43 - 11.12 PM

This picture shows the ALT-TAB pop up window, which list the available programs the user can switch to.

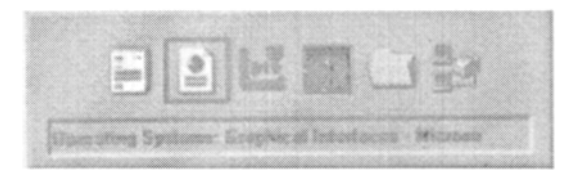

- Previous/Home Page/ Next
- Window objects and components

This section discusses window options such as buttons and dialog boxes.

■Text Boxes

Text boxes allow you to enter text information. To enter text, first click inside the text area using the mouse, and the cursor will change to a vertical flashing bar/ showing you that text can now be entered.

In this image, a text box allows the user to specify a file to find on the computer. The name of the text box entry field is called Named :

| Find: All Files                                             |                    |
|-------------------------------------------------------------|--------------------|
| Eile <u>E</u> dit <u>V</u> iew <u>O</u> ptions <u>H</u> elp |                    |
| Name & Location Date Advanced                               |                    |
| 2                                                           | Find Now           |
| Named:                                                      | Stop               |
| Containing text:                                            | Ne <u>w</u> Search |
| Look in: 📄 🔃                                                |                    |
| Include subfolders                                          | Browse             |
|                                                             |                    |

# ■ • Radio Buttons

Radio buttons allow users to select one of a number of options from a selection. In the following image, a choice between Tiled and Centered is offered. A radio button is enabled when there is a black dot in its center. A radio button is enabled when it is empty. To enable a radio button, simply click once on it. To disable a radio button that is enabled, simply click once on it. It works like a toggle switch.

# ■ ☑ Check Boxes

Check boxes allow users to select one or more options from a selection. In the following image, the options Show window contents while dragging, Show icons using all possible colors and Stretch desktop wallpaper to fit the screen are all enabled.

A check box is enabled when it has a tick in it, when a check box is empty, that option is not selected. To enable a check box, simply click once on it. To disable a check box that is enabled, simply click once on it. It works like a toggle switch.

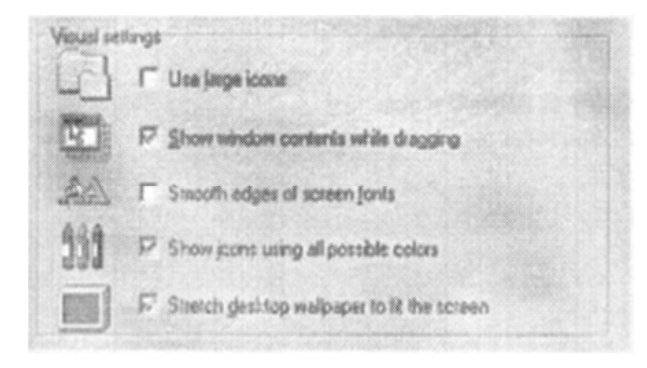

### ■Dialog Boxes

Dialog boxes allow you to make choices and enter data. They combine text boxes with radio buttons and check boxes.

To close a dialog box, press the ESC key.

| Field All Fis<br>le Edit View | Doenn Heip        |         |
|-------------------------------|-------------------|---------|
| Name & Locat                  | n Dele Adversed   | Testion |
| (janual                       |                   | 2       |
| Çonlahing le                  | d T               | Hey See |
| Look in                       | a 🖪               | 3       |
| Ŧ                             | Include jub/olden | Bome.   |

# List Boxes

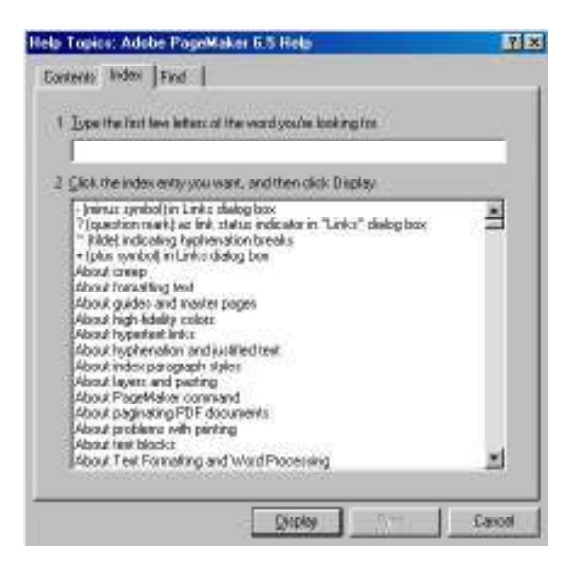

List boxes present a number of choices. You select one by doubleclicking on the item you want. Often the list of choices is in a scrollable window box.

In this example, the Help dialog box of Windows lists a number of help topics that the user can double-click on the reveal to help associated with that item.

# Drop Down List Boxes

To minimize the amount of screen space, list boxes can sometimes be arranged as a drop down list box. This displays a single item, but when the list box is clicked on, the range of items pops up in secondary window.

A drop down list box is shown below. In this example, it is part of the Dialog box associated with the Display Properties.

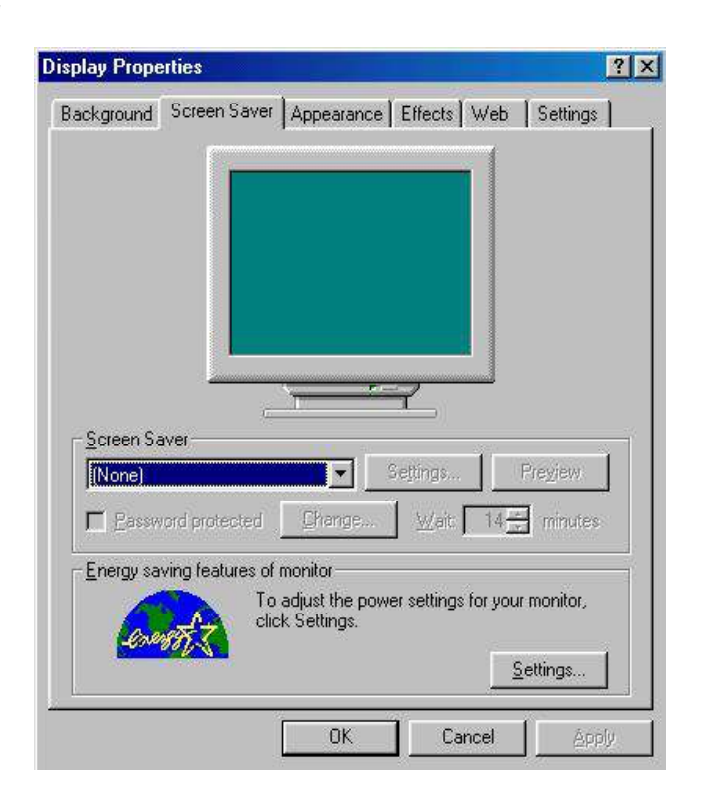

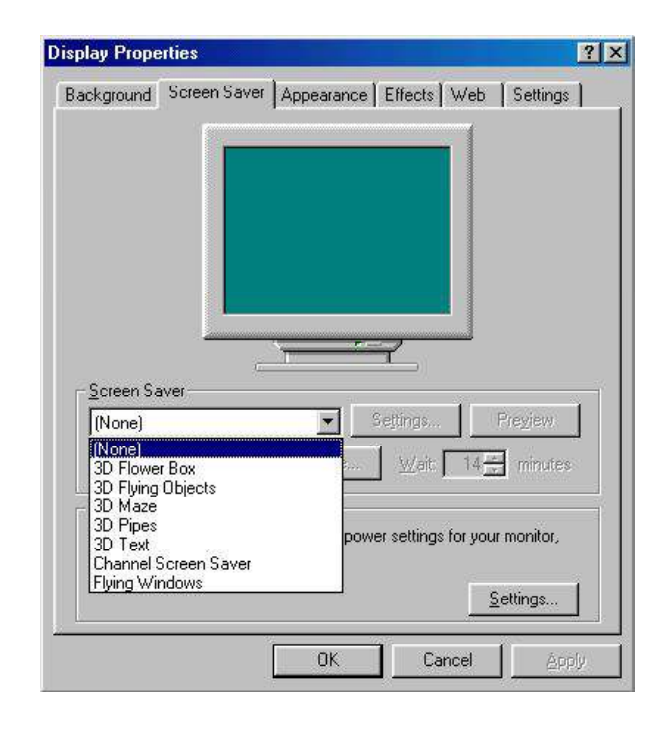

Notice the symbol at the end of the box. Clicking on this symbol reveals the list of options

### **Tab** Controls

Tab controls allow a number of different dialog boxes associated with a device to be presented as a single combined control. For instance, if we looked at the screen display in Windows, there are so many things that can be changed, like screen saver, wall-paper, size and resolution, video display driver and so on.

Putting all of these on a single dialog box is cumbersome and there is just not enough screen real estate. So, a number of dialog boxes are used, but they are combined using the tab control. It looks like multiple sections, and each tab has a heading. Clicking on the tab item reveals the dialog box associated with that tab.

In this example, the tab control for the Windows desktop properties is displayed. Note there are FOUR distinct dialog boxes; the current choice is Screen Saver.

■Toolbars

Toolbars appear on a number of windows and application programs. An example is the My Computer window.

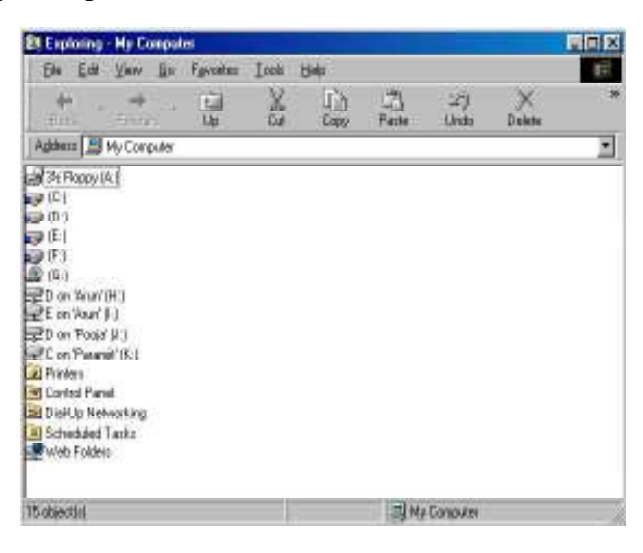

The toolbar is displayed underneath the Menu Bar Options of the window. An expanded view looks like.

| Ay Computer | • | Ē | 治 福 | x | 5 | ×r | <u>0</u> |
|-------------|---|---|-----|---|---|----|----------|
|             |   |   |     |   |   |    |          |

The toolbar consists of a number of icons (little pictures), each representing a command. As the mouse cursor is moved along each icon, a text description will pop up revealing the available control that is underneath the mouse cursor.

| My Computer | ¥ | Ē | 治 | ADD | 5 | X 🖬 🖭    |
|-------------|---|---|---|-----|---|----------|
| (C-)        |   |   |   | Cut |   | 1984 BAR |

Toolbars provide shortcuts to regularly used operations like cut and paste, close, and Help.

# 1. What is Windows XP?

Windows XP is the latest version of Microsoft's graphical user interface. It
has several advantages, for the user, over previous versions of Microsoft Windows, these include;

- Windows XP keeps your frequently used programmes within the start menu making it quick and easy to access programmes for a second time.
- All software installed on the computer is now listed alphabetically within the All Programs menu, making it far easier to locate the piece of software you require.
- Windows XP is faster that previous versions of Windows. This means that, as well as the software you are using starting faster, you can switch between software applications much more quickly.
- Windows XP is more stable than previous versions of Windows making it less likely that the computer will crash completely.

## 2.Login Procedure

- Ignore any messages until the screen asking you to "Press Ctrl. Alt+ Delete to logon" is displayed.
- Press and hold the Control (CTRL) and ALT keys and then press Delete.
- The following dialog box will appear

| Log On to W  | lindows                         |                         |
|--------------|---------------------------------|-------------------------|
|              | Ha Wind                         | ow s <sup>xp</sup>      |
| Landa Conser |                                 | -                       |
| User name:   | 21929                           |                         |
| Bassword:    | Mdx1234567020583                |                         |
| Log on to:   | UNI                             | ~                       |
|              | Log on using dial-up connection | n                       |
|              | OK Cancel                       | Stuft Down) (Options << |

•Type in your User I.D and then use the mouse to click in box below and type in your Password.

- Click on the OK button
- 3. Using Software in Windows XP

Click on

and a pop up menu will appear.

|            |      | - 2 My December       |
|------------|------|-----------------------|
|            |      | They have be sented a |
|            |      | Sil fay Competer      |
|            |      | C constante           |
|            |      | Content and Farmer    |
|            |      | and our and heavy     |
|            |      | Dave                  |
| 10 100 100 | · 5- |                       |

•Select **All Programs**, by moving you mouse over it, this will open a sub menu containing the software installed onto the PC you are using.

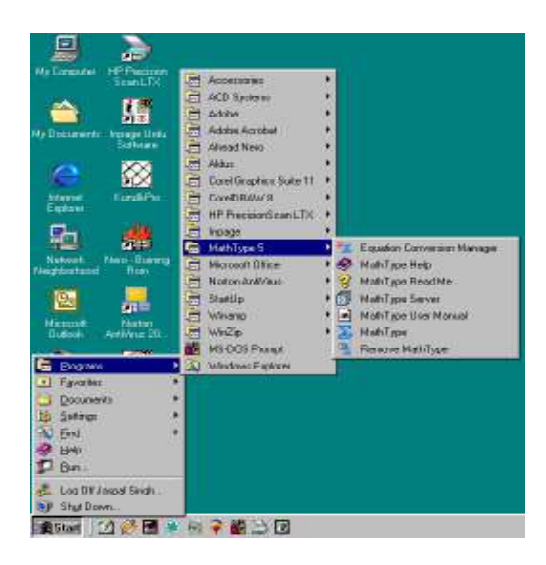

## 4.Useful Menu Items

These features also appear when you click on the Windows XP Start button

| My Recent Documents : | This shows the latest documents you have used.                                                                                                    |
|-----------------------|----------------------------------------------------------------------------------------------------|
| My Computer :         | Gives access to the Hard Disks and other peripherals connected to your computer.                                                                                                    |
| Help and Support :    | If you are not sure how to do something, the<br>'Help and Support' menu can be very useful.<br>You can select a Help topic i.e., Windows<br>Basics, Ask for Assistance or select the task<br>you're trying to complete. |
| Search :              | Allows you to search for files/folders                                                                                                    |

### **5.My Computer**

My Computer allows you to explore and maintain your computer by viewing programs, files and folders. It helps you organise files and folders so that they are easier to work with.

You can open My Computer by

Double clicking on the **My Computer** icon on the Desktop Clicking on the **Start** button then click on My Computer from the right pane.

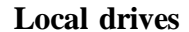

A :Floppy

C :Hard disk for XP Programmes

- D :Hard disk for saving files
- E :Zip drive
- R: CD ROM/ DVI

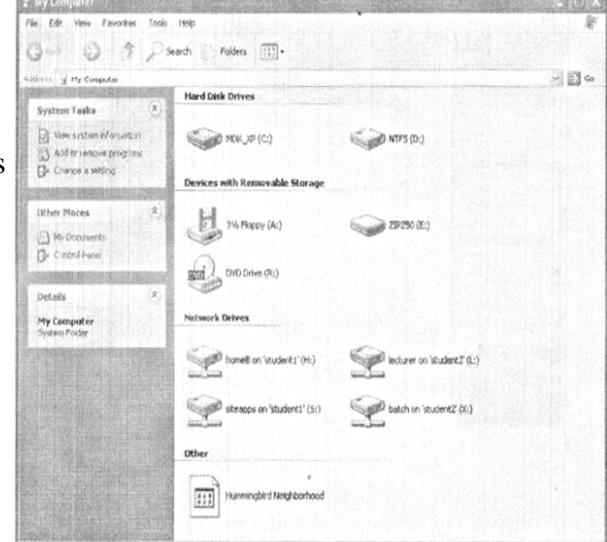

Double clicking on the drive folder will open that drive allowing the user to see a list of the files and folders saved.

You can change the way the files/folders are displayed in the View menu Click on View from the Menu Bar and choose either.

## Thumbnails (display images)

## Tiles (large icons)

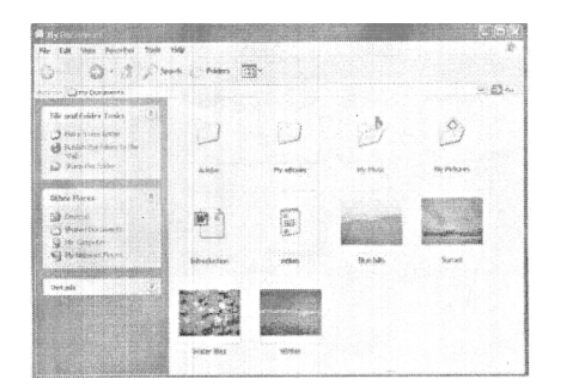

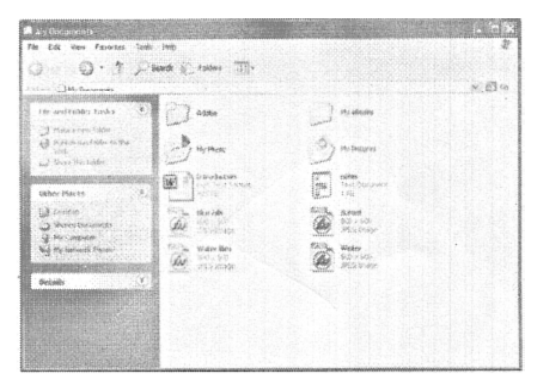

## Icons

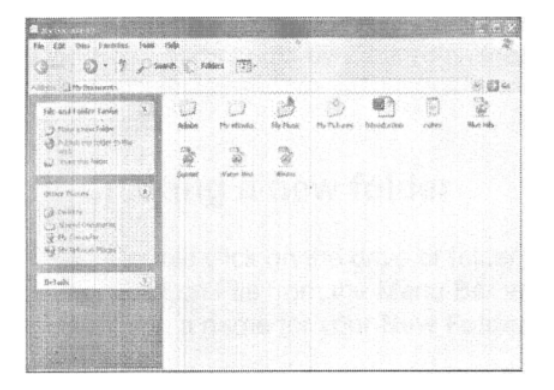

The for over parents too not
P

The for over parents too not
P

The control
P

The control
P

Processor
P

Processor
P

Processor
P

Processor
P

Processor
P

Processor
P

Processor
P

Processor
P

Processor
P

Processor
P

Processor
P

Processor
P

Processor
P

P
P

P
P

P
P

P
P

P
P

P
P

P
P

P
P

P
P

P
P

P
P

P
P

P
P

P
P

P
P

P
P

P
P

P
P

P
P

P
P

P
P

P
P

P
P

P
P

P

List

Details (a list containing file information inc. size)

| Edit View Favorites          | Tools   | Help                          |                      |                         | 101 160 AN |                 |               | 1    |
|------------------------------|---------|-------------------------------|----------------------|-------------------------|------------|-----------------|---------------|------|
| an O F                       | ps      | oarch 🔅 Folders [             |                      |                         |            |                 |               |      |
| ess 🕃 My Computer            | uiminaa | unere es controlidition de la |                      | <br>. hadden sky in the |            |                 | ~             | 63 6 |
|                              |         | Nome                          | ĩypơ                 | Total Size              | Free Space | Comments        |               | 4040 |
| System Tasks                 | 2       | Hord Disk Drives              |                      |                         |            |                 | Conduction of |      |
| Answ system information      |         | GRIMON VD (CS)                | Local Park           |                         |            |                 |               |      |
| Add or remove programs       | 222     | WENTES (Dr)                   | Local Disk           | 10.6 68                 | 12.2 08    |                 |               |      |
| Change a setting             |         |                               | COULD DID.           | 1.90 08                 | 1.09 (4)   |                 |               |      |
|                              |         | Devices with Remo             | vable Storage        |                         |            |                 |               |      |
|                              | ~       | H. 34 Floory Carl             | 111. Tush Elenny fud |                         |            |                 |               |      |
| ACTION PROCESS               | 2       | 219250 (F.)                   | Partonable Tisk      |                         |            |                 |               |      |
| Ny Cosuments                 | 83      | SLOVD Drive (Rd               | CD Drive             |                         |            |                 |               |      |
| ]+ Canarol Famel             |         |                               |                      |                         |            |                 |               |      |
| CONTRACTOR DE LOS COMOS      | and     | Network Drives                |                      |                         |            |                 |               |      |
| A lafa                       | -       | Shomes on stude               | Network Orive        |                         |            |                 |               |      |
|                              | 1       | Settiecturer on 'stude        | Network, Drive       | 199 GB                  | 144 (38    |                 |               |      |
| My Computer<br>Destan Follow | 84      | Strapps on stud               | Network Drive        | 199 GB                  | 146 GB     |                 |               |      |
| (19 Carl L 1976)             | 1       | Statch on 'student            | Network Drive        | 199 68                  | 146 @      |                 |               |      |
|                              |         | Other                         | in the second second |                         |            |                 |               |      |
|                              |         | GOILES                        |                      |                         |            |                 |               |      |
|                              |         | Hummingbird Net               | System Folder        |                         |            | Access your Hos | e57           |      |
|                              |         |                               |                      |                         |            |                 |               |      |
|                              |         | COMPLETE STATES               |                      |                         |            |                 |               |      |
|                              |         | 그 지역은 관리 전문                   |                      |                         |            |                 |               |      |
|                              |         |                               |                      |                         |            |                 |               |      |

Once you have selected the view type you can then arrange the items

Click on View from the Menu Bar and choose Arrange Icons

Name – sorts items alphabetically by name

**Type** – sorts items by type

Total Size- sorts items by size from smallest to largest

Modified- sorts items by date from oldest to most recent.

- 6. Creating a new folder
  - Double click on the drive or folder in which you want to create a new folder.
  - Click on File the Menu Bar and point to New, then click on Folder.
  - Type a name for your **New Folder** and press the Enter key.

#### 7. Rename a file or folder

- Click on the file or folder you want to rename.
- Click on File from the Menu Bar and then click Rename.
- Type in the new name and press the Enter key

#### 8.Moving a file or folder

There are several methods available for moving files or folders.

Using Drag and Drop

•Click on the file or folder you wish to move with the left mouse button and continue holding the mouse button down.

- Drag the icon to the new location (this may be a another folder or drive)
- Release the mouse button.

Using Drop down menu commands

- Click on the file(s) or folder(s) you want to move
- Choose Edit from the Menu Bar and click on Cut.
- Open the drive and/or folder where you want to move the file.
- Click on Edit and then click on Paste.

### 9. Copying a file or folder

Using Drag and Drop

- Click on the file or folder you wish to move with the right mouse button and continue holding the mouse button down
- Drag the file/folder to the new
- Release the mouse button
- Select copy here form the menu that appears

Using Drop down menu commands

- Click on the file(s) or folder(s) you want to move
- Choose Edit from the Menu Bar and click on Copy
- Open the drive and/or folder where you want to move the file
- Click on Edit and then click on Paste.

#### **10.Selecting multiple files or folders**

#### To select ALL riles/folders in a location

Click on Edit from the Menu Bar and then click on Select All

To select random riles/folders within a location

Hold down the Control (CTRL) key and then click on each item you want

#### to select

To select a group of files within a location

•Select the first file/folder in the group

•Press and Hold the Shift key

•Select the last file/folder in the group

#### **11.Deleting a file or folder**

Select the file or folder you would like to delete with the left mouse button and either;

Click on File from the Menu Bar, and then click on Delete

OR

Press the Delete key on the keyboard

#### **12.Recycle Bin**

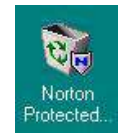

The Recycle Bin can be seen on the desktop and is used to store deleted files or folders. Once a file has been moved to the recycle bin it can either be;

Removed permanently to create space on your Hard Disc

Or

Retrieved if you didn't mean to delete the file.

#### To empty the Recycle Bin

•Click on the Recycle Bin with the right mouse button.

•Select Empty Recycle Bin from the pop up menu

•Click Yes when asked "Are You Sure'

#### To recover a file from the Recycle Bin

•Double click on the Recycle Bin to view any files currently stored there.

•Right click on the File/Folder you want to recover

•Select Restore.

### 13.Search

The Search feature allows you to search your computer for Files/Folders.

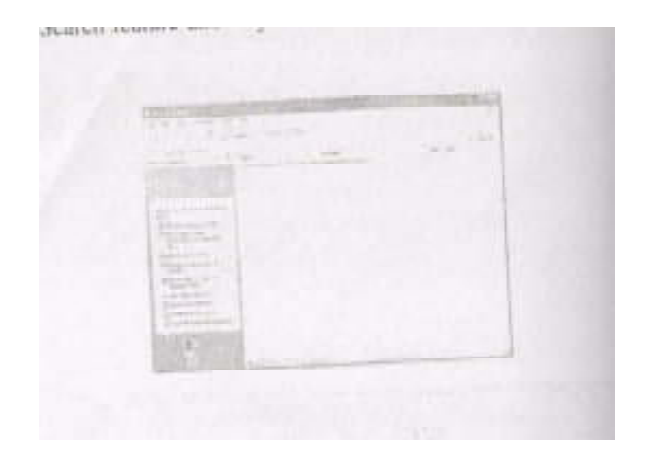

To run this program

- Click on the Start button
- select Search on the main menu.

The Window is divided into 2 main sections

The Left hand section asks What Do You Want to Search For

Making a selection based on the type of file you are searching for

## Pictures, Music or Video

3  $\varepsilon$ 133 ech fer a or part of the file name runy also ward to. Search

Allows the user to run a search based on the type of file and/or the name of the file (whether part or the whole of the file name)

254

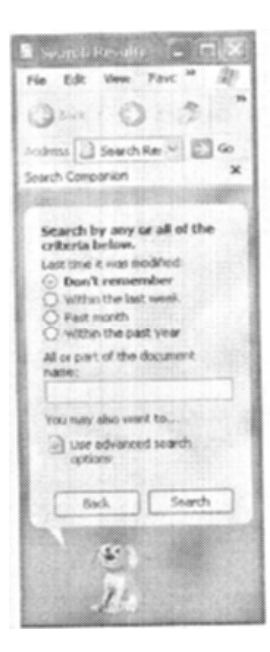

#### **Documents**

Allows you to search based on the last time that you accessed the file and/or the file name (whether part or the whole file name)

When you have entered the details you want to use to search for the file/folders you require, click on the **Search** button.

The search may take some time as the computer searches all drives to locate your file. Once the search has finished a list of files which match your search will appear. To open one of the displayed files simply double click on its file name.

#### 14. Printing

#### To ensure your work is printed you must

- •Click on Start
- •Select Middlesex Network Software
- •Click on Select Printer and choose the printer you require;

#### To print your work from a software application i.e. Microsoft Word.

Select **Print** from the **File** menu within the application you are working. This will cause the **Print** options dialog box to appear.

| nisk 🛛                                                                    |                                                                             |                                                     | 191           |
|---------------------------------------------------------------------------|-----------------------------------------------------------------------------|-----------------------------------------------------|---------------|
| Printee                                                                   |                                                                             |                                                     | 1. Particular |
| Status<br>Typei<br>Wharei<br>Connenti                                     | Ide<br>HP Later3et 6P(6MP - PostScript<br>WhatamP(4p - ene-p                | r                                                   | Press to File |
| Page range<br>(* d)<br>(* Cumpti<br>(* Ragec<br>Enter page<br>separated i | page Consum<br>Funders and/or page ranges<br>y commer, Par example, 12,3-12 | Copies<br>Handor of games                           | F calay       |
| Print yijhet i<br>Print:                                                  | Document 💌<br>Al pugas hiranga 💌                                            | 2001<br>Pages per etjent:<br>Scale troosper etjen 5 | page 📄        |

This box allows you to set;

- The name of the printer the work will be sent to (make sure this matches the printer you selected earlier)
- The pages of your document that will be printed
- The number of copies required

## **14.4 SUMMARY**

So in this lesson you learned that computer is a device which works with the help of various hardware devices commonly known as input and output devices. Alongwith hardware, computer requires an operating system also with is actually a system software. The commonly used system software is windows. The operating system makes a link among all the hardware devices to give meaningful results. Through operating system, various personalised settings can be made to computer.

## **14.5 GLOSSARY**

- operating System is a system software for Computer.
- Windows is commonly used operating system.

- Various input and output devices are required to make a computer set all there devices are known as hardware.

## **14.6 ASSIGNMENTS**

1. Which is an operating system ?

2. Which is a window What are its various components.

3. Differentitate between system Software and application software with Suitable example?

## **14.7 ASSIGNMENTS**

1. DOS refers\_\_\_\_\_

2. Windows XP is a System Software (True/ Falsa)

3-Windows XP is an operating System (True/ Falsa)

4-RAM is required to run the programes (True/ Falsa)

## **14.8 SUGGESTED READINGS**

Anita Goel : Computer Fundamentals

| Course No. : SOC-C-302 |                 | Lesson No. 15 |
|------------------------|-----------------|---------------|
| Unit - IV              | WORD PROCESSING | Semester-III  |

#### **.STRUCTURE**

- 15.1 Introduction
- 15.2 Objectives
- 15.3 All about MS word
- 15.4 Summary
- 15.5 Glossary
- 15.6 Assignments
- 15.7 Lesson End Exercise
- 15.8 Suggested Readings

## **15.1INTRODUCTION**

In last lesson, we discussed about operating system which is necessary to run a computer . But merely running a computer do not serve any purpose. It demands various application softwares for required purpose. M.S - Word is one of the application softwares which is used to type a text document and perform some non techanical operations over it. Such as formatting , coloring , tabulating etc. In present lesson we are going to learn how to perfprm dofferent operations in Ms Word.

### **15.2 OBJECTIVES**

After completing this lesson you shall be able to know:-

- How to create a Ms-Word

- How to open or close a Ms-Word file.
- Printing a Ms-Word file.
- Performing other operations in Ms-Word

## 15.3 ALL ABOUT MS- WORD

In word processing, what you type on the keyboard is displayed on the screen. As well as a keyboard you also have a mouse. This is used by sliding it across a flat surface, which makes a small pointer move across the screen. The pointer changes shape as it moves. In a text area (a part of the screen in which you can type) it will be an I-shaped line. If you press (click) the left mouse button, a flashing cursor will move to the position you have chosen. The cursor shows where your text will appear when you start typing.

If you move the cursor out of the white text area it becomes a small arrow. By positioning this arrow over certain areas of the screen you can activate commands by clicking the left mouse button. These commands allow you to edit, format, save and print your text.

## **Starting Word**

Click on Ms Word icon avaliable in start window programmes list.

If you can't see the Word XP icon, click on the **Microsoft Office Suite** folder. To start Word double click on the Word 2000 icon. You may be prompted for user information: click Cancel to clear this. Finally, the Help system may be active (the small window with an animated paperclip): click the close box on this to shut it down.

• Start Word and clear any welcome message, user requests and Help windows.

The Main Document Screen

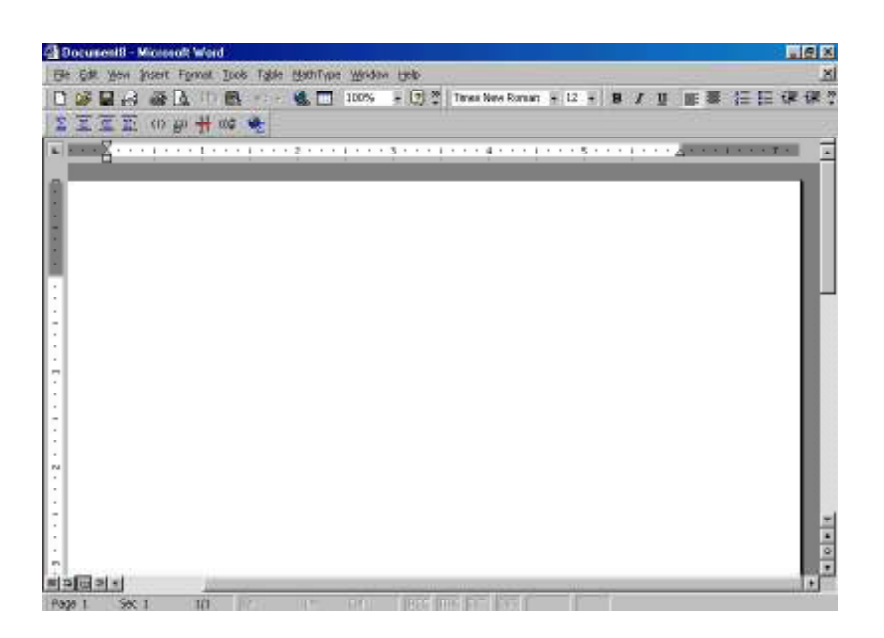

To close the New Document box at the right of the screen, click on X. To re-open select File, New.

At the top of the screen is the Title Bar, which tells you the name of the program you are using and the name of the document currently open on the screen. This document is called Document 1 as it hasn't yet been given a name.

On the right hand side of the Title Bar are three buttons. The left hand button (the horizontal line) is the minimise button. Clicking on this button will cause Word to be minimised to an icon on the desk top.

The button in the middle can take two different forms depending on the size of the Word window. A single large square is the Maximise button and causes the Word window to fill the full screen. Once the Window is maximised the button changes to two smaller overlapping squares. This is the restore button and clicking it causes the window to return to its previous size.

The right-hand button is the close button: clicking this will exit from Word.

**Note** : these buttons control the Word program; the second set of button underneath apply only to the current document.

#### Menus

Below the Title Bar is the Menu Bar.

File Edit View Insert Format Iools Table MathType Window Help

This holds all the pull-down menus for Word. To see the menus, click with the left mouse button on the menu required. When a pull-down menu is displayed it will have several options which can be selected by clicking on them with the left mouse button. Some of these options have symbols to the left or right of them:

....this option will display a dialog box.

■this option has a further sub-menu.

 $\sqrt{\text{this option is currently active (clicking it again will turn it off)}}$ .

Ctrl+S A key combination to the right of a menu option indicates a keyboard shortcut to perform the same operation.

this option will display a menu which has more options below.

To pull open a menu using the keyboard : hold down the [Alt] key and press the underlined letter of the menu option, e.g. pressing [Alt+E] will pull down the Edit menu.

These menus have become standard for Windows products. All Windows applications (spreadsheets, databases, word processors, etc) will have similar menus.

To select an option from a menu, point to the option and click. To close a menu without choosing a command click on a bank area of the screen. Any options displayed in light grey are currently unavailable, but may become available at a later time. For example, you will not be able to use Copy from the Edit menu unless you have already selected the text you want to copy.

### Toolbars

Immediately below the menu bar are one or more rows of toolbars. The commands you need to perform most of the basic operations in Word can be found in these toolbars. By clicking on a toolbar button you can activate many different commands e.g. save, print. Some options on the toolbars are in the form of pull-down lists (at the end of the toolbar is an icon 😤; click here to see more toolbar buttons).

The standard and formatting toolbar looks like this :

• Move the mouse pointer over each of the buttons on the toolbar (but don't click on them),

A short description (called a Tool Tip) pops up to tell you what each button will do. All the commands found on the toolbars can also be found in the menus above.

A toolbar button which looks "pushed in" means that option is currently active : clicking it again will turn it off.

If you need any information about what a particular command will do, or want to know more about performing certain tasks, then Word has a good on-line help system. To access this either select a command from the Help menu, or click on the Office Assistant icon.

#### The Ruler

Below the toolbars is the ruler.

This displays current margins, tabs and indent settings (explained below).

#### The Status Bar

At the bottom of the screen is the status bar.

Poge 1 Sec 1 10

This displays information about your document, including : Page number, Section number, the total number of pages from the beginning of the document followed by the total number of pages in the whole document, the position of the cursor from the top of the page, the line number and column number.

#### **Typing and Editing Text**

#### Word Wrap

Word automatically wraps the lines of text to fit between the margins of the pages as you type, starting a new line when needed. If you add or delete text, change the margins, or change the format of your text, Work automatically adjusts the position of the text for you. Unlike using a typewriter you only need to press RETURN (the large key marked with a () at the end of each paragraph.

#### **Correcting Mistakes**

If you make a mistake when typing you can delete the character to the left of your cursor by pressing BACKSPACE (the wide key marked with a  $\leftarrow$  just above the Return key). You can delete the character to the right of your cursor by pressing DELETE (to the right of the Return key).

#### **Capital Letters**

For single capital letters hold down SHIFT  $[\hat{u}]$  key and press the letter. For all capital letters press the CAPS LOCK key.

#### Insert/Overtype

By default Word inserts characters you type by moving existing text to the right. You can change this so that new text replaces old text, character by character (Overtyping). To turn Overtype on press the INSERT key (to the right of the Backspace key). To turn it off press INSERT again.

## 🔊 🗸 Undo

This button on the toolbar allows you to undo a particular command or action. If you don't like the results of a command or accidentally delete some text, choose Undo as your next action. This command is also available in the Edit menu. Select Edit, Undo... (where... describes the action to undo) from the menu

or

press the Undo button from the standard toolbar (use the Tool Tip to find it!). Some actions, such as saving a file, can't be undone. In this case Undo changes

to Can't Undo in the menu and appears grey in the pull-down list.

## Redo

The Redo button works in the same way. Select Edit, Repeat... (If you cannot repeat the last action then the Repeat command changes to Can't Repeat).

#### **Saving Your Work**

To save a new document for the first time

Select Save from the File menu, or click on the save icon 🖬 on the Toolbar. You will see a dialog box similar to this (the folder and file names will be different) :

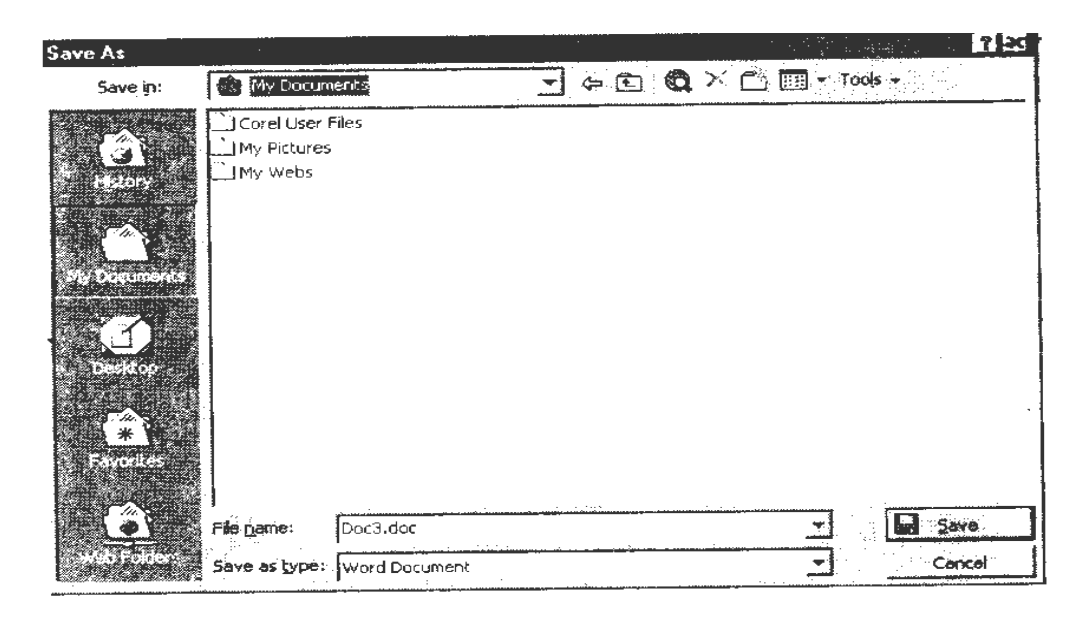

You can now give your document a file name. Word will suggest a name in the File Name : box. You can accept this, edit it, or replace it with a name of your choice. Then click Save. Note that your file name replaces "Document 1" (or the current default filename) in the title bar.

To save an existing document (after further edits)

Select Save from the File menu, or click on the save icon on the Toolbar.

If you choose SAVE AS from the File menu you will be prompted for a filename every time you save a file. This allows you to change the filename at a later stage (the original file will still be there).

FILE, CLOSE (i.e. pulling down the File menu then selecting the Close option) closes the current document, asking you if you want to save any changes if any have been made since you last saved the file.

### Filenames

File names can be up to 255 characters long but cannot include any of the following characters : forward slash(/), backslash (\), greater than sign (>), less than sign(<), asterisk (\*), period (.), question mark (?), quotation mark ("), pipe symbol (|), colon (:), or semicolon (;) When saving a file Word will automatically give each filename the extension. DOC to enable Word to recognise its own files.

## **Opening Files**

To open an existing document you can either select Open... from the File menu or click on the open icon  $\overrightarrow{r}$  on the toolbar.

Both actions will present you with a dialog box similar to this (again the folder and filenames will be different).

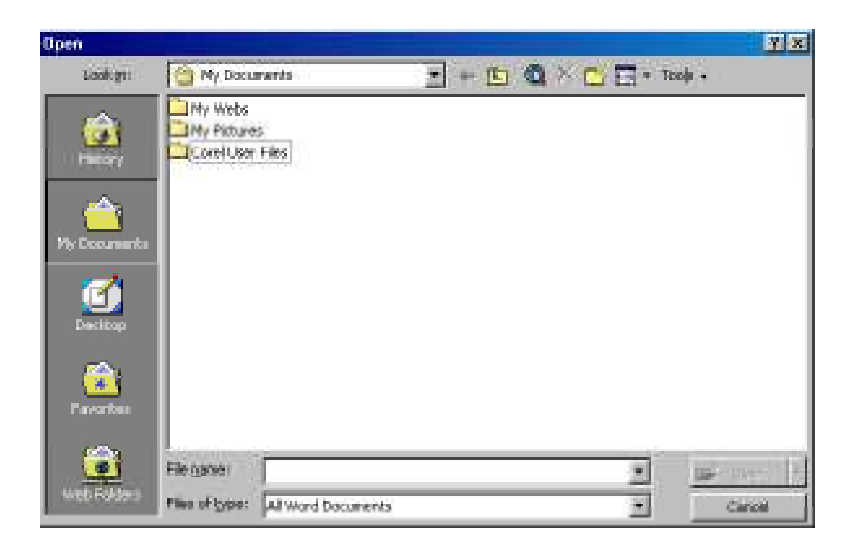

To open a document simply click on it and then click Open.

Clicking on the NEW file button in on the standard toolbar opens a new document window with a blank document.

FILE, NEW displays a dialog box with a choice of templates for your new document : selecting Blank Document on the General tab will open a standard document.

## **Formatting Text**

Once your document has been typed, it can be enhanced with effects such as bold, underline, different fonts and centring.

For new text, we can switch these options on, type the text, then switch the option off again. However, if we want to alter text we have already typed, we must SELECT it first.

## Selecting Text

| To select :      | Do this :                                                 |
|------------------|-----------------------------------------------------------|
| A range of words | DRAG the mouse across the area to be selected. (Move      |
|                  | the mouse pointer to the start of the text you want to    |
|                  | select; <i>click and hold down</i> the left mouse button; |
|                  | move the pointer to the end of                            |
|                  | the text you want then release the button-the text will   |
|                  | be highlighted as you drag the pointer across it.)        |
|                  | Alternatively : click where you want the selection to     |
|                  | begin. Hold down the SHIFT key. Click where you           |
|                  | want the selection to end.                                |
| Word             | Double-click on the word.                                 |
| Sentence         | Hold down CTRL and click anywhere in the sentence.        |
| Paragraph        | Triple-click anywhere in the paragraph or double-         |
|                  | click in the left margin.                                 |
| Line of text     | Click in the left hand margin, next to the relevant line. |
| Whole document   | Triple click or CTRL and click in the left margin.        |

Selected text is reversed (white on black). You can now alter the appearance of the selected text by choosing one or more of the commands from the Format menu. Or you can click on one of the format icons on the toolbar. For example, by clicking on the Bold icon on the toolbar the text will appear in BOLD.

## **Bold Underline and Italics**

#### B / U

Select the text you want to format then click the Bold, Italic, or Underline button.

#### **Text Alignment**

■ =

The same steps are repeated when aligning text on the screen. The two icons displayed shows text being left aligned (Align Left), and text being centred between the margins (Center). To make the text flush to the right margin (Align Right), and aligning to both margins (Justify), use the pull-down menu for more options.

Fonts and Sizes

The different typefaces used in word-processing documents are known as fonts. Fonts are usually measured in points. A point is 1/72 of an inch. Standard text is usually Times New Roman in 10pt size. Font types and sizes can be selected before typing text or can be added retrospectively to specific sections of text (by selecting the text first).

To select font types and sizes from the formatting toolbar, click on the arrow next to the current font name and a list of available fonts will be displayed. The pull-down list to the right lets you choose the font size.

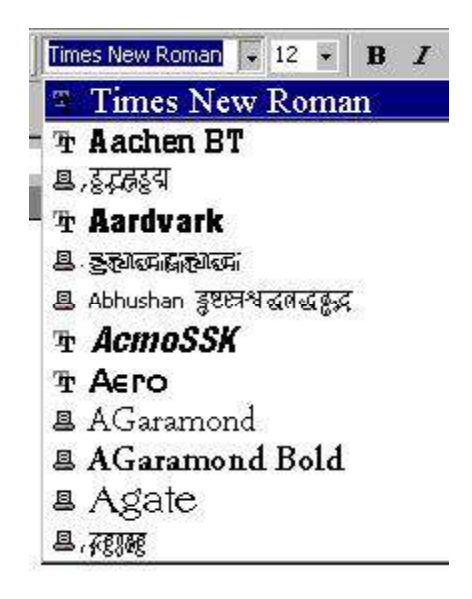

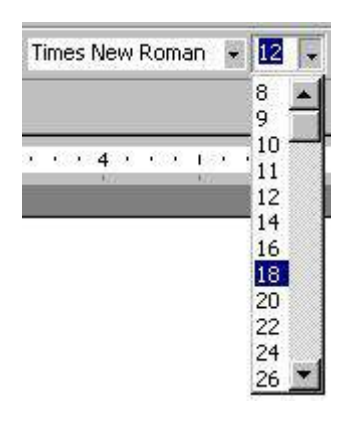

#### Format Menu

Select FORMAT, FONT.... from the menu bar.

You will be shown a dialog box where you can select from a list of fonts as well as being able to specify its style (bold, italic) and its point size, the colour of the text, plus some other effects.

#### Paragraph Numbering of Bulleting

Word can automatically number paragraphs or put bullet points on them. Select the paragraphs to be included then click the Bullets or Numbering button on the Toolbar.

By default, the number or bullet point will go to the left of the first line of each paragraph selected. To change the style of the bullets or numbers, select Bullets and Numbering.... from the Format menu

| Font                                                                    |                                                  | 2 X                                    |
|-------------------------------------------------------------------------|--------------------------------------------------|----------------------------------------|
| Prot   Character Space                                                  | o   Teyt Effects  <br>Part style:                | ges:                                   |
| Trans Lines                                                             | Regular<br>Regular<br>Raic<br>Dold<br>Dold Itale | 12<br>0<br>10<br>11                    |
| Font galan                                                              | (nane)                                           | Velleolar                              |
| E Srigstrough<br>E Double strikethrough<br>E Superverpt<br>E Superverpt | F Stating<br>F Sucher<br>F Britses<br>F Grigane  | F Sgolf caps<br>F áll caps<br>F gladan |
| Proviou                                                                 |                                                  |                                        |
|                                                                         | Times New Roman                                  |                                        |
| This is a TearType for. This for                                        | r yell be used on both petreer                   | and scenery.                           |
| Lefaut                                                                  |                                                  | OK Cancel                              |

## ≣ ≣

- Open the file.
- Using the Toolbar, add bullets to the quotations.
- Using the Format menu, change the bullets from circles to squares.
- Save the file.

## Line Spacing

Standard Word documents are in single line spacing. Line spacing can be changed for individual paragraphs by selecting the paragraphs first.

Move the cursor to anywhere within the paragraph you want to change; if you want to change more than one paragraph, select them with the mouse.

Select Format Paragraph... Pull down the list box under line spacing and select one of the following options :

| Single    | Single line spacing.         |
|-----------|------------------------------|
| 1.5 Lines | One and a half line spacing. |
| Double    | Double line spacing.         |

#### **Moving Blocks of Text**

Copy and Paste 🖹 🔒

This is a way of moving sections of text or copying things into your document. It is available in all Windows applications, and you can use it to copy things between different applications. There are two commands involved: Copy and Paste. Each can be selected from the EDIT menu or from buttons on the standard toolbar.

When you copy text, it is put into an area known as clipboard, which is available to all Windows programs. Copy simply puts a copy into the clipboard.

The Paste command copies whatever is in the clipboard into the document at the current cursor position. If text is selected when you paste from the clipboard, its contents replace the selected text. Text remains in the clipboard until the next Copy, so you can paste the contents of the clipboard several times.

You can paste between Windows applications. For example, you can insert a picture into a document by copying it from Paintbrush and pasting it into Word.

### Cut

The Cut command is another way of moving sections of text. Unlike the Copy command, Cut deletes the text from the document and puts the text into the clipboard. You can then use the Paste command to insert the information elsewhere. The Cut icon can be found in the pull-down menu located next to the help icon on the toolbar.

Note : the DELETE or DEL key on the keyboard deletes text without copying it to the Clipboard.

#### Drag and Drop

Select a block of text to be moved and place the mouse pointer over the text.

Hold down the left mouse button and DRAG the pointer to the new location for the text.

A grey vertical line will indicate where the text will appear in the document.

Release the left mouse button and DROP the text into its new location.

Dragging and dropping is a quick alternative to Cut and Paste but can be little tricky to control if you are new to using a mouse.

#### **Spell Checking**

Word has a built-in dictionary which can be used to check the spelling in your work. Word also checks for repeated words (the the), odd capitalisation (tHE), and proper nouns (london).

To spell check a document select the word or section of the document you want to check. If nothing is selected, Word checks the document from where the cursor is, and when it reaches the end will ask if you want to continue from the beginning, unitl it has checked the whole document.

#### Select Spellng

Word looks for words in your document that don't match those in its dictionary. It highlights those words and displays the Spelling dialog box.

To correct the misspelled word, either type it in the text area or select the correct word from the Suggestions list.

Press the Change button to replace the misspelled word with the correct one, or press Change All to change all occurrences of the misspelled word in your document.

If the word highlighted is spelt the way you want, choose Ignore to leave the words as it is, or choose Ignore All to ignore all occurrences of this word in your document.

If Word highlights a word it does not recognise and you know that it is spelt correctly, you can add the word to the dictionary by selecting Add. The word is added to the dictionary displayed in the Add box.

Word continues checking your document. Choose Cancel at any time to stop the spell check.

#### Thesaurus

When you're not sure of the meaning of a word, or when you think you're offers alternatives (synonyms). To use it :

Select a word in your document then select TOOLS, LANGUAGE, THESAURUS.... from the menu bar.

The Thesaurus dialog box appears, showing the meaning of the word on the left and a list of synonyms on the right.

To see a list of other related words click on any related words in the meaning box.

To see synonyms for one of the alternative words, select it and click the lookup button.

To choose an alternative, highlight it and then click REPLACE.

## Word Count

Select Tools/Word Count.

### Headers and footers

Headers and footers are pieces of text that appear at the top or bottom of each page. To create a header or a footer choose Header and Footer from the View menu. A text area at the head of the page will be highlighted and you will see the following toolbar :

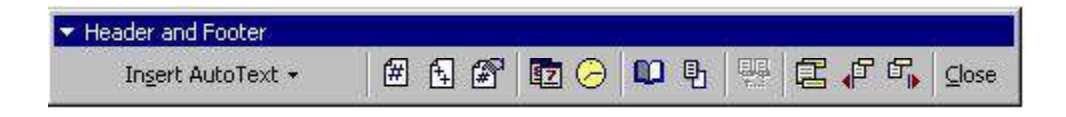

You can switch between the header and the footer by clicking on this icon  $\blacksquare$ 

Text can be typed into the header or footer text area. You can also use the buttons which will automatically include page numbers and the time/date. (Page numbering is covered in more detail later.) When you have finished click on Close. The header and footer areas will disappear but you can see them easily by changing the View of your document.

## Changing the View in Word

You can View a Word document in several ways: you can switch between

them using the View menu or the buttons in the status bar at the bottom of the screen.

## 

## Normal View

Normal View is the default view in Word. Using Normal View it is quick and easy to edit and format text. Your document will look similar to how it will be printed but you will not see the headers and footers.

## Web Layout View

Web View Layout shows how your document will look in a Web

browser. MSWord saves a copy of your document and then opens it in your default browser.

## **Print Layout View**

Print Layout View shows the layout of each page in your document exactly as it will look when printed. Headers, footers and footnotes are displayed in the correct place on the page.

## **Outline View**

Outline View collapses the document to headings only to show the general structure of a document. This can be useful for very long documents.

## **Print Preview**

Whichever View you are using, you can always see how your document will look

when it is printed by selecting Print Preview from the File menu or clicking the []

You cannot edit your document in Print Preview. Click the Close button in the Print Preview toolbar to return to your document.

## Zoom

The magnification of the document in a View (or in Print Preview) can be changed by zooming in or out of the screen :

Select VIEW, Zoom... from the menu, or use the Zoom pull-down menu list from the standard toolbar and select a percentage or automatic size from the list provided. Zoom does not change the font size in your document.

## Pages, Page Breaks and Pagination

As you type in Word, when you reach the end of a page you will automatically be taken to the top of the next page. The status bar will tell you which page you are on and, in Normal View, the page break will be shown as a horizontal dotted line across the page.

If you want to start a new page before you reach the end of the current one, you can force a page break. To create a page break:

Select INSERT, BREAK....from the menu.

Select PAGE BREAK from the Break dialog box and press OK.

or

Press CTRL + RETURN.

To remove a page break from a document, move the cursor onto the dotted line and press DELETE.

### Sections

When you start a new document the same formatting setting (margins, page numbering, etc.) apply to the whole document. To apply different settings to different parts of the document you must create a section for each part. Each section can then have its own settings.

The different types of sections are :

CONTINUOUS Starts the new section wherever the cursor is.

| NEW PAGE | Starts the new section at the top of the next page (Word |
|----------|----------------------------------------------------------|
|          | automatically inserts a PAGE BREAK).                     |

ODD/EVEN This is used particularly for double sided printing where page PAGES numbers, margins and headers/footers are different on odd and even pages.

To create a new section, move the cursor to where the section should start.

Select INSERT, BREAK....from the menu.

Select the relevant SECTION BREAK.

You will only see section break lines in Normal view (not in Page Layout view). Make sure you are in Normal view before continuing.

To remove a section break, move the cursor to the section break line and press DELETE.

#### Page Numbering

Word can automatically number your pages. Page numbers appear in the header or footer area of your document.

Inserting page numbers into headers and footers

Move to page one and select View, Header and Footer

Select the Header or Footer area. If the Header or Footer already has text in it, move the cursor to where the page number should appear.

Click on Insert Page Number 🖆 . The page number appears in the header or footer. You can select this page number and format it as you would any other text. You can also add any additional text you want in the header or footer.

To delete the page number, select it then press the DELETE key.

Click on CLOSE to leave the Header and Footer area.

Page Numbers do not display in Normal or Outline View. To see page numbers switch to either Print Preview or Page Layout View.

Adding page numbers only

If your header or footer will contain only a page number and no other text, you can use this shortcut to insert page numbers:

Put the cursor on the first page of your document.

Select Insert, Page Numbers

In the position box select either Top of the Page or Bottom of the Page.

In the alignment box select the desired position.

Click OK.

This header/footer can be edited in the usual way.

#### Margins

Margins are the spaces between the edge of your text and edge of the paper to be printed on. Default margins (top, bottom, left and right) are applied when you open a new Word document. You can change the margins for the whole document or for individual sections.

Select File, Page Setup....

Click on the Margins tab in the Page Setup dialog box.

Type in the required margin measurements (or use the scroll tabs to alter the values up and down).

Choose the area the margin changes APPLY TO :

This Section : applies the new margins to the current section only.

*This Point Forward:* creates a section break and applies the new margins. (Note : click on the Layout tab and make sure that the 'Section Start' setting is of the type required.)

Whole Document: applies the new margins to the whole document.

Click OK. (Note : you will have to use Print Layout View to see the effect of margin changes).

#### **Multiple Documents**

In Word you can work with several documents at the same time and copy or move text between them. Each new document you create or open has its own document window. As you open successive documents, they appear as the topmost window, hiding any previous documents behind them. (Note that each document has its own set of Minimise/Restore/Close buttons below the set for the Word program.) To switch between documents :

Put down the Window menu: a list of open documents appears in the bottom section of the menu.

Select the name of the file you want to switch to.

### Indentation

Indentation is the position of the text relative to the margins.

Left Indent Only : this paragraph is indented from the left margin and not indented from the right.

← → Left and Right Indent : this paragraph on the other ← → hand is indented from both the left and right margins.

**First Line Indent :** this paragraph has no indentation from the right margin but has a first line indent from the left margin.

Hanging Indent: this paragraph has no first line indent but all subsequent  $\leftarrow$  lines are indented from the left margin. This is a hanging indent  $\leftarrow$  and is useful for any item whose first line needs to begin at the left margin.

To indent a paragraph, place the cursor in the paragraph you want to indent and

then drag the indent markers on the Ruler to the required position. Any changes only affect the current (or selected) paragraphs.

The Increase/Decrease Indent buttons on the formatting toolbar are a quick way of changing the left indent. The right hand button increases the indent by one tab stop, the left hand decreases the indent.

#### 

Indents can also be changed using the Format menu. Put the cursor in the paragraph you want to indent and choose Format, Paragraph and change Left and Right indent measurements. To set first line only or hanging indents use the Special box, then set the amount in the By box

#### **Tab Settings**

Tabs are another way to indent text. Using Tab settings is the method to use if you want to align text in columns or you only want the first line moved from the left margin. Tabs cannot be used to indent whole paragraphs.

Do not use the space bar to align text in columns: the columns will almost never appear properly aligned when you print your document.

There are 4 types of tab stop: Left justified; Right justified; Centre

justified and Decimal justified. Tabs are shown on the ruler. Different symbols indicate different types of tab.

[Left] Williams Evans Smith Richard

# [centre] Williams Evans Smith Richard

[right]

Williams Evans Smith Richard [deci.mal] 12.433 4897.213 45.64 1200.09

Tabs can also have leaders (dots, dashes or solid lines between the margin and the tab position):

.....12 ......24 ......36

#### Setting Tabs Using the Ruler

To ADD a tab: Click the tab button at the left hand end of the Ruler until the symbol for the tab you want appears.

Click on the Ruler at the position you want the tab.

To MOVE a tab: DRAG it to its new position.

To DELETE a tab: click on the tab and DRAG it off the Ruler.

#### Setting tabs with the Format menu

Use the Format menu if you want precise control over tab positions or if you want to set tabs with leaders. Put the cursor where you want the formatting to start or select the existing text you want to add tabs stops to.

Select Format, Tabs...

Type the position you want the tab stops to be placed at in the Tab Stop Position box (zero is the left margin).

Under Alignment, select Left, Centre, Right or Decimal.

Under Leader, select the option you want (if any).

Click the SET button.

Choose OK.

The tabs you have set will appear on the ruler.

## Using Tabs

To use a tab press the TAB key on the keyboard and the cursor will jump to the next tab stop on the ruler.

To return text to its untabled position (without deleting the tab position from the Ruler) press the BACKSPACE key.

## Printing

Select FILE, PRINT from the menu

The Print Dialog Box appears.

Options allow you to: print all of the document, the current page, a range of pages, or selected text; print just oddor even pages; print multiple copies. Click OK when ready.

**Note :** if you want to do a standard print of all pages using the default settings click the Print button on the toolbar. This will send your document directly to the printer without opening the Print Dialog Box first.

Remember that you can see how your document will look when it is printed by selecting Print Preview... from the File menu. You can print your document using the Print button or the File menu from the Print Preview screen as well as from the main document screen.

## 15.4 SUMMARY

After studing this lesson it is clear that Ms-word can be used to create a test document with different fonts and Styles. It offer many functions inculding printing mail merging, inserting tables, images, paint files etc. It is user friendly application software.

## **15.5 GLOSSARY**

- Ms -word is one of application offered by Microsoft office.

- In Ms- word almost every utility is available if the job is typing the document with multimedia options too.

## **15.6 ASSIGNMENTS**

1. What is Ms- Word and What are various function that can be performed in this

application software ?

2. What is mail-merge and how it works.

3. What are clipboard operations?

## **15.7 LESSON END EXERCISE**

- 1. Short cut key for opening a file are\_\_\_\_\_
- 2. Short cut key for closing a file are\_\_\_\_\_

3. Short cut key to save a word file are\_\_\_\_\_

## **15.8 SUGGESTED READINGS**

1. Anita Goel : Computer Fundamentals.

#### Course No. : SOC-C-302

#### Lesson No. 16

## Unit - IV INTRODUCTION TO MICROSOFT EXCEL Semester-III

#### **STRUCTURE**

- 16.1 Introduction
- 16.2 Objectives
- 16.3 All about Ms- Excel
- 16.4 Summary
- 16.5 Glossary
- 16.6 Assignments
- 16.6 Lesson End Exercise
- 16.6 Suggested Readings

## **16.1 INTRODUCTION**

Microsoft *Excel*<sup>®</sup> is a piece of software which allows you to create professional spreadsheets and charts. It performs numerous functions and formulas to assist you in your projects.

### **16.2 OBJECTIVES**

After successful completion of this lesson you should be able to :-

- Create, open or close excel file
- Print excel file
- Perform clipboard operations
- Create formula.
- Use charts, graphs.
- Database operations.

## **16.2 ALL ABOUT MS-EXCEL**

#### $\Rightarrow$ Getting started

1.Click on the **Start** button towards the bottom left of the screen. Start Windows operating system.

2.Click on each of the following: Programs> Office XP<sup>®</sup>> Microsoft Excel.

3. Within a few moments, Microsoft Power Point® will open.

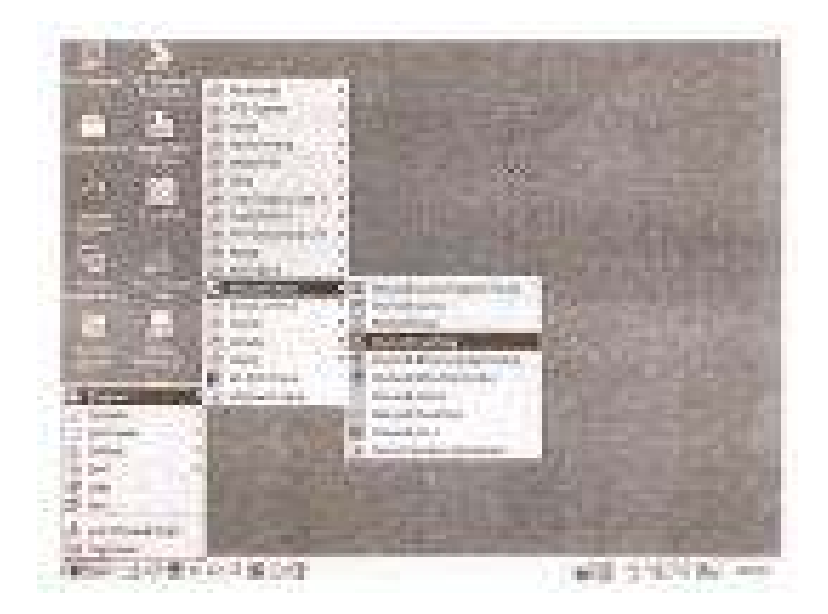

### $\Rightarrow$ Starting a new presentation

- 1. When you first open Excel  $t^{\otimes}$ , a new workbook will automatically appear.
- 2. If at any time you wish to start a new file, click the New button from the toolbar.

#### ⇒Opening an existing Workbook

There are several ways to open an existing presentation.

- 1. From the 'New Workbook' menu to the right, select a file name (the four most recently opened files are listed in order).
- 2. From the 'New Workbook' menu to the right, select the 'More Work books'

option to manually locate your file within a specific folder. Double click onto the file once located to open it.

3. From the Menu Bar, select **FILE** then **OPEN** to manually locate your file from a folder. Double click onto it once located.

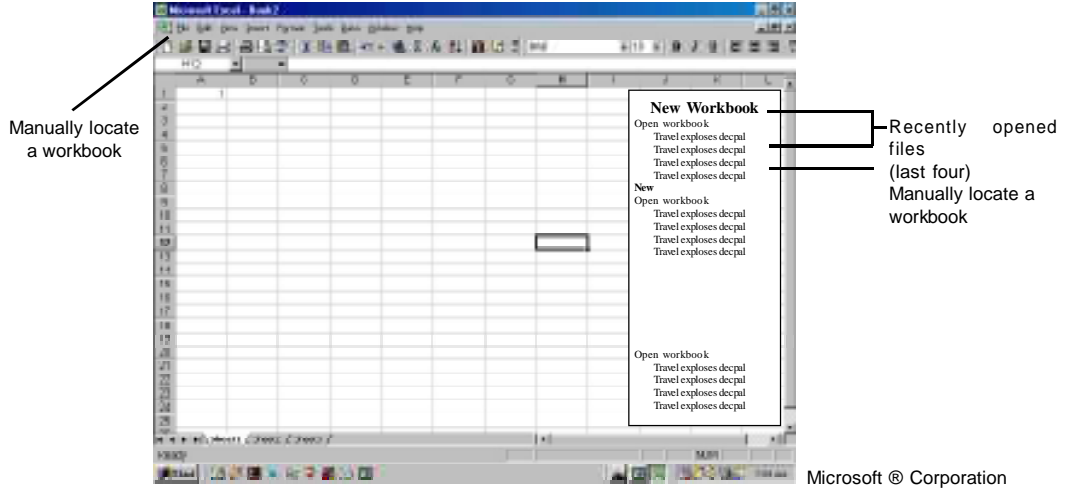

#### Opening an existnig workbook

#### Some important terms used in excel

Work book : An Excel file is called a workbook.

Worksheet : The page you work on which is made up of grid cells.

**Cell/Selected Cell :** Where you type data/formulae into. Cells are arranged in numbered rows and lettered columns. You have to select a cell to add data to it. data/formulae can also be typed into the formula bar.

**Column/Row Heading:** Use the column/row headings to identify a cells position on the worksheet i.e., A12, B6. Click heading buttons to select a whole column/ row of cells.

Name Box: Holds a cell's selected reference number—it's position on the worksheet.

Worktab Sheet: click the tabs to move between worksheets.

Scroll Bars: Use them to display hidden parts of the worksheet.

 $\Rightarrow$ Entering data into the worksheet
1. Click on a cell. A thick border indicates that the cell is selected.

2.Start typing. Note that data appears in the cell and in the formula bar.

## $\Rightarrow$ Editing data in a cell

1. Double click the cell and make any necessary changes.

2.Press ENTER to accept the changes, or ESCAPE to cancel.

If you make a mistake or change your mind, you can normally undo your last action by choosing **UNDO** from the **EDIT** menu.

#### $\Rightarrow$ Deleting cell contents

1.Select the cell(s).

2.Press the **DELETE** key.

#### $\Rightarrow$ Selecting a cell

1.To select a single cell: Click onto it.

2.To select range of cells: Place the pointer on the first cell; hold down the mouse button and drag to the last cell that you want to select; release the mouse button.

3.To select a row/column: Click the appropriate row/column heading button.

### $\Rightarrow$ Copying and pasting cells

1.Select the cells you want to copy.

2.From the Edit menu Copy.

3.Click in the destination cell.

4.From the **Edit** menu, choose **Paste...** A moving border around the selected area, means that the cells may be pasted again. Press the **Escape** key to cancel the border.

Alternatively—

- 1. Select the cell that you want to copy.
- Place the pointer over the black square at the bottom right of the cell; when the pointer changes to a black cross..

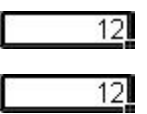

3. Hold down the mouse button and drag

over the cell(s) that you want to copy to.

- 4. Release the mouse button.
- 5. Click the cell to cancel the selection.

Note: This method will only copy to neighbouring cells in the same row or column.

#### $\Rightarrow$ Cutting and moving cells

- 1. Select the cell(s) and place the pointer over the cell's border.
- When the pointer changes to an arrow, hold down the mouse button and drag the cell to a new location.
  23

#### Inserting cells between existing cells

1.Copy/cut your cell(s) using the **Edit** menu.

2.Click on the cell that you want to move data to.

3. From the Insert menu, choose Cut or Copied Cell

4. Choose a direction to move existing cells; click **OK** 

#### $\Rightarrow$ Inserting new cells, rows, or columns

1.Decide where you want to insert a cell/row/column, and click a cell.

### 2. From the Insert menu, choose Cells... Rows or Columns.

This will have the following effect on existing cells;

*a new cell* moves cells down or right, depending on your choice.

*a new column* moves column to the right.

a new row moves rows down.

### $\Rightarrow$ Deleting cells, rows, or columns

1.Select the cell(s) delete.

- 2. From the Edit menu, choose Delete...
- 3. Decide what you want to delete, and click **OK**.

This effects existing cells in the opposite way to inserting new cells - see above.

#### $\Rightarrow$ Changing column width

\* To adjust row height, follow the same procedures but use the row heading

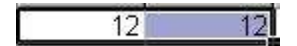

buttons.

If a column isn't wide enough to display numbers in a cell, '#' symbols are shown.

Separating column headings, situated to the right of column letters, are border lines.

When the pointer is over one of these lines, it changes to a black cross.

- double click the line to match column width to the longest data entry.
- drag the line for manual control over column width.

## Changing the width of several columns at once

1.Decide how many columns you want to adjust, and place the pointer over the column heading of the first of these columns.

2.Hold down the mouse button and drag over the headings of the other columns.

3.Release the mouse button.

4.Drag the border line of the last column in the selection to adjust column width.

5. Click on the worksheet to cancel the selection.

### $\Rightarrow$ Formating text, numbers and cells

*General* is the standard data format; it aligns numbers to the right, text to the left. Cells containing text and numbers are aligned left.

Commonly used formatting options relating to the appearance and alignment of text, can be chosen from the toolbar at the top of the screen.

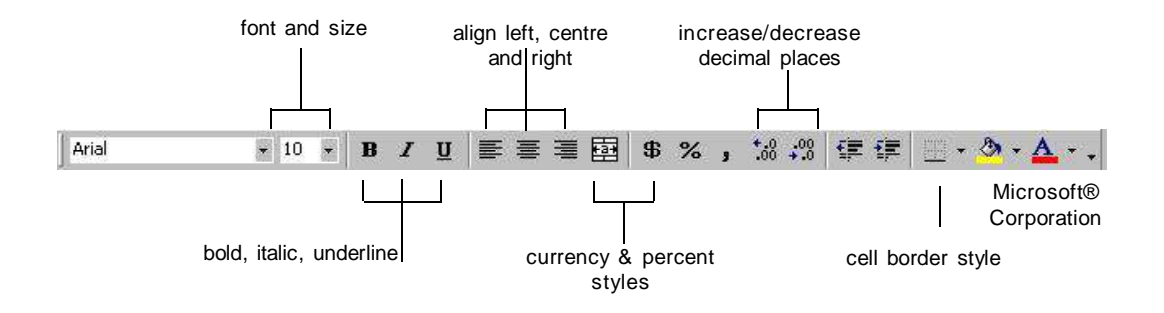

To change a cells number format, use the Cell option in the Format menu.

- 1. Select the cells you want to change.
- 2. From the Format menu, choose Cells...
- 3. Click the **Number** tab.
- 4.

#### **Applying percentages**

There are two ways of applying a percentage:

•type in the actual pecentage ie 54%

•apply the percent style button from the toolbar

The percent style can be applied before or after a number has been typed into the cell, but the number must be expressed as a decimal, as the *percent style* multiply numbers by 100. Eg. 0.54 would give 54%; 54 would give 5400%

## ⇒Calculations

To peform calculations, you have to type in a mathematical formula. A formula must start with = followed by a combination of cell names, numbers and operators, Example formulae :

| addition    | = A4 + C12 | multiplication | =C1*D1  |
|-------------|------------|----------------|---------|
| subtraction | =D3-H3     | exponentiation | =E3^2   |
| division    | =B12/D18   | percentage     | =A3*20% |

1. Click on a blank cell to hold the result of the calculation.

2.Click in the formula bar or cell, type =, and then the formula.

3.Press **Enter** to perform the calculation.

To refer to a range of cells, there is no need to type out each individual reference number from A1 to A15 for example, just type A1 : A15 - the colons mean 'to'. Like data, you can copy and paste formulae. *See page 367, copying and pasting cells.* 

### $\Rightarrow$ Totaling cells

1.Select the cells that you want to total – these must all be in the same column.2.Click the *Autosum* button on the toolbar.

The result will appear in a new cell, under the totalled cells.  $\Sigma$  Microsoft® Corporation

## $\Rightarrow$ Calculating averages

1.To display the result, choose a new cell under the 'calculation' cells.

2. Click the Function Wizard button on the toolbar.

3.On the right side of the *Paste Function* box are a list of *Function names;* choose **Average.** 

4.Click OK.

5.A grey box will open; if necessary, move the box by dragging it.

Option **Number 1** holds the range of cells that Excel will find the average of. It the range is incorrect, highlight the cells on the worksheet that you want to find the average of - this will modify the contents of option **Number 1**.

6.Click OK.

**Tip :** to reduce the number of decimal places, use the *decrease/increase decimal places* button in the toolbar.

## ⇒Creating Charts

1. Type in your the data. The category axis (X-axis) labels in a single column and the value axis (Y-axis) labels at the top of each column after that.

2.Select your data, including the category and value axis labels.

3. Click the *Chart Wizard* button on the toolbar.

4.Follow the Chart Wizard's instructions.

Click Next to move through the stages.

### Changing the Values of the Value axis (Y-axis)

1.Double click the chart's Value axis.

2.From the *Format Axis* box, click the *Scale* tab.

3.Make any necessary changes, and click OK.

|                                   | 6                                                                                                    |
|-----------------------------------|----------------------------------------------------------------------------------------------------|
|                                   | 1e0                                                                                                    |
| V Major unit                      | 10                                                                                                    |
| Minor unt:                        | 2                                                                                                    |
| I Category (X)                    | ers and the second second second second second second second second second second second second second second s |
| Grosses at:                       | 0                                                                                                    |
| Logerthmic sca                    | se .                                                                                                    |
| Values in Dever                   | se order                                                                                                    |
| Yalues in gever<br>Category (K) a | se order<br>xis prosses et theomory value                                                                       |

## $\Rightarrow$ Printing

(If you want to print the chart without data, select the chart before choosing Print.)

1.From the File menu, choose Print...

2.Under *Print what*, on the left of the print box, decide what you what to print; *Active sheet(s) Entire Workbook Selection* 

Selected Chart

prints the current worksheet;

prints every worksheet that contains data;

prints selected data;

prints the currently selected chart.

## ⇒Saving your File

1.Choose SAVE AS... from the FILE menu.

2.Click in the box next to *File Name*, and enter a name for your publication.

3.Click on the drop-down menu next to *Save In*, and choose the Home Directory Folder as

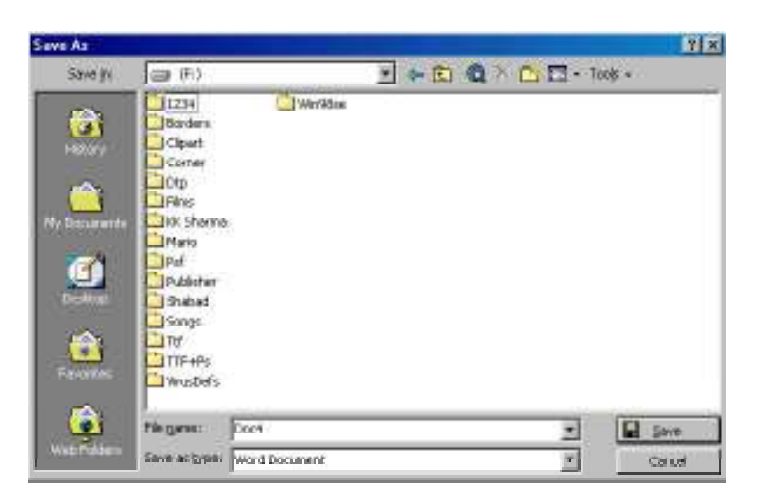

indicated by your student username e.g. aq 123456

4.Click the **SAVE** button.

5 To save again click the save button

6.It is good practice to save every 10 minutes or so and make a backup of your work to Pen drive or CD.

## Formatting

Any cell or range of cells can be given one of a number of formats, which affect the way the cell content looks and prints but do not change the actual contents. We will change the results of the Profit Forecast to show as monetary amounts with a  $\pounds$  symbol in front.

Note that the precision with which numbers are stored is not altered by the process – only the appearance changes.

Highlighting a range is achieved by moving the mouse pointer to the tope-left cell of the range, holding the left mouse button and dragging the pointer to the bottom right cell.

√ ..... Highlight the range.

(h) ..... Chose Cells from the Format menu

 $\bigcirc$  Ensure you have the 'number' tab selected, click on 'currency' from the category section as in the example below :

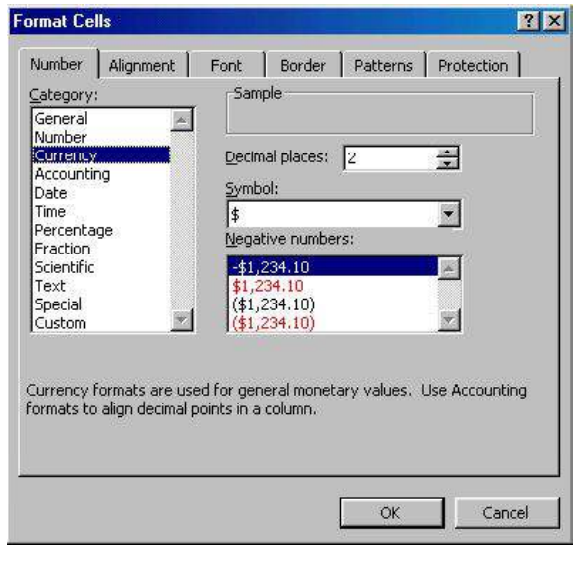

√ ..... Click on OK

The figures on the worksheet will now be prefixed by a  $\pounds$  symbol and should display 2 decimal places.

## **Erasing cell contents**

Deleting a row or column causes the surrounding rows or columns to close up and fill the gap. In order to blank out the contents of a cell or range without disturbing the rest of the sheet, the **Delete** key on the keyboard is use.

Highlight the range

Press the **Delete** key

The contents of the cells have been erased. The formatting applied earlier will remain associated with the empty cells.

## Creating a graph

Creating a graph needs several steps. To produce the graph, Excel needs to know the location of the data to be plotted and what type of graph (Column, Bar etc) to plot. Other information such as titles and legends can be added to the graph but these are optional.

Excel does however have a **chart wizard**, which takes you through the steps needed to create a graph.

The example we will use is the Profit Forecast and it is reproduced below with the associated graph for the Sales Revenue, Cost of Sales and Gross Profit.

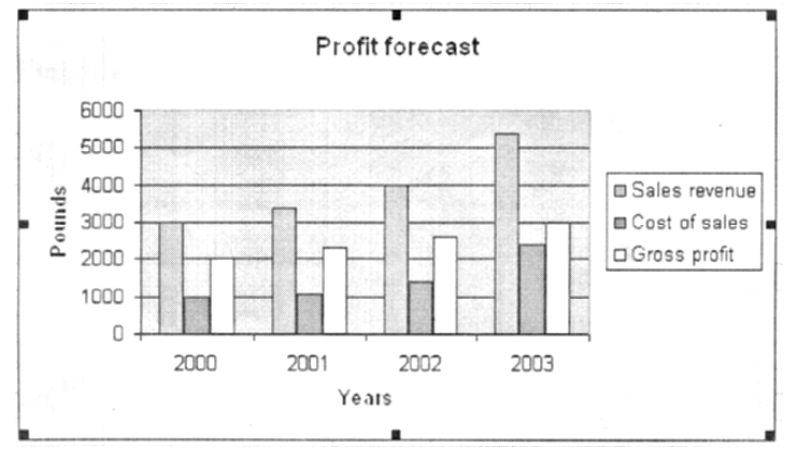

#### Defining the plot area

:

As we are going to plot the Sales Revenue, Cost of Sales and Gross Profit for 2000-2003, all of this data needs to be highlighted for the **chart wizard** to create the graph.

心.....Highlight A3:E8

Hold the Ctrl Key

①.....Highlight A9:E11

 $\doteq$  .... Let go of the Ctrl key and the 2 separate ranges should be highlighted

| 6 <u>9</u> | A               | В      | C       | D        | E        |   |
|------------|-----------------|--------|---------|----------|----------|---|
| 1          | Profit Forecast |        |         |          |          | i |
| 2          |                 |        |         |          |          |   |
| 3          |                 | 2000   | 2001    | 2002     | 2003     |   |
| 4          |                 |        |         |          |          | ļ |
| 5          | Sales (units)   | 2000   | 2104    | 2335     | 3000     |   |
| 6          | Price/unit      | 1.5    | 1.6     | 1.7      | 1.8      |   |
| 7          | Cost/unit       | 0.5    | 0.5     | 0.6      | 0.8      |   |
| 8          |                 | 110100 | 1121008 | A1524055 | 1154/036 |   |
| 9          | Sales revenue   | 3000   | 3366.4  | 3969.5   | 54000    |   |
| 10         | Cost of sales   | 1000   | 1052    | 1401     | 2400     |   |
| 11         | Gross profit    | 2000   | 2314.4  | 2568.5   | 3000     |   |
| 12         | 5 St.           |        |         |          |          | 1 |

It is important that the cell A3 is highlighted, even though it contains no data as Excel creates graphs using a pattern matching process - it will match one row by five columns against three rows by five columns. Don't worry about this at the moment, just make sure the 2 ranges are highlighted as in the diagram above.

## Using the chart wizard

<sup>.</sup>①.....Click on the Chart Wizard Button

Step one of the Chart Wizard will be displayed.

#### Step one - chart type

This box allows you to chose the Chart Type.

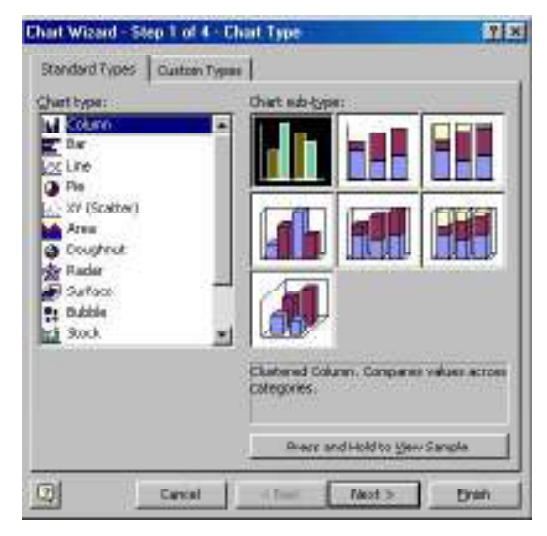

 $\mathbb{G}$ .....Select the type indicated then click on Next.

# Step two - data definition

The data range selection box is shown below :

| hart Wizard -                                       | Step 2 of 4 - Chart Source Dat | a ?>                          |
|-----------------------------------------------------|--------------------------------|-------------------------------|
| Data Range<br>6000<br>9 4000<br>9 2000<br>1000<br>0 | Profit forecast                | Cost of sales<br>Gross profit |
| Data range:<br>Series in:                           | C Rows<br>C Columns            |                               |
| 2                                                   | Cancel < Back                  | Next > <u>Fi</u> nish         |

As you selected the data before starting, this should be correct. Click on Next.

## Step three - entering titles and labels

Next is the chart title and axes labels. Enter in the appropriate areas :

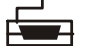

Profit Forecast for the title

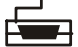

Years for the X axes labels

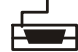

Pounds for the Y axes labels

| hart Wizard - Step 3 of 4 | Chart Options            |                         | ?             |
|---------------------------|--------------------------|-------------------------|---------------|
| Titles Axes Gridline      | s   Legend   Data Lab    | els 📔 Data Table 📔      |               |
| Chart title:              |                          |                         |               |
| L<br>⊆ategory (X) axis:   |                          | Profit forecast         |               |
| L<br>Value (Y) axis:      | 6000                     | D                       |               |
| Second category (X) axis: | 4000<br>= 5000<br>= 3000 |                         | Cost of sales |
| Second value (Y) axis:    |                          |                         |               |
|                           | 2000                     | 2001 2002 2003<br>Years |               |
| 2                         | Cancel < Ba              | ck Next >               | Einish        |

There are lots of other options in this section, which you can look at later, for now just click on **Next.** 

# Step four - chart location

Next is the option to insert the chart as a new sheet or as an object on the sheet

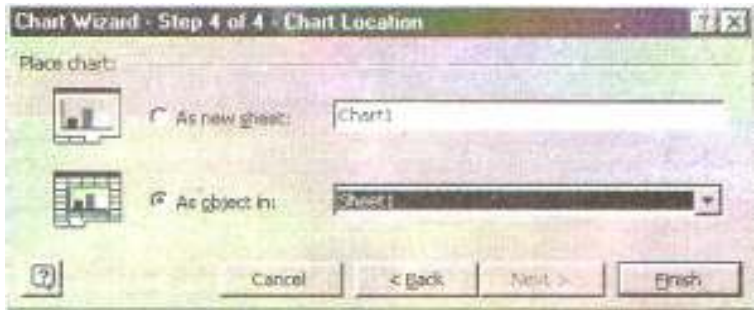

Choose the option you want and then select Finish

Your graph will be inserted in the workbook either as a new sheet or as an object depending upon your selection.

You have now completed your graph

#### 16.4 SUMMARY

Hence in excel all the mathematical operations can be done sufficiently by creating customised formulae. This software is also thus helpful to perform statistical operation with graph and charts. It is a basic ulility in the world of Statistics.

## **16.5 GLOSSARY**

- In excel, charts and graphs cen be used to show your arethmatic data.

- You can copy the work done on excel to your word document if the need arises.

- you can do advanced programming to Ms- excel to customise it for any particular operation.

## **16.6 ASSIGNMENTS**

1. Give the brief description about Microsoft excel and its functions ?

2. What is the main difference between Ms word and Ms excel.

#### **16.7 LESSON END EXERCISE**

1.Ms - Excel is used to performVarious arithmatic operations (True/ False)

2. In excel simple to complex dat processing is possible if you know little programming (True/ False)

#### **16.8 SUGGESTED READING**

1. Anita Goel : Computer Fundamentals.

#### Course : 302

| T | nit | _ | IV  |  |
|---|-----|---|-----|--|
| U | III |   | 1 1 |  |

# M.S. POWER POINT

# Lesson No. 17 Semester-III

## **STRUCTURE**

- 17.1 Introduction
- 17.2 Tool Bar, Icons and Commands
- 17.3 Navigating in Power Point
- 17.4 Working with Power Point

## **17.1 INTRODUCTION**

Power Point is a presentation tool that helps you create eye-catching and effective presentations in a matter of minutes. A presentation comprises of individual slides arranged in a sequential manner. Normally, each slide would cover a brieftopic. Once having prepared a presentation, you can ask PowerPoint to also generate hand out material and speaker's notes. Similarly, you have, the option of either printing out the slides-in case you want to use an overhead projector, or simply attach your computer to an LCD display panel that enlarges the picture several times and shows you the output on a screen.

When you create a new presentation, you have three options:

- 1. You can start by working with a wizard (called the AutoContent Wizard) that helps you determine the theme, contents and organization of your presentation by using a predefined outline, or
- 2. You can also start by picking out a PowerPoint Design Template, which determines the presentation's color scheme, fonts, and other design features, or
- 3. You can also begin with a completely blank presentation with the color scheme, fonts, and other design features set to default values.

Should you decide to choose the third option, PowerPoint designers have provided a wide assortment of predefined slide formats and Clip Art graphics libraries. Through these

predefined slide formats, you can quickly create slides based upon standard layouts and attributes.

PowerPoint shares a common look and feel with other MS Office components, and once having mastered Word and Excel, learning PowerPoint is almost like playing a game.

And of course it is easy to pick up data from Word and Excel directly into a PowerPoint presentation and vice versa.

The next page shows you the various parts of a PowerPoint screen. Also it is important to familiarise yourself with the PowerPoint tool bars. All these are presented in the following pages. Do not worry if everything does not make complete sense to you at this stage. Once you do the hands on exercise, you will understand these options much better.

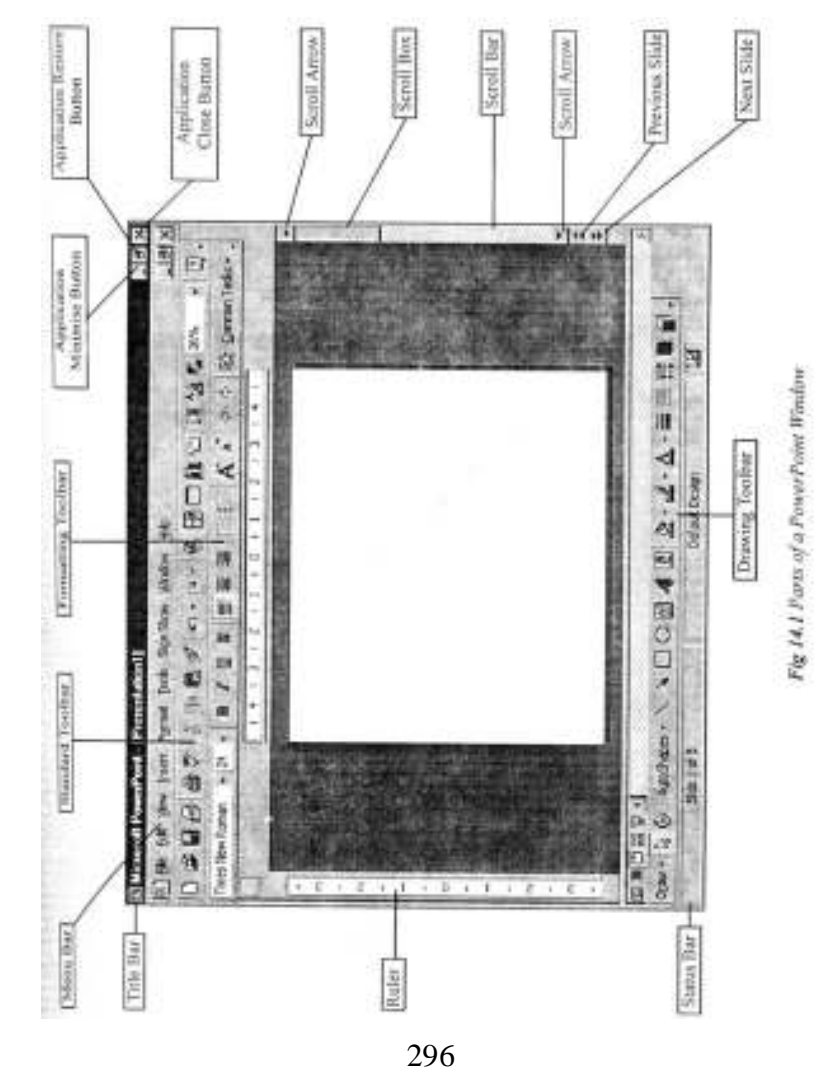

## 17.2 TOOLBAR, THEIR ICONS & COMMANDS

#### **Standard Toolbar**

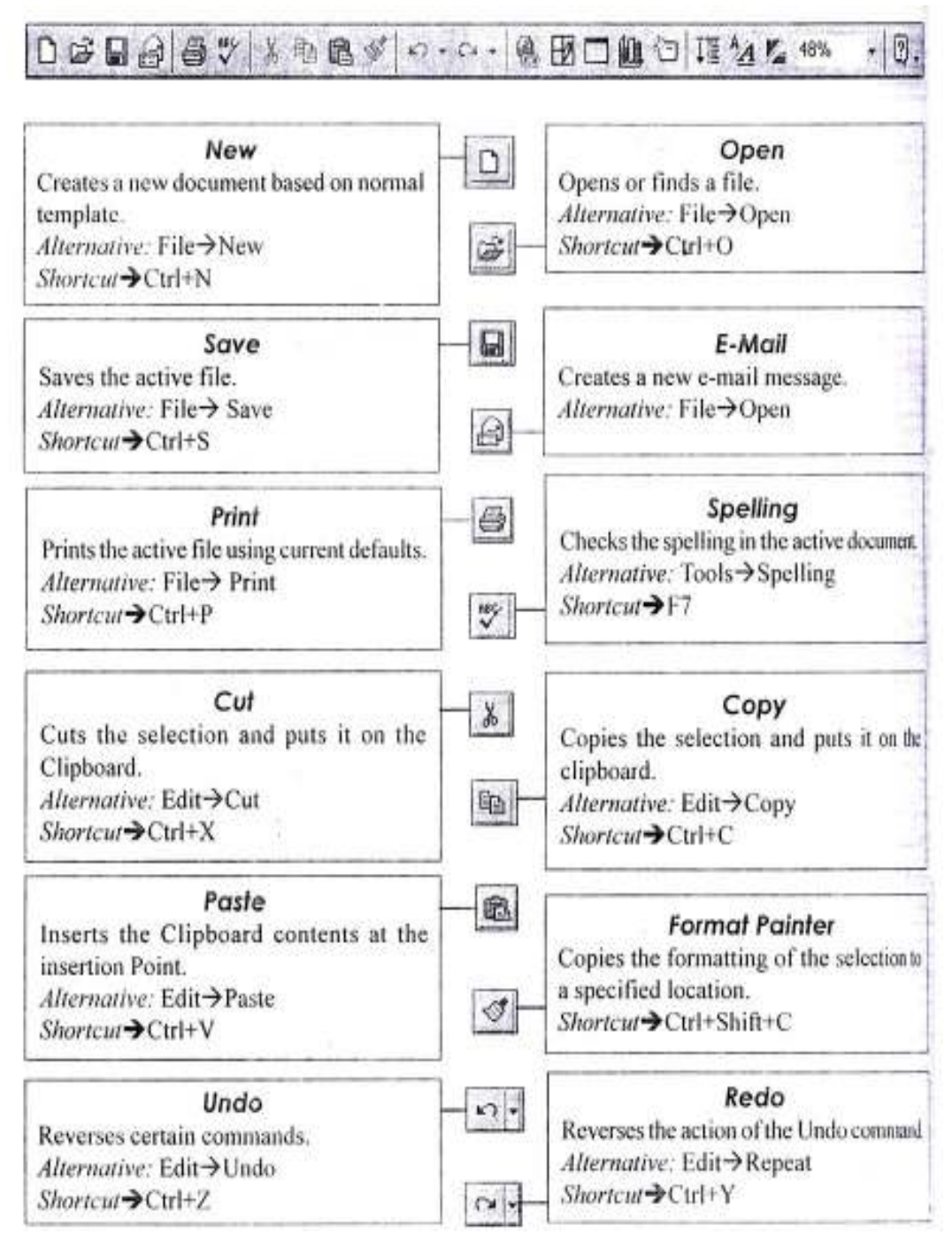

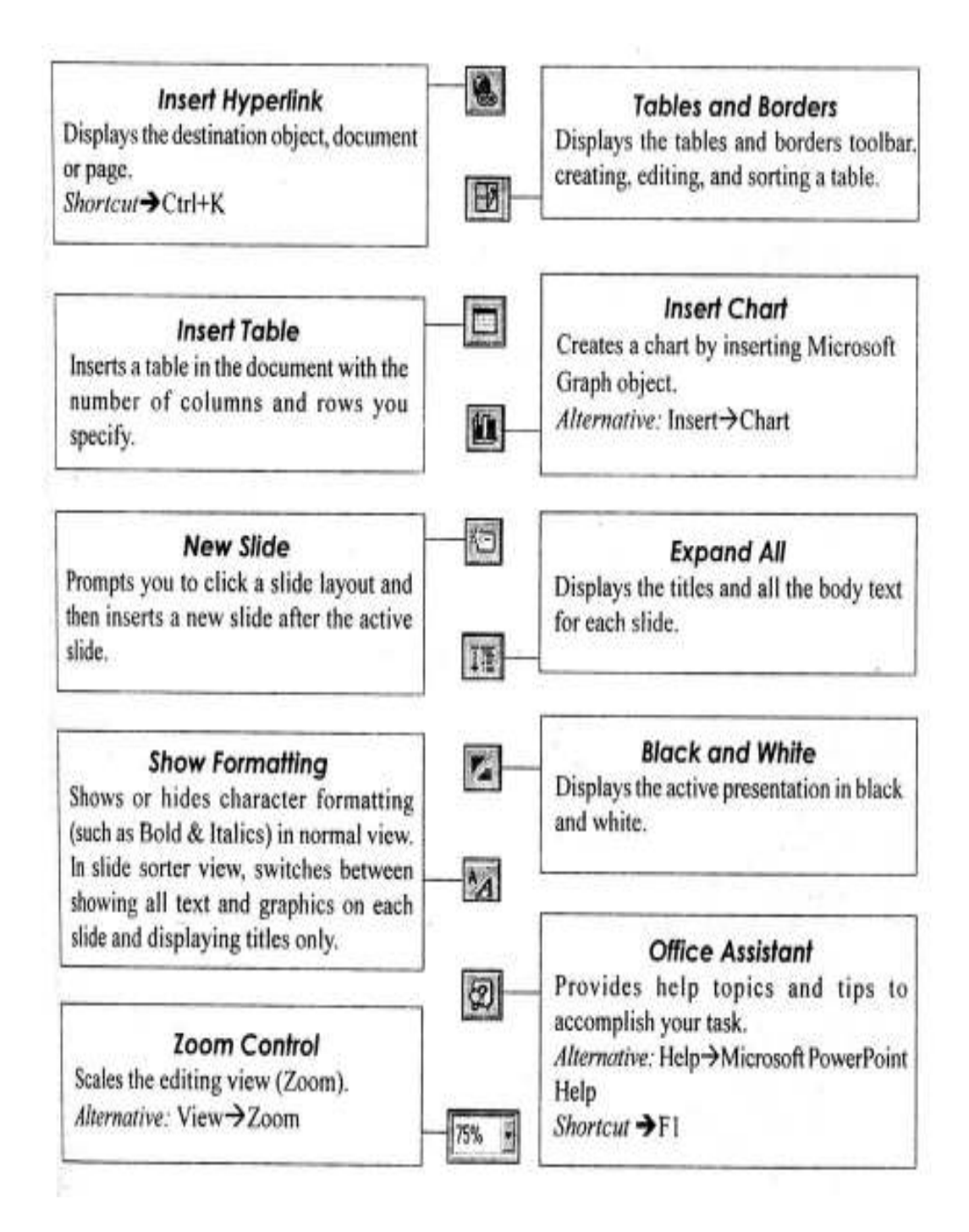

# **Formating Toolbar**

| Times New Roman 💌 10 🖛 🖪 👖 🗓 🕱 🚟                                                                                        | 5 圏 旧日日 🖌 🖌 🌣 🌣 🕸 Common Tasks + 活場。                                                                                      |
|----------------------------------------------------------------------------------------------------|----------------------------------------------------------------------------------------------------|
| Fonf<br>Changes the font of the selection.<br>Alternative: Format→Font<br>Shortcut→Ctrl+Shift+F                         | Font Size      Changes the font size of the selection.      Alternative: Format→Font→Size      Shortcut→Ctri+Shift+P      |
| Bold<br>Makes the selection Bold,<br>Alternative:Format→Font→Font style<br>Shortcut→Ctrl+B                              | B Ifalic<br>Makes the selection Italics.<br>Alternative:Format→Font→Font style<br>Shortcut→Ctrl+1                         |
| Underline<br>Formats the selection with continuous<br>underline.<br>Alternative: Format→Font→effects<br>Shortcut→Ctrl+U | U    Shadow      Adds or removes a shadow from selected text.                                                             |
| Align Left<br>Aligns the paragraph at left indent.<br>Alternative:Format→Alignment→Left<br>Shortcut→Ctrl+L              | Center<br>Centres the paragraphs between the<br>indents.<br>Alternative: Format→Alignment→<br>Center<br>Shortcut→Ctrl+E   |
| Align Right<br>Aligns the paragraph at right indent.<br>Alternative:Format→Alignment→Right<br>Shortcut→Ctrl+R           | Numbering      Creates a numbered list based on the current defaults.      Alternative:      Format→Bullets and Numbering |
| Bullets<br>Creates a bulleted list based on the<br>current defaults.<br>Alternative: Format→Bullets                     | Increase Font Size<br>Increases the font size of the selected<br>text to the next larger size of the fon<br>size box.     |

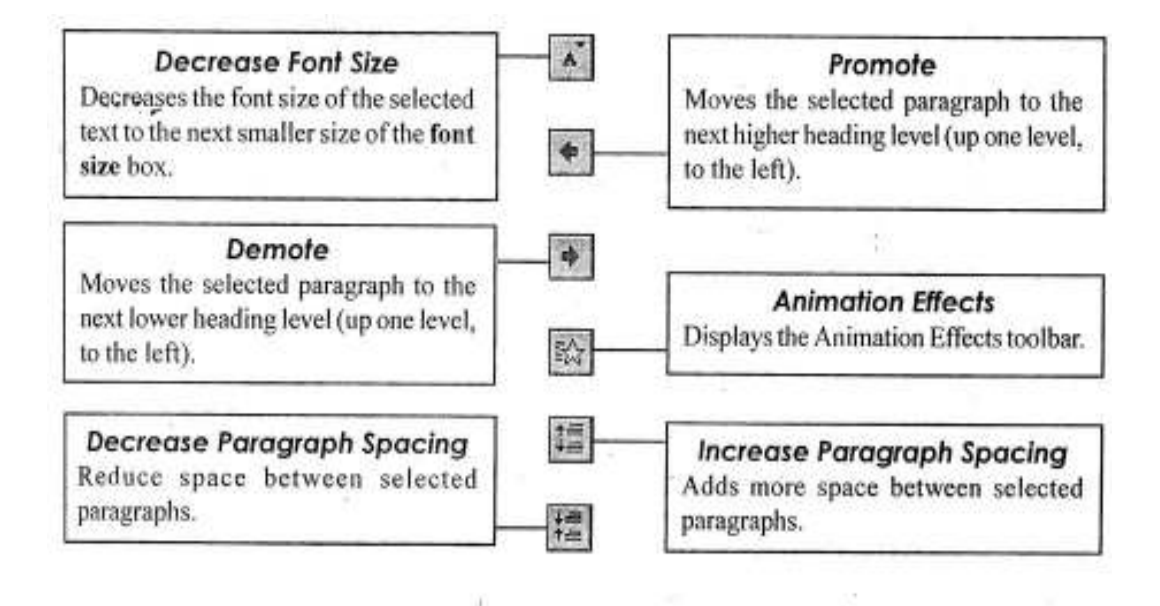

### **Drawing Toolbar**

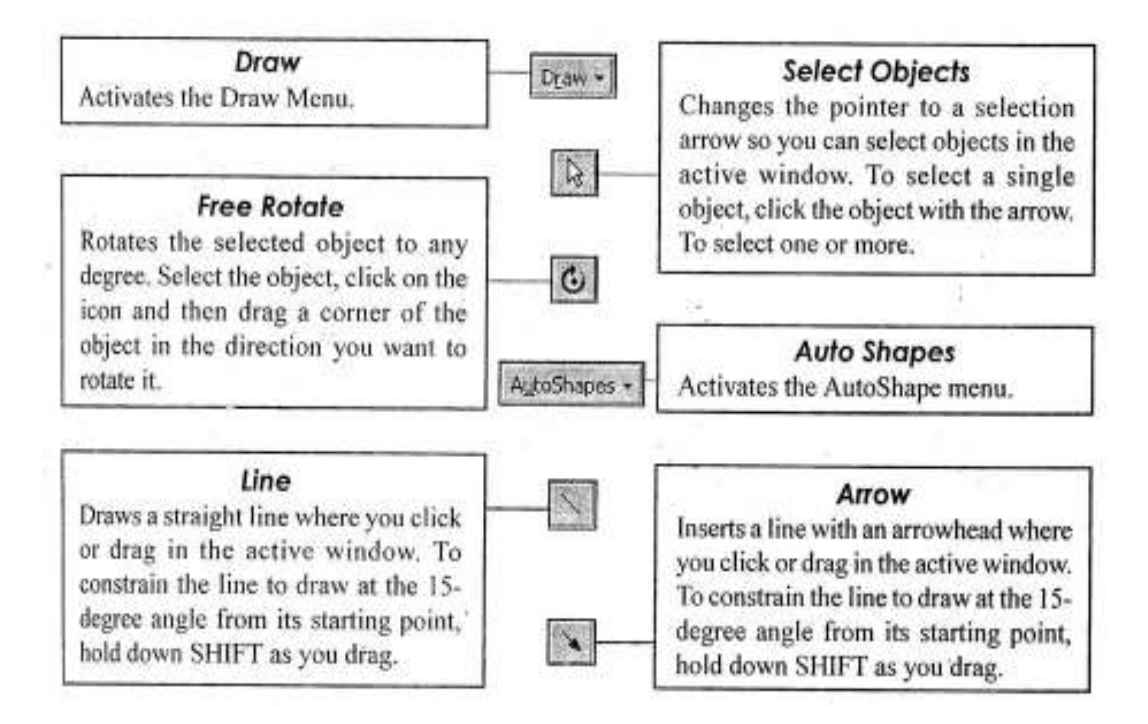

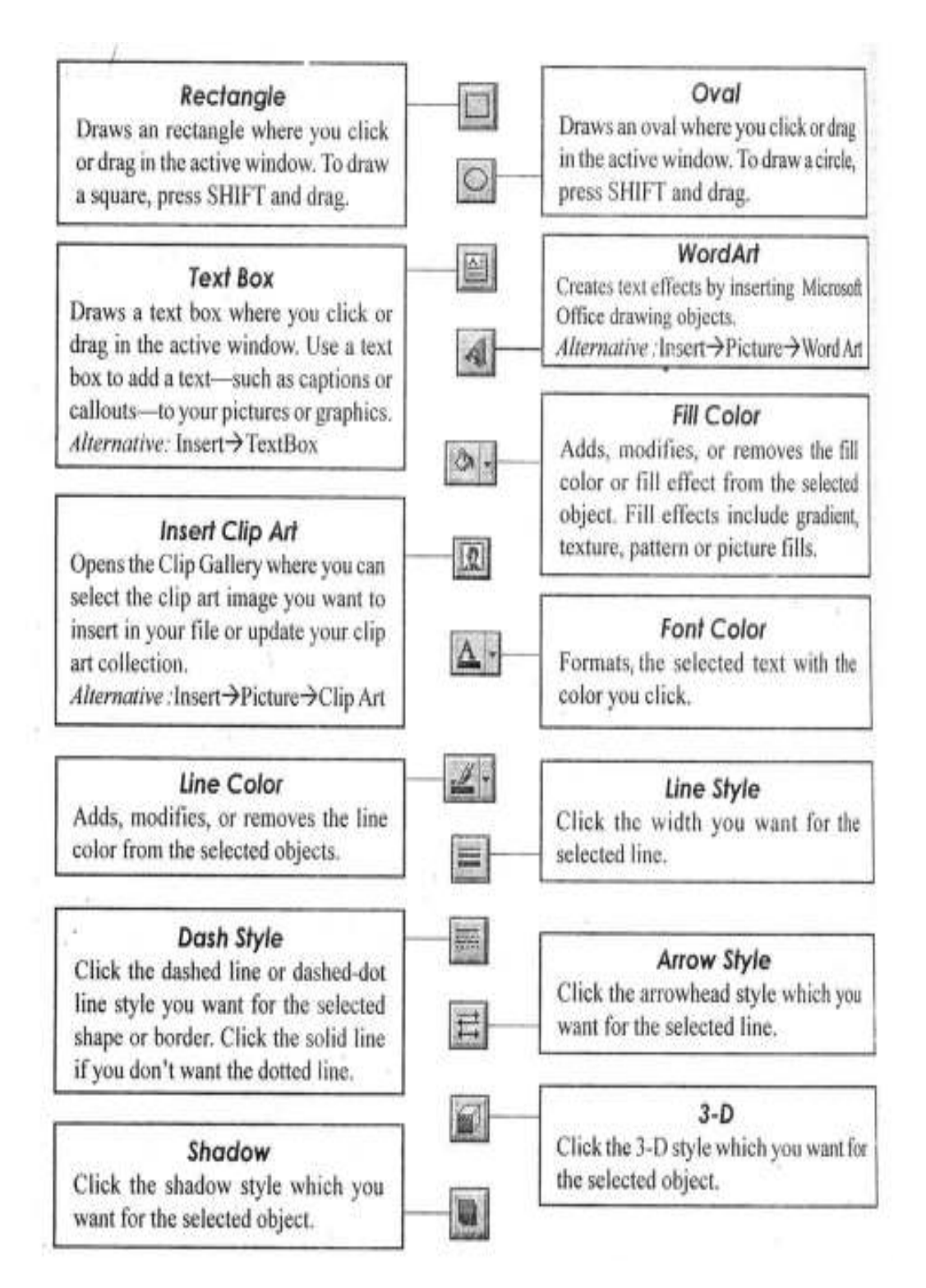

## 17.3 NAVIGATING IN POWERPOINT

Now that you have a general idea of the various command, & toolbars, let us see how we can carry out simple operation like saving and opening files, creating and printing slides, etc. For this follow the step-by-step instructions given below.

### **Creating a New Presentation**

- 1 Choose New command from File menu.
- 2 The following dialog box would be displayed. Generally this option (Blank Presentation) always comes highlighted, but if not, Click to highlight.
- 3 Click on OK button to continue.

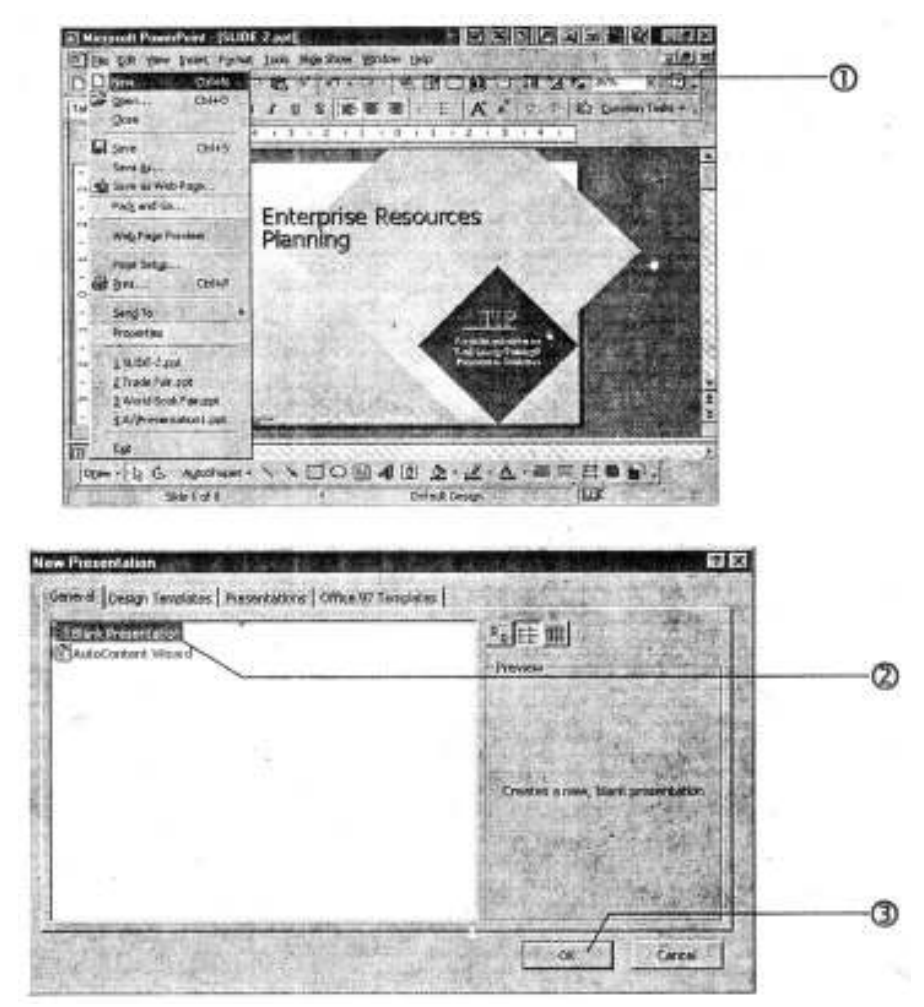

4 The following dialog box would appear. Click on the type of slide that you want:

5 Click on OK button.

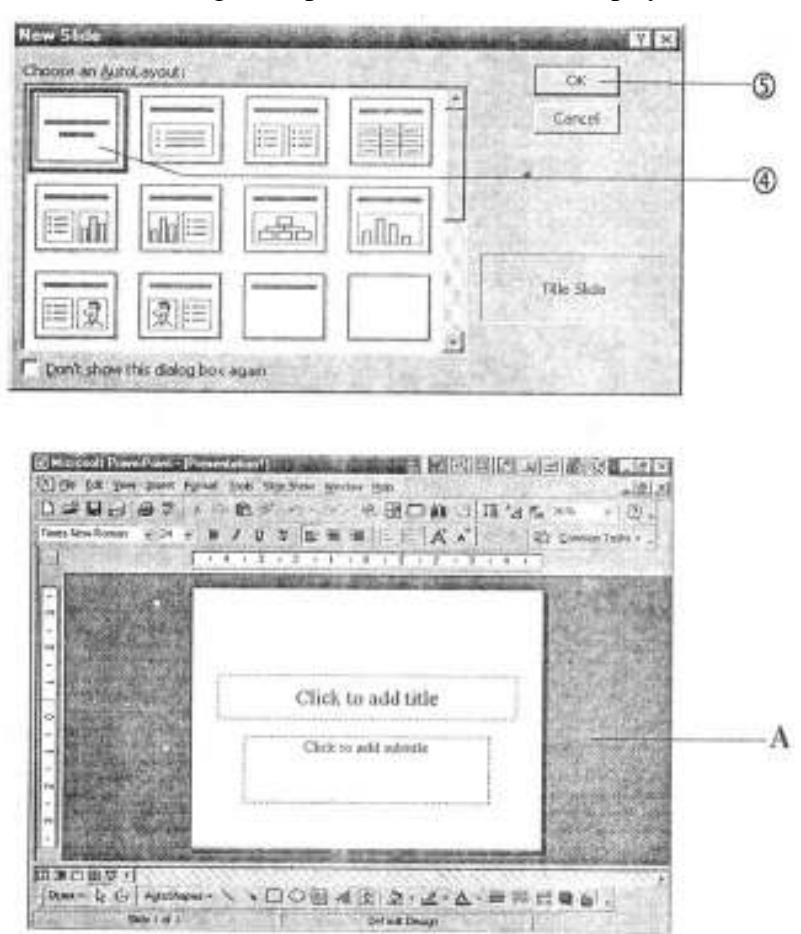

A The following blank presentation would be displayed.

# **Opening a Presentation**

- 1 Choose Open command from File menu.
- 2 Choose the file that you want to open or type the name of the file in the "File Name" window.
- 3 Click on Open button.
- A The requested file would open up.

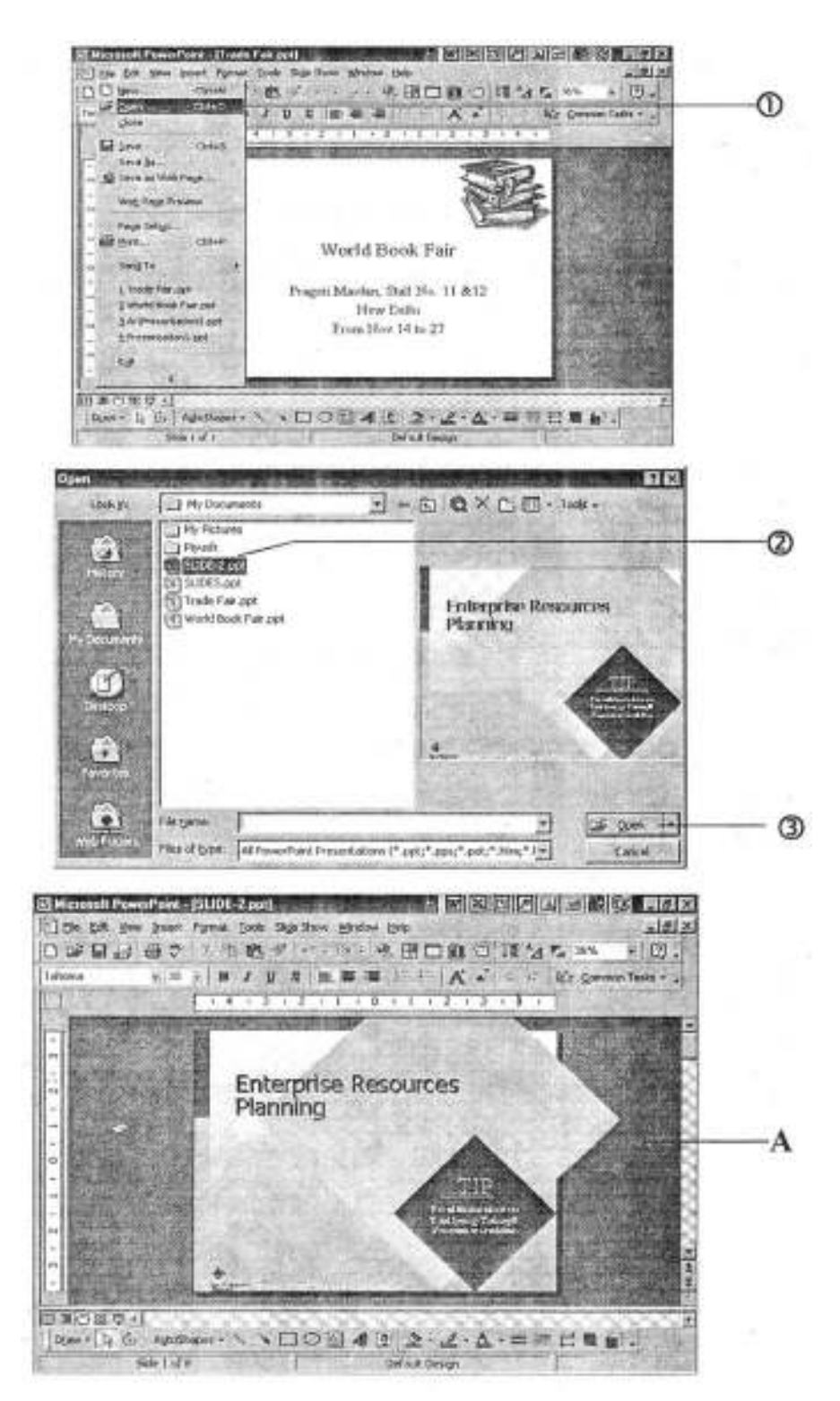

# **Creating a New Slide**

- 1. Click on the **New Slide** icon from the **standard** toolbar or alternatively, click on the **Common Tasks** roll-down menu and choose **New Slide** command.
- 2. Choose the slide type that you want.
- 3. Click on **OK** button.
- A A blank new slide would be inserted.

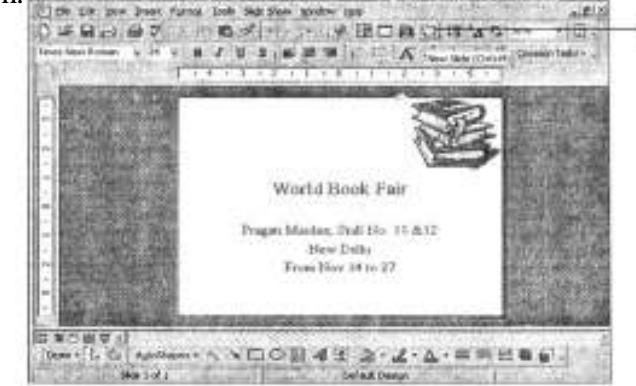

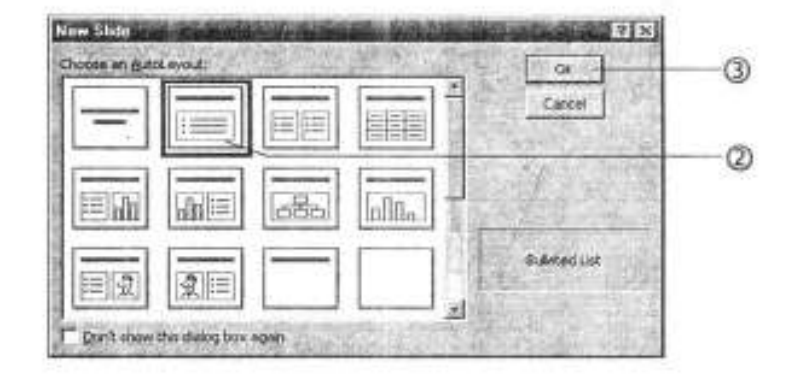

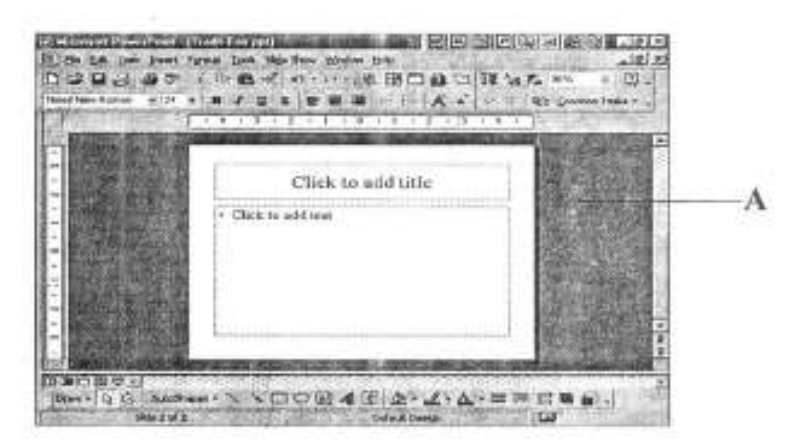

# **Deleating a Slide**

- 1 Choose **Delete Slide** command from **Edit** menu.
- A The slide chosen has been deleted and the number of slides has changed from 8 to 7.

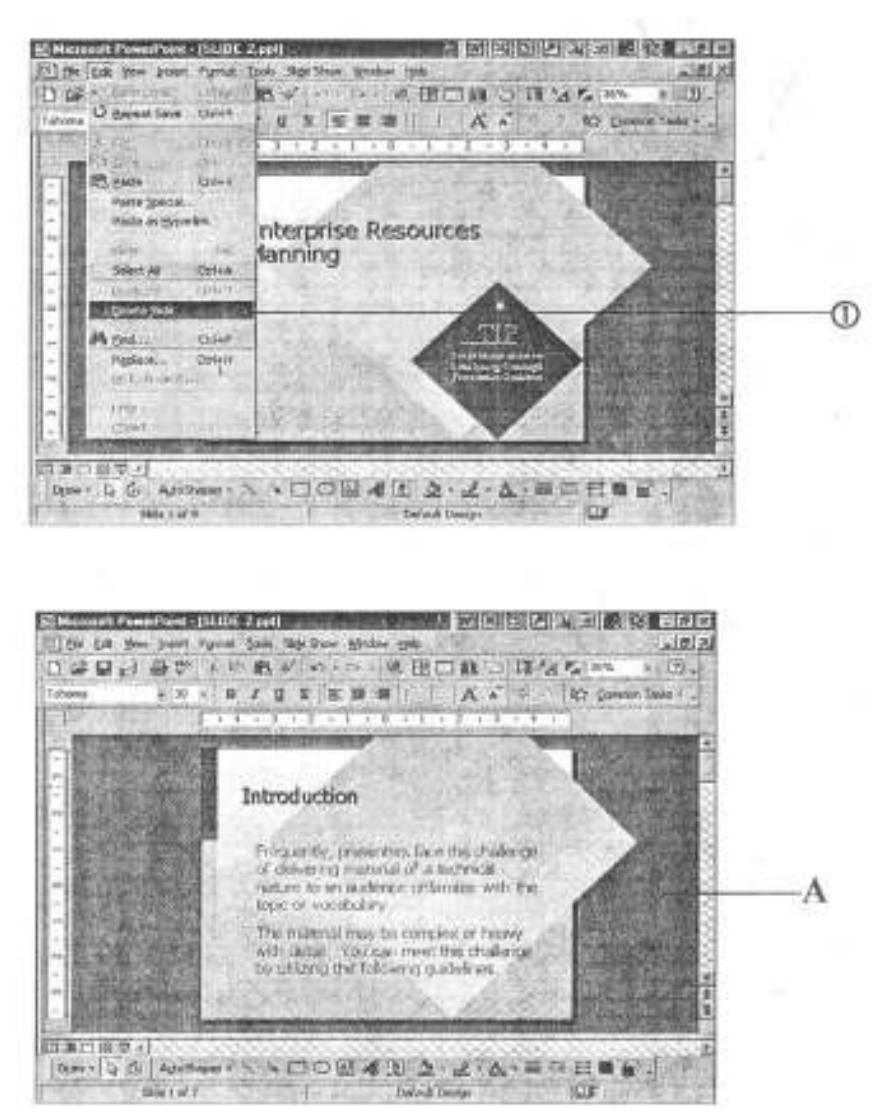

## **Copying a Slide**

- 1 Choose **Duplicate Slide** command from **Insert** menu.
- A A duplicate slide has been inserted.

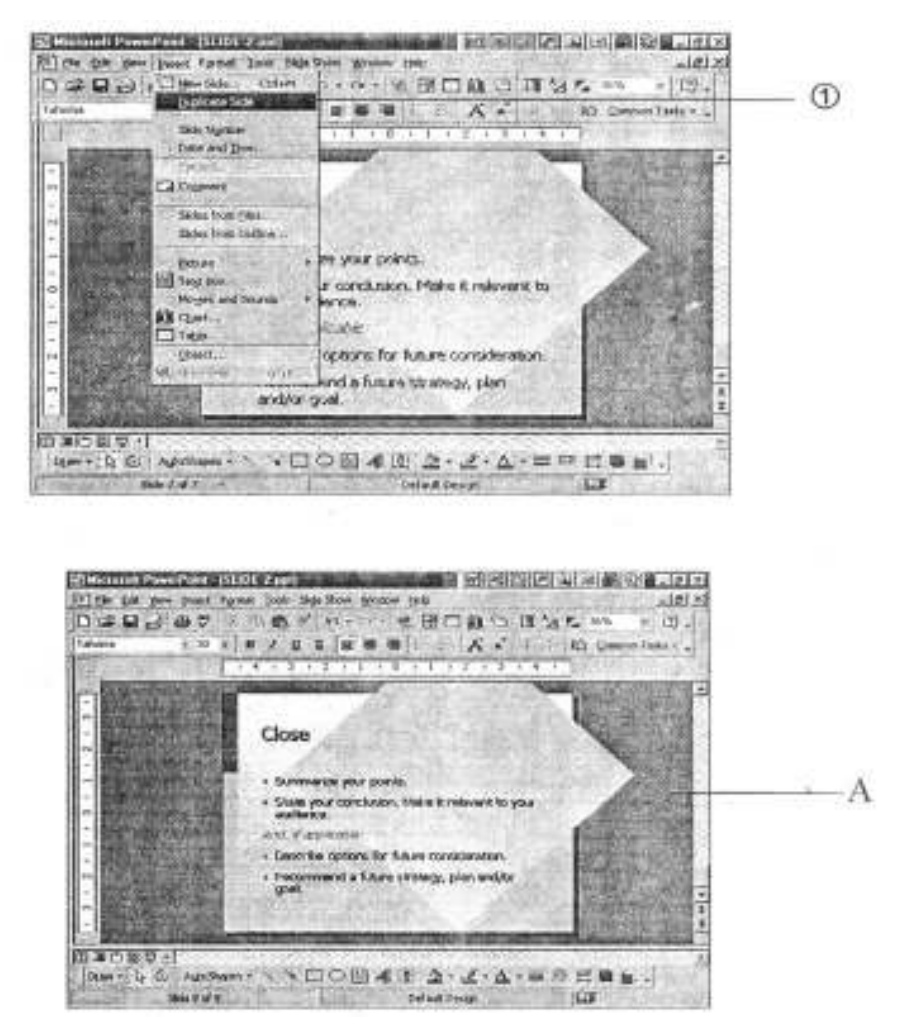

## **Slide Numbering**

- 1 Choose Header and Footer command from View menu.
- 2 The following dialog box would be dislayed. Click on the **Slide Number** check box.
- 3. Click on **Apply to All** button to apply numbering to all the slides or click on **Apply** button to apply numbering to the current slide only.
- A You can also click on the Date and Time check box to apply the current date and time to the slides.
- B You would notice numbering on all the slides.

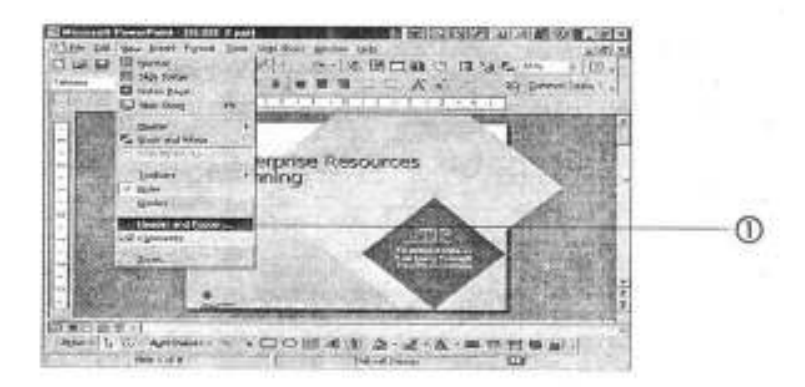

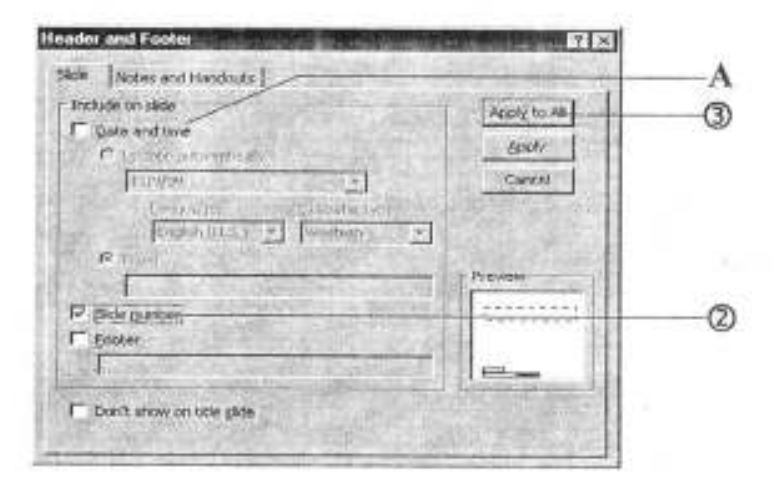

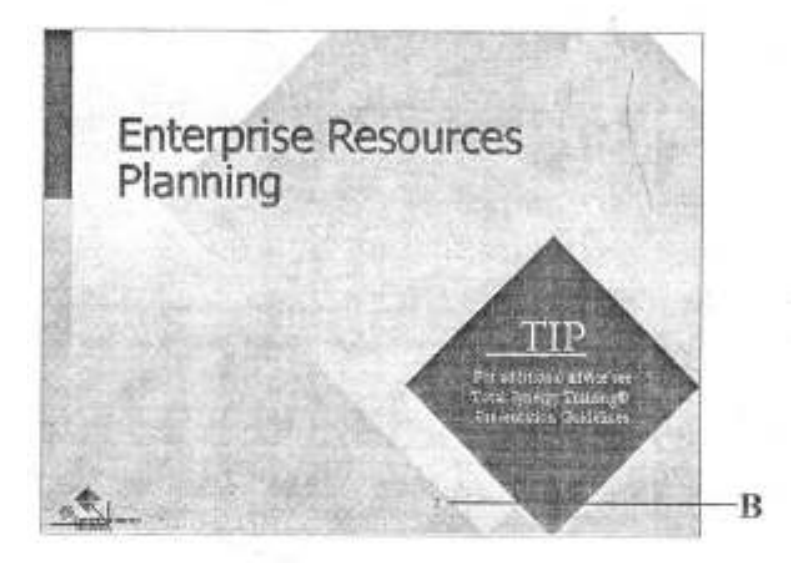

# **Saving a Presentation**

- 1 Choose Save command from File menu
- 2 The following dialog box would be displayed. Type the name of the presentation.
- 3 Click on **Save** button.
- A In case you wish to save the file into another directory, specify the correct path and directory here.

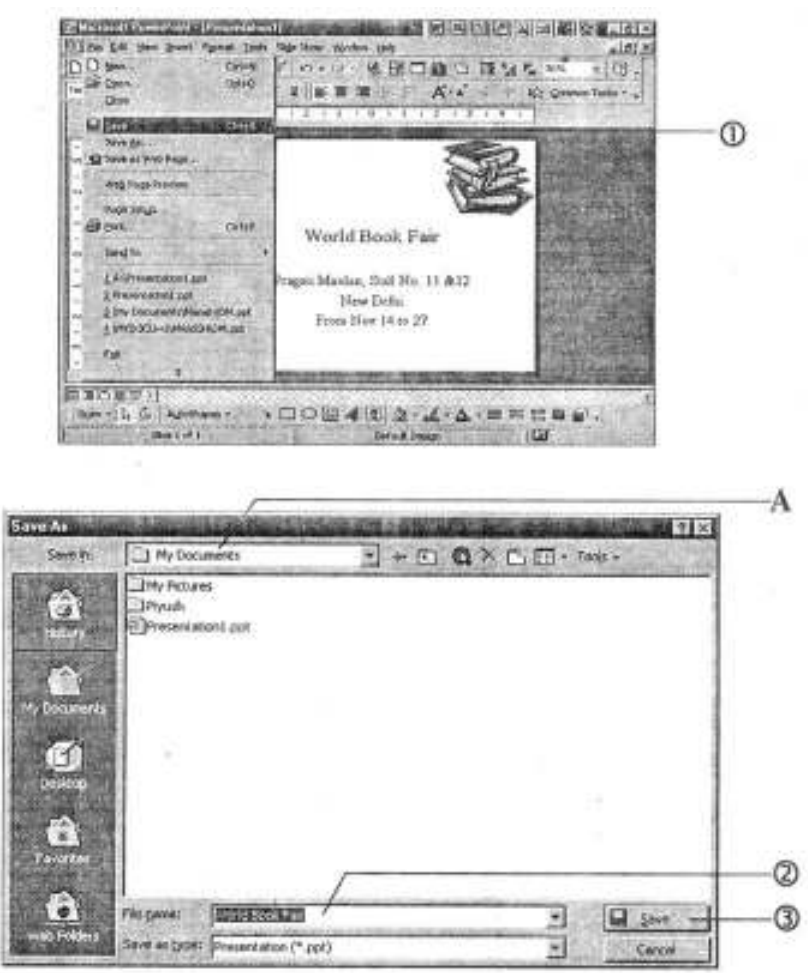

# **Closing a Presentation**

- 1 Choose Close command from File menu
- A You would see **PowerPoint's** exit screen.

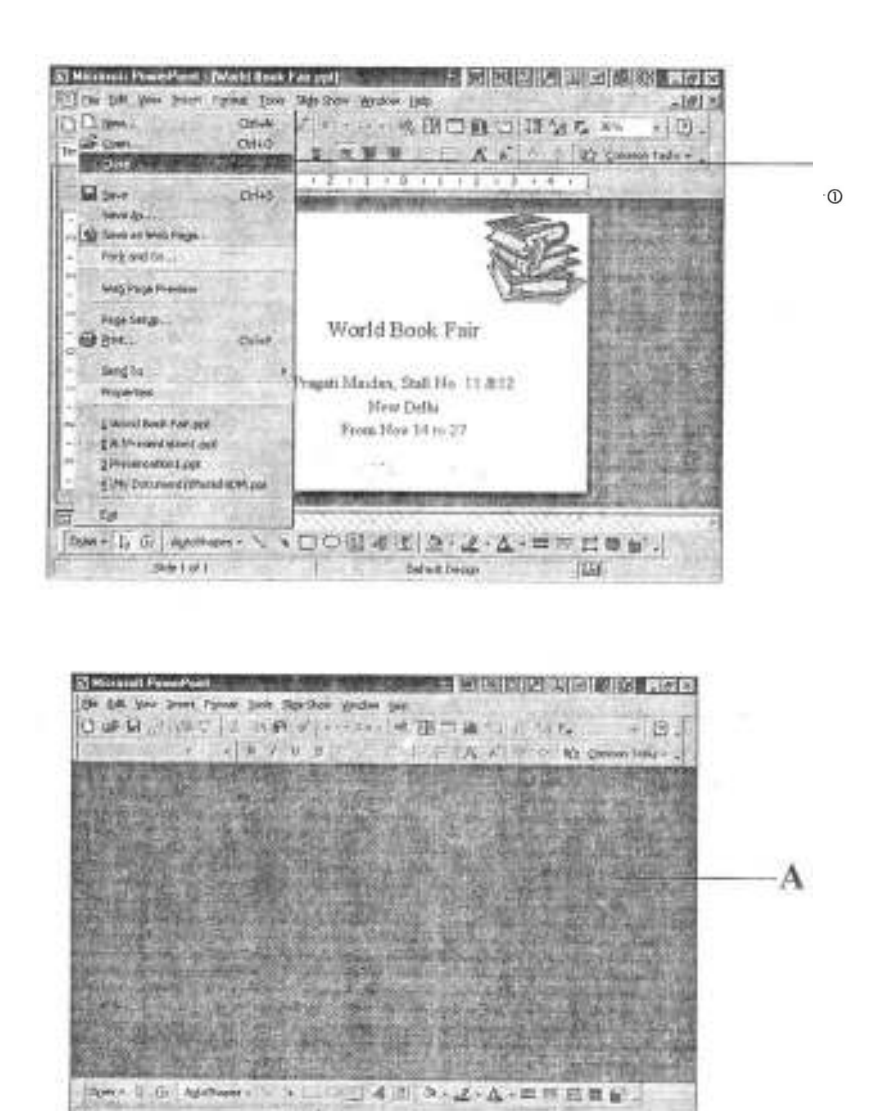

## Saving a Presentation with a Different Name

- 1 Choose Save As command from File menu.
- 2 The following dialog box would be displayed. Type in the name that you want to save the file as.
- 3 Choose the directory in which you want to save the file in.
- 4 Click on **Save** button.
- A You would notice that the changed file name appears on the Title bar.

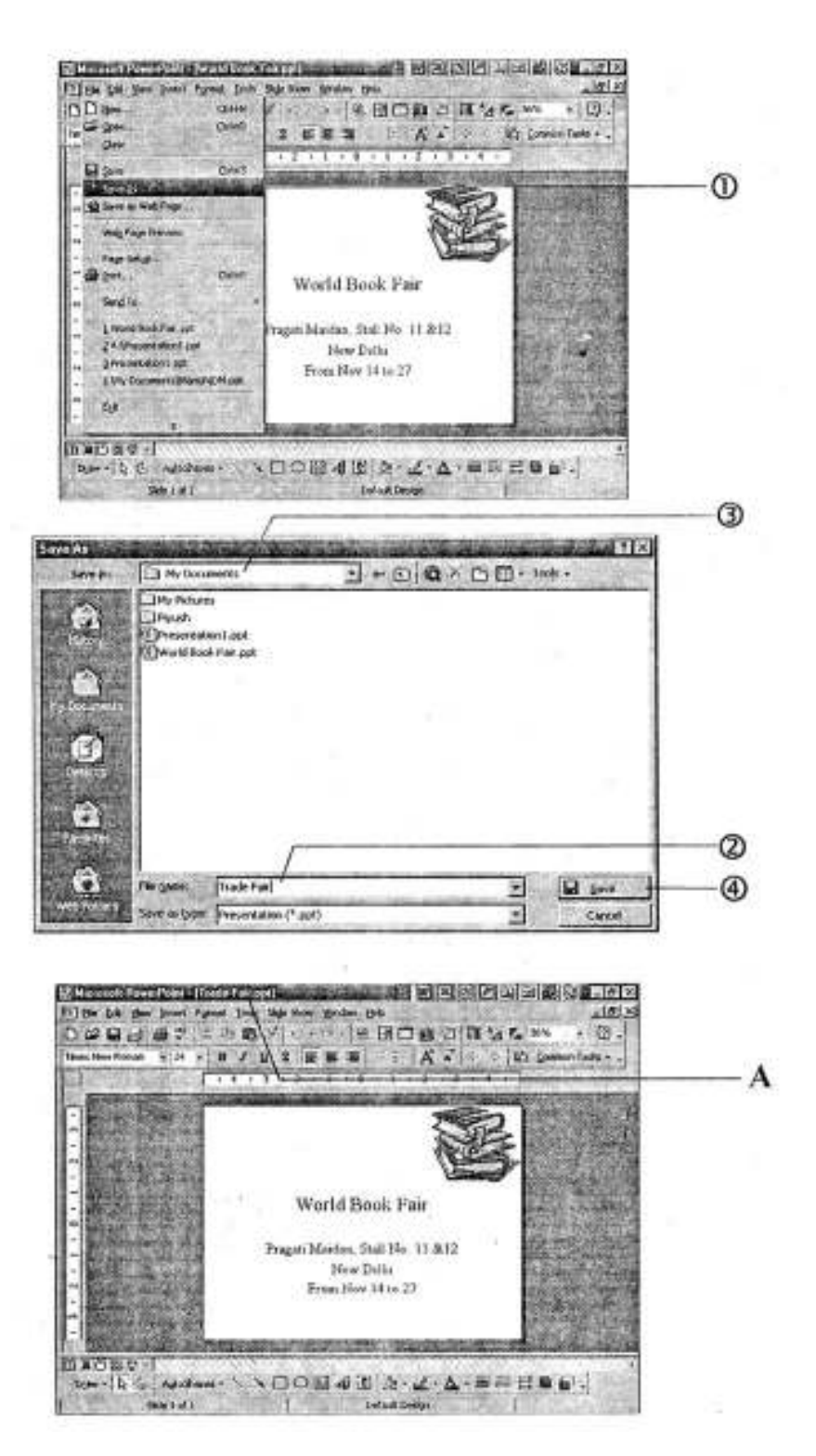

## **Changing the Default Directory**

- 1 Choose **Options** command from **Tools** menu.
- 2 The following dialog box would be displayed. Click once on **Save** folio/tab.
- 3 Type in the name of the Default directory.
- 4 Click on **OK** button.

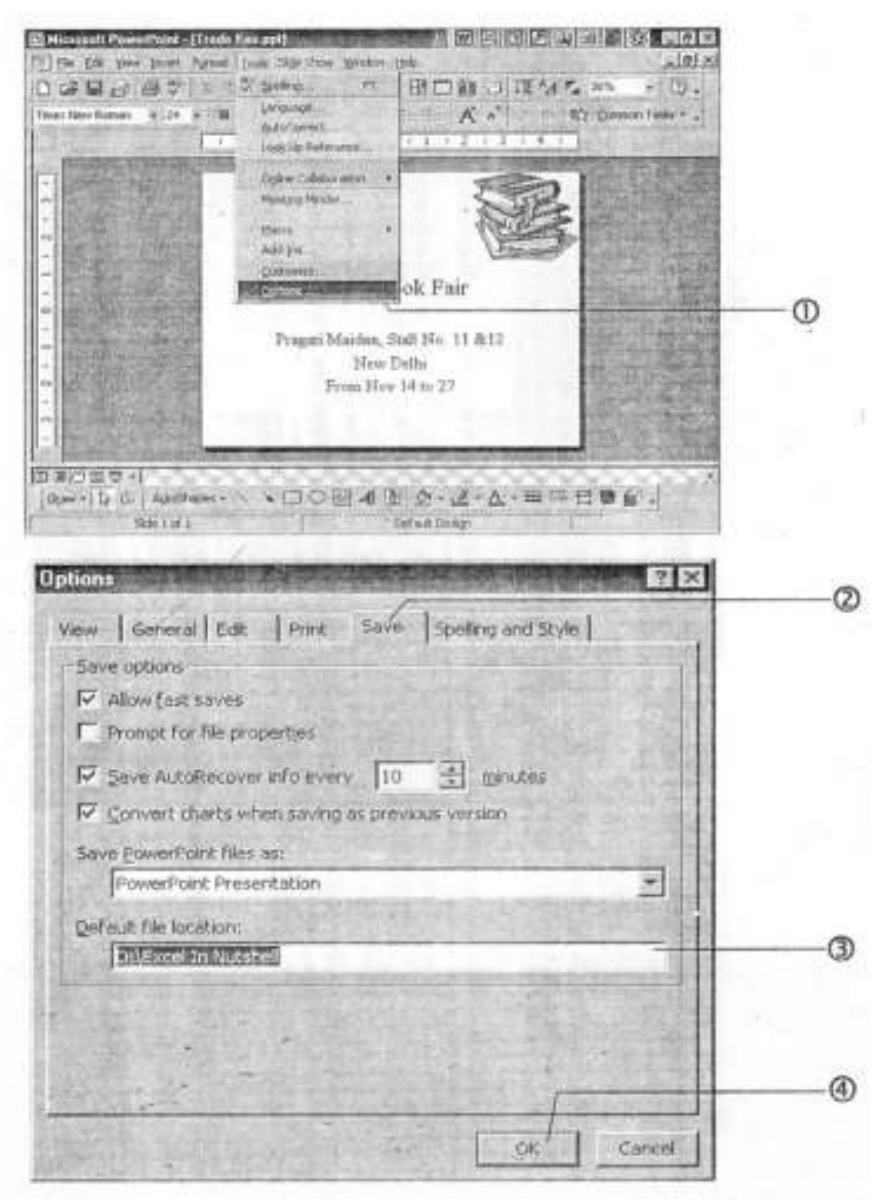

## AutoSave

- 1 Choose **Options** command from **Tools** menu.
- 2 The following dialog box would be displayed. Click once on **Save** folio/tab.
- 3 Click on the scroll buttons to increase or decrease the **AutoSave** recover time.
- 4 Click on **OK** button to continue.

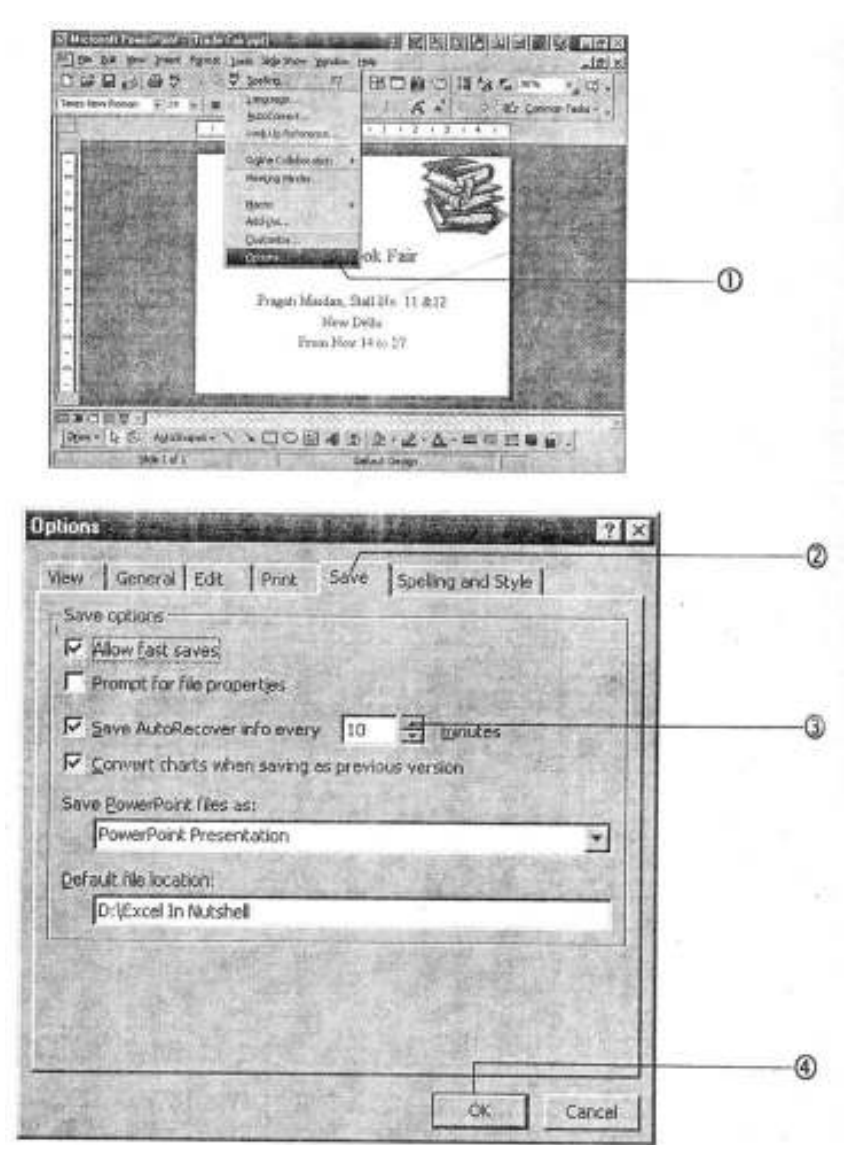

# **Printing a Presentation**

- 1 Choose **Print** command from **File** menu.
- 2 Click on the roll-down list and choose your printer.
- 3 Click on the **Properties** button to choose whether you want in **Best**, **Normal** or **Ecofast** quality print.
- 4 Click on **OK** button.

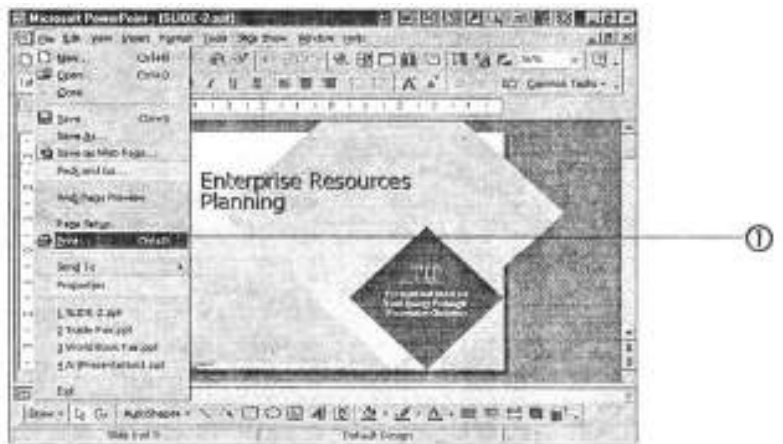

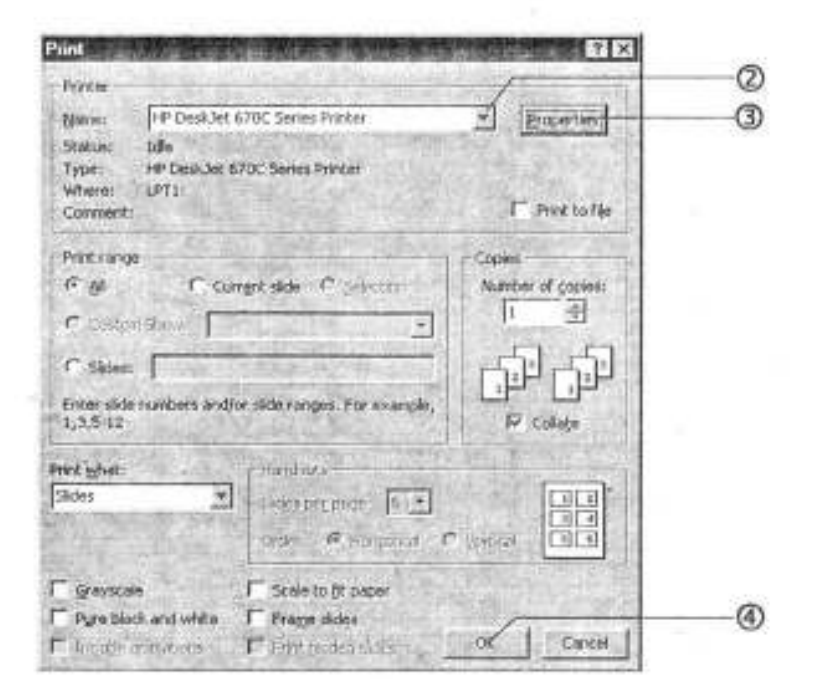

# 17.4 WORKING WITH POWERPOINT

Now that you have got a general idea about PowerPoint let us get down to brass tracks. We will create a presentation in PowerPoint to see how simple it really is. For this purpose, I have deliberately taken a slightly longer route to create this presentation and have even made the user do things, which PowerPoint can very well do itself. The intention behind this has been to demystify the PowerPoint features and show how you can cutomize templates and wizards provided by PowerPoint and get the exact look that you want.

You have already seen the various parts of the PowerPoint in the previous screen. Also, it is important to familiarise yourself with the PowerPoint standard toolbar, the formatting toolbar, the drawing toolbar, and the autoshapes toolbar. So if you have skipped that section please go back and take a look there.

Please take a look at the sample exercise pages (ten slides), so that you know what presentation you have to create and then follow the steps mentioned in the following pages.

So let's begin now!

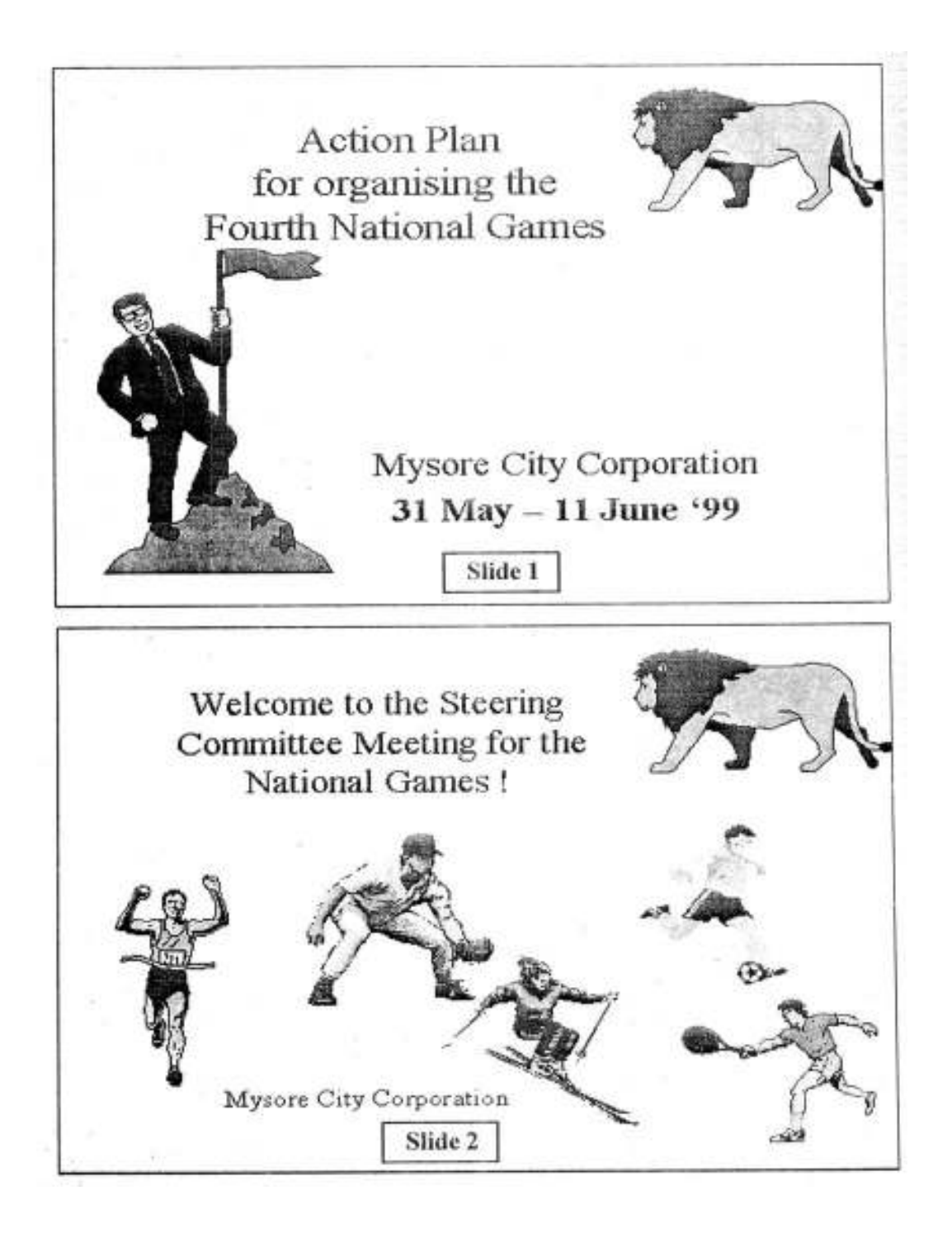

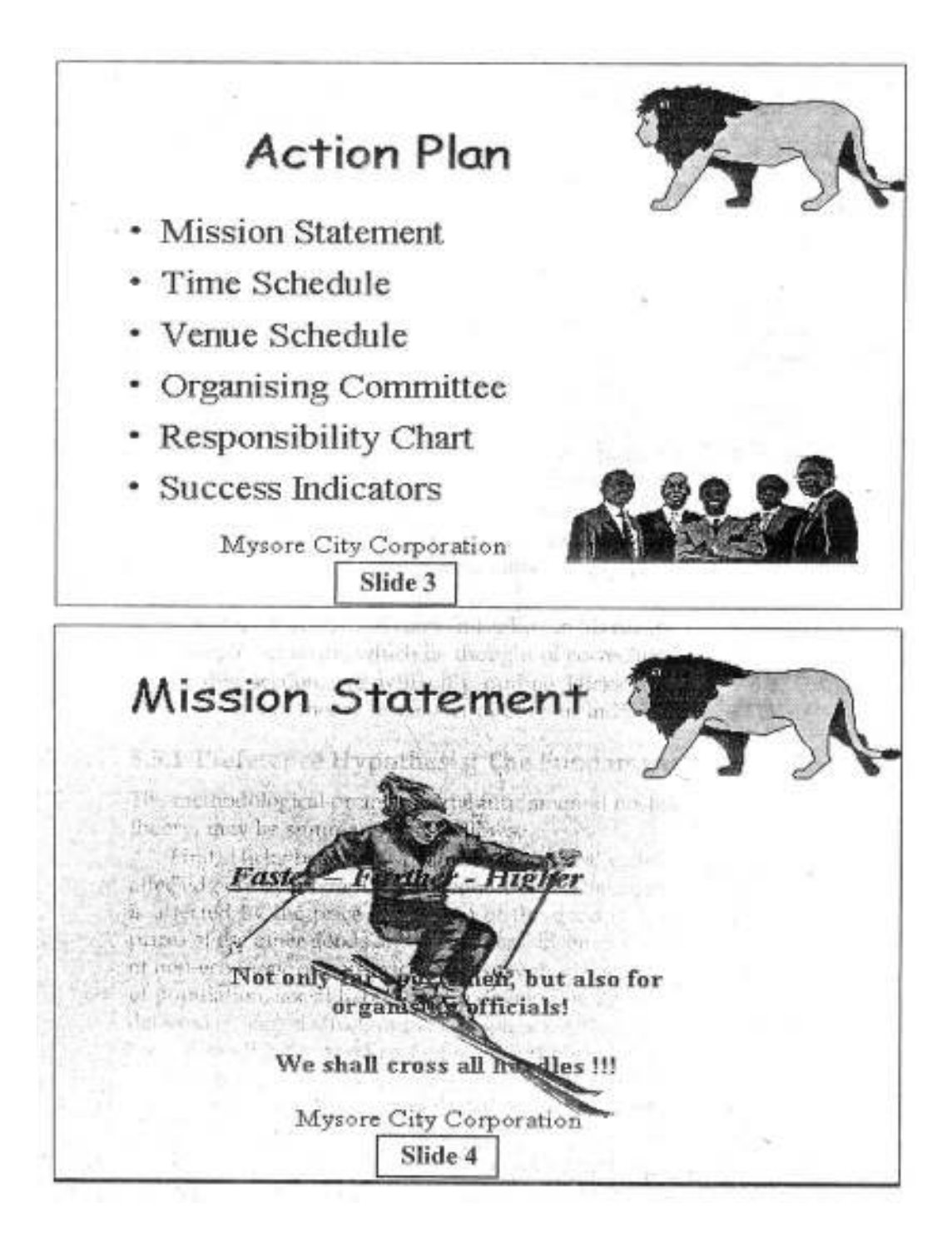

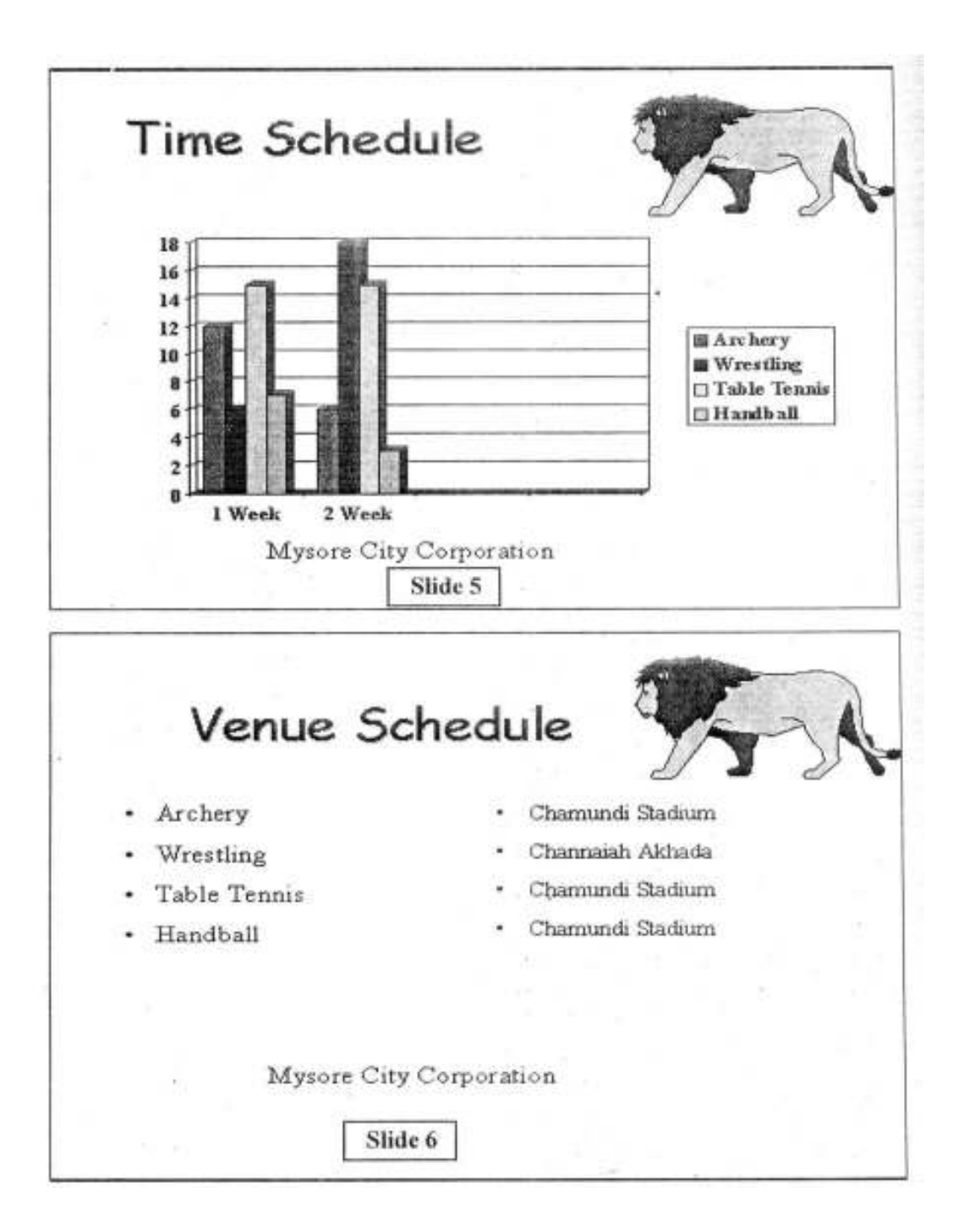
| Ora                  | onizin                        |                  | mmitte                      |                       |                             |
|----------------------|-------------------------------|------------------|-----------------------------|-----------------------|-----------------------------|
| viy                  | amen                          | 19 001           |                             | 66 <u>/</u> ]         | 26                          |
|                      |                               | Con              | missioner<br>MCC            |                       |                             |
|                      | Secretary<br>Sports Authority | Secretary<br>PWD | Financial Controller<br>MCC | Project Leader<br>L&T | General Manage<br>Hottelers |
| Techni               | cal.Chief Adm                 | n Chief Storag   | e Incharge Account I        | ncharge               |                             |
| Manager Archery      | Manager Wrestling             | ]                |                             |                       |                             |
| tanager lable tennis |                               | 1                |                             |                       |                             |
|                      | N                             | Iysore C         | ity Corpor                  | ration                |                             |
|                      |                               |                  | ide 7                       |                       |                             |
|                      |                               |                  |                             |                       |                             |

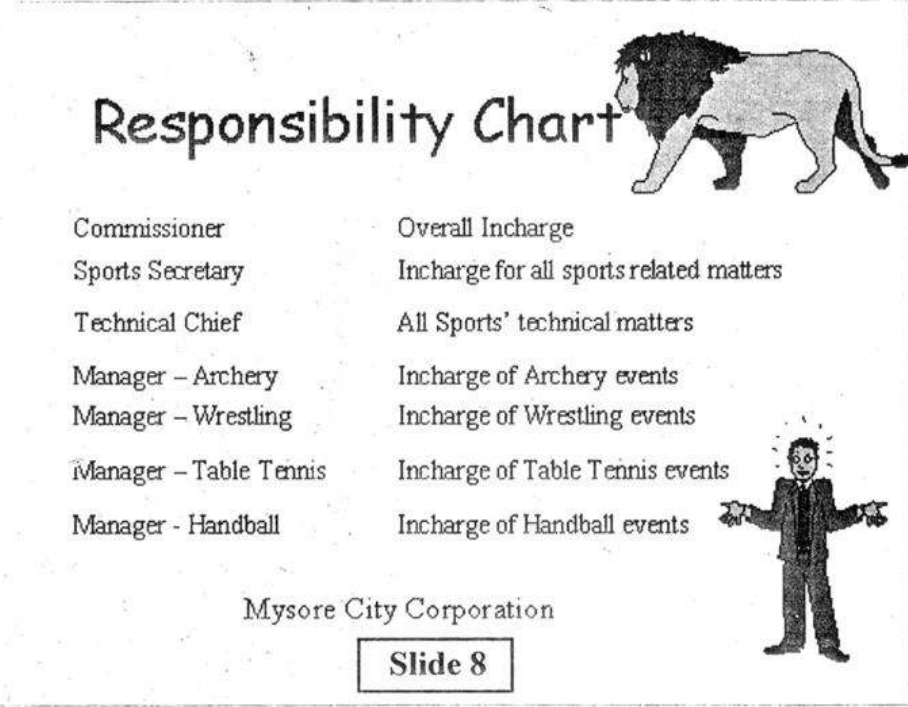

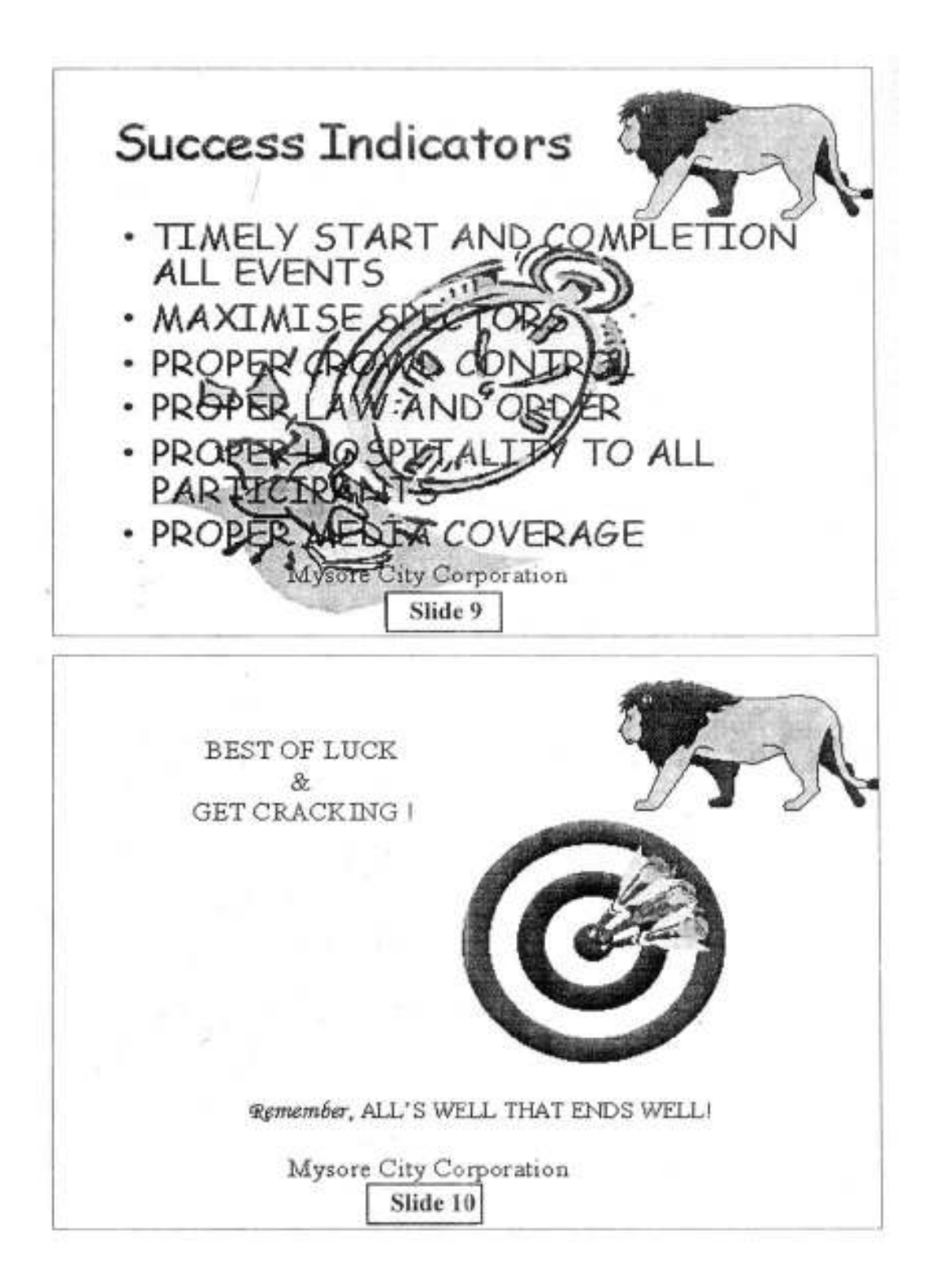

# Starting PowerPoint

- 1 Click here to start **PowerPoint** or
- 2 Choose Microsoft PowerPoint from Microsoft Office 2000 from Programs menu.

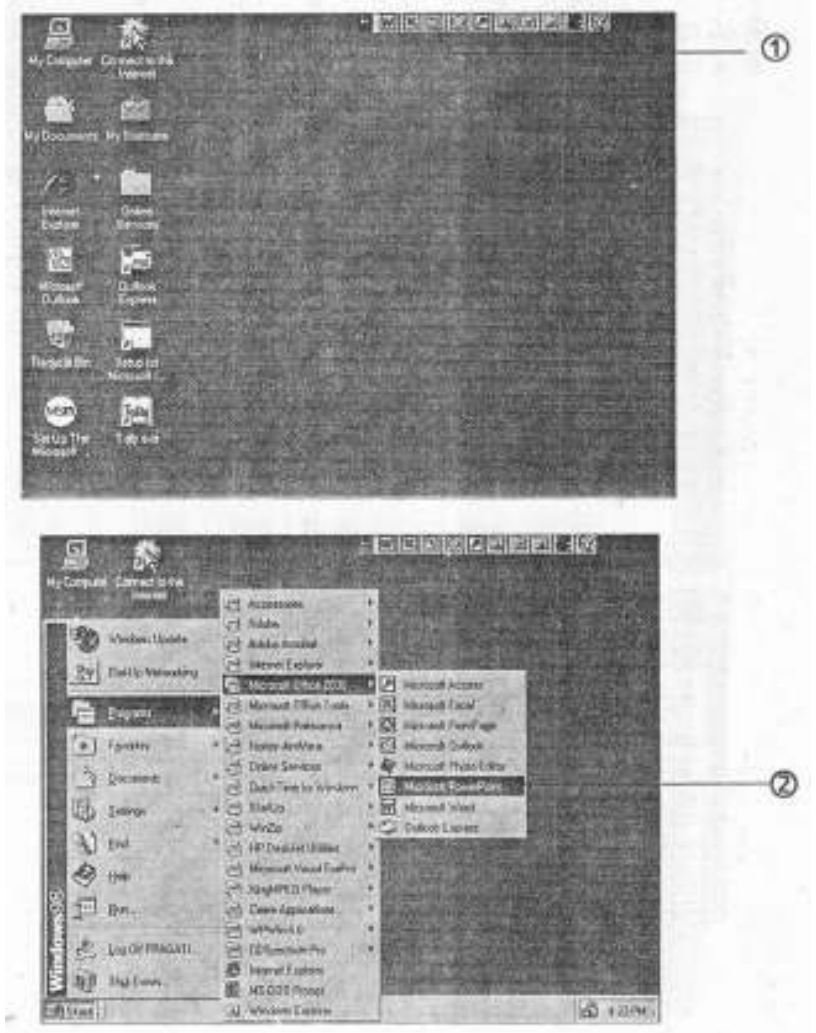

### **First Screen**

This is the first screen that appears on starting PowerPoint. Let me briefly explain about the option here.

A This is the quickest way to create a presentation by choosing from predefined subjects and templates.

- B In case you simply wish to use predefined templates containing colour schemes and background, etc. choose this option.
- 1 To create a presentation from scratch, click here.
- 2 Click on **OK** button once to continue.
- 3 Choose the **Title Slide** from **Auto Layout** box.
- 4 Click on **OK** button to continue.

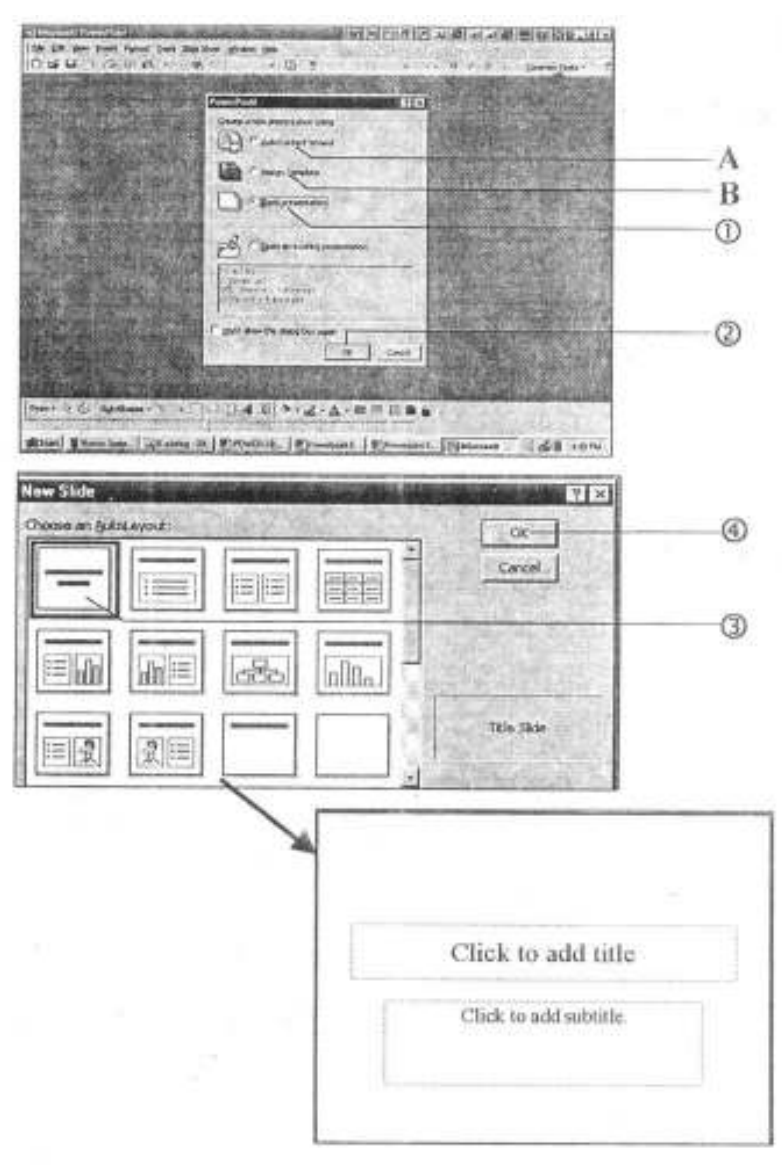

### **Creating Front, Font Size and Bold**

- 1 Type the presentation title.
- 2 Click on the text box boundary to select the entire text box.
- 3 Drag the box to the top of the slide and position at the desired location. You can also resize this box, as shown here.

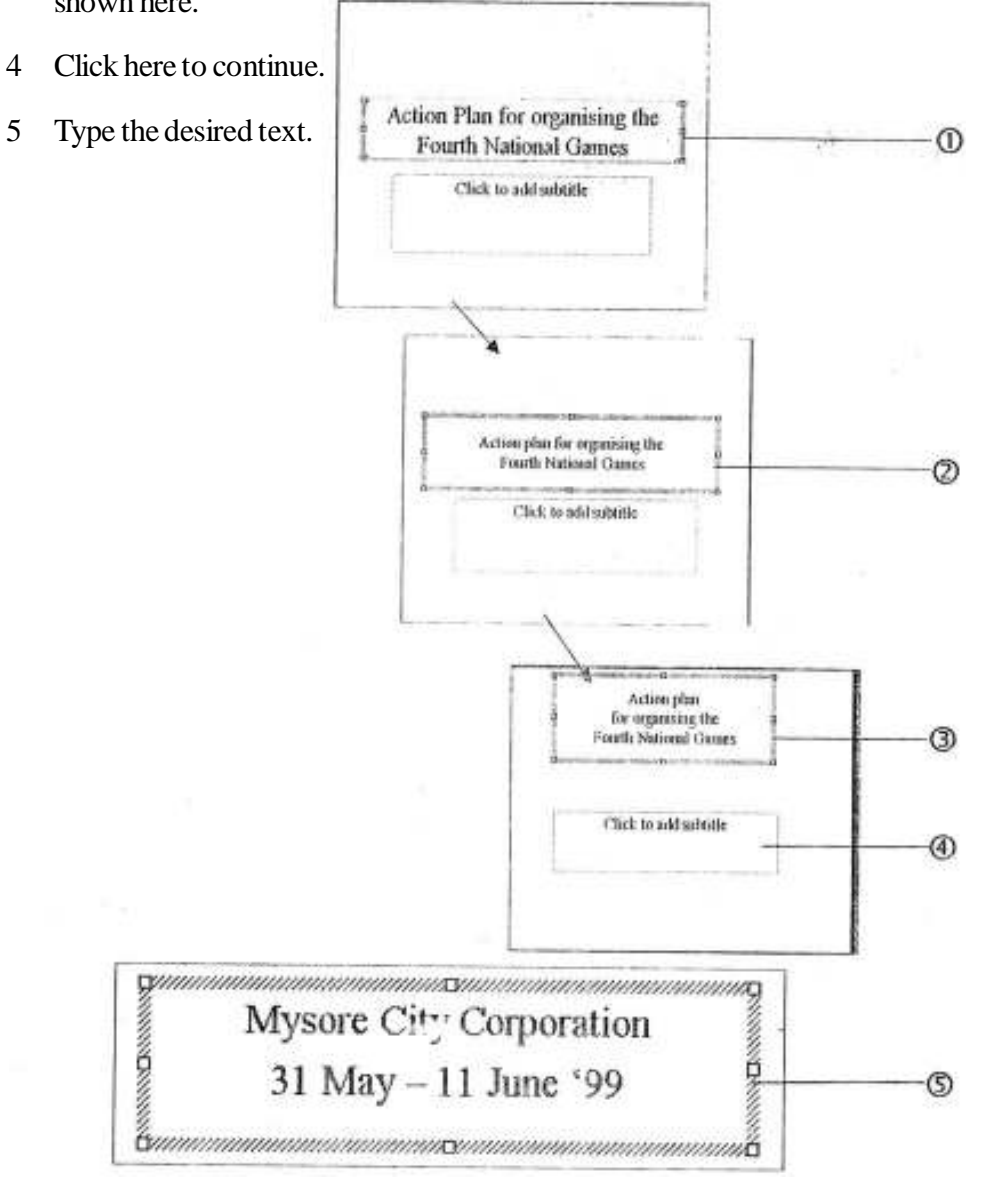

### Moving the Frame and Inserting ClipArt

- 1 Click here to increase Font size.
- 2 Click here to decrease Font size.
- 3 Click here to apply shadow effect to the text.
- 4 Choose ClipArt command from Picture option of Insert menu.
- A Highlight the text and format the text to your liking. You can change the Font, Point size, Font style and Alignment. You will notice that the formatting toolbar is ver similar to Word or Excel.
- B Once having applied the desired formatting command, drag and move the box towards the right hand side.
- 5 Click here to choose Animals Category.
- 6 Click here to choose the picture and Click Insert Picture icon to insert picture into your slide.

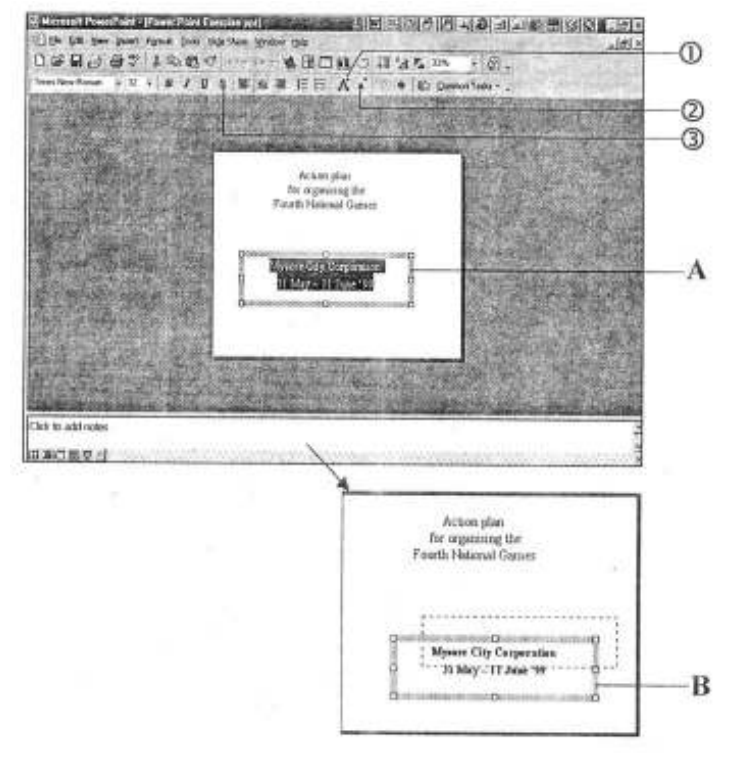

324

C You would see the picture inserted in your slide.

This dialogue box would be shown to you. Move up and down through various categories and pictures using Scroll bars to see a preview of the pictures.

- 7 Drag and move the picture box to the new position.
- 8 Size the picture box to fit within the available space.

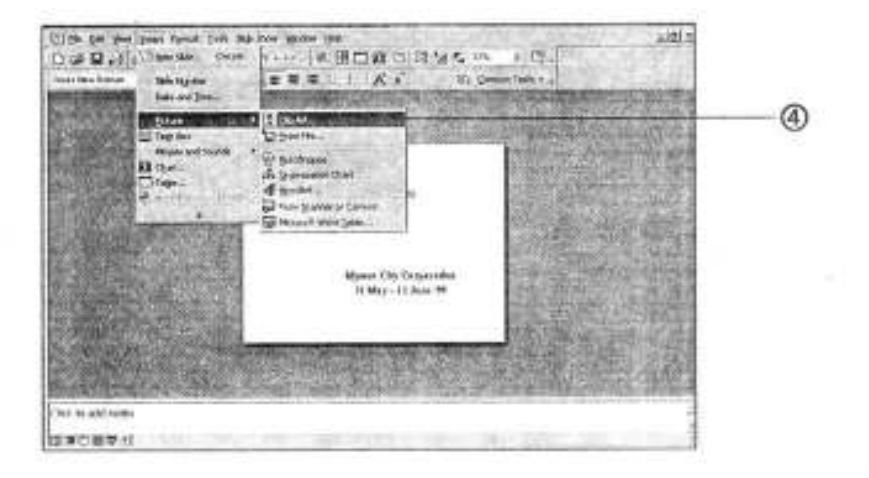

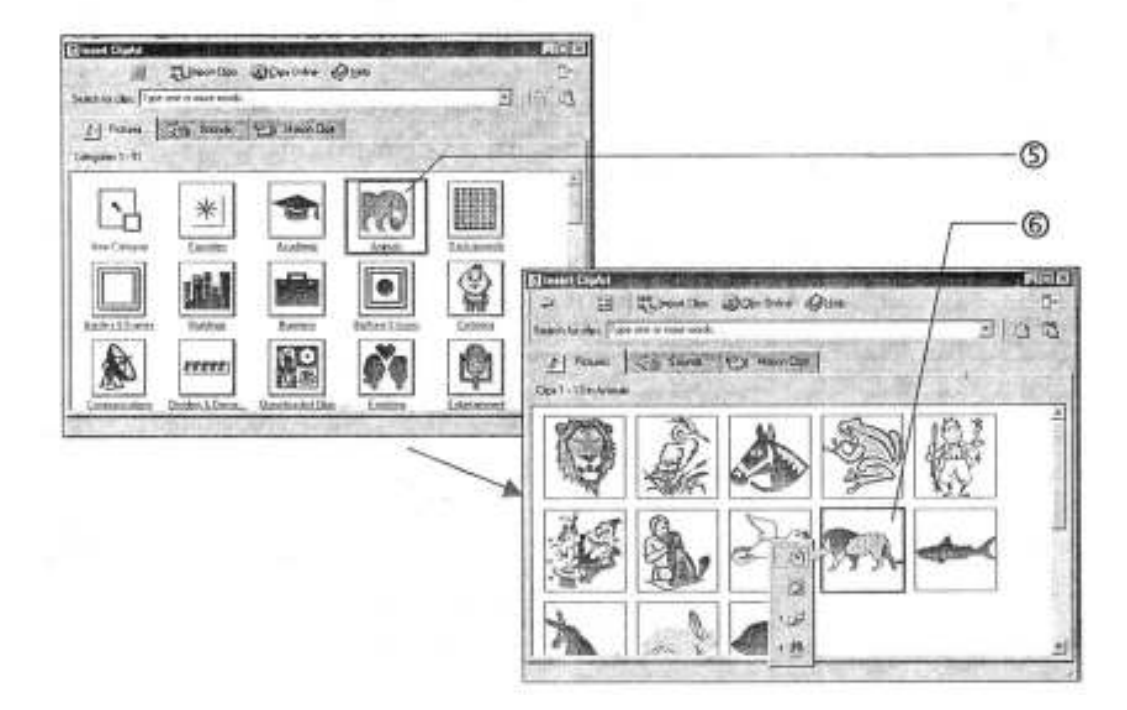

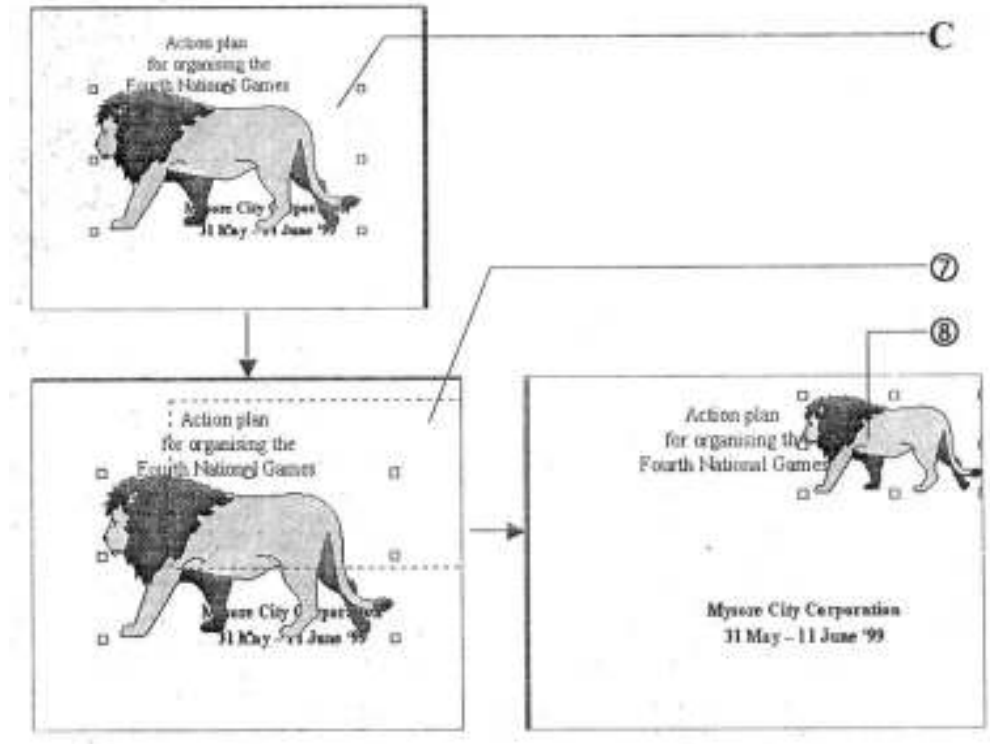

### **Inserting Picture**

- 1 Choose again **Clip Art** command from Picture option of Insert menu.
- 2 Choose 'Cartoons' Category
- 3 Choose the picture.
- 4. Click here to insert picture.
- 5 Use the technique explained earlier to move the picture to the right position and resize it as per your requirement.

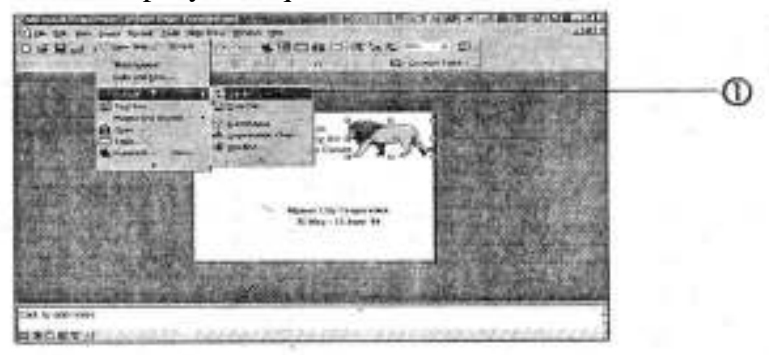

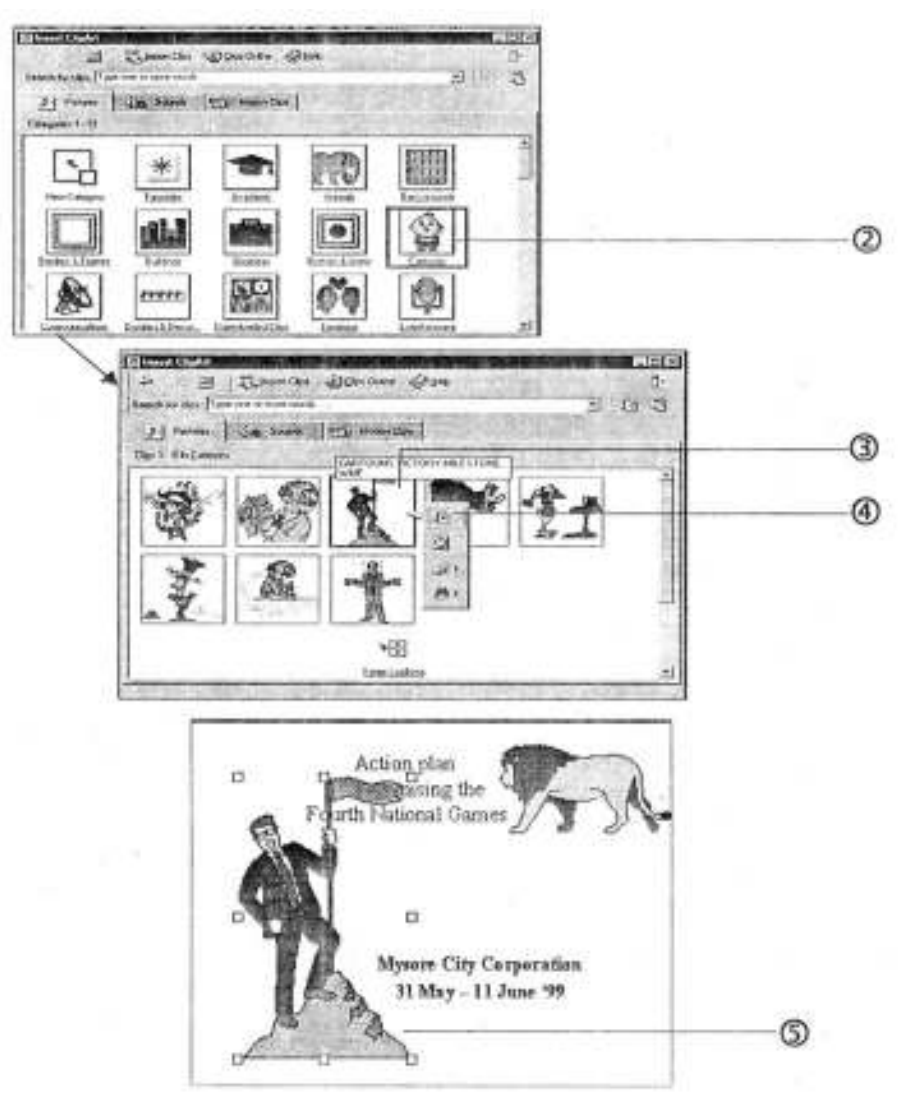

A Congrats! You have just finished your fist slide

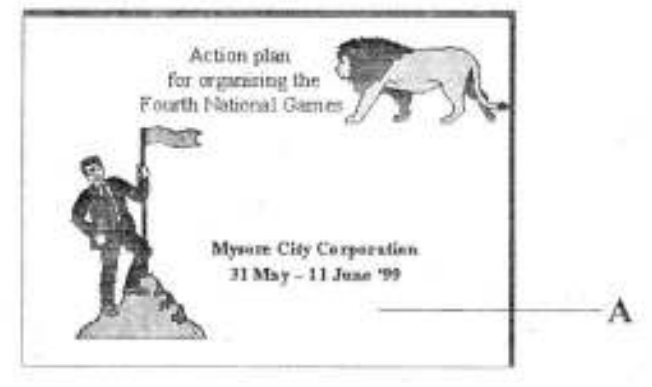

# **Inserting a New Slide**

- 1 Click here to create a new slide.
- 2 Choose **Title Only'** from **Auto layout.**
- 3 Click on the **OK** button once to continue.
- 4 Type the text and apply **Bold** attributes.

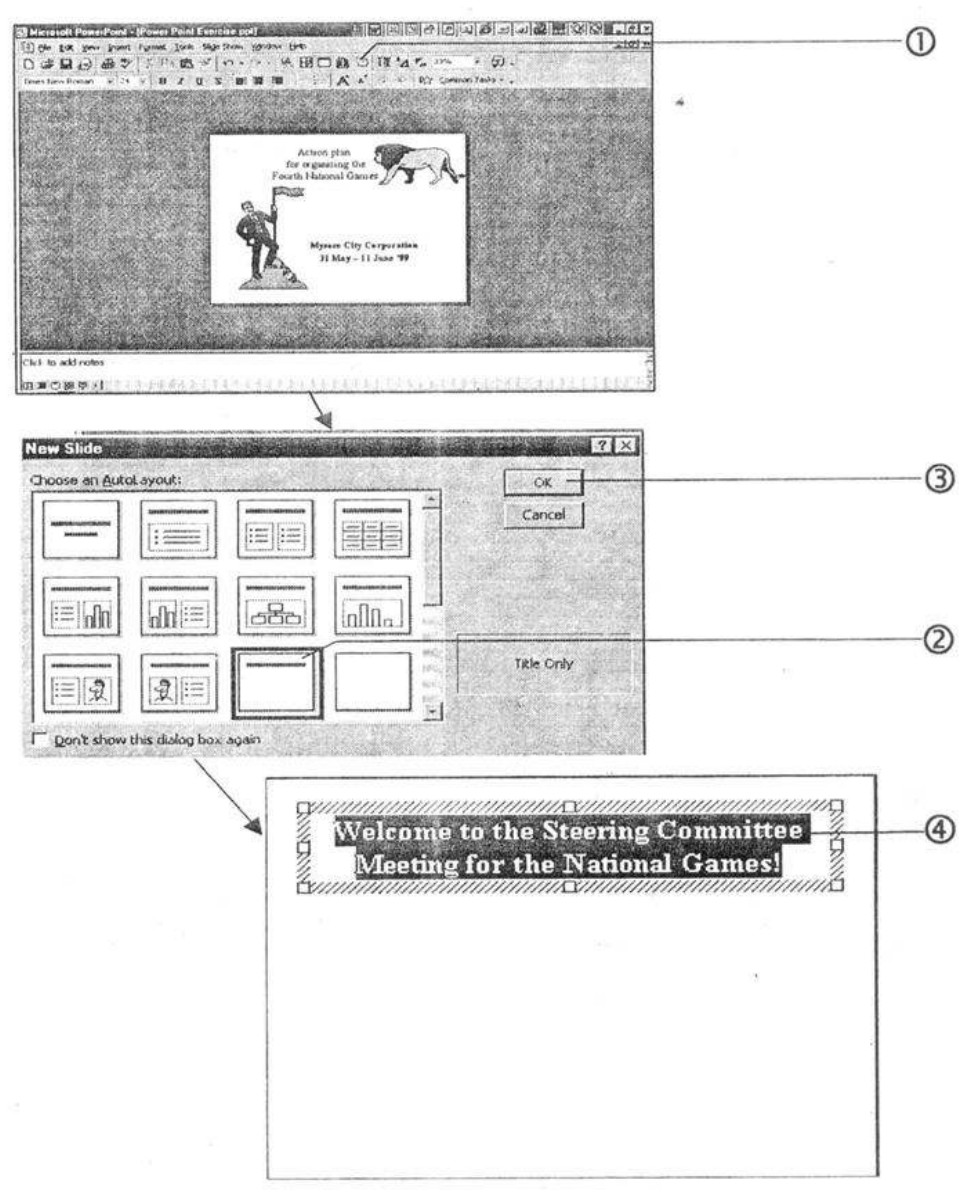

328

### **Copying Picture from Previous Slide**

Now we wish to insert the Elephant picture (our logo) slide. We have two options. One, we use step for moving and inserting Clip Art, explained earlier to do so. The second and simpler would be to copy it from the previous slide. Doing so would be much faster.

- 1 Press **Page Up** key to go the previous slide.
- 2 Click here to choose this picture box.
- 3 Click here to copy
- 4 Press **Page Down** key to go to the new slide.
- 5 Click on **Paste** icon and get the properly sized and placed picture.

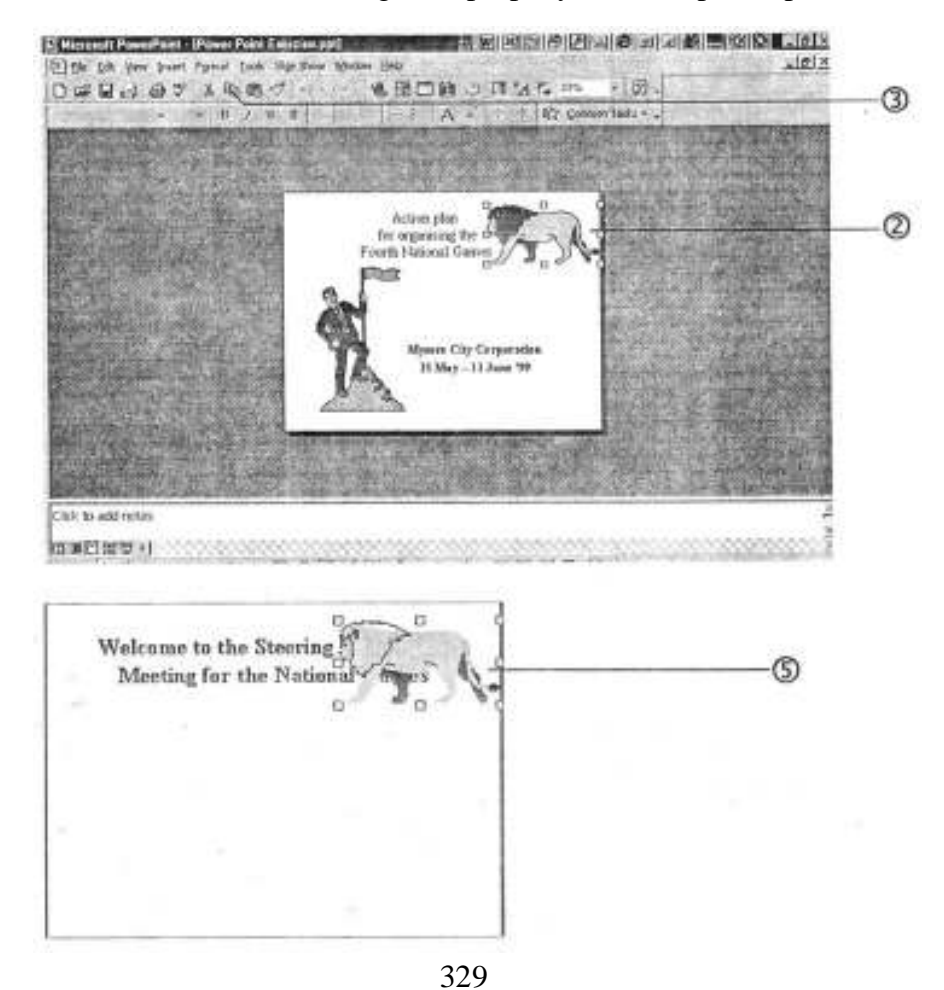

# Moving the Text

box.

Now since the picture is overlapping on the text box we will have to resize our text

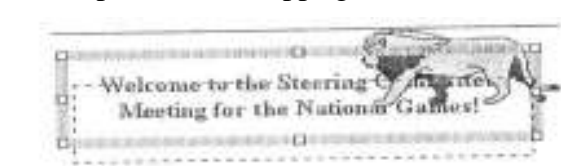

### **Inserting Picture**

- 1 Choose Clip Art command from Picture option of Insert menu.
- 2 Choose 'Sports and Leisure'
- A Now both the picture and text fit properly.

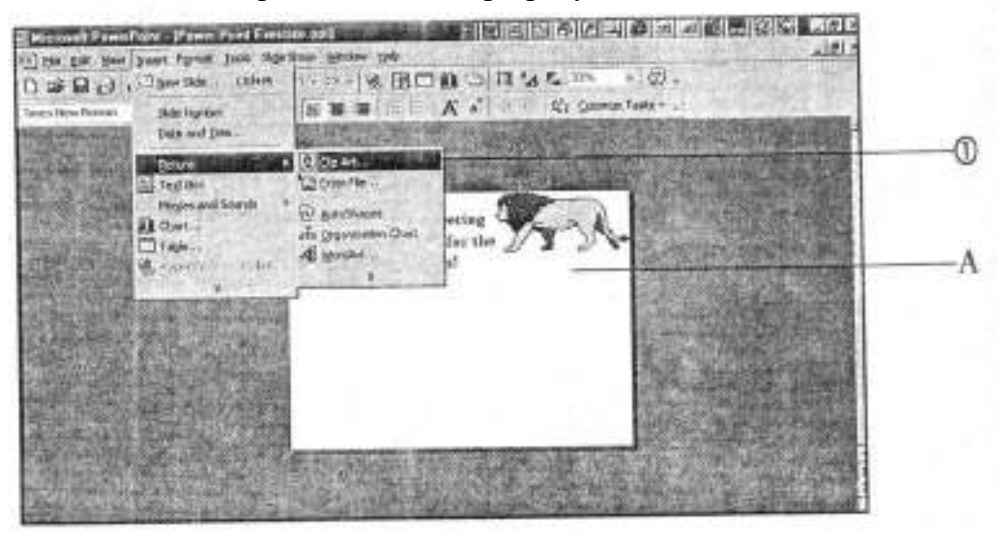

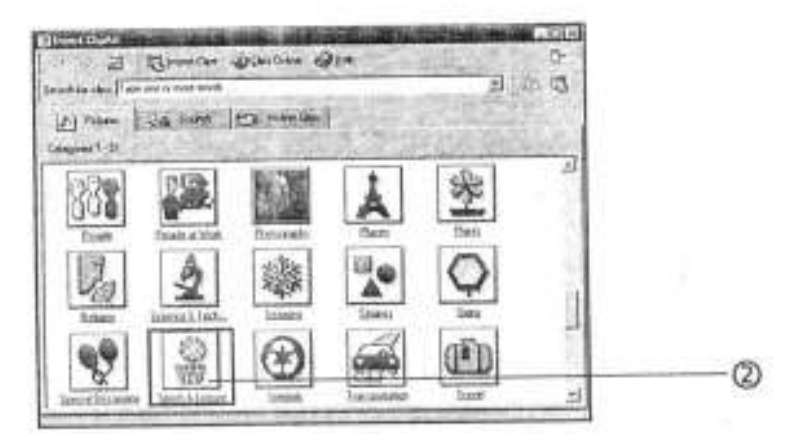

- 3 Choose the picture.
- 4 Click to insert another picture.
- 5 Resize and drag to place the picture at the desired location
- 6 Now use the same technique to get all the other picture so that the slide looks like this.

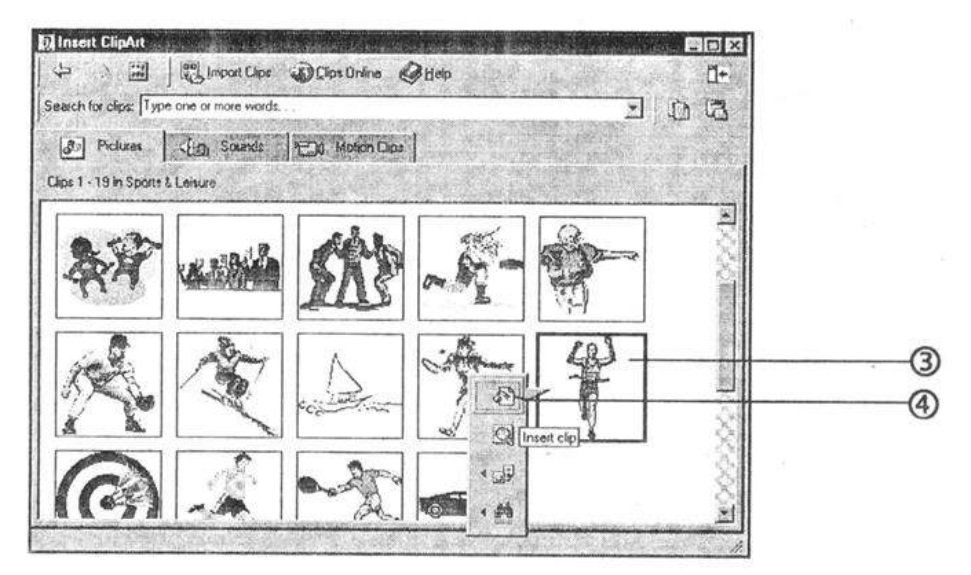

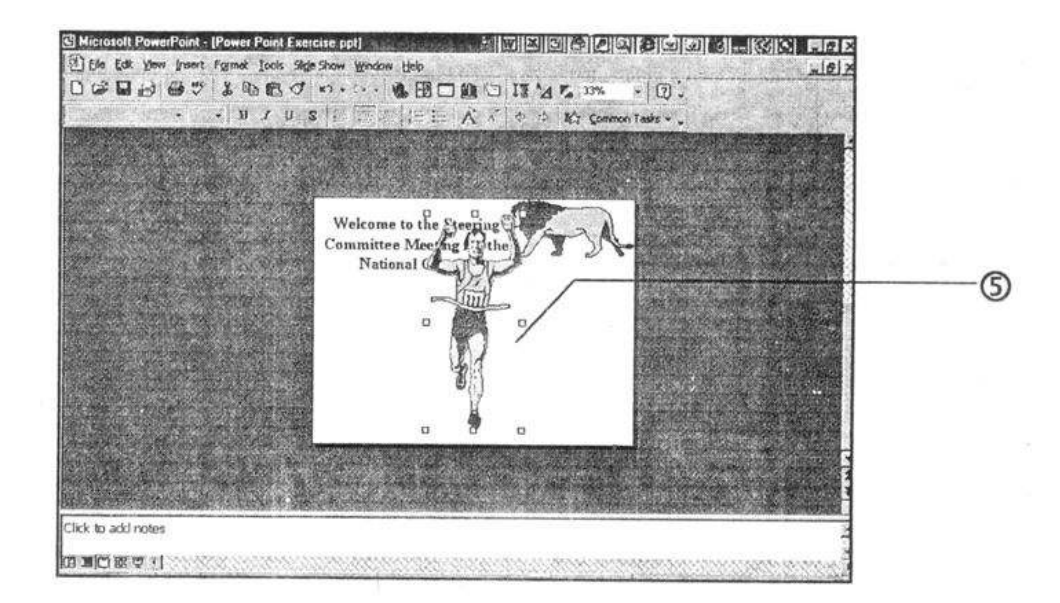

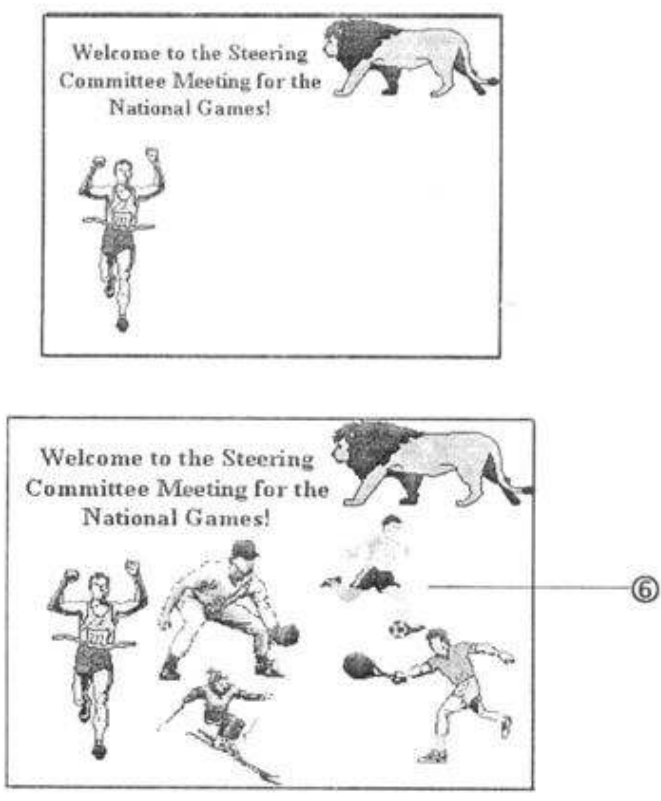

## **Inserting Text**

- 1 Click on this icon. Place the mouse pointer here by clicking it once. A small box with a cursor in it would appear.
- 2 Type 'Mysore City Corporation' and click anywhere outside this box to conclude.

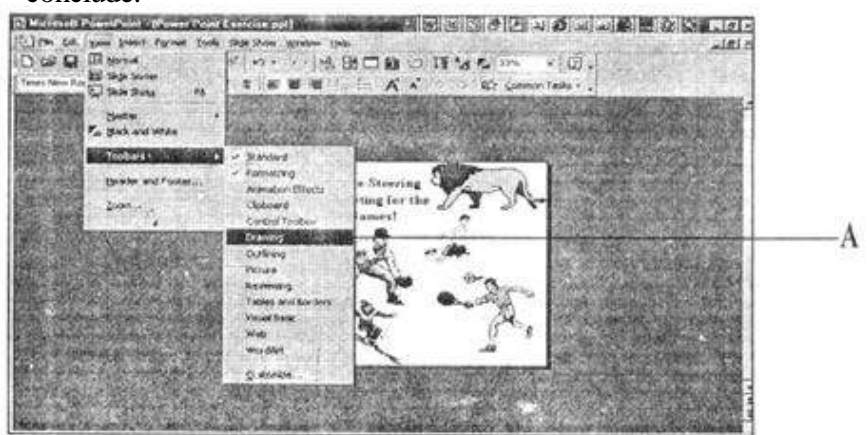

- A You can open the Drawing toolbar by clicking on **Drawing** command from **Toolbars** option from **View** menu.
- B The second slide is complete.

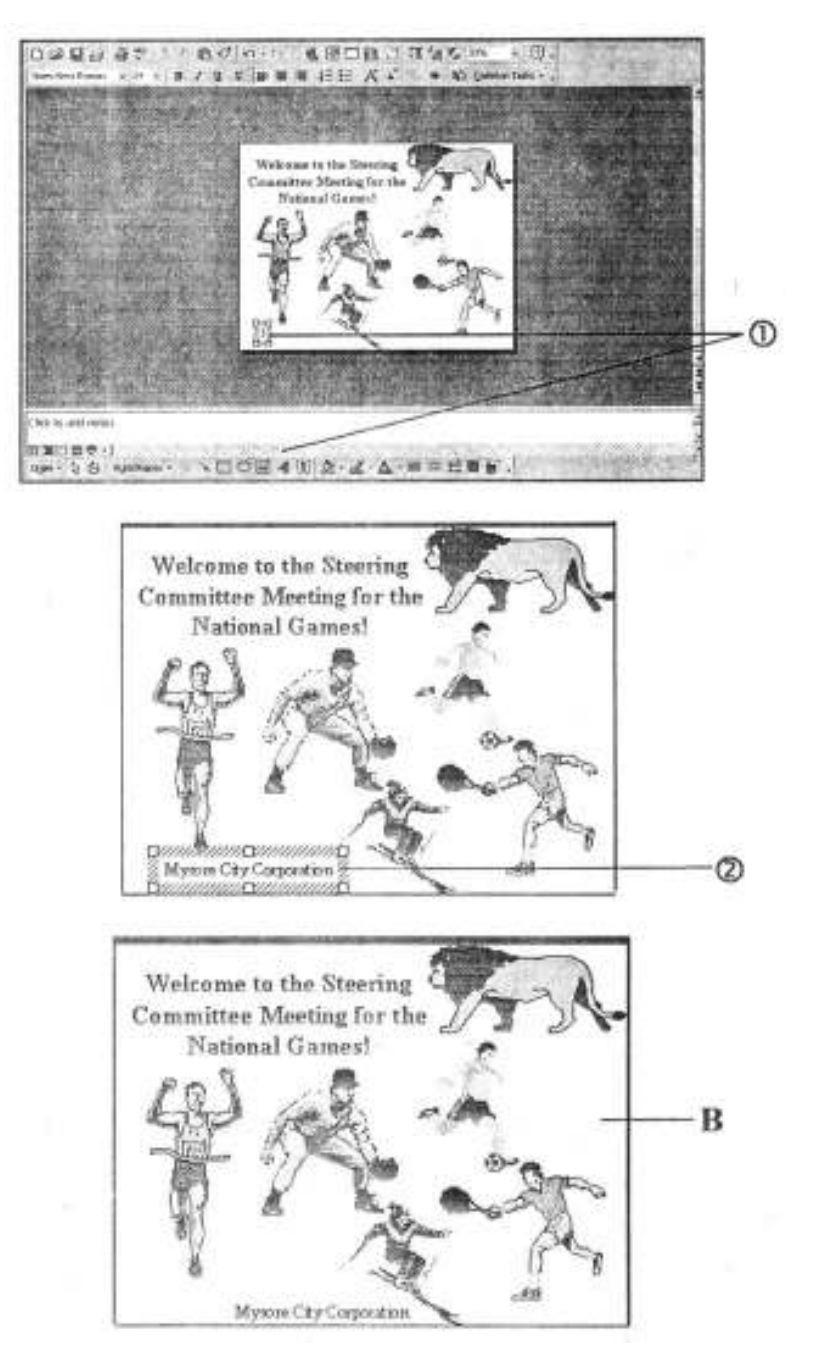

### **New Slide**

- 1 Choose **New Slide** from the Status Bar.
- 2 Choose bulleted list from **Auto layout** box.
- 3 Click **OK to continue.**

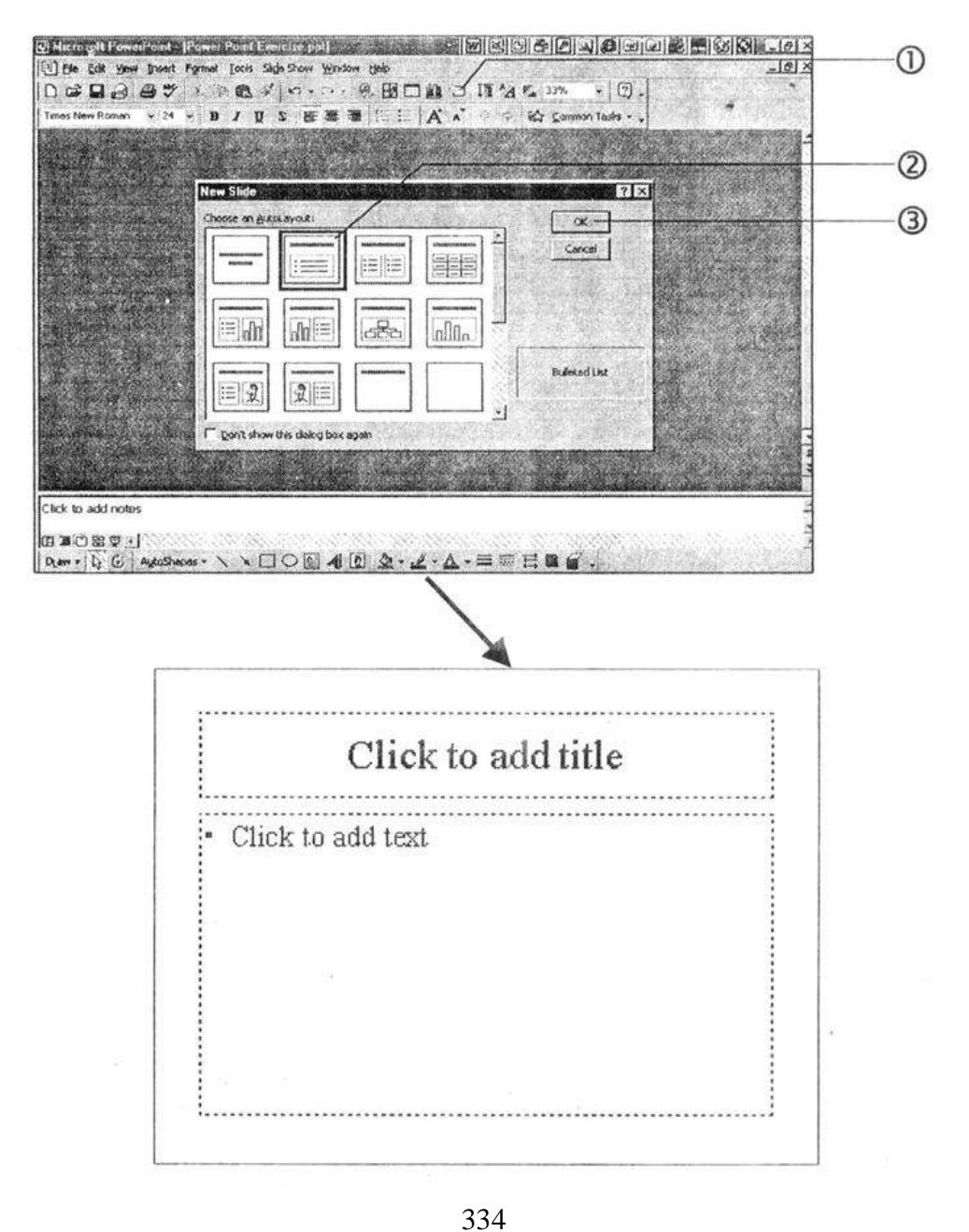

# **Changing the Font Size**

- 1 Type the title and highlight it.
- 2 Click here to give a shadow effect.
- 3 Choose 'Comic Sans MS' font.
- 4 Increase the size of the font.

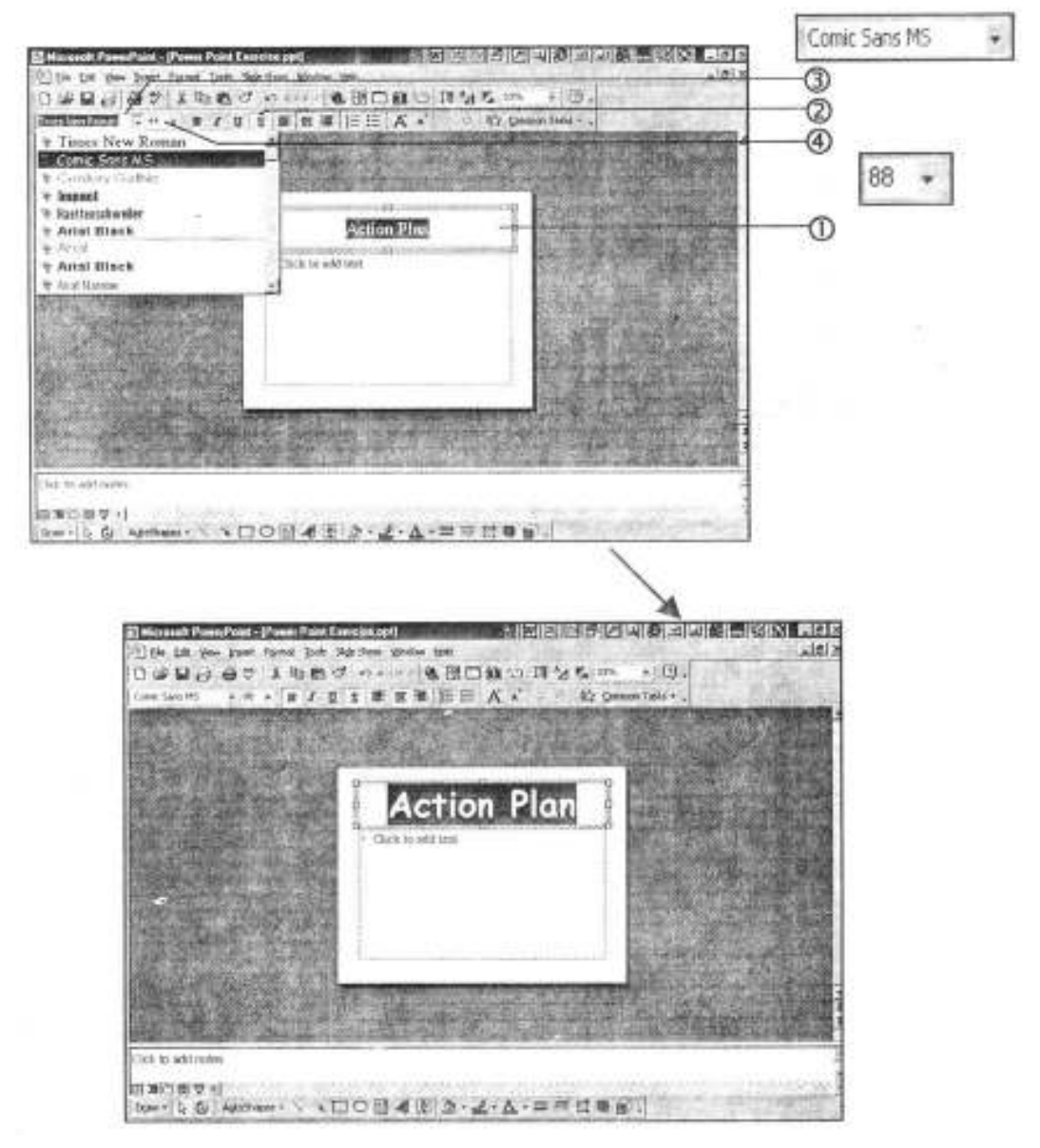

# **Copying Picture from Previous Slide**

- 1 Copy the picture from previous slide.
- 2 Type the points
- 3 Highlight all the points
- 4 Click here repeatedly to increase the paragraph spacing to desired level.

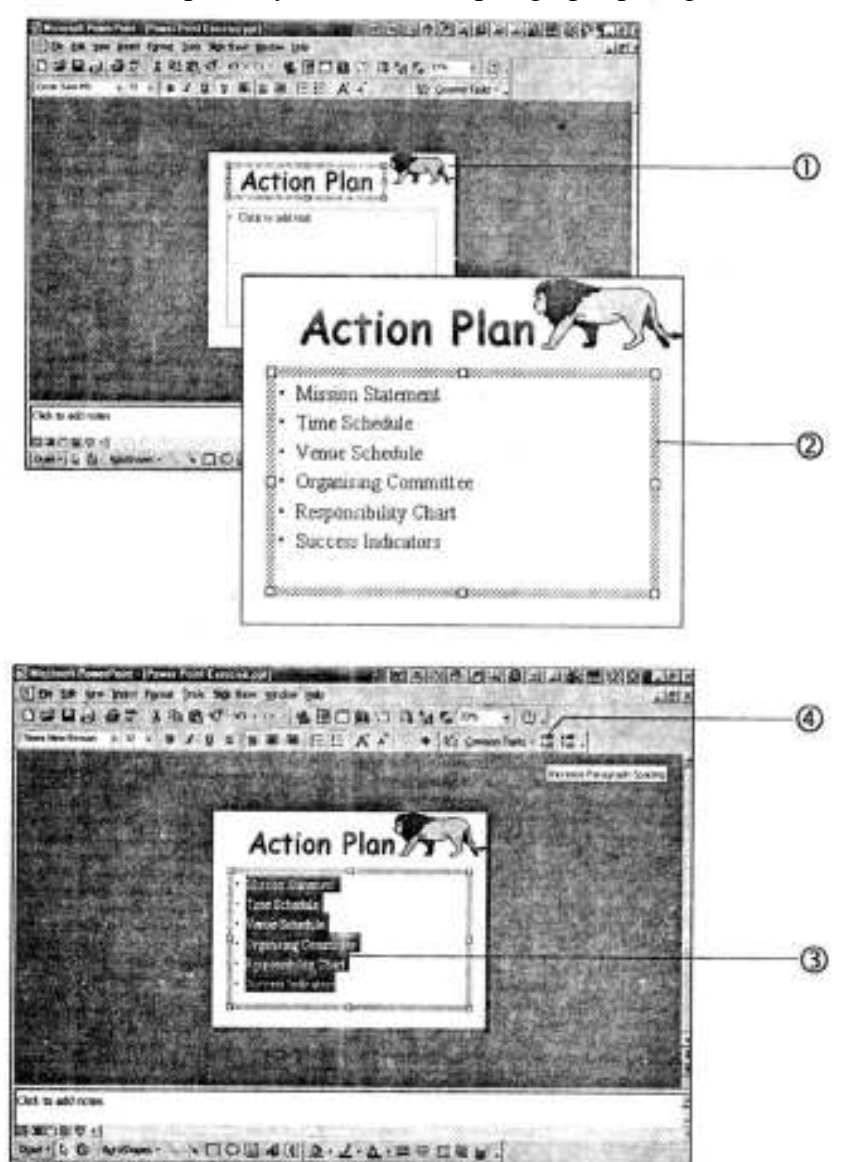

# **Sizing Box and Inserting Picture**

- 1 Size the box to the size of text.
- 2 Choose Clip Art command from Picture options of Insert menu. Choose People from category.
- 3 Choose the picture
- 4 Insert another picture.
- 5 Size the picture box to fit within the space available.

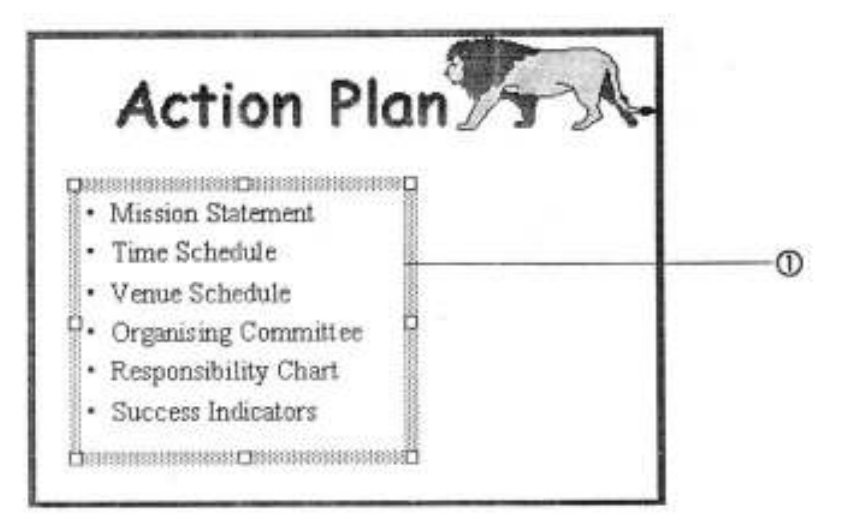

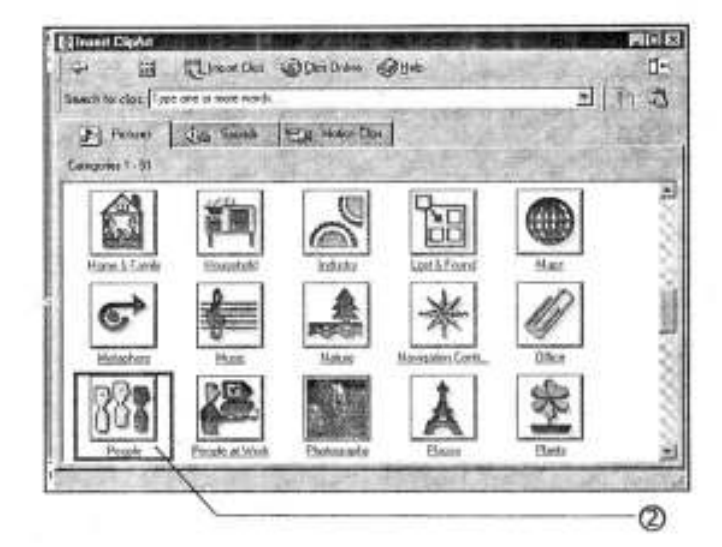

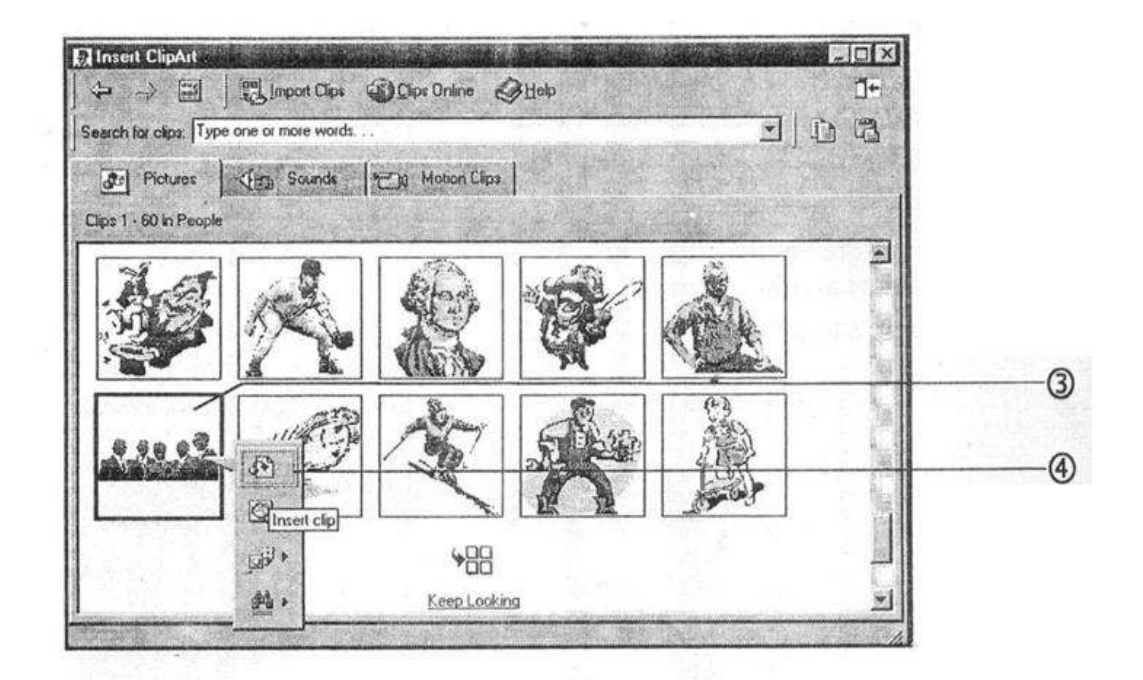

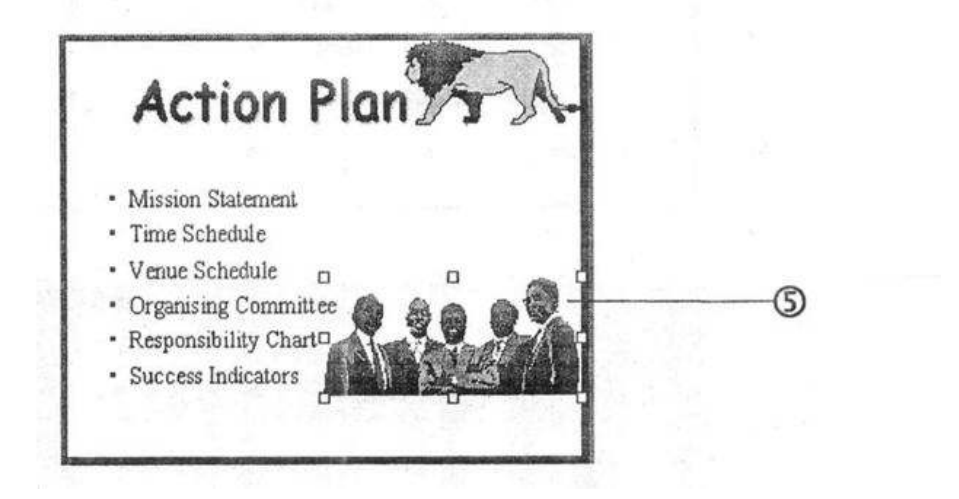

## **Copying Text from Previous Slide**

- 1 Copy this text box from previous slide
- 2 Paste it here.

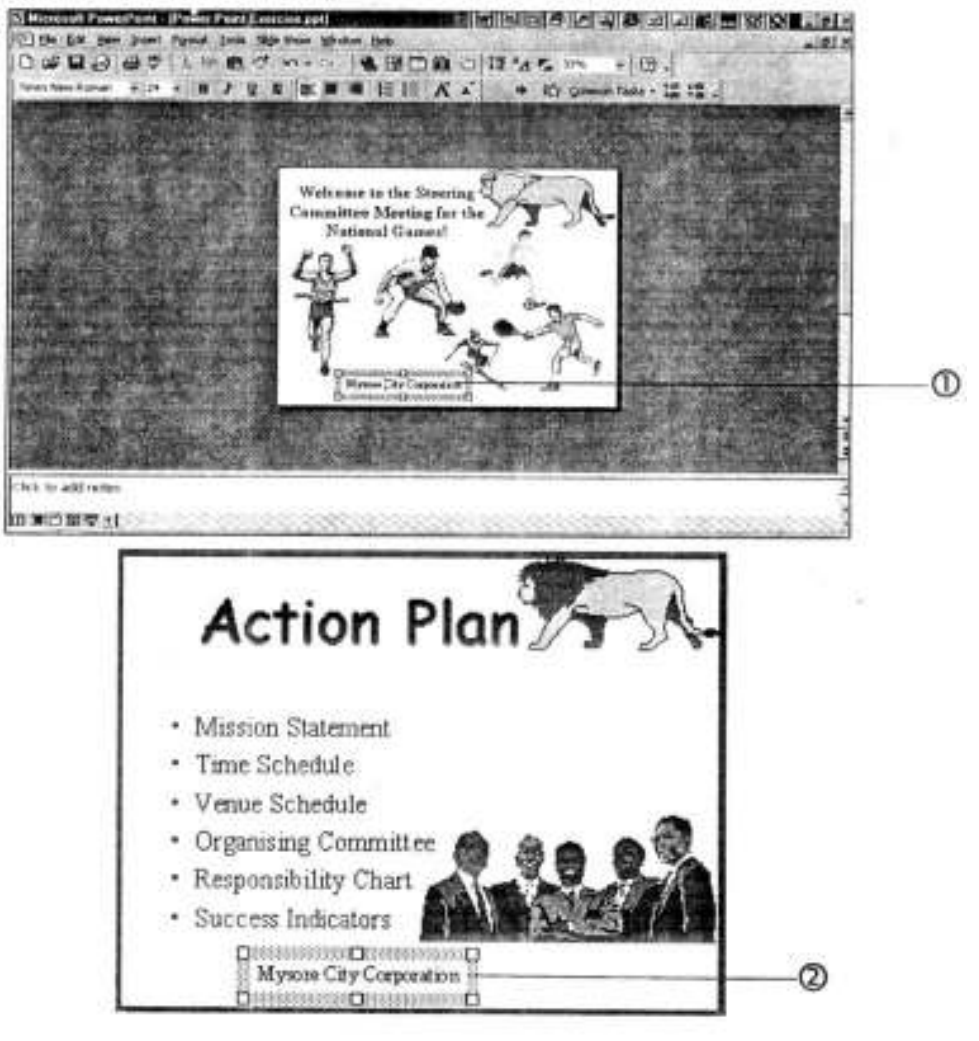

A Your third slide is complete!

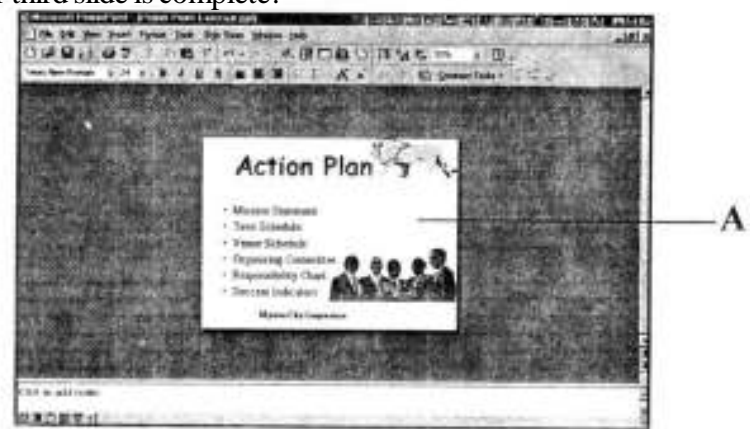

339

# New Slide

- 1 Add a **'Title only'** slide.
- 2 Type and format the text and copy the logo picture from previous slide.
- 3 Insert a text box.

| State Parlan & P |                              | Researchess - La | - |
|------------------|------------------------------|------------------|---|
|                  | Ann Shite<br>Amerika ayak    | Cont             |   |
|                  |                              | The one          | 1 |
|                  | F gent existent stagles agen | म                |   |

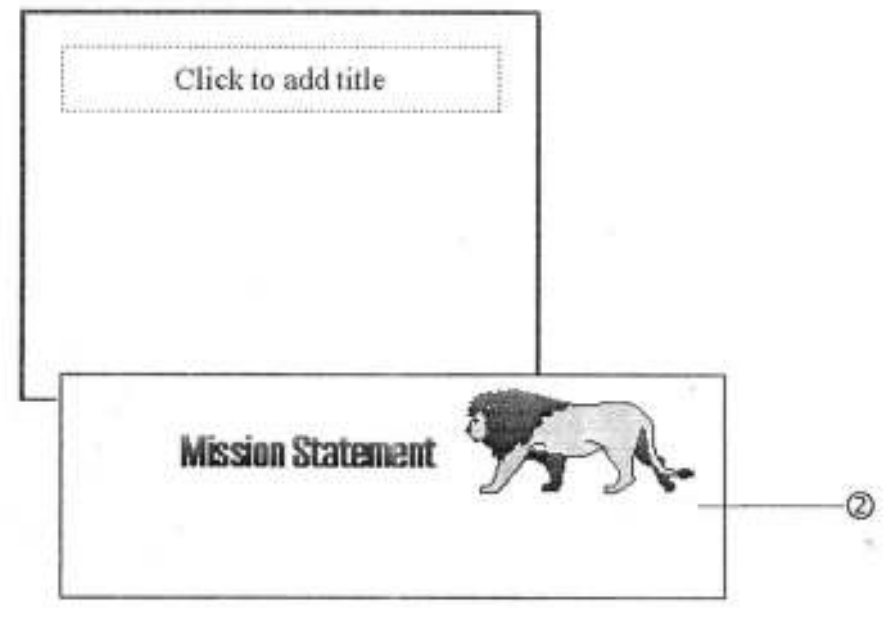

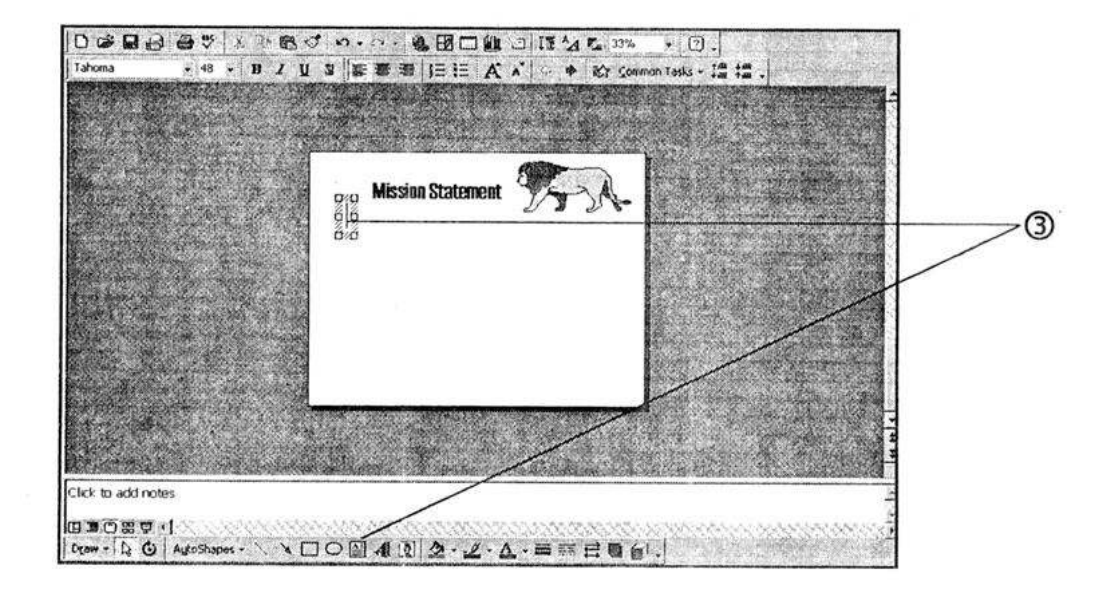

# **Text Styling**

- 1 Type the motto. Increase the font size.
- 2 Apply the **Bold**, **Italics**, **Underline** attributes.
- 3 Insert another text box and type and format the text.

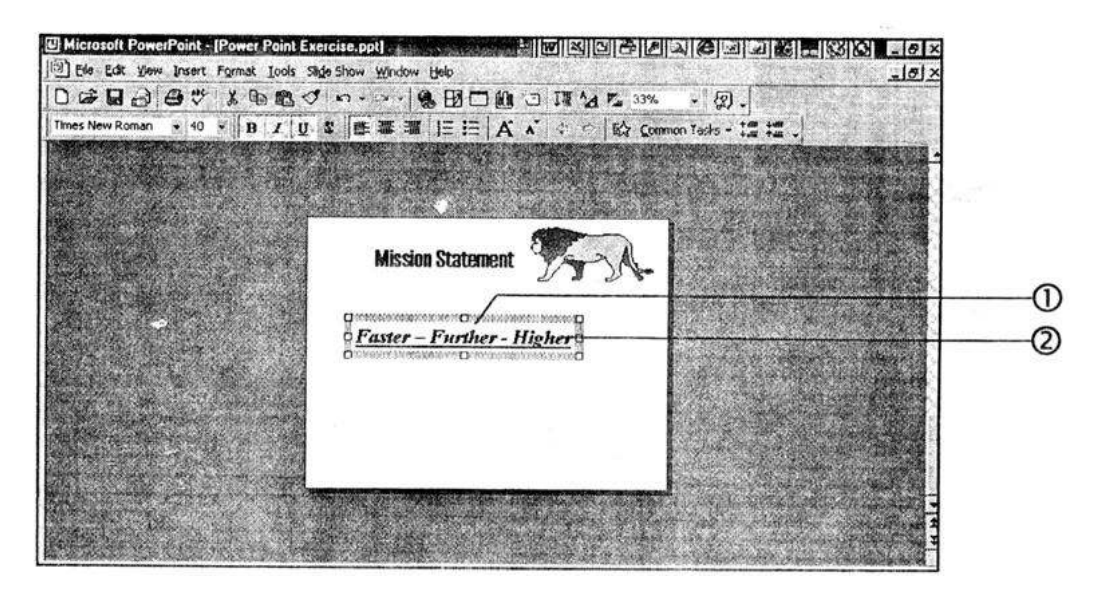

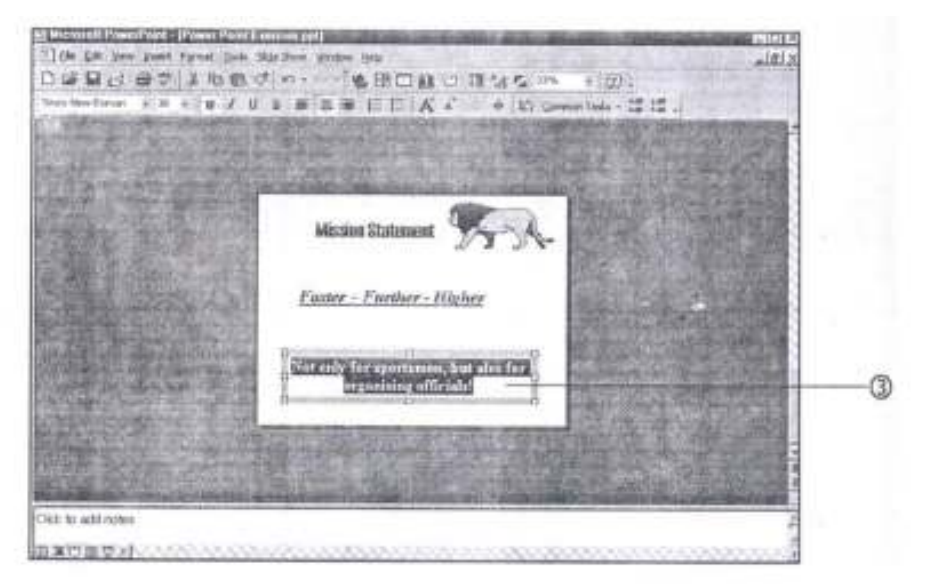

#### **Insert Picture**

1 Choose **Clip Art** command from **Picture** option of **Insert** menu. Choose **Sports** from Category.

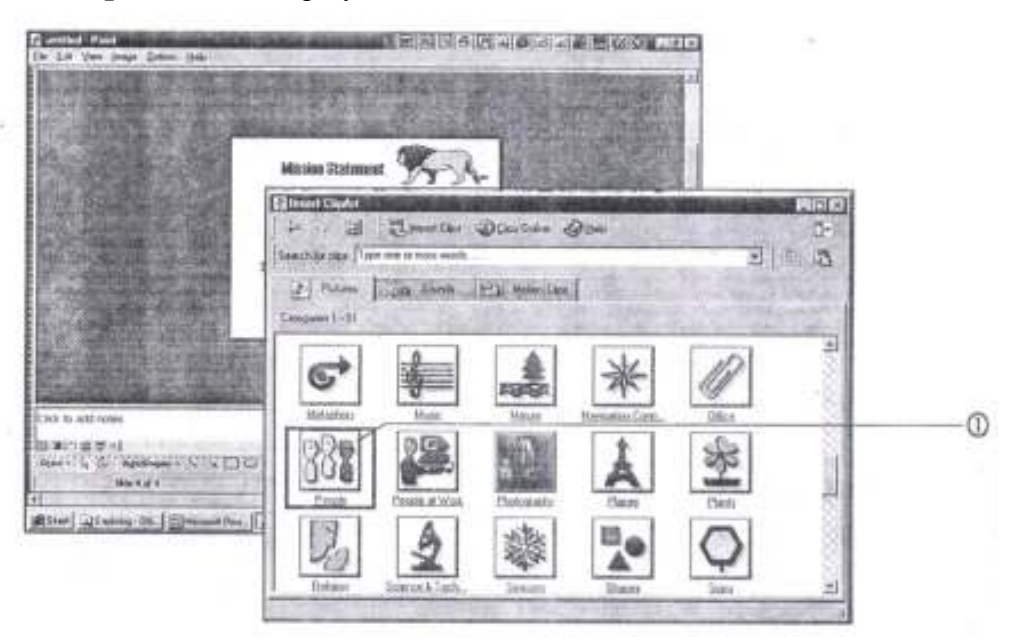

- 2 Choose the picture.
- 3 Insert another picture.
- 4 Size the picture to fit on the full slide.

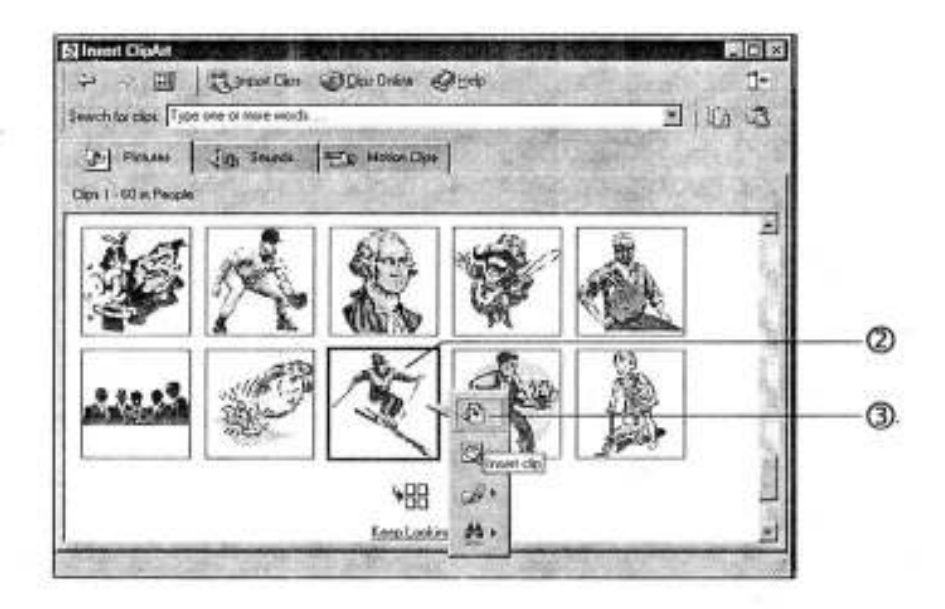

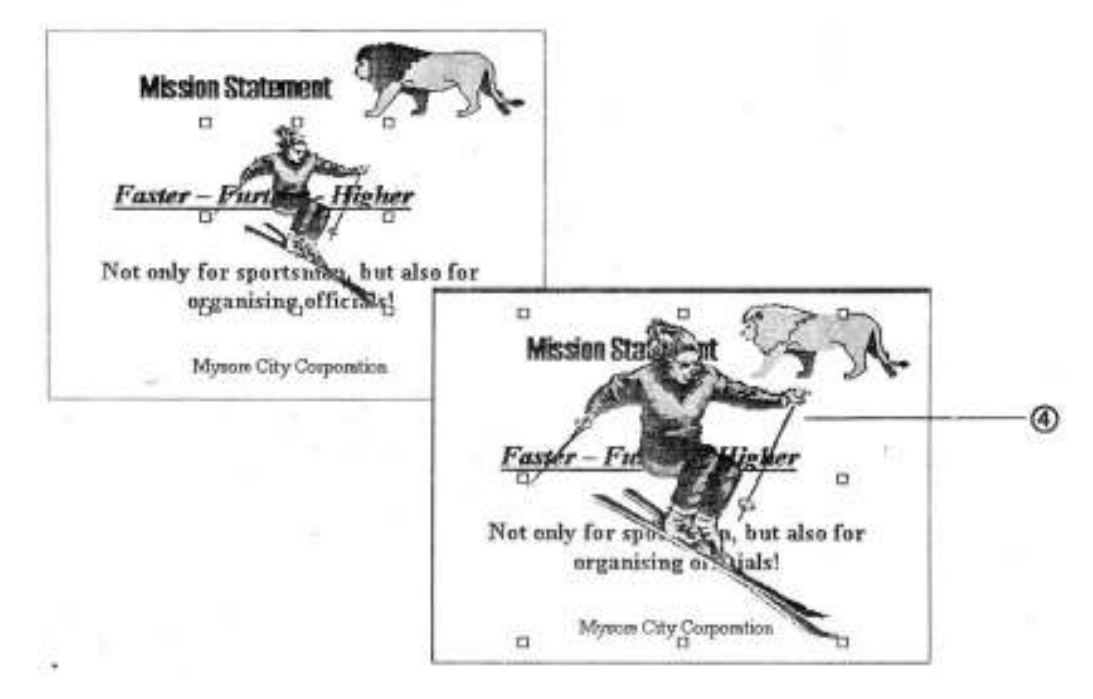

### Send to Back

You might have noticed that the picture is overlapping on your text and therefore, the entire text is not legible. Let us see how we can use a special effect to send this picture in the background, so that instead of picture coming on top, the text comes on the top.

- 1 Select the picture. Right click with the mouse on it. The following menu would appear. Select **Send to Back** command from **Order** menu.
- 2 Click on the text box once again to add something. Type the additional text and click outside the box to finish.
- A Your fourth slide is complete!

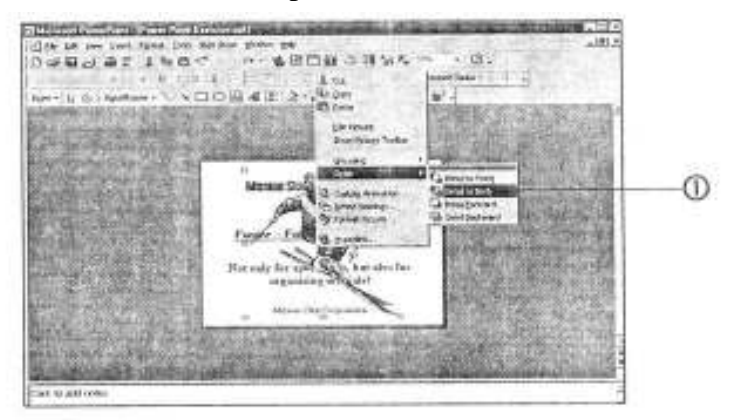

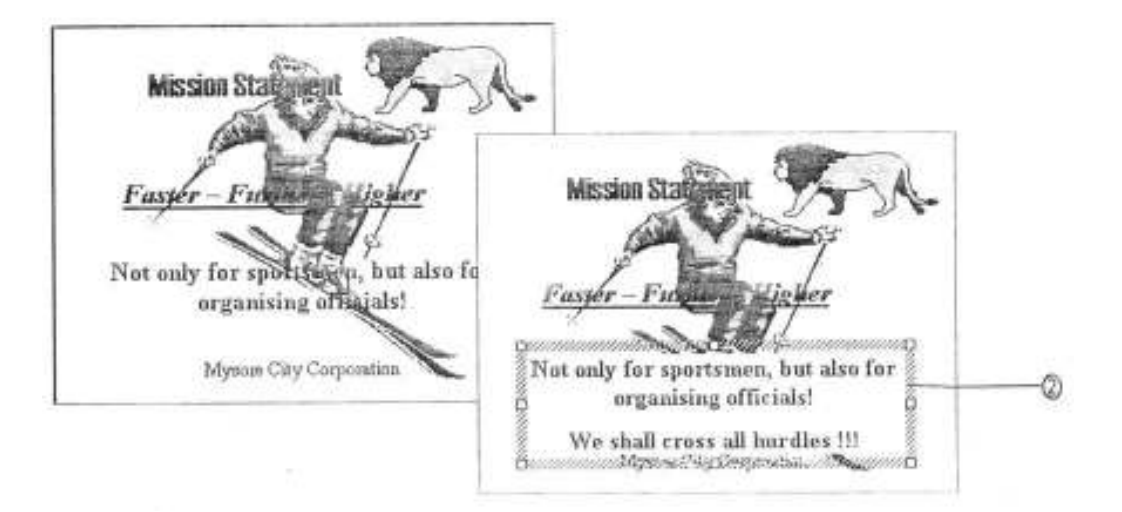

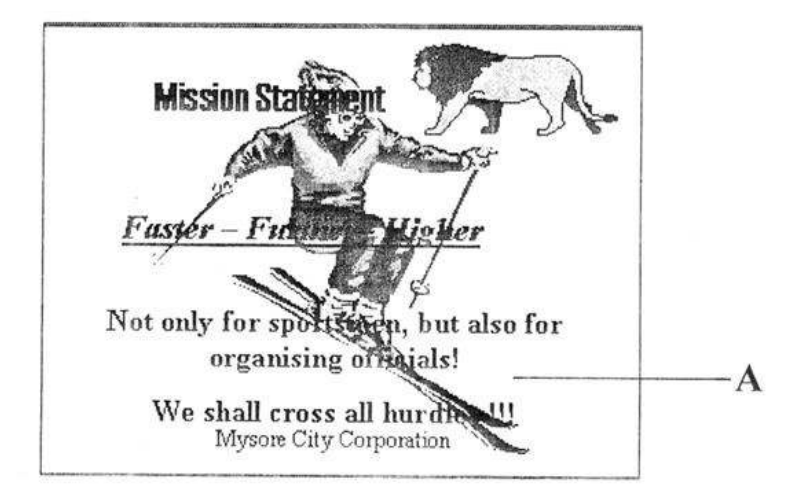

### **New Slide**

- 1 Insert a new slide.
- 2 Choose Graph from Autolayout box.
- 3 Click on the **OK** button once to continue.

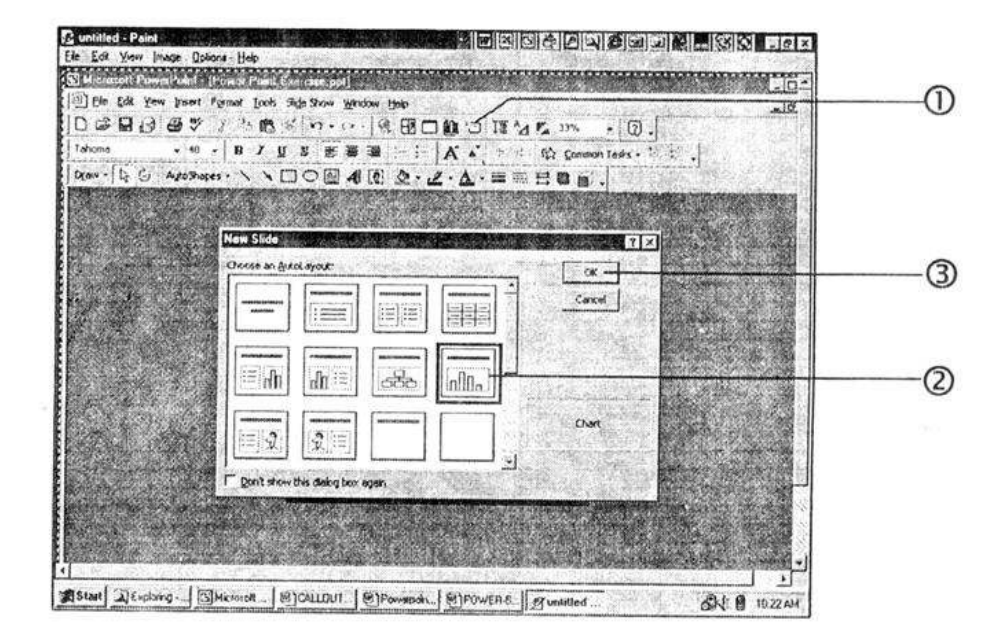

- 4 Add the title and the logo.
- 5 Double click here to start creating a graph.

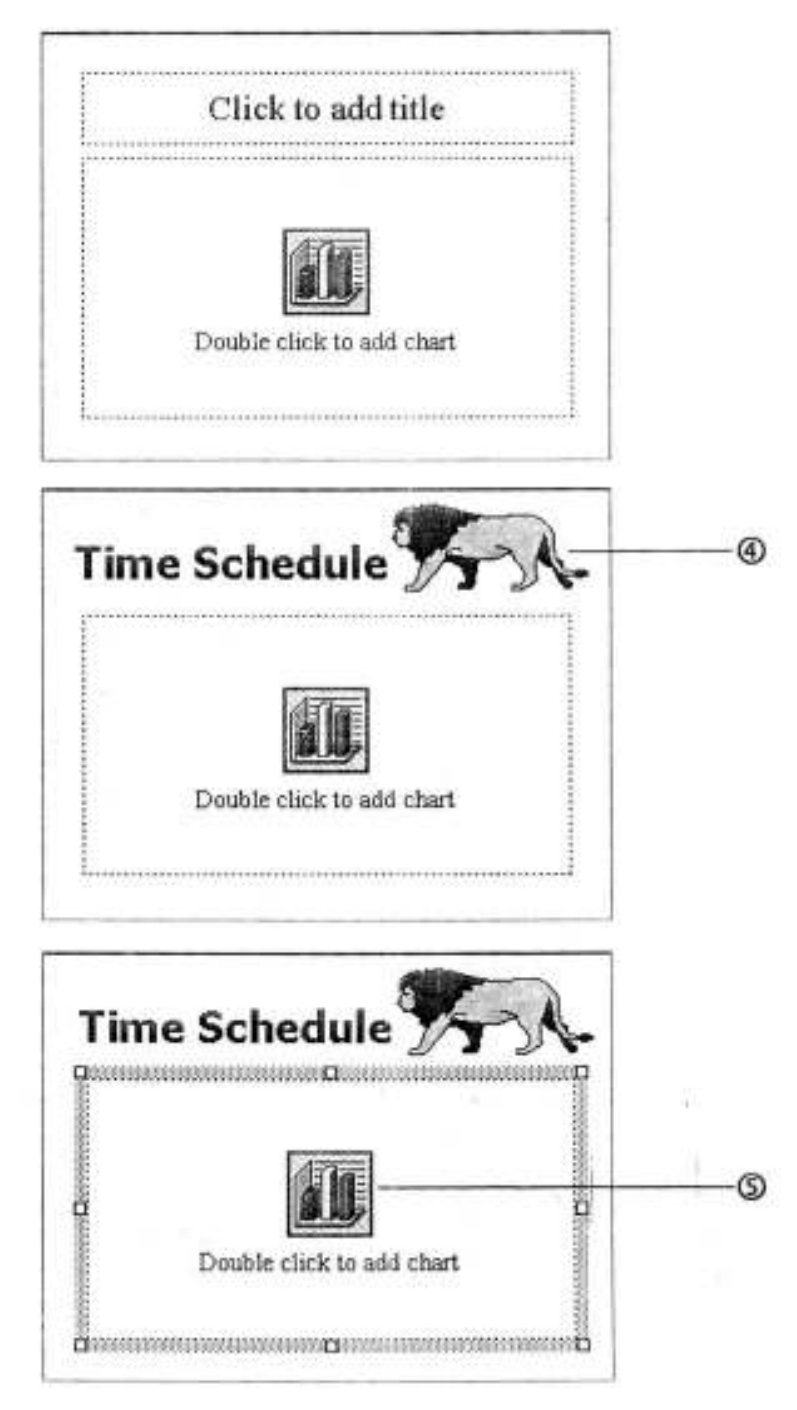

# **Entering Data to Graph**

- A This window would appear containing sample data.
- 1 Overwrite the sample data with your data.
- 2 Highlight and press **Del** to delete unwanted data.
- 3 Size this column so that the complete text is visible.
- 4 Click here to close the datasheet.
- **B** You will see graph based upon provided data. You should insert the Footer after this and you fifth slide would be complete.

| Image of the second of the second o |          |                                                                                                    | -                                       | TO DUTION                                                      | ule com                                                                                    | A. 10880                                                                                                    | and the second second second        | 100 200                                                                                                    |     |
|----------------------------------------------------------------------------------------------------|----------|----------------------------------------------------------------------------------------------------|-----------------------------------------|----------------------------------------------------------------|--------------------------------------------------------------------------------------------|----------------------------------------------------------------------------------------------------|-------------------------------------|----------------------------------------------------------------------------------------------------|-----|
| Image: Note of the second second se | 2.5      | 1.2.2                                                                                                    |                                         |                                                                | ene y y .                                                                                  | -1 200                                                                                                    | and the second                      | 5-2.1                                                                                                    |     |
| A     B     C     D     F       1     add Coll and Coll and Coll                                                                                                 |          | the est                                                                                                    |                                         |                                                                |                                                                                            | 5                                                                                                    | Ser. 18                             | 一、一                                                                                                    |     |
| Image: Noise Noise Of Contract     Solution     Solution <th< th=""><th></th><th>7</th><th></th><th>alal</th><th>111</th><th></th><th><b>新新</b>斯</th><th></th><th></th></th<>                                                                                                    |          | 7                                                                                                    |                                         | alal                                                           | 111                                                                                        |                                                                                                    | <b>新新</b> 斯                         |                                                                                                    |     |
| Image: Section of the section of the sectin of the section of the section |          | 146                                                                                                    |                                         |                                                                | III EDILE                                                                                  | 13/82                                                                                                    |                                     | THE P                                                                                                    |     |
| Image: An image: An ima | Star La  | and the second                                                                                                  |                                         |                                                                |                                                                                            | 1 1923                                                                                                    |                                     | TANK OF                                                                                                    |     |
| Image     Image     Image <th< th=""><th>217</th><th>Like</th><th>aver to be</th><th>A D</th><th></th><th>R</th><th>-</th><th>STREET, ST</th><th></th></th<>                                                                                                    | 217      | Like                                                                                                    | aver to be                              | A D                                                            |                                                                                            | R                                                                                                    | -                                   | STREET, ST                                                                                                    |     |
| I and Week     31.8     31.8     31.8     31.8     31.8     31.8     31.8     31.8     31.8     31.8     31.8     31.8     31.8     31.8     31.8     31.8     31.8     31.8     31.8     31.8     31.8     31.8     31.8     31.8     31.8     31.8     31.8     31.8     31.8     31.8     31.8     31.8     31.8     31.8     31.8     31.8     31.8     31.8     31.8     31.8     31.8     31.8     31.8     31.8     31.8     31.8     31.8     31.8     31.8     31.8     31.8     31.8     31.8     31.8     31.8     31.8     31.8     31.8     31.8     31.8     31.8     31.8     31.8     31.8     31.8     31.8     31.8     31.8     31.8     31.8     31.8     31.8     31.8     31.8     31.8     31.8     31.8     31.8     31.8     31.8     31.8     31.8     31.8     31.8     31.8     31.8     31.8     31.8     31.8     31.8     31.8                                                                                                    | Rea.     | 1.0                                                                                                    | 1 1.00                                  | 3at Qte 20.4                                                   | 27.4 90                                                                                    | 28.4                                                                                                    | 1                                   | The state of the state of the s |     |
| Power Point Exercise (p) = Detectivet     X       A     B     C     D     F       1     Week     Z Week     3rd Otr     4th Otr       1     Week     Z Week     3rd Otr     4th Otr       2     MI     Wrestling     6     90     20.4       3     CO Nearth     45.0     45     50.0     20.4       4     Power Point Exercitic opt     Doi theat     X     X       4     Power Point Exercitic opt     Doi theat     X     X       4     Power Point Exercitic opt     Doi theat     X     X       4     Power Point Exercitic opt     Doi theat     X     X       4     Week     2 Week     Still To tr     X       4     Power Point Enercitic opt     Doitatheat     X       4     Power Point Enercitic opt     Doitatheat     X       4     Power Point Enercitic opt     Doitatheat     X       4     Power Point Enercitic opt     Doitatheat     X       1     Mich                                                                                                    |          | 1 00                                                                                                    | 3 Herth                                 | 30.8                                                           | 38.6 JA.6<br>(6.5 42                                                                       | 31.6<br>43.9                                                                                                    | -                                   | A DECEMBER OF                                                                                                    |     |
| A     B     C     D     F       1 Week     2 Week     3rd Otr     4th Otr     4th Otr       1 wrestling     6     18     34.5     31.6       3 cml Masth     45.0     45     43.0       4     Fower Foint Exercity opt Doi theet     X       4     Fower Foint Exercity opt Doi theet     X       4     Fower Foint Exercity opt Obt Theet     X       4     Fower Foint Exercity opt Obt Theet     X       4     Fower Foint Exercity opt Obt Theet     X       4     Fower Foint Exercity opt Obt Theet     X       4     Fower Foint Exercity opt Obt Theet     X       1 mill Archery     12     6     90     204       2 mill Wrestling     6     18     34.6     31.6     31.6       3 cml Table Ten     15     15     4.5     43.9     X       4     Rower Foint Exercity opt Obt Theet     X     X     X       4     Rower Foint Exercity opt Obt Theet     X     X     X       4     Rower                                                                                                    | Pow      | er Point E                                                                                                    | actoise.pp                              | - Datashnet                                                    |                                                                                            |                                                                                                    | A THE PROPERTY AND                  | 1                                                                                                    |     |
| 1     Week     2     Week     3     3     4     0     4     0     7     4     0     7     4     0     7     4     0     7     4     0     7     4     0     7     4     1     0     7     1     8     0     2     0     1     1     1     1     1     1     1     1     1     1     1     1     1     1     1     1     1     1     1     1     1     1     1     1     1     1     1     1     1     1     1     1     1     1     1     1     1     1     1     1     1     1     1     1     1     1     1     1     1     1     1     1     1     1     1     1     1     1     1     1     1     1     1     1     1     1     1     1     1     1     1     1 </td <td></td> <td>T</td> <td></td> <td>4   B</td> <td>1-C</td> <td>D.</td> <td>F 2</td> <td>00000</td> <td></td>                                                                                                    |          | T                                                                                                    |                                         | 4   B                                                          | 1-C                                                                                        | D.                                                                                                    | F 2                                 | 00000                                                                                                    |     |
| A     B     S0     20.4       2     mill Wirestling     6     18     34.5     31.6       3     CD Neath     45.0     45.0     45.0     40.4       Image: Point Exercit copt     Dointhest     Image: Point Exercit copt     Dointhest     Image: Point Exercit copt     Dointhest       1     CD P     E     1     Wrestling     6     18     20.4     Image: Point Exercit copt     Dointhest     Image: Point Exercit copt     Image: Point Exercit copt     Image: Point Exercit copt     Image: Point Exercit copt     Point <point copt<="" exercit="" point="" td="">     Point Point Point Point Point Point     Image: Point Point Point Point Point     Image: Point Point Point Point     Image: Point Point Point Point     Image: Point Point Point     Image: Point Point Point     Image: Point Point Point     Image: Point Point Point     Image: Point Point Point     Image: Point Point Point     Image: Point Point Point     Image: Point Point Point     Image: Point Point Point Point     Image: Point Point Point Point     Image: Point Point Point Point     Image: Point Point Point Point Point Point     Image: Point Point Point Point Point Point Point Point Point Point Point Point Point Point Point Point Point Point Point Point Point Point Point Point Point Point Point Point Point Po</point>                                                                                                    |          | -                                                                                                    | 1 We                                    | ek Z Wee                                                       | sk 3rd Otr                                                                                 | 4th Qtr                                                                                                    | -                                   |                                                                                                    |     |
| 3     Closeth     45.0     45.0     45.0     45.0     45.0     45.0     45.0     45.0     45.0     45.0     45.0     45.0     45.0     45.0     45.0     45.0     45.0     45.0     45.0     45.0     45.0     45.0     45.0     45.0     45.0     45.0     45.0     45.0     45.0     45.0     45.0     45.0     45.0     45.0     45.0     45.0     45.0     45.0     45.0     45.0     45.0     45.0     45.0     45.0     45.0     45.0     45.0     45.0     45.0     45.0     45.0     45.0     45.0     45.0     45.0     45.0     45.0     45.0     45.0     45.0     45.0     45.0     45.0     45.0     45.0     45.0     45.0     45.0     45.0     45.0     45.0     45.0     45.0     45.0     45.0     45.0     45.0     45.0     45.0     45.0     45.0     45.0     45.0     45.0     45.0     45.0     45.0     45.0     45.0     45.0 <th< td=""><td>2 m</td><td>I Wrest</td><td>V<br/>inci</td><td>6</td><td>18 34</td><td>5 31/</td><td>5</td><td></td><td></td></th<>                                                                                                    | 2 m      | I Wrest                                                                                                    | V<br>inci                               | 6                                                              | 18 34                                                                                      | 5 31/                                                                                                    | 5                                   |                                                                                                    |     |
| A     B     C     D     E     A       1     Mail Archery     12     6     90     20.4     20.4     20.4     20.4     20.4     20.4     20.4     20.4     20.4     20.4     20.4     20.4     20.4     20.4     20.4     20.4     20.4     20.4     20.4     20.4     20.4     20.4     20.4     20.4     20.4     20.4     20.4     20.4     20.4     20.4     20.4     20.4     20.4     20.4     20.4     20.4     20.4     20.4     20.4     20.4     20.4     20.4     20.4     20.4     20.4     20.4     20.4     20.4     20.4     20.4     20.4     20.4     20.4     20.4     20.4     20.4     20.4     20.4     20.4     20.4     20.4     20.4     20.4     20.4     20.4     20.4     20.4     20.4     20.4     20.4     20.4     20.4     20.4     20.4     20.4     20.4     20.4     20.4     20.4     20.4     20.4                                                                                                    | 3 0      | 1 Masth                                                                                                    | 104                                     | 15.0                                                           | 16.0                                                                                       | 15 13.0                                                                                                    | n                                   | -                                                                                                    |     |
| A     B     C     D     E     C       1     1     Week     2 Week     30 Dir     30 Dir                                                                                                    | ALC: NOT | the second second second second second second second second second second second second second second second se | ALC: NOT THE OWNER.                     | rcite ppt - D                                                  | alasheet                                                                                   |                                                                                                    | New Sector (1)                      | ×                                                                                                    |     |
| 1     mill     Archery     12     6     90     20.4       2     mill     Wrestling     6     18     34.6     31.6       3     cc0     Table Ten     15     15     4.5     33.8       4     d     II     Rowel Point Energies ppt - Datasheet     IX     IX       4     d     D     C     D     C     IX       1     Marchery     12     6     1     IX     IX     IX       1     cm0     Archery     12     6     1     IX     IX                                                                                                    | 4        | III Powe                                                                                                    | Pointers                                |                                                                |                                                                                            | and the second second s |                                     |                                                                                                    |     |
| 2     mill     Million     6     18     334,6     31,6     31,6     31,6     31,6     31,6     31,6     31,6     31,6     31,6     31,6     31,6     31,6     31,6     31,6     31,6     31,6     31,6     31,6     31,6     31,6     31,6     31,6     31,6     31,6     31,6     31,6     31,6     31,6     31,6     31,6     31,6     31,6     31,6     31,6     31,6     31,6     31,6     31,6     31,6     31,6     31,6     31,6     31,6     31,6     31,6     31,6     31,6     31,6     31,6     31,6     31,6     31,6     31,6     31,6     31,6     31,6     31,6     31,6     31,6     31,6     31,6     31,6     31,6     31,6     31,6     31,6     31,6     31,6     31,6     31,6     31,6     31,6     31,6     31,6     31,6     31,6     31,6     31,6     31,6     31,6     31,6     31,6     31,6     31,6     31,6     31,6     31,                                                                                                    | 4        | III Powe                                                                                                    |                                         | A                                                              | B                                                                                          | C Bed Off. BU                                                                                                    | D                                   | E CAR                                                                                                    |     |
| 3     CO Table Ten     15     15     3     State       4     C     Romen Roint Energine ppt Datasheet     X     X     <                                                                                                    | 4        | 1 m                                                                                                    | Archery                                 | A<br>1 Week                                                    | B<br>2 Week<br>2 6                                                                         | C<br>3rd On: 11<br>90                                                                                                    | D<br>th Otr<br>20.4                 | <u> </u>                                                                                                    |     |
| A B C D C   1 A B C D C   1 Work 2 Week 1 C D C   2 00 Mrchery 12 6 0 C   3 CC Table Ten 15 15 7                                                                                                    | 4        | 1 cm<br>2 ml                                                                                                    | Archery<br>Wrestlin                     | A<br>1 Week<br>1                                               | B<br>2 Woek<br>2 6<br>6 18                                                                 | C<br>37(10)// 1<br>90<br>34.6                                                                                                    | D<br>1h Otr<br>20.4<br>31.6         |                                                                                                    |     |
| A     B     C     0     C     2     2     1     Work     2 Week     1     2     6     2     2     6     1     2     6     1     2     6     1     3     2     10     15     15     15     15     15     15     15     15     15     15     15     15     15     15     15     15     15     15     15     15     15     15     15     15     15     15     15     15     15     15     15     15     15     15     15     15     15     15     15     15     15     15     15     15     15     15     15     15     15     15     15     15     15     15     15     15     15     15     15     15     15     15     15     15     15     15     15     15     15     15     15     15     15     15     15 <th< td=""><td>4</td><td>1 cm<br/>2 mil<br/>3 cm</td><td>Archery<br/>Wrestlin<br/>Table T</td><td>A<br/>1 Week<br/>1<br/>ut<br/>en 1</td><td>B<br/>2 Week<br/>2 6<br/>6 18<br/>5 15</td><td>C<br/>301 Off<br/>90<br/>34.6<br/>45</td><td>D<br/>20.4<br/>31.6<br/>43.9</td><td>E 4</td><td></td></th<>                                                                                                    | 4        | 1 cm<br>2 mil<br>3 cm                                                                                           | Archery<br>Wrestlin<br>Table T          | A<br>1 Week<br>1<br>ut<br>en 1                                 | B<br>2 Week<br>2 6<br>6 18<br>5 15                                                         | C<br>301 Off<br>90<br>34.6<br>45                                                                                                    | D<br>20.4<br>31.6<br>43.9           | E 4                                                                                                    |     |
| 1     cm0     1/V/Pex     2/ veex       1     cm0     Archeny     12     6       2     cm0     Wrestling     6     18       3     cm7     Table Ten     15     15                                                                                                    | 4        |                                                                                                    | Archery<br>Wrestlin<br>Table T          | A<br>1 Week<br>1<br>en 1<br>Point Engref                       | B<br>2 Week<br>2 6<br>6 18<br>5 15<br>0 ppt Data                                           | C 301.000 34.6<br>31.6<br>45<br>heet                                                                                                    | D<br>16 Qtr<br>20.4<br>31.6<br>43.9 |                                                                                                    | X   |
| 2 mil Wrestling 6 18                                                                                                    | 4        |                                                                                                    | Archery<br>Wrestin<br>Table T           | A<br>1 Week<br>1<br>en 1<br>Rom Ender                          | B<br>2 Week<br>2 6<br>6 18<br>5 15<br>15<br>15<br>15<br>15<br>15<br>15                     | C 90<br>3mt 0.00 4<br>34.6<br>45<br>heet<br>D 1                                                                                                    | D<br>15 Otr<br>20.4<br>31.6<br>43.9 |                                                                                                    | c ± |
| 3 ctCl Table Ten 15 15                                                                                                    | 4        |                                                                                                    | Archery<br>Wrestlin<br>Table T          | A<br>1 Werk<br>en 1<br>Rom Hunch                               | B<br>2 Week<br>2 6<br>6 18<br>5 15<br>7 15<br>7 15<br>7 15<br>7 15<br>7 15<br>7 15<br>7 15 | C 90<br>90<br>34.6<br>45<br>heet<br>0 1<br>Week                                                                                                    | D<br>14 Otr<br>20.4<br>31.6<br>43.9 | 0                                                                                                    | C A |
|                                                                                                    | 4        |                                                                                                    | Archery<br>Wrestlin<br>Table T<br>Power | A<br>1 Wenk<br>en<br>1<br>Point Eturor<br>Archeny<br>Wrestling | B<br>2 Week<br>2 6<br>6 18<br>5 15<br>5 15<br>6 19<br>1 Work 2<br>6                        | C 90<br>34.6<br>45<br>heet<br>0<br>Week<br>6<br>18                                                                                                    | D<br>20.4<br>31.6<br>43.9           | 0                                                                                                    | C ± |

# **Review Questions**

- 1 What are the steps involved in creating a new presentation?
- 2. What are the option available for creating a presentation?

### Course : 302

#### Lesson No. 18

#### Unit - IV INTRODUCTION TO MICROSOFT OFFICE Semester-III

#### The Microsoft Office Button

We'll use **Microsoft Word 2007** for our initial illustrations of Ribbon, Tab and Group examples.

The first thing you'll notice, when you open a 2007 Office application is that there is no longer a File choice in the Menu Bar. The arrow above points to the **Microsoft Office Button** - which replaces File.

As you **move** your **cursor over** the **Microsoft Office Button** a **preview image** (image on right) **will appear.** 

Click the Microsoft Office button.

When you **click** the **Microsoft Office button**, it will turn orange and a **''File like'' menu will appear** (similar to the image on the right).

You'll notice that you now have little images for choices and that some of them have little arrows pointing to the right.

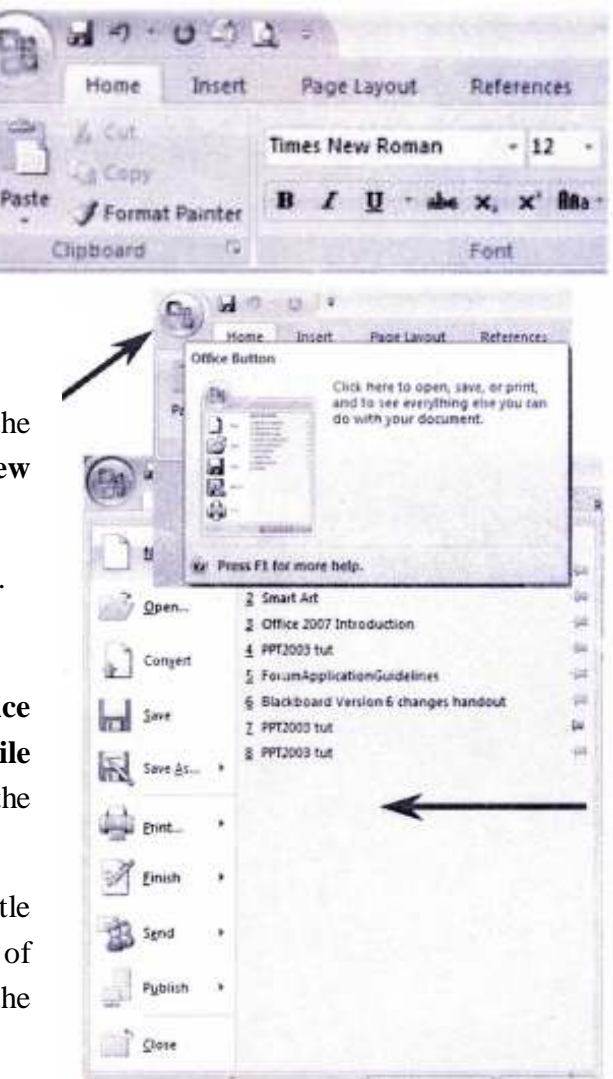

These arrows indicate that there are additional choices for a selection.

We'll show you one of these on the next page.

On the **right side of the Microsoft Office Button menu screen** you will see your most recently used files - **Recent Documents** (see arrow above on right).

Each Microsoft Office Button menu is tailored to its Office application (Word, Excel, Power Point, etc).

Move your cursor over the arrow to the right of the Print button (1.), a menu of print choices will appear on the right - under Preview and print the document (2.) (image on right).

Click Print (3.) at the top of the Menu.

A standard **Print Menu** screen will appear.

![](_page_355_Picture_7.jpeg)

![](_page_355_Picture_8.jpeg)

It is suggested that you **spend a few minutes clicking the various choices** in the Microsoft Office Button menu screen to familiarize yourself with what they do.

If you look at the **bottom** of the **Microsoft Office Button menu screen** you will see two buttons. Since we're using

![](_page_356_Figure_1.jpeg)

Word, the buttons indicate Word Options and Exit Word.

The buttons change with each application (e.g. PowerPoint will indicate PowerPoint Options).

When you **click** the **Word Options button** the **image below** will **appear**. **Notice**, on the **left side** of the **menu screen** there are a number of choices (e.g. Personalize, Display, Proofing, etc.). When you click a choice on the left side of the screen, the options for that choice appear on the right. Take a few minutes and **move through these choices to familiarize yourself with this menu screen**. You will see that Microsoft has placed a lot of resources that were under FileTools-Options, in previous versions of Office, in this

| menu. |
|-------|
|-------|

![](_page_356_Picture_6.jpeg)

Notice all of the useful online resources available to you.

### **Quick Access Toolbar**

![](_page_357_Picture_2.jpeg)

In the **upper left corner** - to the right of the Microsoft Office Button - you will see an area called the **Quick Access Toolbar** (image on left). This area is quite handy as it currently

contains several of the most used buttons in Office applications - Save, Undo, Redo, Print and Print Preview. You can customize this toolbar by adding and removing as many Quick Access button choices as you desire.

![](_page_357_Picture_5.jpeg)

In the Quick Access Toolbar (on the left) you can see we added the Insert Picture button - since we are using it a lot for this tutorial.

To **add** this button to the too1bar we **first clicked** the **Insert Tab** and **then RIGHT clicked** the **Insert Picture button**. One of the choices was **Add to Quick Access Toolbar**.

![](_page_357_Picture_8.jpeg)

When we **clicked this choice** the Insert Picture button was added. You can add any button you choose by doing this.

![](_page_357_Picture_10.jpeg)

To remove buttons from the Quick Access Too1bar just **RIGHT** click on the button you desire to remove and **choose Remove from** 

#### **Quick Access Toolbar**.

#### Ribbons

This is the new term you hear a lot about in 2007 Office. Ribbons stretch across the top of

your application screen with features to assist you as you click the Ribbon Tabs. To us, Tabs and Ribbons are the same. It like unreeling holiday ribbon from a spool and seeing new images on the ribbon - very cool! So, we'll cover Tabs/Ribbons in great detail.

Tabs

![](_page_358_Picture_2.jpeg)

**Below** the **Microsoft Office Button** and **Quick Access Toolbar** we see a series of **Tabs/Ribbons.** 

Tabs are similar to the Drop Down Menu choices in previous versions of Office. The Tabs are, logically, a bit different for each 2007 Office application to assist you with the most common features of that application. All the 2007 Office applications begin with the Home tab.

The Home Tab/Ribbon for Word 2007 looks like the image below.

| 4 | itoese. | boart   | Repr Layout     | Reterror   | Mallenge | Teles  | View                |           |           |           |             |             | -           | 10000       |             | 100         |              |     |                       |
|---|---------|---------|-----------------|------------|----------|--------|---------------------|-----------|-----------|-----------|-------------|-------------|-------------|-------------|-------------|-------------|--------------|-----|-----------------------|
|   |         |         | Trees New Roman | · 12       | A' & [*] | 13 - 8 | 8 - 19 - 1 <b>0</b> | 10 21 (T  | AuthCelly | AaBbt     | AsBbCd      | AaBbCel     | AaBbCcl     | AsBiCcDi    | Aufficion   | AuBbCcDi    | A            | A   | C <sub>R</sub> Replac |
|   | Itina   | Paloter | B / U +         | r x. x' in | · • · A  | ● 第    | 編 篇 [2-             | うちも聞き     | TOption   | THeading1 | 1 Heading 2 | 1 Heading 3 | T Heading 4 | T Heading 5 | 1 meading 6 | 1 missing 7 | Change       | Fed | un Salart             |
|   | 11307   | -       |                 | Tarl.      | 1        |        | < heapign           | Sellen (* |           |           |             |             | \$2,00      |             |             |             | and a second |     | -                     |

The Home Tab/Ribbon for PowerPoint 2007 looks like the image below.

![](_page_358_Figure_8.jpeg)

The Home Tab/Ribbon for Excel 2007 looks like the Image below.

None
France
France
France
France
France
France
France
France
France
France
France
France
France
France
France
France
France
France
France
France
France
France
France
France
France
France
France
France
France
France
France
France
France
France
France
France
France
France
France
France
France
France
France
France
France
France
France
France
France
France
France
France
France
France
France
France
France
France
France
France
France
France
France
France
France
France
France
France
France
France
France
France
France
France
France
France
France
France
France
France
France
France
France
France
France
France
France
France
France
France
France
France
France
France
France
France
France
France
France
France
France

The Home Tab/Ribbon for Access 2007 looks like the Image below.

| 0.     | <b>a</b> 2 | $ h  \geq 1$ |         |         |      |          |       | Table Tools     |        |         |                  | Miero    | soft Access          |    |        |                |         |                     |      |                         |
|--------|------------|--------------|---------|---------|------|----------|-------|-----------------|--------|---------|------------------|----------|----------------------|----|--------|----------------|---------|---------------------|------|-------------------------|
| 3      | Home       | Create       | Extern  | al Data | Data | Date Too | 19    | Dutashert       |        |         |                  |          |                      |    |        |                |         |                     |      |                         |
| 12     | 1          | A Cut        |         | Calibri |      |          | 11    |                 | 0.08.1 | E       | c                | a. Hen   | Σ Totals             | 21 | 1      | C Selection *  |         | Æ                   | A    | E <sub>in</sub> Replace |
| View   | Parts      | / (y mar i   | anater. | B /     | ų 4  | - 2      | - (1) |                 | 音      | E   47  | Refresh<br>All * | X Delete | V Spelling<br>More - | 21 | Filter | Z Louge Filter | Size an | Switch<br>Windows * | Find | -r Select *             |
| Wort N |            | Optand       | 322     |         |      | For      |       | 1.1.1.1.1.1.1.1 | Re     | th Text |                  | Records  |                      |    | 50     | t & Filter     | 1       | lindaw              |      | Hind Sec.               |

You'll quickly notice that the **Home Tab/Ribbon** for each application shows the **Clipboard** as the **left ''Group''** (except in Access) In Word and Excel, the Font Tab/Ribbon is to the right, but in PowerPoint, because working with slides is paramount, the Slides Tab/Ribbon comes next. If you have 2007 Office installed on your computer, **open these four applications** and **take a few minutes looking at each application's Home Tab/Ribbon**.

**Notice**, the **Tabs** to the **right** of the **Home Tab/Ribbon** are **tailored** to each **application**. We'll work a bit with this in a little while.

### Groups

In the image below, the arrows point to a new topic - Groups.

![](_page_359_Picture_6.jpeg)

### **Clipboard Group**

The Tab/Ribbon bar images (in this tutorial) are hard to read, so we've placed **arrows** (in the **image above**) for the **Groups** in the **Word Home Tab/Ribbon.** Again, the Tabs/ Ribbons, and Groups, will vary depending on the application you're using. Let's look a bit at the **Groups in Word.**
The first **Group** on the **Word Home Tab** is **Clipboard**. To **open** a **Group** you **move** your cursor over the little down pointing arrow in the lower right corner of a group.

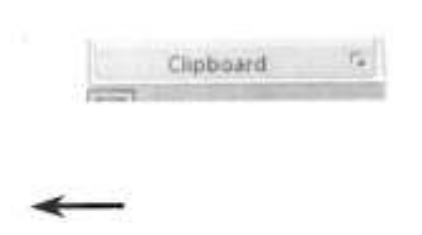

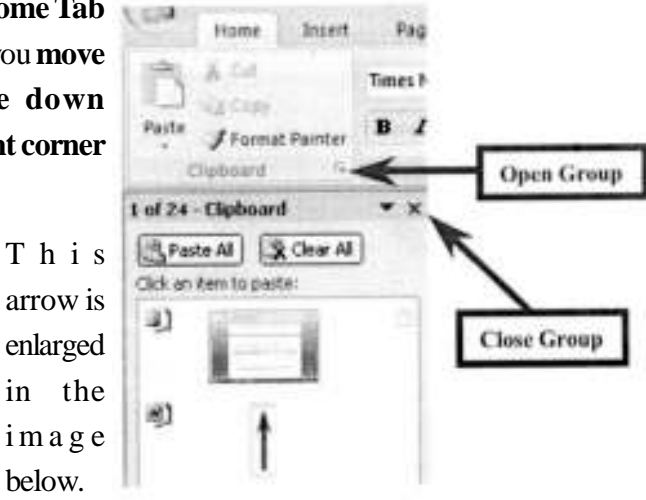

When you **click** this **arrow** the **image** on the **right** appears. Notice that the Clipboard appears on the left side of your screen and shows any text or images you've copied. To close this group, click the "X" in the upper right comer of the Group.

#### Font

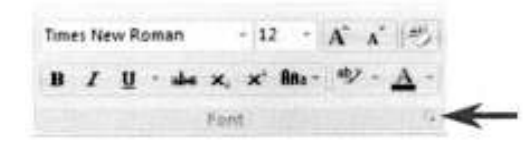

Notice, in the Font Group area (above), you have the most used Font features. However, if you desire all of the font features, just click the Open Group arrow to the right of Font.

An old friend - **the Font menu screen appears** (when you click the Open Group arrow). You'll see this a lot as your learn more about 2007 Office. Many of the "tried and true" menu screens will appear in logical places.

| Font:                                                                 | Fort style:               | Şate:          |
|-----------------------------------------------------------------------|---------------------------|----------------|
| Syfaen en Sola Simbol<br>Tahona<br>Telopus Sans ITC<br>Entre Sans ITC | Paik<br>Baik<br>Bold Baik |                |
| Font çolar: Underline style<br>Automatic 🛩 (none)                     |                           |                |
| Treats                                                                |                           |                |
| Singethrough Shadog                                                   | [] Sgal                   | CADE           |
| Double streathrough Double                                            | 11 Al CA                  | ps             |
| Superscript Evboss                                                    | ⊡ Heide                   | n              |
| Subscript Engrave                                                     |                           |                |
| heven                                                                 |                           |                |
| Times New R                                                           | oman                      |                |
| This is a TrueType fort. This fort will be us                         | ed on both print          | er and screen. |

#### Select Text Mini Toolbar

When you're working with text and fonts a really ingenious **''new thing''** occurs as you highlight text - a Select Text Mini Toolbar appears!

In the **image** on the **right** we **highlighted** - Highlight Text. When we **paused the cursor over the highlight**, a "shadow like" toolbar

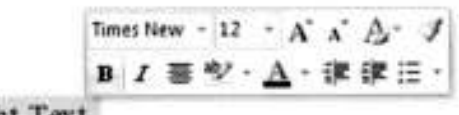

Highlight Text

**appeared.** When we **move** our **cursor over the toolbar,** it is ready for us to use it to modify our text.

This is really handy as many of text formatting features are in the Mini Toolbar. The first time you try this, be patient, it sometimes takes a few tries.

#### Paragraph

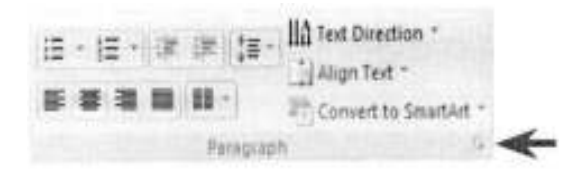

Notice in the **Paragraph Group** area (left) you again have the most used Paragraph features. However, if you **desire all of the paragraph features**, just **click** the **Open Group arrow** to the right of Paragraph.

The **Paragraph menu screen appears** when you **click** the **Open Group arrow** to the right of the Paragraph Group. You should now have a "feel" for how the Tabs/Ribbons and Groups work together to assist you.

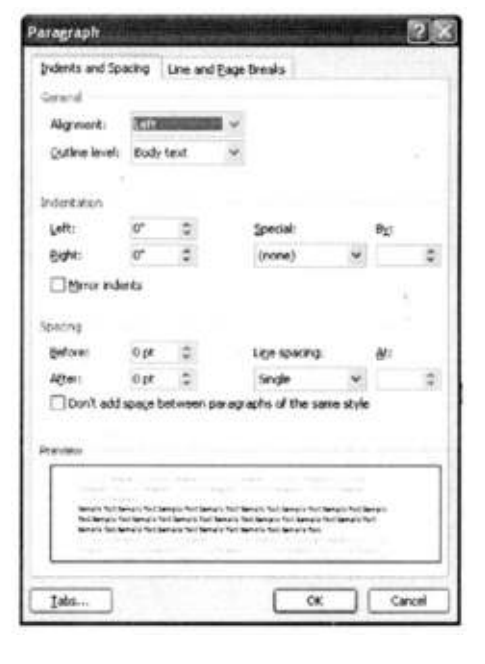

### **Styles**

Hang on! The next Group on the Word Home Tab/Ribbon is Styles. If you go back to Page 6 and glance at the Word, PowerPoint and Excel Home Tabs, you'll see that the right portion of a Tab is where the application selections change to fit the application. In **Word** you **can now select** a **style** from the **Styles Group** (image below). If you **click** the **More arrow** in the lower right comer of the **Styles group**, you will see additional choices.

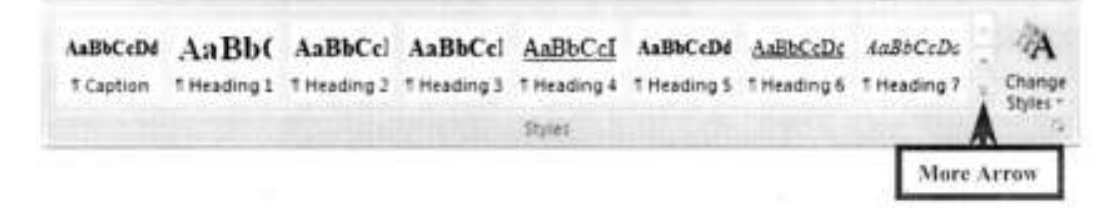

When you **click** the **More arrow** you will see an image similar to the one below. Notice that we are in **Times New Roman - Normal.** On the **next page** we'll show you one of the really, really neat new features in 2007 Office.

|   | AaBbCcDd           | AaBb(           | AaBoCcl                | AaBbCcl     | AaBbCcI     | AaBbCcDd    | AaBbCcDc    | AaBbCcDc    | * |
|---|--------------------|-----------------|------------------------|-------------|-------------|-------------|-------------|-------------|---|
|   | 1 Caption          | 1 Heading 1     | 1 Hearing 2            | 1 Heading 3 | 1 Heading 4 | 1 Heading 5 | 1 Heading 6 | 1 Heading 7 |   |
| l | AaBbCcDc           | AaBbCcDs        | AaBbCcDc               | AaBb(       | AaBbCcl     | AaBbCcDc    | AaBbCcDc    | AaBbCcDc    |   |
|   | 5 Heading 8        | 1 Heading 9     | 1 Normal               | 1 Subtitle  | 1 Title     | 1 TOC 1     | 1 TOC 2     | 1 TOC 3     |   |
|   | AaBbCcDć           | AaBbCcDc        | AaBbCcDc               | AaBbCcDc    | AaBbCcDc    | AaBbCcDc    | AaBbCcDc    | AaBbCcDc    |   |
|   | 11004              | 1 TOC 5         | 1 TOC 6                | 1 TOC 7     | 11008       | 11009       | 1 No Spaci  | Subtle Em   |   |
|   | AaBbCcDc           | AABBCCDL        | AaBbCcDd               | AaBbCcDc    | AaBbCcDi    | ABCODE      | ABECOD      | 4.485CcDD   |   |
| į | Emphasis           | Intense E       | Strong                 | Quote       | Intense Q   | Subtle Ref  | Intense R   | Book Title  |   |
| ł | AaBbCcDc           |                 |                        |             |             |             |             |             |   |
|   | 1 List Para        |                 |                        |             |             |             |             |             | ٧ |
|   | Save Se            | lection as a Ne | tw <u>Q</u> uick Style | lese -      |             |             |             |             |   |
|   | A Apply S          | tyles           |                        |             |             |             |             |             |   |
| 1 | 1.000 FE 1.5-52.50 |                 |                        |             |             |             |             |             | 1 |

#### **Fasten your seatbelts!**

We're going to **highlight this paragraph** (when we have finished typing it). Then we're going to **open** the **Styles Group**. When the Group is open we'll **move our cursor over the choices**, and as we do, you'll see, in the images below, that **the entire paragraph changes to that Style!** 

|                                                                                                    | AailbCxDi<br>7 Captors                  | AaBb(<br>treating)                     | AaBbCcl<br>THeading 2 | AaBbCcl<br>Treading 8 | AddbCcl<br>Theating a | Additional<br>Trinsbog ( | Addit/CoDs<br>T Heading & | AuR/CyDe "<br>Theoderg T |
|----------------------------------------------------------------------------------------------------|-----------------------------------------|----------------------------------------|-----------------------|-----------------------|-----------------------|--------------------------|---------------------------|--------------------------|
|                                                                                                    | Az#bCrDe                                | AuditCoDe                              | AsBeCcDs              | AaBb(                 | AaBbCcl               | ABICIDI                  | AsBICcDV                  | Addecide                 |
| We selected this Style. Look                                                                                      | T Heading E                             | 1 Heading 8                            | 1 Normal              | TSubtitle             | 1 Title               | 11001                    | 11004                     | 17003                    |
| how the text now appears!                                                                                         | AsBbCrDv                                | AdbCide                                | AsB6CrDr              | AdbCcDr               | AdbCcDc               | ABECIDE                  | Aubechby                  | salec.or                 |
| \<br>\                                                                                                    |                                         | 11001                                  | 11046                 | 1100.7                | 11018                 | 1 TDC 9                  | T No Speci.               | Sutate dim               |
|                                                                                                    | ealthColor                              | +.000.001                              | AuBhCeDi              | Auge Crips            | -mailth CarDe         | 1.650.01                 | 148000                    | salacida.                |
|                                                                                                    | Emphasis                                | bienet.                                | Brang-                | Quarter               | Interest Q -          | Safette Ref.             | Interne R.                | Rose Star                |
| ~                                                                                                    | AdbC:Dr                                 |                                        |                       |                       |                       |                          |                           |                          |
|                                                                                                    | T Ltd Fare                              |                                        |                       |                       |                       |                          |                           |                          |
| WE WE GOUVE TO HIGHLIGHT THIS TEXT<br>STILLS GROUP. WHEN THE GROUP IS ON<br>SET, IN THE INCOME BELOW, THAT THE F. | Save Se<br>1 15 Shar to<br>1 16 Analy S | lection pa a lia<br>annafting<br>tyles | ni Quist Byle         | t                     |                       |                          |                           |                          |

#### And another.....

|          | AaBbCcDd    | AaBb(       | AaBbCcl     | AaBbCel     | AaBbCcI     | AaBbCcDd    | AaBbCcDe    | AaBbCcDc    | 1 |
|----------|-------------|-------------|-------------|-------------|-------------|-------------|-------------|-------------|---|
|          | 1 Caption   | 1 Heading 1 | 1 Heading 2 | 1 Heading 3 | 1 Heading 4 | 1 Heading 5 | 1 Heading 6 | 1 Heading 7 |   |
|          | AaBbCcDc    | AaBbCcDs    | AaBbCcDc    | AaBb(       | AaBbCcl     | AaBbCcDr    | AaBbCcDc    | AaBbCcDc    |   |
|          | 5 Heading 8 | 1 Heading 9 | 1 Normal    | 1 Subtitle  | 1 Title     | 1 TOC 1     | 1 TOC 2     | 11003       |   |
|          | AaBbCcDc    | AaBbCcDt    | AaBbCcDe    | AaBbCcDe    | AaBbCcDc    | AaBbCcDc    | AaBbCcDc    | AaBbCcDc    |   |
| <b>X</b> | TTOC4       | 1 TOC 5     | 11006       | 11007       | 11008       | 11009       | 1 No Speci  | Subtle Em.  |   |
|          | AaBbCcDu    | LIBBODI     | AaBbCcDd    | AaBbCcDc    | 4aBbCcDi    | ARECODE     | ARCOD       | 1.635C(D))  |   |
|          | Emphasis    | Intense E   | Strong      | Quote       | Intense Q   | Subtle Ref  | Intense P   | Book Title  |   |

We're going to highlight this text - when we have funished typing it. Then we're going to open the Style Group. When the Group is open we'll mover our cursor over the choices, and as we do, you'll see, in the images below, that the entire paragraph changes to that Style!

#### Other Tabs/Ribbons -

When you move to the other Tabs/Ribbons, you'll notice that they contain their own Groupsassociated with that Tab. The **Insert Tab/Ribbon** (below) has logical "things" that you would insert into a document - Shapes, Pages, Tables, Illustrations, Links, Headers/ Footers, Text and Symbols. Again, depending on your choices, many selections allow you to "preview" what you've highlighted - similar to the two illustrations above.

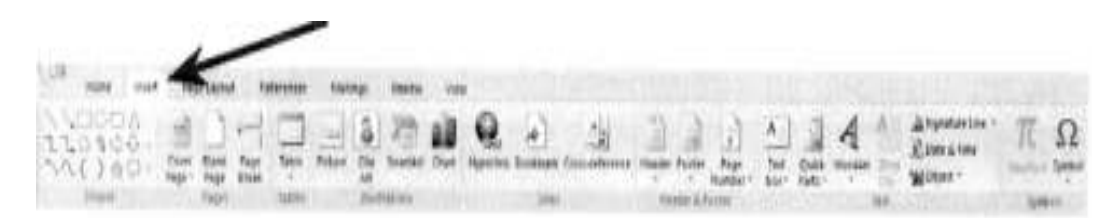

It is **suggested** that you **click** the **Tabs/Ribbons** in **each application** you'll be using to get a "feel" for them.

The **Page Layout Tab/Ribbon** also has logical selections - Themes, Page Setup, Page Background, Paragraph and Arrange.

| Home  | Misert Page Layo   | ut Peferences | Mullings R       | extern show     | 1         |                                       |                            |                  |                |               |                 |
|-------|--------------------|---------------|------------------|-----------------|-----------|---------------------------------------|----------------------------|------------------|----------------|---------------|-----------------|
| A Con | Margins Directable | n Size Column | Carlon Numbers * | ()<br>Watermark | Page Page | indent<br>Efflicht 0"<br>Bif fogen 0" | Spacing<br>Effore<br>After | 0 pt :<br>0 pt : | timpte<br>tent | Electric Text | Align Grees for |

The **References Tab/Ribbon** will really come in **handy** for those publishing **long documents, articles or books** - Table of Contents, Footnotes, Citations & Bibliography, Captions, Index, and Table of Authorities.

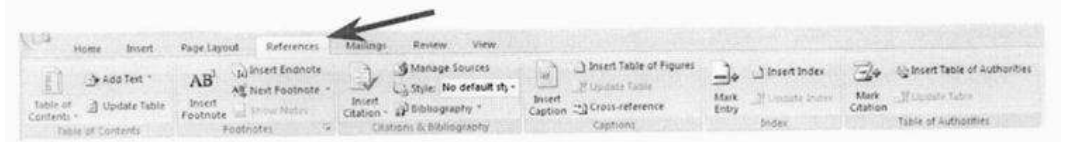

The **Mailings Tab/Ribbon** lets you work with Envelops, Labels, Mail Merge, Fields and Preview. It includes Create, Start Mail Merge, Write and Insert Fields, Preview Results and Finish.

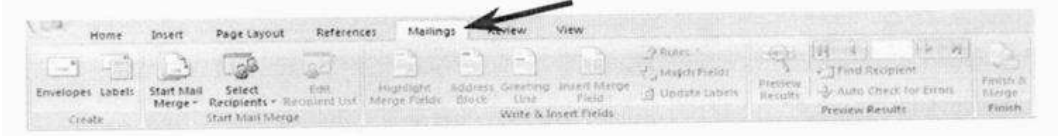

The **Review Tab/Ribbon** has the Proofing Tools, Comments, Tracking, Changes, Compare and Protect features.

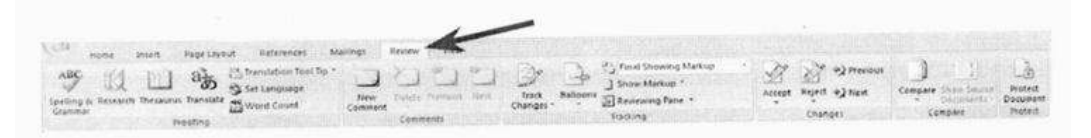

The **View Tab/Ribbon** allows you to change the document Views, do Show/Hide, Zoom and arrange your Windows.

| (63    | Home        | Insert   | Pag     | e Layout | References           | Mailings                  | Review        | View     | Test in          |         |       |                                                                          |                   |
|--------|-------------|----------|---------|----------|----------------------|---------------------------|---------------|----------|------------------|---------|-------|--------------------------------------------------------------------------|-------------------|
| Print  | Full Screen | Web      | Outline | Draft    | V Ruler<br>Gridlines | Document M<br>Thumbriails | tap Q<br>Zoom | One Page | New<br>Window    | Arrange | Split | L View Lide by Side<br>L Syndronous Scioling<br>Ad Revel Window Position | Switch<br>Windows |
| Layout | Reading     | nent.Vie | ws.     |          | Shov                 | wHide                     |               | Zoom     | 1 May market and |         |       | Winsow                                                                   |                   |

This gives you a "feel" for how the Tabs/Ribbons work in **Word 2007.** Again, **it would be prudent to look at the other 2007 Office applications you will be using - to get a similar sense for these new features.** 

Now we'll look at several other neat features of 2007 Office.

**Picture Tools** 

Currently, when you **click** an image in **Word 2007**, **PowerPoint 2007** or **Excel 2007**, a **Picture Tools Tab/Ribbon** will be **available** to you. We placed a Microsoft Clip Art frog on the left.

When we click the frog a Picture Tools Tab appears above of the other Tabs/ Ribbons.

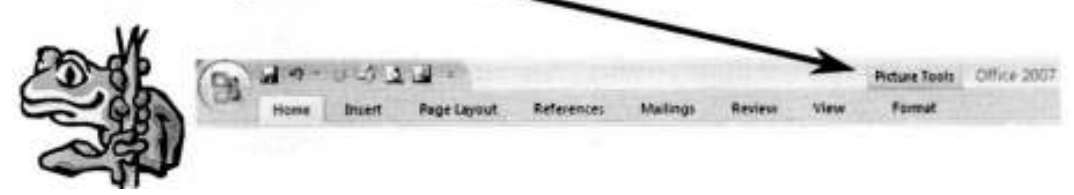

When you **click** the **Picture Tools Tab** (we're **still in Word**) the **Picture Tools Ribbon** below **appears.** 

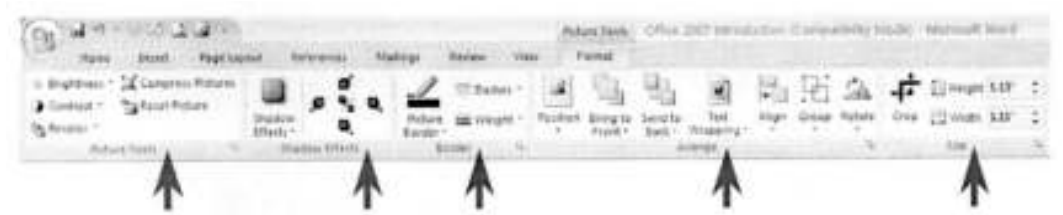

**Notice, like the other Ribbons,** that **Picture Tools** also **has its own Groups** - Picture Tools, Shadow Effects, Border, Arrange, and Size.

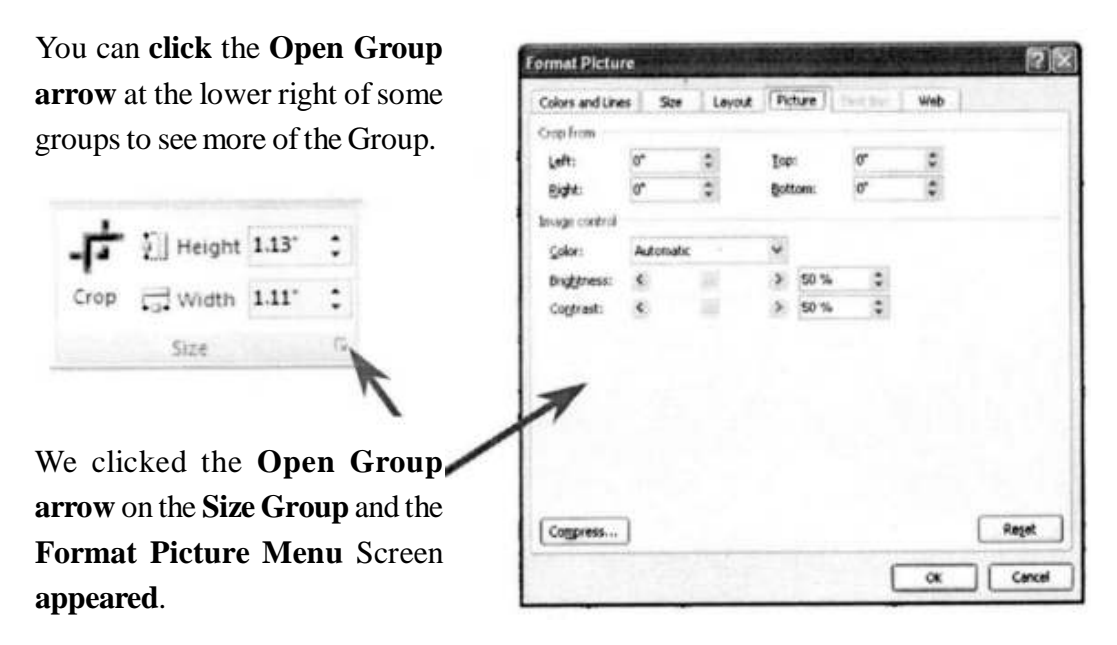

If we are in **PowerPoint** - and click an image - **Picture Tools** becomes available. The image below shows that there are different selections since we are now using PowerPoint.

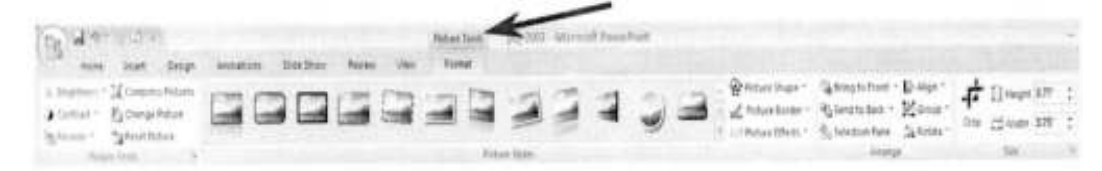

## SmartArt

In the **Insert Ribbon/Tab** at the bottom of page 10 there is a new selection that improves on the "old" Drawing Toolbar - especially **SmartArt**. SmartArt is a part of **Word**, **Excel and PowerPoint**.

We've enlarged the Word Insert Ribbon/Tab (right) to show the SmartArt selection. When you click SmartArt a Choose a SmartArt Graphic menu (image below) will appear.

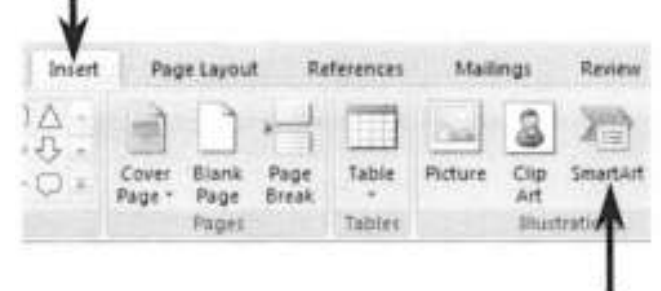

If you have used SmartArt in the past, you'll quickly see that it has been greatly enhanced.

We'll click on the **Pyramid** and then click the **OK** button.

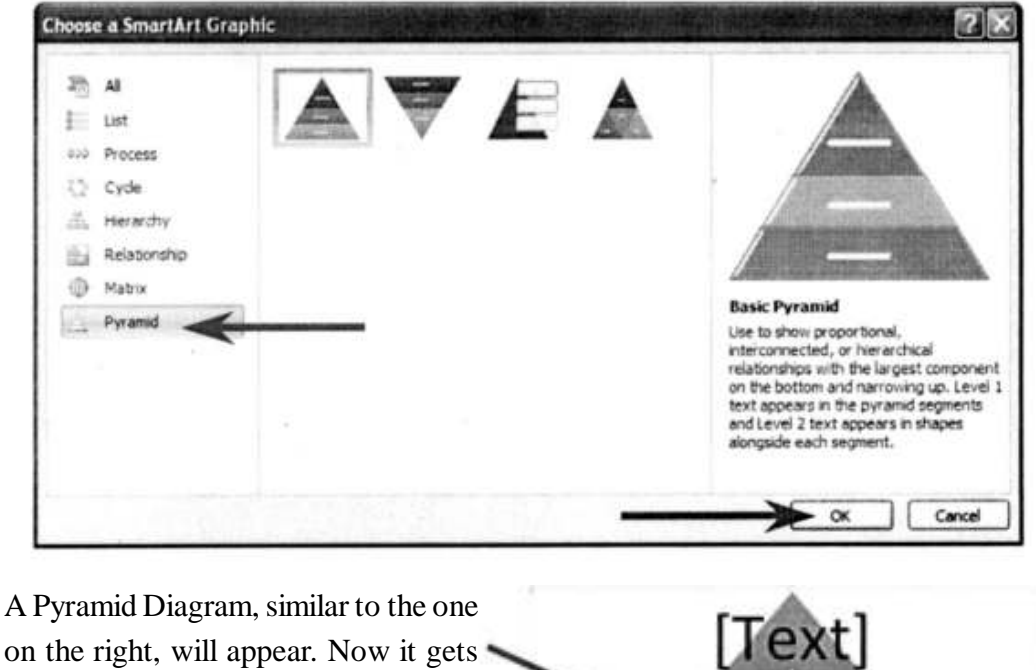

on the right, will appear. Now it gets exciting!

When you click the Pyramid you'll notice a new SmartArt Tools Ribbon/Tab **appears** (top of next page).

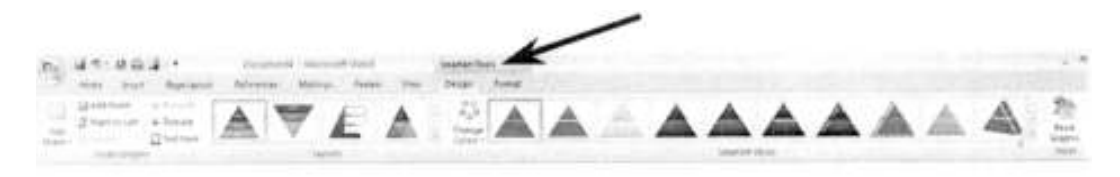

1

[Text]

[Text]

Similar to Picture Tools, you'll notice several Layout and SmartArt Styles Groups designed for enhancing the Pyramid on which you're working.

If you click the **Change Colors button** in the **SmartArt Styles Group** an **image** like the one the **right** will appear. As you **move your cursor arrow over the Primary Theme Colors,** you'll see that the **Pyramid changes** to that **color**. We choose the one you see marked by the **arrow** on the **right**.

Our Pyramid now has this shading!

If you now **move your cursor arrow over** one of the **images in SmartArt Styles** you'll see an image similar to the one on the right.

Comparable to the Text Styles on Page 10, you can see how 2007 Office is enhanced to assist you with these great previews.

We'll work with these in the individual 2007 Office tutorials.

# Other Ribbons/Tabs/Tools

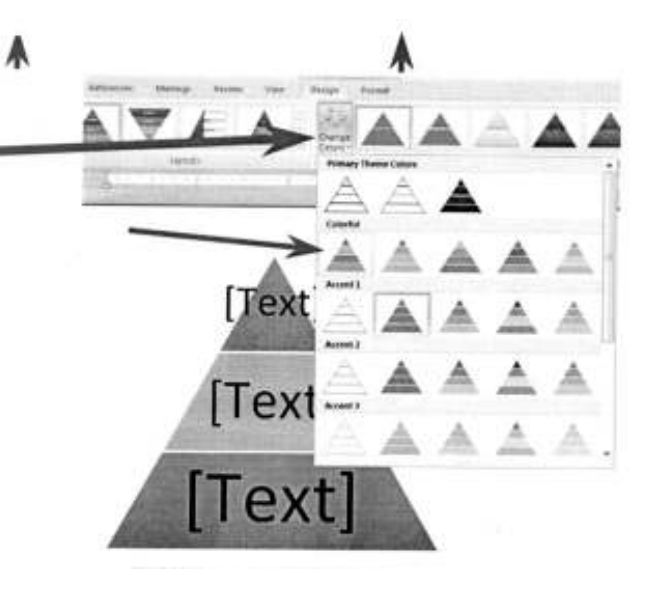

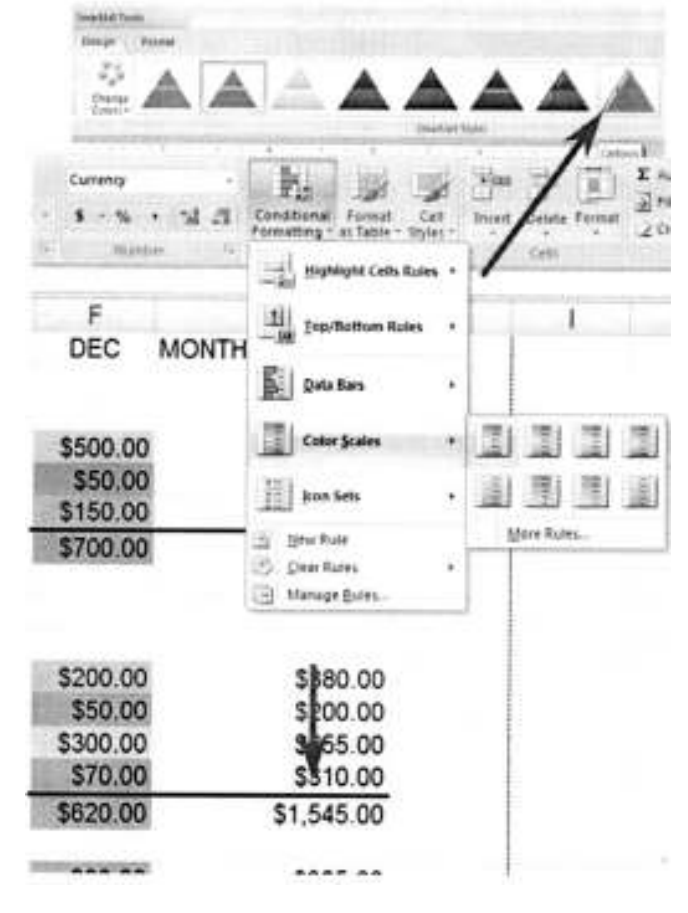

### Excel

If you are in Excel, you can now highlight a row, column or entire spreadsheet with really eye-opening effects.

In the **image** on the **right** we **opened** the **spreadsheet** developed with the Excel 200 tutorial. We **highlighted** the **December** column and then **clicked Conditional Formatting**. The **drop down menu** you see on the right **appeared**. We then **clicked Color Scales**, when the **area** to the **right of Color Scales appeared**, we **moved our cursor over the serections**. As with other 2007 applications, when you move your cursor over the choices **you will get a temporary preview of how your selection will appear**.

**Notice**, in **Conditional Formatting**, there are also **Data Bars** and **Icon Sets** selections. If you were to choose these you would see small bar charts or little flags, smiley faces, etc. appear in the area you highlighted. And the list goes on and on. Really awesome!

#### **PowerPoint**

You saw on Page 12 that **Picture Tools** is a significant part of Power Point 2007. **Text** and **titles** are **also very important**. If you **click** a **Text Box** an image (similar to the one below) will appear. Notice that a **Drawing Tools Tab/Ribbon is available.** 

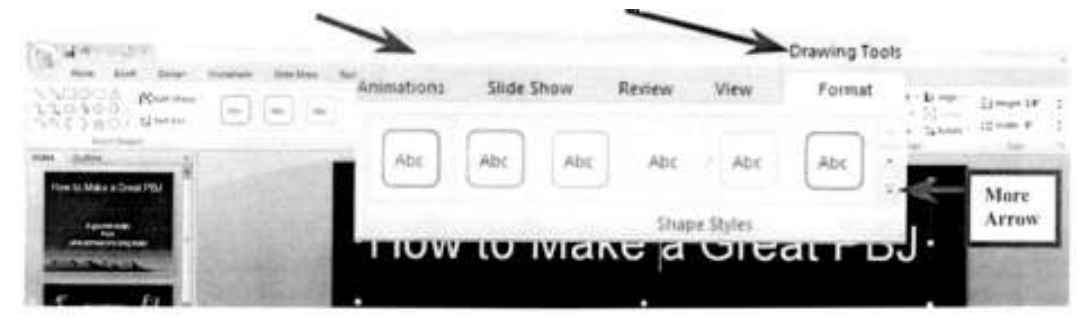

We clicked the **Drawing Tools Tab** then **clicked** the **More arrow** to the **lower right** of the **Shape Styles Group.** An image similar to the one below appeared.

As with other Tools Tabs/Ribbons, when you **move your cursor arrow over a selection** in the Format area - **a preview of how your text will look with that selection appears. We chose** the one marked by the **arrow below** and our **title looks like** the one on the right of the image.

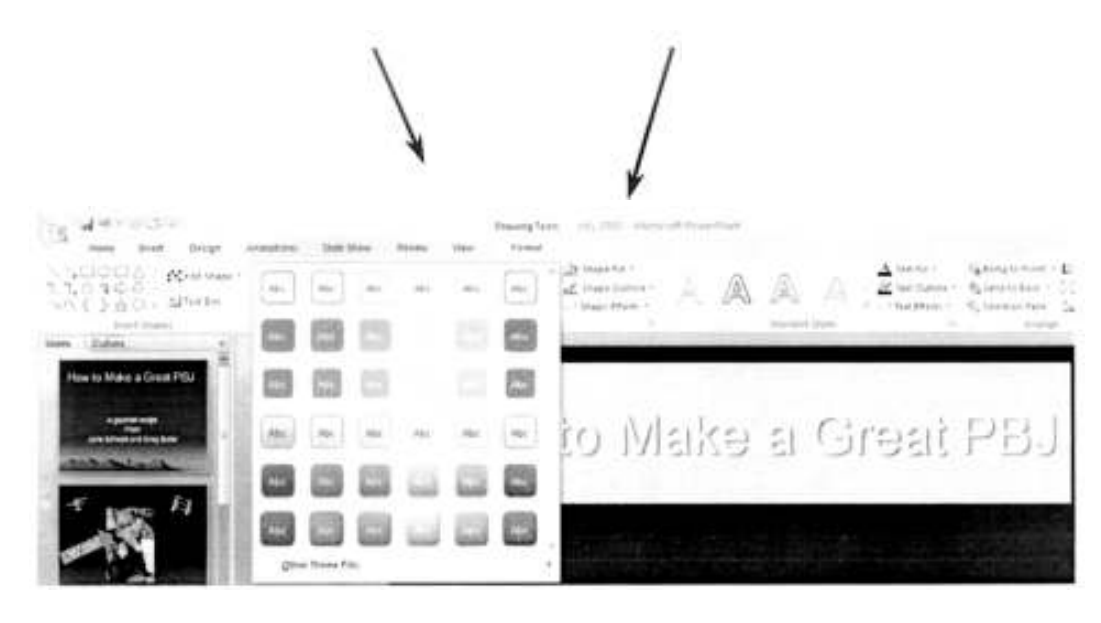

Also, in the Drawing Tools Tab/Ribbon, is the Group **WordArt** Styles.

We clicked the More arrow to the right of Word Art Styles and the image on the right appeared. Once again, as we moved our cursor over the choices, a preview of our

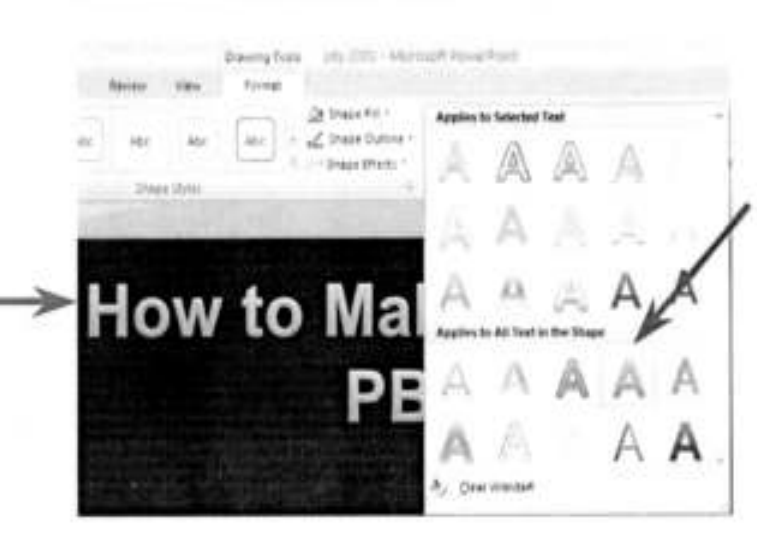

WordArt States

A Test Pill -

e Effects .\*

14

More Arrow

title **appeared** in that WordArt Style.

We'll work with these Styles, and more, in the PowerPoint tutorial.

## **The Lower Right Corner**

Another efficient feature of 2007 Office is in the lower right comer of Word, Excel, PowerPoint and Access. When you open these applications you will see that the "zoom" feature is now available, as well as other logical "view" features for each application.

#### Word

The image on the right is the **Word View Toolbar** (located on the bottom Right of the Word screen).

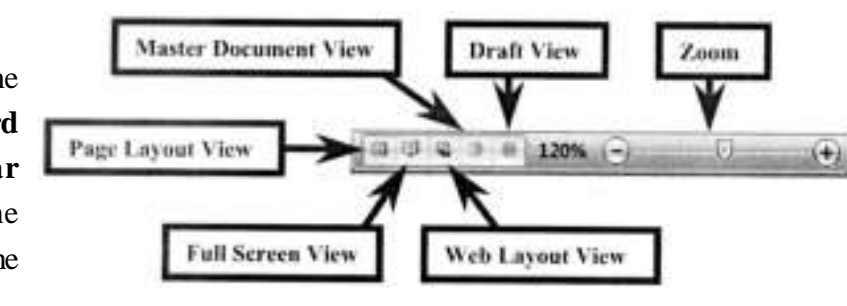

Slide Sorter View

Zoom

You'll notice that normal Word document views and zoom features are available.

## **PowerPoint**

The PowerPoint View Toolbar looks similar to the image on the right.

## Access

The Access View Toolbar looks similar to the image on the right.

#### Excel

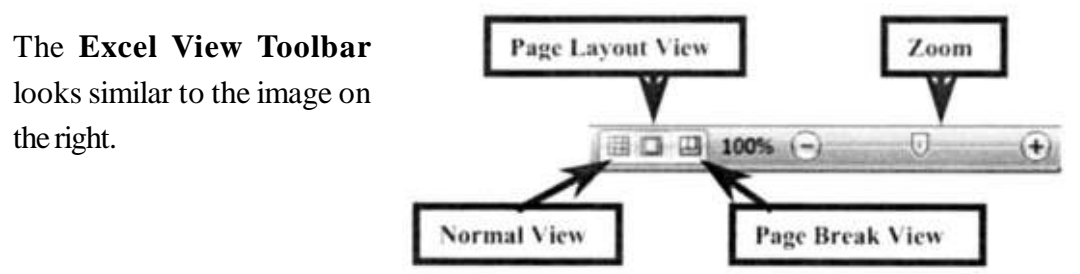

We have found these View toolbars to be very handy as we've worked in these applications.

## More Excel

While we're in the Excel View Toolbar we'll mention the new **Page Layout View.** 

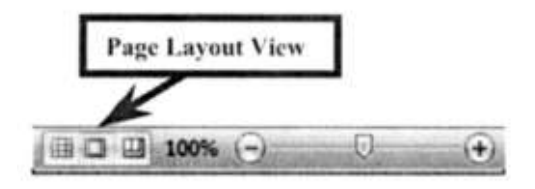

When you **click** the **Page Layout View button**, an image similar to the one below will appear. This view is **similar to Print Layout View** in **Word**. Now you have it in Excel! It's really great as it **not only gives you a ''mini'' print preview** of your spreadsheet, it **also allows you to work with your Headers and Footers ''interactively''** by **clicking the Header or Footer area!** 

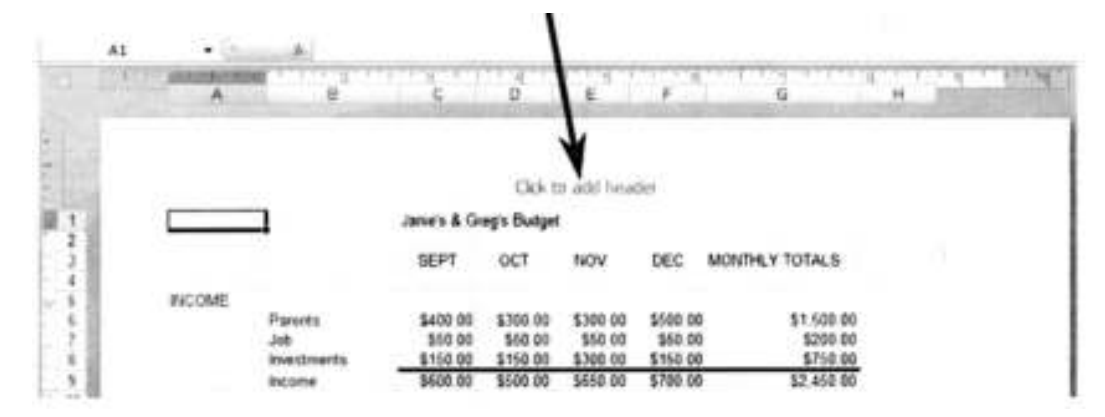

We clicked in the center Header area and the image below appeared. Notice that a Header and Footers Tools Tab/Ribbon is available - with all of the Header and Footer Groups - and easy to use buttons.

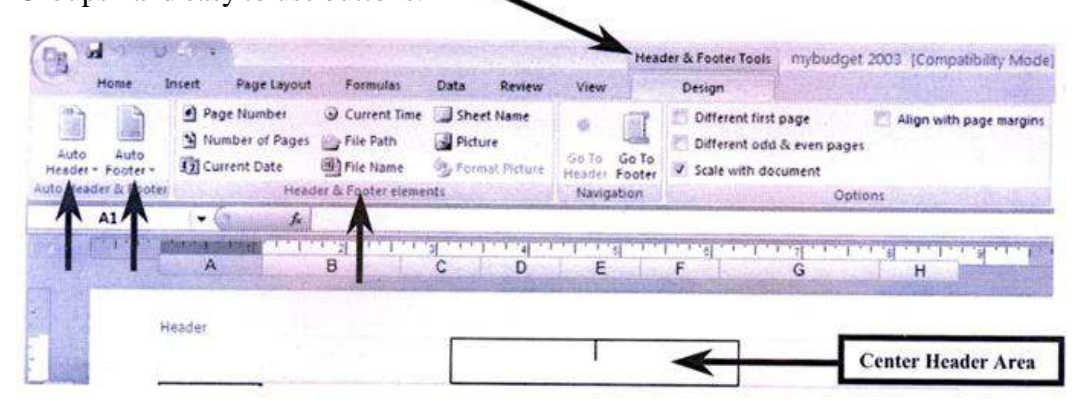

Notice the Auto Header and Auto Footer buttons to the left of the Ribbon. You can use these, or the Header & Footer elements, or simply type your header. This is really flexible and you see your choices instantly.

You can see that 2007 Office is working with you more than ever. As we create the 2007 Office tutorials, we'll introduce you to, and show you how to use these Ribbons, Tabs, Groups, and Toolbars unique to each application.

At the moment Word, Excel, PowerPoint, Access and creating messages in Outlook Mail contain these new features. 2007 Publisher is fairly similar to Publisher 2003 - but has Publisher Tasks to assist you in creating Publications. FrontPage has changed its name and moved to a new family called Expression - with a new name - Microsoft Expression Web Designer.

| One tail | .005  | .01   | .025         | .05   | .10  | .20   | .25   |
|----------|-------|-------|--------------|-------|------|-------|-------|
| Iwo tali | .01   | .02   | .05          | .10   | .20  | .40   | .50   |
| n        |       |       |              |       |      |       |       |
| 1.       | 63.66 | 31.82 | 12.71        | 6.31  | 3.08 | 1.376 | 1.000 |
| 2.       | 9.92  | 6.96  | 4.30         | 2.92  | 1.89 | 1.061 | .816  |
| 3.       | 5.84  | 4.54  | 3.18         | 2.35  | 1.64 | .978  | .765  |
| 4.       | 4.60  | 3.75  | 2.78         | 2.13  | 1.53 | .941  | .741  |
| 5.       | 4.03  | 3.36  | 2.57         | 2.02  | 1.48 | .920  | .727  |
| 6.       | 3.71  | 3.14  | 2.45         | 1.94  | 1.44 | .906  | .718  |
| 7.       | 3.50  | 3.00  | 2.36         | 1.90  | 1.42 | .896  | .711  |
| 8.       | 3.36  | 2.90  | 2.31         | 1.86  | 1.40 | .889  | .706  |
| 9.       | 3.25  | 2.82  | 2.26         | 1.83  | 1.38 | .883  | .703  |
| 10.      | 3.17  | 2.76  | 2.23         | 1.81  | 1.37 | .879  | .700  |
| 11.      | 3.11  | 2.72  | <b>2.</b> 20 | 1.80  | 1.36 | .876  | .697  |
| 12.      | 3.06  | 2.68  | 2.18         | 1.78  | 1.36 | .873  | .695  |
| 13.      | 3.01  | 2.65  | 2.16         | 1.77  | 1.35 | .870  | .694  |
| 14.      | 2.98  | 2.62  | 2.14         | 1.76  | 1.34 | .868  | .692  |
| 15.      | 2.95  | 2.60  | 2.13         | 1.75  | 1.34 | .866  | .691  |
| 16.      | 2.92  | 2.58  | 2.12         | 1.75  | 1.34 | .865  | .690  |
| 17.      | 2.90  | 2.57  | 2.11         | 1.74  | 1.33 | .863  | .689  |
| 18.      | 2.88  | 2.55  | 2.10         | 1.73  | 1.33 | .862  | .688  |
| 19.      | 2.86  | 2.54  | 2.09         | 1.73  | 1.33 | .861  | .688  |
| 20.      | 2.84  | 2.53  | 2.09         | 1.72  | 1.32 | .860  | .687  |
| 21.      | 2.83  | 2.52  | 2.08         | 1.72  | 1.32 | .859  | .686  |
| 22.      | 2.82  | 2.51  | 2.07         | 1.72  | 1.32 | .858  | .686  |
| 23.      | 2.81  | 2.50  | 2.07         | 1.71  | 1.32 | .858  | .685  |
| 24.      | 2.80  | 2.49  | 2.06         | 1.71  | 1.32 | .857  | .685  |
| 25.      | 2.79  | 2.48  | 2.06         | 1.71  | 1.32 | .856  | .684  |
| 26.      | 2.78  | 2.48  | 2.06         | 1.71  | 1.32 | .856  | .684  |
| 27.      | 2.77  | 2.47  | 2.05         | 1.70  | 1.31 | .855  | .684  |
| 28.      | 2.76  | 2.47  | 2.05         | 1.70  | 1.31 | .855  | .683  |
| 29.      | 2.76  | 2.46  | 2.04         | 1.70  | 1.31 | .854  | .683  |
| 30.      | 2.75  | 2.46  | 2.04         | 1.70  | 1.31 | .854  | .683  |
| 40.      | 2.70  | 2.42  | 2.02         | 1.68  | 1.30 | .851  | .681  |
| 60.      | 2.66  | 2.39  | 2.00         | 1.67  | 1.30 | .848  | .679  |
| 120.     | 2.62  | 2.36  | 1.98         | 1.66  | 1.29 | .845  | .677  |
| 00       | 2.58  | 2.33  | 1.96         | 1.645 | 1.28 | .842  | .674  |

**APPENDIX** Table 1 : Significant Values of Student's *t* (with *n* degrees of freedom) Level of Significance

| n          | .005         | .01           | .025         | .05   | .10 <sup>.</sup> | .25              | .50         |
|------------|--------------|---------------|--------------|-------|------------------|------------------|-------------|
| 1          | 7.88         | 6.63          | 5.02         | 3.84  | 2.71             | 1.32             | .455        |
| 2          | 10.6         | 9.21          | 7.38         | 5.99  | 4.61             | 2.77             | 1.39        |
| 3          | 12.8         | 11.3          | 9.35         | 7.81  | 6.25             | 4.11             | 2.37        |
| 4          | 14.9         | 13.3          | 11.1         | 9.49  | 7.78             | 5.39             | 3.36        |
| 5          | 16.7         | 15.1          | 12.8         | 11.1  | 9.24             | 6.63             | 4.35        |
| 6          | 18.5         | 16.8          | 14.4         | 12.6  | 10.6             | 7.84             | 5.35        |
| 7          | 20.3         | 18.5          | <b>16.</b> 0 | 14.1  | 12.0             | 9.04             | 6.35        |
| 8          | 22.0         | 20.1          | 17.5         | 15.5  | 13.4             | 10.2             | 7.34        |
| 9          | 23.6         | 21.7          | 19.0         | 16.9  | 14.7             | 11.4             | 8.34        |
| 10         | 25.2         | 23.2          | 20.5         | 18.3  | 16.0             | 12.5             | 9.34        |
| 11         | 26.8         | 24.7          | 21.9         | 19.7  | 17.3             | 13.7             | 10.3        |
| 12         | 28.3         | 26.2          | 23.3         | 21.0  | 18.5             | 14.8             | 11.3        |
| 13         | 29.8         | 27.7          | 24.7         | 22.4  | 19.8             | 16.0             | 12.3        |
| 14         | 31.3         | 29.1          | 26.1         | 23.7  | 21.1             | 17.1             | 13.3        |
| 15         | 32.8         | 30.6          | 27.5         | 25.0  | 22.3             | 18.2             | 14.3        |
| 16         | 34.3         | 32.0          | 28.8         | 26.3  | 23.5             | 19.4             | 15.3        |
| 17         | 35.7         | 33.4          | 30.2         | 27.6  | 24.8             | 20.5             | 16.3        |
| 18         | 37.2         | 34.8          | 31.5         | 28.9  | 26.0             | 21.6             | 17.3        |
| 19         | 38.6         | 36.2          | 32.9         | 30.1  | 27.2             | 22.7             | 18.3        |
| 20         | 40.0         | 37.6          | 34.2         | 31.4  | 28.4             | 23.8             | 19.3        |
| 21         | 41.4         | 38.9 <b>'</b> | 35.5         | 32.7  | 29.6             | 24. <del>9</del> | 20.3        |
| 22         | 42.8         | 40.3          | 36.8         | 33.9  | 30.8             | 26.0             | 21.3        |
| 23         | 44.2         | 41.6          | 38.1         | 35.2  | 32.0             | 27.1             | 22.3        |
| 24         | 45.6         | 43.0          | 39.4         | 36.4  | 33.2             | 28.2             | 23.3        |
| 25         | 46.9         | 44.3          | 40.6         | 37.7  | 34.4             | 29.3             | 24.3        |
| 26         | 48.3         | 45.6          | 41.9         | 38.9  | 35.6             | 30.4             | 25.3        |
| 27         | 49.6         | 47.0          | 43.2         | 40.1  | 36.7             | 31.5             | 26.3        |
| 28         | 51.0         | 48.3          | 44.5         | 41.3  | 37.9             | 32.6             | 27.3        |
| 29         | 52.3         | 49.6          | 45.7         | 42.6  | 39.1             | 33.7             | 28.3        |
| 30         | 53.7         | 50. <b>9</b>  | 47.0         | 43.8  | 40.3             | 34.8             | 29.3        |
| 40         | 66.8         | 63.7          | 59.3         | 55.8  | 51.8             | 45.6             | 39.3        |
| 50         | 79.5         | 76.2          | 71.4         | 67.5  | 63.2             | 56.3             | 49.3        |
| 60         | <b>92</b> .0 | 88.4          | 83.3         | 79.1  | 74.4             | 67.0             | 59.3        |
| 70         | 104.2        | 100.4         | 95.0         | 90.5  | 85.5             | 77.6             | 69.3        |
| 80         | 116.3        | 112.3         | 106.6        | 101.9 | 96.6             | 88.1             | <b>79.3</b> |
| <b>9</b> 0 | 128.3        | 124.1         | 118.1        | 113.1 | 107.6            | 98.6             | 89.3        |
| 100        | 140.2        | 135.8         | 129.6        | 124.3 | 118.5            | 109.1            | 99.3        |

Table 2 : Significant Values of  $\chi^2$  (with *n* degrees of freedom)Level of Significance

| <i>n</i> <sub>2</sub> <i>n</i> <sub>1</sub> | 1    | 2    | 3    | 4                | 5    | 6                | 7    | 8    | 9    | 10           | 12   | 15   | 20   | 24   | 30   | 40           | 60   | 120  | 80           |
|---------------------------------------------|------|------|------|------------------|------|------------------|------|------|------|--------------|------|------|------|------|------|--------------|------|------|--------------|
| 1                                           | 161  | 200  | 216  | 225              | 230  | 234              | 237  | 239  | 241  | 242          | 244  | 245  | 248  | 249  | 250  | 251          | 252  | 253  | 254          |
| 2                                           | 18.5 | 19.0 | 19.2 | 19.2             | 19.3 | 19.3             | 19.4 | 19.4 | 19.4 | 19.4         | 19.4 | 19.4 | 19.4 | 19.5 | 19.5 | 1 <b>9.5</b> | 19.5 | 19.5 | 19.5         |
| 3                                           | 10.1 | 9.55 | 9.28 | 9.12             | 9.01 | 8.94             | 8.89 | 8.85 | 8.81 | 8.79         | 8.74 | 8.70 | 8.66 | 8.64 | 8.62 | 8.59         | 8.57 | 8.55 | 8.5 <b>3</b> |
| 4                                           | 7.71 | 6.94 | 6.59 | <del>6</del> .39 | 6.26 | <del>6</del> .16 | 6.09 | 6.04 | 6.00 | 5.96         | 5.91 | 5.86 | 5.80 | 5.77 | 5.75 | 5.72         | 5.69 | 5.66 | 5.63         |
| 5                                           | 6.61 | 5.79 | 5.41 | 5.19             | 5.05 | 4.95             | 4.88 | 4.82 | 4.77 | 4.7 <b>4</b> | 4.68 | 4.62 | 4.56 | 4.53 | 4.50 | 4.46         | 4.43 | 4.40 | 4.36         |
| 6                                           | 5.99 | 5.14 | 4.76 | 4.53             | 4.39 | 4.28             | 4.21 | 4.15 | 4.10 | 4.06         | 4.00 | 3.94 | 3.87 | 3.84 | 3.81 | 3.77         | 3.74 | 3.70 | 3.67         |
| 7                                           | 5.59 | 4.74 | 4.35 | 4.12             | 3,97 | 3.87             | 3.79 | 3.73 | 3.68 | 3.64         | 3.57 | 3.51 | 3.44 | 3.41 | 3.38 | 3.34         | 3.30 | 3.27 | 3.23         |
| 8                                           | 5.32 | 4.45 | 4.07 | 3.84             | 3.69 | 3.58             | 3.50 | 3.44 | 3.39 | 3.35         | 3.28 | 3.22 | 3.15 | 3.12 | 3.08 | 3.04         | 3.00 | 2.97 | 2.93         |
| 9                                           | 5.12 | 4.25 | 3.86 | 3.63             | 3.48 | 3.37             | 3.29 | 3.23 | 3.18 | 3.14         | 3.07 | 3.01 | 2.94 | 2.90 | 2.86 | 2.83         | 2.79 | 2.75 | 2.71         |
| 10                                          | 4.96 | 4.10 | 3.71 | 3.48             | 3.33 | 3.22             | 3.14 | 3.07 | 3.02 | 2.98         | 2.91 | 2.84 | 2.77 | 2.74 | 2.70 | 2.66         | 2.62 | 2.58 | 2.54         |
| 11                                          | 4.84 | 3.98 | 3.59 | 3.36             | 3.20 | 3.09             | 3.01 | 2.95 | 2.90 | 2.85         | 2.79 | 2.72 | 2.65 | 2.61 | 2.57 | 2.53         | 2.49 | 2.45 | 2.40         |
| 12                                          | 4.75 | 3.89 | 3.49 | 3.26             | 3.11 | 3.00             | 2.91 | 2.85 | 2.80 | 2.75         | 2.69 | 2.62 | 2.54 | 2.51 | 2.47 | 2.43         | 2.38 | 2.34 | 2.30         |
| 13                                          | 4.67 | 3.81 | 3.41 | 3.18             | 3.03 | 2.92             | 2,83 | 2.77 | 2.71 | 2.67         | 2.60 | 2.53 | 2.46 | 2.42 | 2.38 | 2.34         | 2.30 | 2.25 | 2.21         |
| 14                                          | 4.50 | 3.74 | 3.34 | 3.11             | 2.96 | 2.85             | 2.76 | 2.70 | 2.65 | 2.60         | 2.53 | 2.46 | 2.39 | 2.35 | 2.31 | 2.27         | 2.22 | 2.18 | 2.13         |
| 15                                          | 4.54 | 3.68 | 3.29 | 3.06             | 2.90 | 2.79             | 2.71 | 2.64 | 2.59 | 2.54         | 2.48 | 2.40 | 2.33 | 2.29 | 2.25 | 2.20         | 2.16 | 2.11 | 2.07         |
| 10                                          | 4.49 | 3.63 | 3.24 | 3.01             | 2.85 | 2.74             | 2.66 | 2.59 | 2.54 | 2.49         | 2.42 | 2.35 | 2.28 | 2.24 | 2.19 | 2.15         | 2.11 | 2.06 | 2.01         |
| 17                                          | 4.45 | 3.59 | 3.20 | 2.96             | 2.81 | 2.70             | 2.61 | 2.55 | 2.49 | 2.45         | 2.38 | 2.31 | 2.23 | 2.19 | 2.15 | 2.10         | 2.06 | 2.01 | 1.96         |
| 18                                          | 4.41 | 3.55 | 3.16 | 2.93             | 2.77 | 2.56             | 2.58 | 2.51 | 2.46 | 2.41         | 2.34 | 2.27 | 2.19 | 2.15 | 2.11 | 2.06         | 2.02 | 1.97 | 1.92         |
| 19 ~                                        | 4.38 | 3.52 | 3.13 | 2.90             | 2.74 | 2.63             | 2.54 | 2.48 | 2.42 | 2.38         | 2.31 | 2.23 | 2.16 | 2.11 | 2.07 | 2.03         | 1.98 | 1.93 | 1.88         |
| 20                                          | 4.35 | 3.49 | 3.10 | 2.87             | 2.71 | 2.50             | 2.51 | 2.45 | 2.39 | 2.35         | 2.28 | 3.20 | 2.12 | 2.08 | 2.04 | 1.99         | 1.95 | 1.90 | 1.84         |
| 21                                          | 4.32 | 3.47 | 3.07 | 2.84             | 2.68 | 2.57             | 2.49 | 2.42 | 2.37 | 2.32         | 2.25 | 2.18 | 2.10 | 2.05 | 2.01 | 1.9 <b>6</b> | 1.92 | 1.87 | 1.81         |

Table 3 : Significant Points of F (5 percent) with  $n_1$  and  $n_2$  degrees of freedom

(Contd.)

371

 Table 3 : Continued

| $n_1$ | 1    | 2    | 3    | 4    | 5    | 6    | 7    | 8    | 9            | 10   | 12           | 15   | 20   | 24   | 30   | 40               | 60   | 120  | ~    |
|-------|------|------|------|------|------|------|------|------|--------------|------|--------------|------|------|------|------|------------------|------|------|------|
| $n_2$ |      |      |      |      |      |      |      |      |              |      |              |      |      |      |      |                  |      |      |      |
| 22    | 4.30 | 3.44 | 3.05 | 2.82 | 2.66 | 2.55 | 2.46 | 2.40 | 2.34         | 2.30 | 2.23         | 2.15 | 2.07 | 2.03 | 1.98 | 1.94             | 1.89 | 1.84 | 1.78 |
| 23    | 4.28 | 3.42 | 3.03 | 2.80 | 2.64 | 2.53 | 2.44 | 2.37 | 2.32         | 2.27 | 2.20         | 2.13 | 2.05 | 2.00 | 1.96 | 1.91             | 1.86 | 1.81 | 1.76 |
| 24    | 4.26 | 3.40 | 3.01 | 2.78 | 2.62 | 2.51 | 2.42 | 2.36 | 2.30         | 2.25 | 2.18         | 2.11 | 2.03 | 1.98 | 1.94 | 1.89             | 1.84 | 1.79 | 1.73 |
| 25    | 4.24 | 3.39 | 2.99 | 2.76 | 2.60 | 2.49 | 2.40 | 2.34 | 2. <b>28</b> | 2.24 | 2.16         | 2.09 | 2.01 | 1.96 | 1.92 | 1.87             | 1.82 | 1.77 | 1.71 |
| 26    | 4.23 | 3.37 | 2.98 | 2.74 | 2.59 | 2.47 | 2.39 | 2.32 | 2.27         | 2.22 | 2.15         | 2.07 | 1.99 | 1.95 | 1.90 | 1.85             | 1.80 | 1.75 | 1.69 |
| 27    | 4.21 | 3.35 | 2.96 | 2.73 | 2.57 | 2.46 | 2.37 | 2.31 | 2.25         | 2.20 | 2.13         | 2.06 | 1.97 | 1.93 | 1.88 | 1.84             | 1.79 | 1.73 | 1.67 |
| 28    | 4.20 | 3.34 | 2.95 | 2.71 | 2.56 | 2.45 | 2.36 | 2.29 | 2.24         | 2.19 | 2.12         | 2.04 | 1.96 | 1.91 | 1.87 | 1.82             | 1.77 | 1.71 | 1.65 |
| 29    | 4.18 | 3.33 | 2.93 | 2.70 | 2.55 | 2.43 | 2.35 | 2.28 | 2.22         | 2.18 | <b>2</b> .10 | 2.03 | 1.94 | 1.90 | 1.85 | 1.81             | 1.75 | 1.70 | 1.64 |
| 30    | 4.17 | 3.32 | 2.92 | 2.69 | 2.53 | 2.42 | 2.33 | 2.27 | 2.21         | 2.16 | 2.09         | 2.01 | 1.93 | 1.89 | 1.84 | 1.79             | 1.74 | 1.68 | 1.62 |
| 40    | 4.08 | 3.23 | 2.84 | 2.61 | 2.45 | 2.34 | 2.25 | 2.18 | 2.12         | 2.08 | 2.00         | 1.92 | 1.84 | 1.79 | 1.74 | 1. <del>69</del> | 1.64 | 1.58 | 1.51 |
| 60    | 4.00 | 3.15 | 2.76 | 2.53 | 2.37 | 2.25 | 2.17 | 2.10 | 2.04         | 1.99 | 1.92         | 1.84 | 1.75 | 1.70 | 1.65 | 1.59             | 1.53 | 1.47 | 1.39 |
| 120   | 3.92 | 3.07 | 2.68 | 2.45 | 2.29 | 2.18 | 2.09 | 2.02 | 1.96         | 1.91 | 1.83         | 1.75 | 1.66 | 1.61 | 1.55 | 1.50             | 1.43 | 1.35 | 1.25 |
| ••    | 3.84 | 3.00 | 2.60 | 2.37 | 2.21 | 2.10 | 2.01 | 1.94 | 1.88         | 1.83 | 1.75         | 1.67 | 1.57 | 1.52 | 1.46 | 1.39             | 1.32 | 1.22 | 1.00 |

372

| <b></b>               |                       |                  | _    | 0    |      |                          |              |               |            |              |      | 1    |      | <u> </u> |      |      |      |      |      |      |
|-----------------------|-----------------------|------------------|------|------|------|--------------------------|--------------|---------------|------------|--------------|------|------|------|----------|------|------|------|------|------|------|
|                       | <b>n</b> <sub>1</sub> | 1                | 2    | 3    | 4    | 5                        | 6            | 7             | , <b>8</b> | 9.           | 10   | 12   | 15   | 20       | 24   | 30   | 40   | 60   | 120  | 80   |
| <i>m</i> <sub>2</sub> |                       |                  |      |      |      |                          |              |               |            |              |      |      |      |          |      |      |      |      |      |      |
| 1                     |                       | 4052             | 5000 | 5403 | 5625 | 5764                     | 5859         | 5928          | 5982       | 6022         | 6056 | 6106 | 6157 | 6209     | 6235 | 6261 | 6287 | 6313 | 6339 | 6366 |
| 2                     |                       | 98. <del>5</del> | 99.0 | 99.2 | 99.2 | 99.3                     | <b>9</b> 9.3 | 99.4          | 99.4       | <b>9</b> 9.4 | 99.4 | 99.4 | 99.4 | 99.4     | 99.5 | 99.5 | 99.5 | 99.5 | 99.5 | 99.5 |
| 3                     |                       | 34.1             | 30.8 | 29.5 | 28.7 | 28.2                     | 27.9         | 27.7          | 27.5       | 27.3         | 27.2 | 27.1 | 26.9 | 26.7     | 26.6 | 26.5 | 26.4 | 26.3 | 26.2 | 26.1 |
| 4                     |                       | 21.2             | 18.0 | 16.7 | 16.0 | 15.5                     | 15.2         | 15.0          | 14.8       | 14.7         | 14.5 | 14.4 | 14.2 | 14.0     | 13.9 | 13.8 | 137  | 13.7 | 13.6 | 13.5 |
| 5                     |                       | 16.3             | 13.3 | 12.1 | 11.4 | 11.0                     | 10.7         | 1 <b>0</b> .5 | 10.3       | 10.2         | 10.1 | 9.89 | 9.72 | 9.55     | 9.47 | 9.38 | 9.29 | 9.20 | 9 11 | 9.02 |
| 6                     |                       | 13.7             | 10.9 | 9.78 | 9.15 | 8.75                     | 8.47         | 8.26          | 8.10       | 7.98         | 7.87 | 7.72 | 7.56 | 7.40     | 7.31 | 7.23 | 7.14 | 7.06 | 697  | 6.88 |
| 7                     |                       | 12.2             | 9.55 | 8.45 | 7.85 | 7.46                     | 7.19         | 6.99          | 6.84       | 6.72         | 6.62 | 6.47 | 6.31 | 6.16     | 6.07 | 5.99 | 5.91 | 5.82 | 5 74 | 5 65 |
| 8                     |                       | 11.3             | 8.65 | 7.59 | 7.01 | 6.63                     | 6.37         | 6.18          | 6.03       | 5.91         | 5.81 | 5.67 | 5.52 | 5.36     | 5.28 | 5.20 | 5.12 | 5.03 | 4 95 | 4 86 |
| 9                     |                       | 10.6             | 8.02 | 6.99 | 6.42 | 6.06                     | 5.80         | 5.61          | 5.47       | 5.35         | 5.26 | 5.11 | 4.96 | 4.81     | 4.73 | 4.65 | 4.57 | 4-48 | 4 40 | 4.31 |
| 10                    |                       | 1 <b>0</b> .0    | 7.56 | 6.55 | 5.99 | 5.64                     | 5.39         | 5.20          | 5.06       | 4.94         | 4.85 | 4.71 | 4.56 | 4.41     | 4.33 | 4.25 | 4.17 | 4.08 | 4 00 | 3 01 |
| 11                    |                       | 9.65             | 7.21 | 6.22 | 5.67 | 5.32                     | 5.07         | 4.89          | 4.74       | 4.63         | 4.54 | 4.40 | 4.25 | 4.10     | 4.02 | 3.94 | 3.86 | 3.78 | 3 69 | 3.60 |
| 12                    |                       | 9.33             | 6.93 | 5.95 | 5.41 | 5.06                     | 4.82         | 4.64          | 4.50       | 4.39         | 4.30 | 4.16 | 4.01 | 3.86     | 3.78 | 3.70 | 3.62 | 3.54 | 3 45 | 3 36 |
| 13                    |                       | 9.07             | 6.70 | 5.74 | 5.21 | 4.86                     | 4.62         | 4.44          | 4.30       | 4.19         | 4.10 | 3.96 | 3.82 | 3.66     | 3.59 | 3.51 | 3.43 | 3 34 | 3.75 | 3.17 |
| 14                    |                       | 8.86             | 6.51 | 5.56 | 5.04 | 4.70                     | 4.45         | 4.28          | 4.14       | 4.03         | 3.94 | 3.80 | 3.66 | 3.51     | 3.43 | 3.35 | 3.27 | 3.18 | 3.09 | 3.00 |
| 15                    |                       | 8.68             | 6.36 | 5.42 | 4.89 | 4.56                     | 4.32         | 4.14          | 4.00       | 3.89         | 3.80 | 3.67 | 3.52 | 3.37     | 3.29 | 3.21 | 3.13 | 3.05 | 2.96 | 2.87 |
| 16                    |                       | 8.53             | 6.23 | 5.29 | 4.77 | 4.44                     | 4.20         | 4.03          | 3.89       | 3.78         | 3.69 | 3.55 | 3.41 | 3.26     | 3.18 | 3.10 | 3.02 | 2.93 | 2.90 | 2.07 |
| 17                    |                       | 8.40             | 6.11 | 5.18 | 4.67 | 4.34                     | 4.10         | 3.93          | 3.79       | 3.68         | 3.59 | 3.46 | 3.31 | 3.16     | 3.08 | 3.00 | 2.92 | 2.83 | 275  | 2.65 |
| 18                    |                       | 8.29             | 6.01 | 5.09 | 4.58 | 4.25                     | 4.01         | 3.84          | 3.71       | 3.60         | 3.51 | 3.37 | 3.23 | 3.08     | 3.00 | 2.92 | 2.84 | 2.75 | 2.66 | 2.57 |
| 19                    |                       | 8.18             | 5.93 | 5.01 | 4.50 | <b>4.17</b> <sup>-</sup> | 3.94         | 3.77          | 3.63       | 3.52         | 3.43 | 3.30 | 3.15 | 3.00     | 2.92 | 2.84 | 2.76 | 2.67 | 2.58 | 2.49 |

Significant Points of F (1 per cent) with  $n_1$  and  $n_2$  degrees of freedom

373

(Contd.)

| $n_{1}$ | <i>n</i> <sub>1</sub> | 1    | 2            | 3    | 4    | 5            | 6    | 7    | 8    | :9   | 10   | 12   | 15   | 20   | 24   | 30   | 40   | 60   | 120  | ~    |
|---------|-----------------------|------|--------------|------|------|--------------|------|------|------|------|------|------|------|------|------|------|------|------|------|------|
| <br>20  |                       | 8.10 | 5.85         | 4.94 | 4.43 | 4.10         | 3.87 | 3.70 | 3.56 | 3.46 | 3.37 | 3.23 | 3.09 | 2.94 | 2.86 | 2.78 | 2.69 | 2.61 | 2.52 | 2.42 |
| 21      |                       | 8.02 | 5.78         | 4.87 | 4.37 | 4.04         | 3.81 | 3.64 | 3.51 | 3.40 | 3.31 | 3.17 | 3.03 | 2.88 | 2.80 | 2.72 | 2.64 | 2.55 | 2.46 | 2.36 |
| 22      |                       | 7.95 | 5.72         | 4.82 | 4.31 | 3.99         | 3.76 | 3.59 | 3.45 | 3.35 | 3.26 | 3.12 | 2.98 | 2.83 | 2.75 | 2.67 | 2.58 | 2.50 | 2.40 | 2.31 |
| 23      |                       | 7.88 | 5.66         | 4.76 | 4.26 | 3.94         | 3.71 | 3.54 | 3.41 | 3.30 | 3.21 | 3.07 | 2.93 | 2.78 | 2.70 | 2.62 | 2.54 | 2.45 | 2.35 | 2.26 |
| 24      |                       | 7.82 | 5.61         | 4.72 | 4.22 | 3.90         | 3.67 | 3.50 | 3.36 | 3.26 | 3.17 | 3.03 | 2.89 | 2.74 | 2.66 | 2.58 | 2.49 | 2.40 | 2.31 | 2.21 |
| 25      |                       | 7.77 | 5.57         | 4.68 | 4.18 | 3.86         | 3.63 | 3.46 | 3.32 | 3.22 | 3.13 | 2.99 | 2.85 | 2.70 | 2.62 | 2.54 | 2.45 | 2.36 | 2.27 | 2.17 |
| 26      |                       | 7.72 | <b>5.5</b> 3 | 4.64 | 4.14 | 3. <b>82</b> | 3.59 | 3.42 | 3.29 | 3.18 | 3.09 | 2.96 | 2.82 | 2.66 | 2.58 | 2.50 | 2.42 | 2.33 | 2.23 | 2.13 |
| 27      |                       | 7.68 | 5.49         | 4.60 | 4.11 | 3.78         | 3.56 | 3.39 | 3.26 | 3.15 | 3.06 | 2.93 | 2.78 | 2.63 | 2.55 | 2.47 | 2.38 | 2.29 | 2.20 | 2.10 |
| 28      |                       | 7.64 | 5.45         | 4.57 | 4.07 | 3.75         | 3.53 | 3.36 | 3.23 | 3.12 | 3.03 | 2.90 | 2.75 | 2.60 | 2.52 | 2.44 | 2.35 | 2.26 | 2.17 | 2.06 |
| 29      |                       | 7.60 | 5.42         | 4.54 | 4.04 | 3.73         | 3.50 | 3.33 | 3.20 | 3.09 | 3.00 | 2.87 | 2.73 | 2.57 | 2.49 | 2.41 | 2.33 | 2.23 | 2.14 | 2.03 |
| 30      |                       | 7.56 | 5.39         | 4.51 | 4.02 | 3.70         | 3.47 | 3.30 | 3.17 | 3.07 | 2.98 | 2.84 | 2.70 | 2.55 | 2.47 | 2.39 | 2.30 | 2.21 | 2.11 | 2.01 |
| 40      |                       | 7.31 | 5.18         | 4.31 | 3.83 | 3.51         | 3.29 | 3.12 | 2.99 | 2.89 | 2.80 | 2.66 | 2.52 | 2.37 | 2.29 | 2.20 | 2.11 | 2.02 | 1.92 | 1.80 |
| 60      |                       | 7.08 | 4.98         | 4.13 | 3.65 | 3.34         | 3.12 | 2.95 | 2.82 | 2.72 | 2.53 | 2.50 | 2.35 | 2.20 | 2.12 | 2.03 | 1.94 | 1.84 | 1.73 | 1.60 |
| 120     |                       | 5.85 | 4.79         | 3.95 | 3.48 | 3.17         | 2.96 | 2.79 | 2.66 | 2.56 | 2.47 | 2.34 | 2.19 | 2.03 | 1.95 | 1.86 | 1.76 | 1.66 | 1.53 | 1.38 |
| *       |                       | 6.63 | 4.61         | 3.78 | 3.32 | 3.02         | 2.80 | 2.64 | 2.51 | 2.41 | 2.32 | 2.18 | 2.04 | 1.88 | 1.79 | 1.70 | 1.59 | 1.47 | 1.32 | 1.00 |